# EVOS<sup>™</sup> M7000 Imaging System

### For Fluorescence and Transmitted Light Applications

Catalog Number AMF7000

Doc. Part No. 710247 Publication Number MAN0018326 Revision F

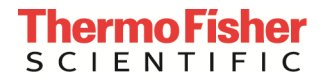

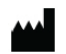

Life Technologies Corporation | 22025 20TH Ave SE | Bothell, WA 98021.

| Revision          | Date             | Description                                                                                                    |  |
|-------------------|------------------|----------------------------------------------------------------------------------------------------|--|
| F                 | 12 May 2025      | Updated system storage information in "Appendix B: System overview" section.                                                                                                    |  |
| E                 | 09 April 2025    | Included EVOS Analysis 2D deconvolution feature to the user guide.                                                                                                    |  |
| D.0 06 March 2024 |                  | Updated Technical specifications to reflect the new computer and screen, added information about the Quick Save function, updated screenshots to add Quick Save function and to reflect changes in the instrument UI; removed the Appendix about the EVOS <sup>™</sup> Onstage Incubator, which now has a separate user guide. |  |
| C.0               | 16 February 2021 | Added "Chapter 6 – Analyze and annotate saved images", and revised Appendix C to add the EVOS™ Analysis application section.                                                                                                    |  |
| B.0               | 28 January 2020  | Update the "Create and run automated scan" chapter and "Appendix C - Automate tab" section, and the relevant screens throughout the document. Add more information about Raw and Displayed images, and Tiled and Merged images.                                                                                                |  |
| A.0               | 17 December 2018 | New user guide                                                                                                    |  |

#### Revision history MAN0018326

Information in this document is subject to change without notice.

**DISCLAIMER:** TO THE EXTENT ALLOWED BY LAW, THERMO FISHER SCIENTIFIC AND/OR ITS AFFILIATE(S) WILL NOT BE LIABLE FOR SPECIAL, INCIDENTAL, INDIRECT, PUNITIVE, MULTIPLE OR CONSEQUENTIAL DAMAGES IN CONNECTION WITH OR ARISING FROM THIS DOCUMENT, INCLUDING YOUR USE OF IT.

**Important Licensing Information:** These products may be covered by one or more Limited Use Label Licenses. By use of these products, you accept the terms and conditions of all applicable Limited Use Label Licenses.

**TRADEMARKS:** All trademarks are the property of Thermo Fisher Scientific and its subsidiaries unless otherwise specified. Cy is a registered trademark of GE Healthcare UK Limited. DRAQ5 is a registered trademark of Biostatus Limited. Windows is a registered trademark of Microsoft Corporation. Kimwipes is a registered trademark of Kimberly-Clark Corporation. Hoechst is a registered trademark of Hoechst GmbH. Swagelok is a registered trademark of Swagelok Company.

© 2018-2025 Thermo Fisher Scientific Inc. All rights reserved.

### Contents

| Ab | bout this guide                             | 4  |
|----|---------------------------------------------|----|
| 1. | Product information                         | 5  |
|    | Product description                         | 5  |
|    | Standard items included                     | 7  |
|    | Instrument exterior components              | 8  |
|    | Computer ports and slots                    |    |
|    | Graphical user interface (GUI)              |    |
| 2. | Installation                                | 12 |
|    | Operating environment and site requirements |    |
|    | Prepare for installation                    |    |
|    | Set up                                      |    |
|    | After installation is complete              |    |
| 3. | Capture and save images                     | 19 |
|    | Overview                                    |    |
|    | Capture images                              |    |
|    | Capture Z-Stack                             |    |
|    | Save                                        |    |
|    | Quick Save                                  |    |
| 4. | Create and run automated scan               | 45 |
|    | Overview                                    |    |
|    | Create a scan protocol                      |    |
|    | Run automated scan protocol                 |    |
| 5. | Review saved images                         | 72 |
| 6. | Analyze and annotate saved images           | 76 |
|    | EVOS <sup>™</sup> Analysis application      |    |
|    | Image display settings                      |    |
|    | Grid                                        |    |
|    | Scale bar                                   |    |
|    | Histogram                                   |    |
|    | Measurements and Annotations                |    |
|    | Digital deconvolution                       |    |
|    | Analyze cell culture                        |    |
|    | Count cells – Auto Count                    |    |
|    | Count cells – Manual Count                  |    |
|    | Measure confluence                          |    |

|    | Calculate transfection efficiency           |     |
|----|---------------------------------------------|-----|
|    | Save analysis results                       |     |
|    | Batch Analysis                              |     |
| 7. | Care and maintenance                        |     |
|    | General care                                |     |
|    | Objective lens care                         |     |
|    | Stage care                                  |     |
|    | Decontamination procedures                  |     |
|    | Calibrate the stage                         |     |
|    | Calibrate vessel                            |     |
|    | Change EVOS <sup>™</sup> light cubes        |     |
|    | Change the objectives                       |     |
|    | Calibrate the objectives                    |     |
|    | Install the shipping restraints             |     |
| Ар | ppendix A: Troubleshooting                  | 125 |
|    | Image quality issues                        |     |
|    | Software interface issues                   |     |
|    | Mechanical issues                           |     |
| Ар | opendix B: System overview                  | 127 |
|    | Technical specifications                    |     |
|    | Operation principles and technical overview |     |
|    | Image capture and save formats              |     |
| Ар | ppendix C: Graphical user interface (GUI)   | 132 |
|    | Viewing area                                |     |
|    | Capture tab                                 |     |
|    | Automate tab                                |     |
|    | Review tab                                  |     |
|    | Settings                                    |     |
|    | EVOS <sup>™</sup> Analysis Application      |     |

| Appendix D: Safety                                       | 232 |
|----------------------------------------------------------|-----|
| Safety conventions used in this document                 | 232 |
| Symbols on instruments                                   | 233 |
| Safety labels on instruments                             | 235 |
| General instrument safety                                | 236 |
| Safety requirements for EVOS™ Onstage Incubator          | 237 |
| Chemical safety                                          | 238 |
| Chemical waste safety                                    | 239 |
| Electrical safety                                        | 240 |
| Physical hazard safety                                   | 241 |
| Biological hazard safety                                 | 241 |
| Safety and electromagnetic compatibility (EMC) standards | 242 |
| Documentation and support                                | 243 |
| Obtaining support                                        | 243 |

## About this guide

| Audience                                                                                                    | This user guide is for laboratory staff operating, maintaining, and analyzing data using the Invitrogen <sup>™</sup> EVOS <sup>™</sup> M7000 Imaging System.                                                               |  |
|----------------------------------------------------------------------------------------------------|----------------------------------------------------------------------------------------------------|--|
| User attention<br>words                                                                                                    | Two user attention words appear in this document. Each word implies a specific level of observation or action as described below.                                                                                          |  |
|                                                                                                    | <b>Note:</b> Provides information that may be of interest or help but is not critical to the use of the product.                                                                                                    |  |
|                                                                                                    | <b>IMPORTANT!</b> Provides information that is necessary for proper instrument operation, accurate installation, or safe use of a chemical.                                                                                |  |
| Safety alert words                                                                                                    | Three safety alert words appear in this document at points where you need to be aware of relevant hazards. Each alert word—CAUTION, WARNING, DANGER—implies a particular level of observation or action, as defined below: |  |
| <b>CAUTION!</b> – Indicates a potentially hazardous situation that, if not may result in minor or moderate injury. It may also be used to ale unsafe practices. |                                                                                                    |  |
|                                                                                                    | WARNING! – Indicates a potentially hazardous situation that, if not avoided, could result in death or serious injury.                                                                                                    |  |
|                                                                                                    | DANGER! – Indicates an imminently hazardous situation that, if not avoided, will result in death or serious injury. This signal word is to be limited to the most extreme situations.                                      |  |

## 1. Product information

## **Product description**

| EVOS™ M7000<br>Imaging System | The Invitrogen <sup>™</sup> EVOS <sup>™</sup> M7000 Imaging System (Cat. No. AMF7000) is a fully<br>automated, digital, inverted multi-channel fluorescence and transmitted light<br>imaging system. The system is designed for a broad range of applications including,<br>but not limited to, multi-channel fluorescence imaging, multiple-position vessel<br>scanning, area scanning with montage or tile stitching, and time-lapse imaging. |
|-------------------------------|----------------------------------------------------------------------------------------------------|
| EVOS™ M7000<br>Software       | The EVOS <sup>™</sup> M7000 Imaging System is controlled by the integrated Invitrogen <sup>™</sup> EVOS <sup>™</sup> M7000 Software. The software comes pre-installed with the software shortcut placed on the desktop and under <b>Start ► All Programs ► Thermo ► M7000</b> .                                                                                                    |
|                               | Key features of the EVOS <sup>™</sup> M7000 Software include:                                                                                                    |
|                               | • <b>Capture:</b> Allows control over every aspect of the system for image capture through a simple user interface. All images acquired can be saved in TIFF, PNG, C01, DIB, and JPEG formats, or compiled into a video sequence in AVI or WMV formats.                                                                                                    |
|                               | • <b>Automate:</b> Allows the creation, saving, and running of user-defined routines to automate image collection.                                                                                                    |
|                               | • <b>Autofocus:</b> Can be set up in five different modes to optimize speed and accuracy.                                                                                                    |
|                               | • <b>Tiled images and Image stitching:</b> Allow the scanning of an area to acquire multiple images to build tiled and stitched images. The Review tool allows zooming in/out and panning of the composite image. The entire scan or only regions of interest can be exported.                                                                                                    |
|                               | • <b>Z-stacking:</b> Captures a series of images along the z-axis that can be saved individually or combined into a Z-stack projection with a greater depth of field than any of the individual source images.                                                                                                    |
|                               | • <b>Time lapse:</b> Creates and runs time lapse movies based on user specifications.                                                                                                    |
|                               | • <b>Review:</b> Allows you to review captured images and analyze them with the EVOS <sup>™</sup> Analysis application that is included in the EVOS <sup>™</sup> M7000 Software package (page 6).                                                                                                    |
|                               | Note: For a detailed description of the EVOS <sup>™</sup> M7000 Software controls, see "Appendix C: Graphical user interface (GUI)" (page 132).                                                                                                    |

# EVOS<sup>™</sup> Analysis application

The EVOS<sup>™</sup> Analysis application is a quantitative image analysis and annotation tool that runs independently from the EVOS<sup>™</sup> M7000 software used for controlling the instrument. The application is included in the EVOS<sup>™</sup> M7000 Software package.

Key features for the EVOS<sup>™</sup> Analysis application include:

- Analysis and annotation: Allow you to change image display settings, toggle the display of grid and scale bar, display pixel intensity histogram, and annotate the image with basic geometric shapes and display dimensions, area, or perimeter information for the annotations.
- **Cell count:** Allows you to perform automatic or manual cell count in fluorescence mode post-acquisition.
- **Confluence:** Allows you calculate the percentage confluence of your culture based on selected reference objects and background.
- **Transfection efficiency:** Allows you to calculate the percentage of cells that express a fluorescence marker compared to the entire population.
- **Batch Analysis:** Allows you to save and apply the analysis parameters set in Auto Count, Confluence, and Transfection Efficiency tools to other images that you have collected and saved in an image folder.
- **Digital deconvolution:** Enhance or restore degraded or blurred images by correcting image noise and illumination scatter in cells or tissues, leading to improved clarity, sharpness, and overall quality.

**Note:** For a detailed description of the EVOS<sup>™</sup> Analysis application controls, see "EVOS<sup>™</sup> Analysis Application" in "Appendix C: Graphical user interface (GUI)" (page 222).

#### Standard items included

Before the EVOS<sup>™</sup> M7000 Imaging System is installed (page 12), unpack the unit and accessories and verify all parts are present. Examine the instrument carefully for damage incurred during transit. Contact your distributor if anything is missing. Damage claims must be filed with the carrier; the warranty does not cover in-transit damage.

**Note:** If you do not have your distributor information, contact Technical Support (page 243).

- EVOS<sup>™</sup> M7000 Imaging System
- Computer
- Monitor
- Keyboard
- Mouse
- Accessories box (located in the instrument box), containing:
  - Power cable\*

\*For use with North American outlets; instruments intended for use outside North America must order a separate power cord.

- Power supply
- Display Port to Display Port cable
- Mini-Display Port adapter
- USB 3.0 type A to B cable
- Dust cover
- Light cubes, as ordered
- Light cube tool
- Objectives, as ordered
- Vessel holder(s) for Well Plates (Cat. No. AMEP-VH022) and Double Slides (Cat. No. AMEP-VH021) and as ordered (located in the accessories box)
- Light box with cover (located in the accessories box)
- Sliders: Block slider, Diffuser slider
- USB flash drive (includes User Guide and Quick Start Guide)

**IMPORTANT!** Wiping the computer supplied with the EVOS<sup>™</sup> M7000 Imaging System (i.e., erasing the hard drive to remove all programs, files, and the operating system) voids the product warranty. Do not install third party software or update the Windows<sup>™</sup> operating system.

### Instrument exterior components

Top view

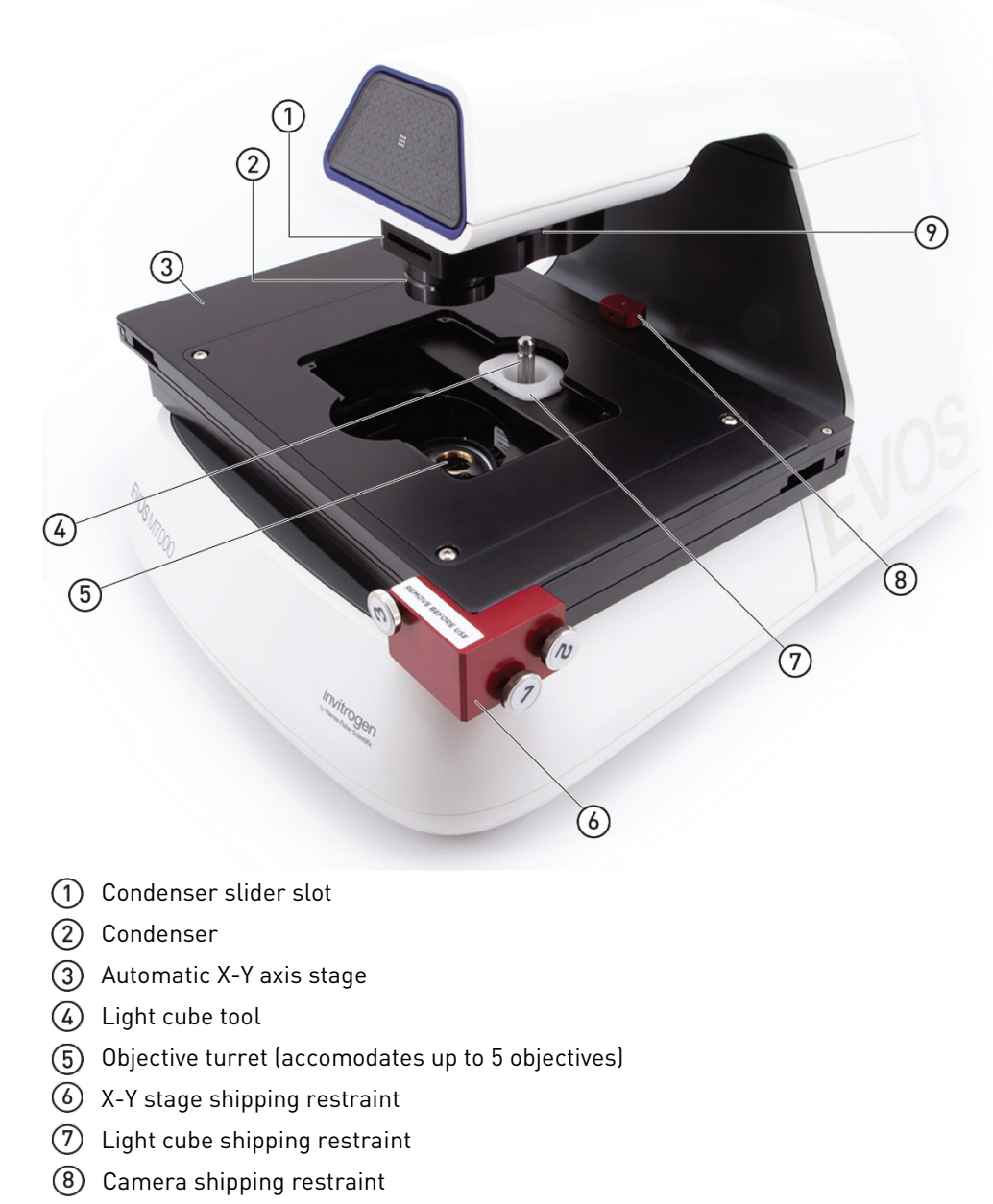

Phase annuli selector

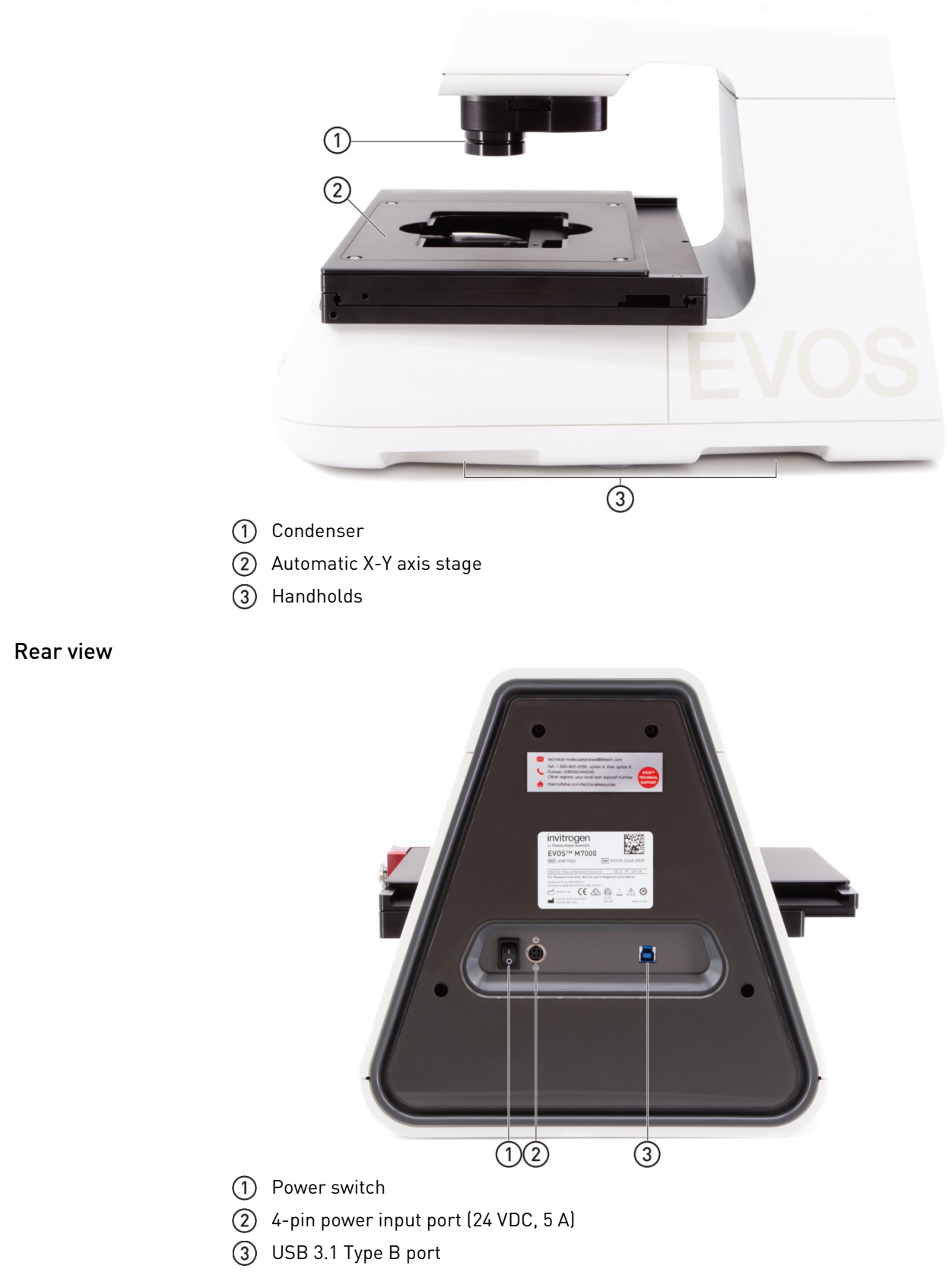

### Computer ports and slots

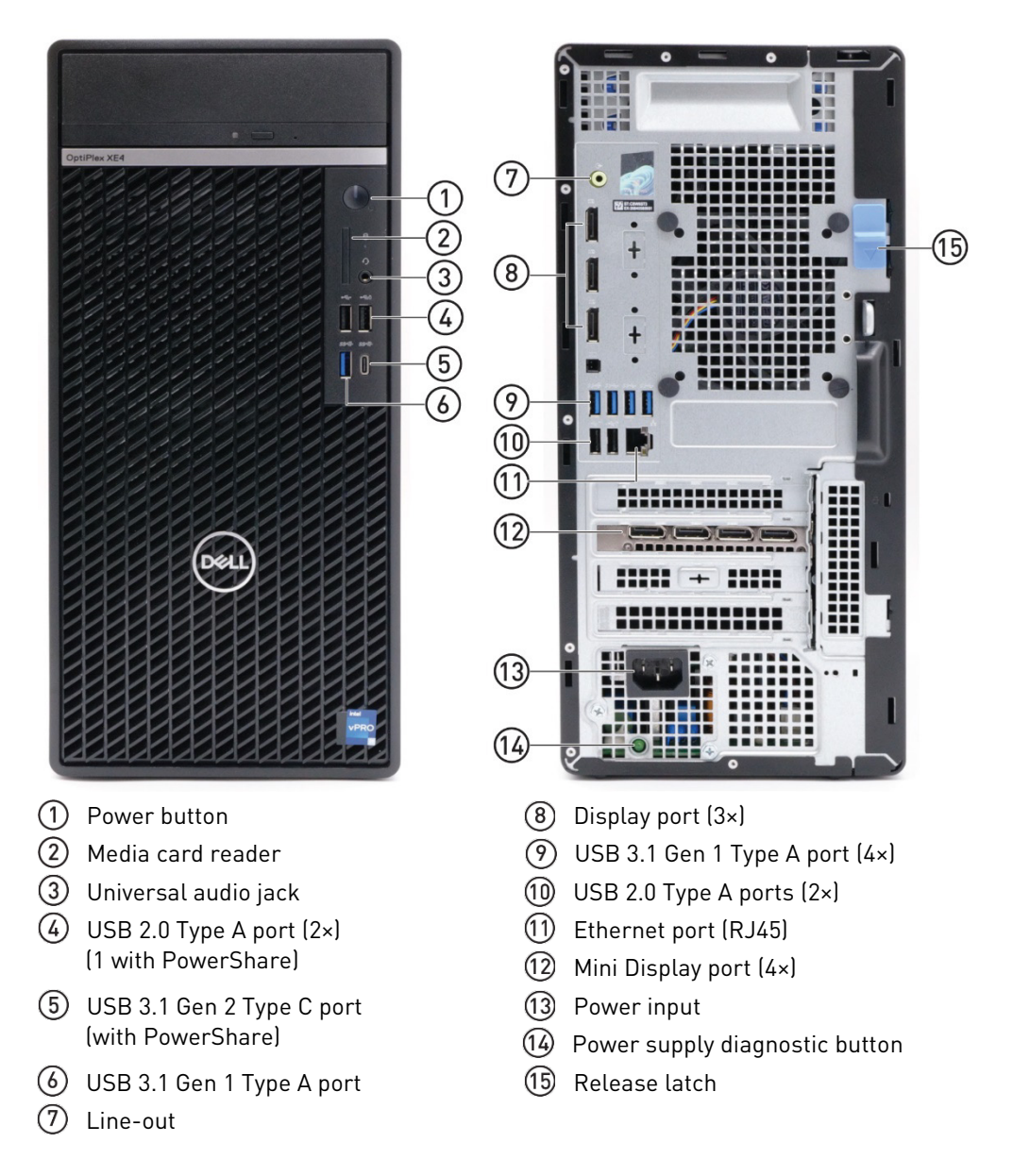

### Graphical user interface (GUI)

The functions of the EVOS<sup>™</sup> M7000 Imaging System is controlled by the integrated Invitrogen<sup>™</sup> EVOS<sup>™</sup> M7000 Software through a graphical user interface (GUI).

**GUI layout** The GUI of the system consists of the Viewing area on the left and a series of tabs representing the main functions of the software (Capture, Automate, Review, and Settings) on the right. Each tab contains the controls necessary to execute the selected function. The Locations button, Area/Field View toggle, and the Zoom slider are located above the Viewing area.

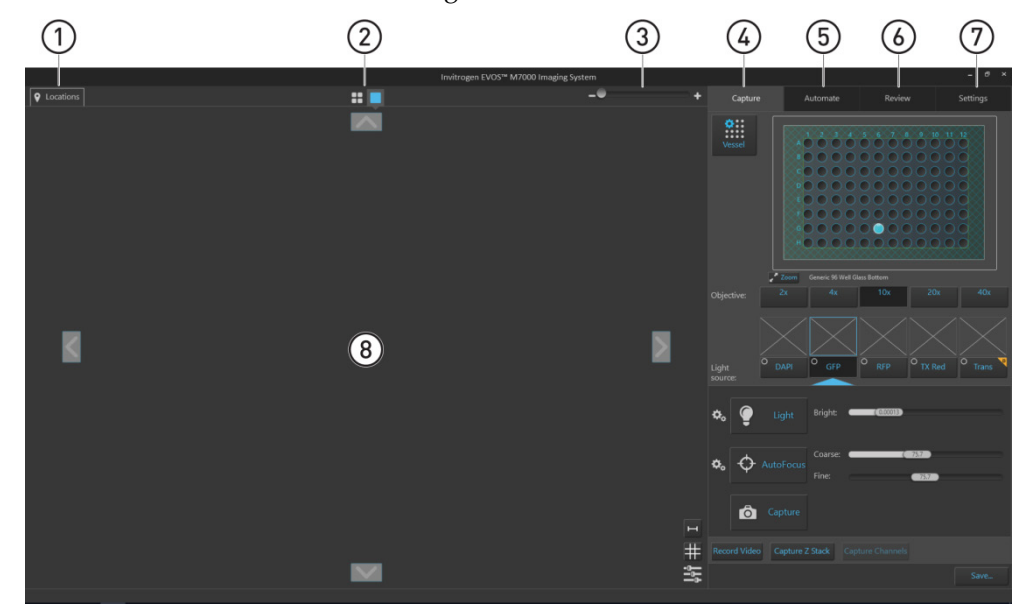

- 1 **Locations:** Opens the Locations controls, which allow you to select location for automated scan protocols.
- (2) Area View/Field View toggle: Switches between Area and Field Views.
- **3 Zoom slider:** Zooms in and out of the Viewing area.
- (4) **Capture tab:** Contains the controls for the manual capture of images.
- (5) Automate tab: Allows you to create and run automated scan protocols and time lapse experiments.
- 6 Review tab: Allows you to review and annotate captured images.
- Settings: Contains controls to select and adjust basic and advanced system options and instrument functions.
- 8 Viewing area: Displays the sample in Area View or Field View modes.

Note: Click the View Help Content icon to open the Help window, which provides EVOS<sup>™</sup> M7000 Imaging System Help. Position your pointer over the **Tooltip** icon without clicking it to view

additional information.

**Note:** For more information and detailed descriptions of software controls, see "Appendix C: Graphical user interface (GUI)", page 132.

**IMPORTANT!** Do not perform the initial installation of the EVOS<sup>™</sup> M7000 Imaging System yourself. A Thermo Fisher Scientific representative will contact you to schedule the installation.

When the installation is scheduled:

- 1. Receive and inspect the system.
- 2. Move the crated instrument to the installation site.

#### **Operating environment and site requirements**

- The EVOS<sup>™</sup> M7000 Imaging System has a footprint of approximately 92 cm × 92 cm (36 in × 36 in); entire system includes the instrument, computer, and 27-inch high-resolution LCD monitor.
- The dimensions (W × D × H) of the EVOS<sup>™</sup> M7000 instrument are 45.7 × 33.0 ×35.6 cm (18 ×14 × 13 in).
  - If the system includes the optional EVOS<sup>™</sup> Onstage Incubator (Cat. No. AMC2000), then add 40 cm (15.8 in) to the width of the bench, for a total bench width of ~132 cm (51.8 in).
  - The EVOS<sup>™</sup> M7000 Imaging System should be placed on a level surface away from vibrations from other pieces of equipment. Tabletop centrifuges, vortex mixers and other laboratory equipment can vibrate the instrument during a run that can cause a decrease of instrument performance.
- Allow at least 5 cm (2 in) free space at the back of the instrument to allow for proper ventilation and prevent overheating of electronic components.
- The EVOS<sup>™</sup> M7000 Imaging System should be installed away from direct light sources, such as windows. Ambient room lighting can enter the imaging path and affect the image quality.
- Operating temperature range: 4°–32°C (40°–90°F).
- Relative humidity range: 30–90%.
  - Operating power: 100–240 VAC, 1.8 A
  - Frequency: 50–60 Hz
  - Electrical input: 24 VDC, 5 A

**IMPORTANT!** Do not position the instrument so that it is difficult to turn off the main power switch located on the back of the instrument base (page 9). In case of an instrument malfunction, turn the main power switch to the OFF position and disconnect the instrument from the wall outlet.

### Prepare for installation

| Receive and inspect                                                                                                    | 1. | Verify that the items shown on the shipping list are the same items that you ordered at the time of purchase.                                                                                                    |  |
|----------------------------------------------------------------------------------------------------|----|----------------------------------------------------------------------------------------------------|--|
|                                                                                                    |    | Carefully inspect the shipping containers and report any damage to the<br>Thermo Fisher Scientific service representative. Record any damage or<br>mishandling on the shipping documents.                                                                                                    |  |
|                                                                                                    | 3. | Unpack the instrument and accessories and verify all parts are present.                                                                                                    |  |
|                                                                                                    |    | See "Set up", page 14, for detailed instructions on how to unpack the instrument and accessories.                                                                                                    |  |
|                                                                                                    |    | See page 7 for the list of standard items included in the shipment.                                                                                                    |  |
| <ol> <li>Examine the instrument can<br/>your distributor if anything<br/>carrier; the warranty does not be<br/>the warranty does not be<br/>the warranty does</li></ol> |    | Examine the instrument carefully for damage incurred during transit. Contact your distributor if anything is missing. Damage claims must be filed with the carrier; the warranty does not cover in-transit damage.                                                                               |  |
| <b>IMPORTANT!</b> Do not lift the EVOS <sup>™</sup> M7000 Imaging System by stag<br>arm. Lift the instrument by using the handholds in the base.                                                                                                    |    | <b>PORTANT!</b> Do not lift the EVOS <sup>™</sup> M7000 Imaging System by stage or condenser n. Lift the instrument by using the handholds in the base.                                                                                                    |  |
| Move the                                                                                                    | 1. | Clear the installation site of all unnecessary materials.                                                                                                    |  |
| instrument to the<br>installation site                                                                                                    | 2. | If possible, move the crated instrument and other shipping containers to the installation site.                                                                                                    |  |
|                                                                                                    | _  | <b>CAUTION! PHYSICAL INJURY HAZARD.</b> Do not attempt to lift or move the instrument without the assistance of others, the use of appropriate moving equipment, and proper lifting techniques. Improper lifting can cause painful and permanent back injury. Depending on the weight, moving or |  |

IMPORTANT! Do not subject the EVOS<sup>™</sup> M7000 Imaging System to sudden impact or excessive vibration. Handle the instrument with care to prevent damage.

lifting an instrument may require two or more persons

## Set up

|                    | <b>IMPORTANT!</b> The following set-up instructions are provided for informational purposes only. Do <b>not</b> attempt the initial set-up of the instrument on your own. The initial set-up of the EVOS <sup>™</sup> M7000 Imaging System will be performed by your Thermo Fisher Scientific service representative, who will also provide some basic operator training. |                                                                                                    |  |  |
|--------------------|----------------------------------------------------------------------------------------------------|----------------------------------------------------------------------------------------------------|--|--|
| Unpack and         | 1.                                                                                                    | Open the case and remove the monitor and accessories.                                                                                                    |  |  |
| connect the        | 2.                                                                                                    | If a VGA cable is attached to the monitor, take it off.                                                                                                    |  |  |
| monitor            | 3.                                                                                                    | Remove protective covering from monitor.                                                                                                    |  |  |
|                    | 4.                                                                                                    | Plug the USB cable into the USB port on the monitor.                                                                                                    |  |  |
|                    | 5.                                                                                                    | Plug power cord into monitor.                                                                                                    |  |  |
| Unpack and         | 1. Open the box and remove the keyboard.                                                                                                    |                                                                                                    |  |  |
| connect the        | 2.                                                                                                    | Unpack the keyboard from its box.                                                                                                    |  |  |
| computer           | 3.                                                                                                    | Unpack the computer.                                                                                                    |  |  |
|                    | 4.                                                                                                    | Unpack the mouse and power cord from the accessory holder.                                                                                                  |  |  |
|                    | 5.                                                                                                    | Plug in the mouse and keyboard into USB 3.1 Type A ports (blue) on the back of the computer (page 10).                                                      |  |  |
|                    | 6.                                                                                                    | Plug the USB cord already connected to the monitor into a USB 3.1 Type A port (blue) on the back of the computer (page 10).                                 |  |  |
|                    | 7.                                                                                                    | Plug in the power cord into the computer.                                                                                                    |  |  |
|                    | <b>IMPORTANT</b> ! Wiping the computer supplied with the EVOS <sup>™</sup> M7000 Imaging System (i.e., erasing the hard drive to remove all programs, files, and the operating system) voids the product warranty.                                                                                                    |                                                                                                    |  |  |
| Unpack and connect | 1.                                                                                                    | Open the box and remove the accessory box.                                                                                                    |  |  |
| the instrument     | 2.                                                                                                    | Carefully lift the instrument out of the box, holding it by two of the four handholds in the base (page 9).                                                 |  |  |
|                    |                                                                                                    | <b>IMPORTANT!</b> Do not lift the EVOS <sup>™</sup> M7000 Imaging System by stage or condenser arm. Lift the instrument by using the handholds in the base. |  |  |
|                    | 3.                                                                                                    | Place the instrument on a flat, level surface that will be free from vibration and leave enough room around it for the stage to move freely.                |  |  |
|                    | 4.                                                                                                    | Remove the following from the accessory box (located in the instrument box):                                                                                |  |  |
|                    |                                                                                                    | • Power cable (for North America and as ordered)                                                                                                    |  |  |
|                    |                                                                                                    | • Power supply                                                                                                    |  |  |
|                    |                                                                                                    | Display Port to Display Port cable                                                                                                    |  |  |
|                    |                                                                                                    | Mini-Display Port adapter                                                                                                    |  |  |
|                    |                                                                                                    | • USB 3.1 type A to B cable                                                                                                    |  |  |
|                    |                                                                                                    | • White cardboard box (contains the light box and vessel holders)                                                                                           |  |  |
|                    |                                                                                                    | Dust cover                                                                                                    |  |  |
|                    | 5.                                                                                                    | Confirm that the power switch is OFF (located on the back; page 9).                                                                                         |  |  |
|                    | 6.                                                                                                    | Attach the Mini-Display Port adapter to the Display Port-to-Display Port                                                                                    |  |  |

cable, then connect the cable to the Mini Display Port output on the computer (page 10) and the DVI input on the monitor.

- 7. Use the USB 3.1 type A to B cable to connect the blue USB 3.1 Type B port on the back of the instrument (page 9) to a USB 3.1 Type A port (blue) on the back of the computer (page 10).
- 8. Plug the power cable into the power supply and check for the light on the power supply.
- 9. Plug the power supply connector into the instrument.

**Note:** At this point, everything should be plugged in and OFF. Save the packaging for future shipping/storage of the instrument.

### After installation is complete

TrainingWhen the installation of the EVOS™ M7000 Imaging System is complete, the<br/>Thermo Fisher Scientific service representative will perform installation tests.<br/>During and/or after installation, the Thermo Fisher Scientific service<br/>representative will provide basic operator training. For additional training and<br/>reference information, see the user documents provided with the instrument

**Remove shipping restraints** The EVOS<sup>™</sup> M7000 Imaging System is equipped with three shipping restraints (X-Y stage, light cube, and camera shipping restraints), which prevent damage to the instrument from shock and vibration during transport. The shipping restraints must be removed before the EVOS<sup>™</sup> M7000 Imaging System is powered on.

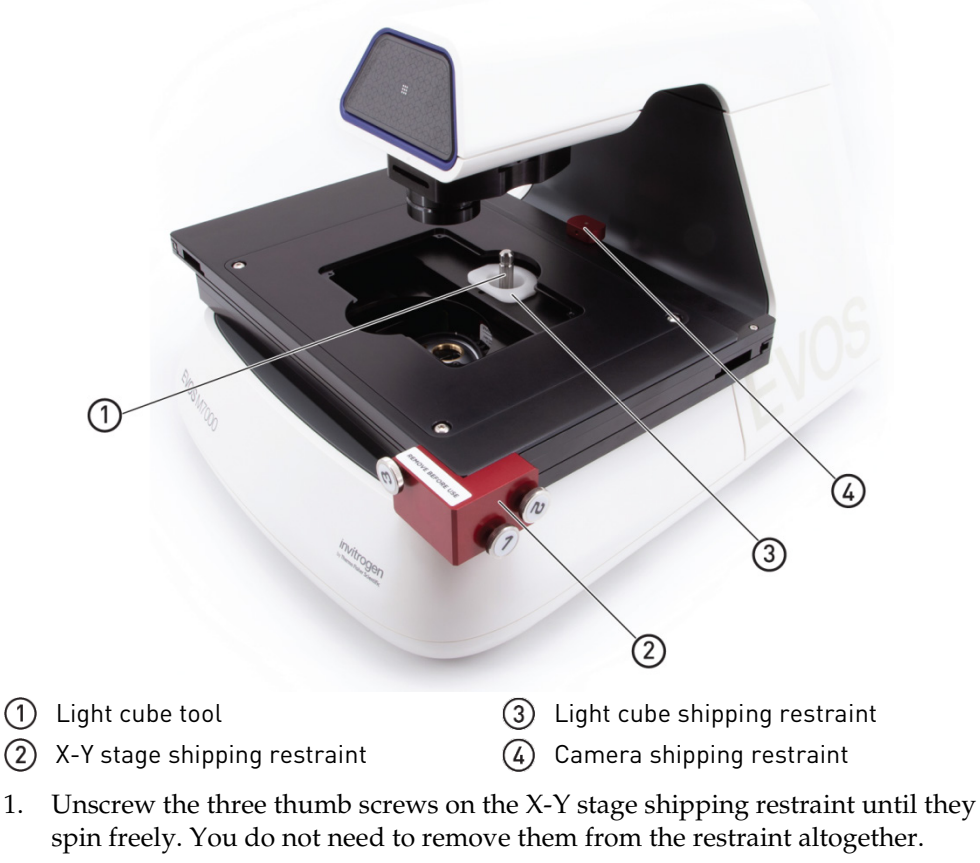

2. Gently pull the X-Y stage shipping restraint forward, away from the unit.

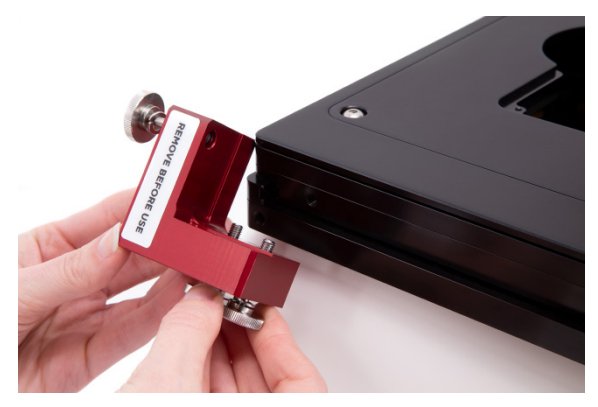

3. Unscrew the light cube tool (the metal cylinder) and remove the light cube shipping restraint (the white block) through the opening on the X-Y stage.

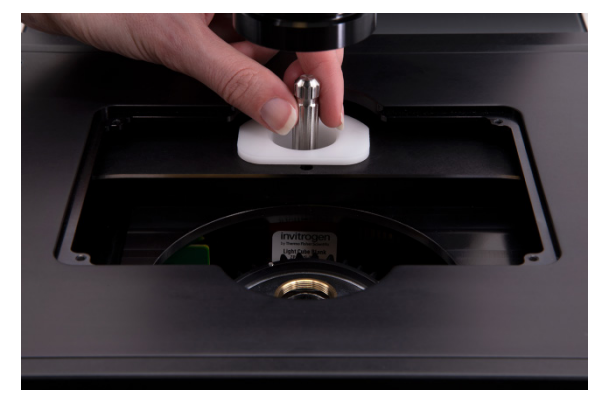

4. Unscrew the camera shipping restraint and pull it up to remove it from the X-Y stage.

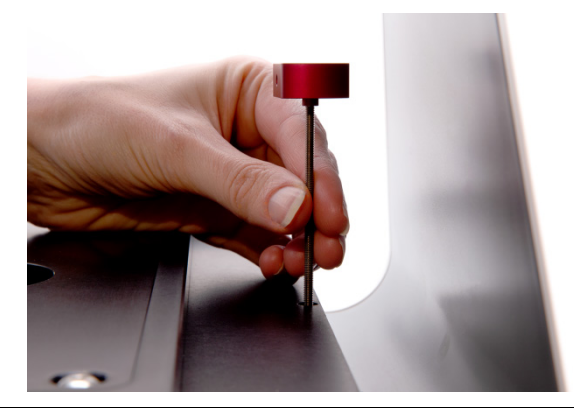

**Note:** Store the shipping restraints and the light cube tool in the accessories box for future use. To reinstall the shipping restraints, page 123.

**IMPORTANT!** Do not subject the EVOS<sup>™</sup> M7000 Imaging System to sudden impact or excessive vibration. Handle the instrument with care to prevent damage.

#### Turn ON the EVOS™ M7000 Imaging System

- 1. Turn the instrument power switch located in the back of the instrument base to the ON position.
- 2. Turn the computer and monitor ON.
- 3. When the computer shows the Windows<sup>™</sup> desktop and the X-Y stage of the instrument has stopped moving, click the **M7000** icon on the desktop to start the EVOS<sup>™</sup> M7000 software.

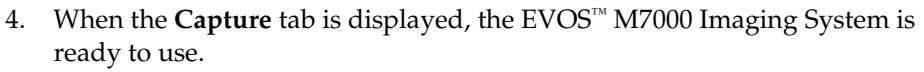

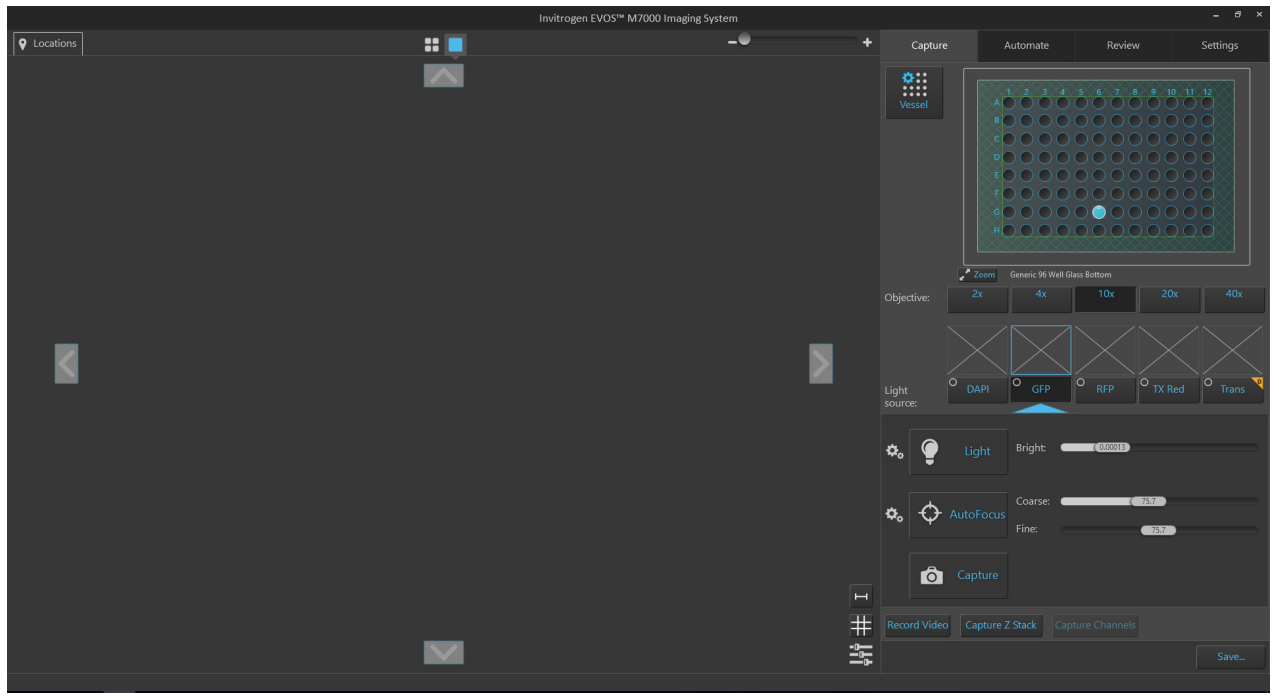

**IMPORTANT!** All shipping restraints must be removed before turning on the EVOS<sup>™</sup> M7000 Imaging System to prevent damage (page 16).

### 3. Capture and save images

#### **Overview**

Capture tab

The basic functions of the EVOS<sup>™</sup> M7000 Imaging System, such as viewing the sample, setting optimal focus, and capturing and saving images are performed in the **Capture tab**, which is the first screen after start-up.

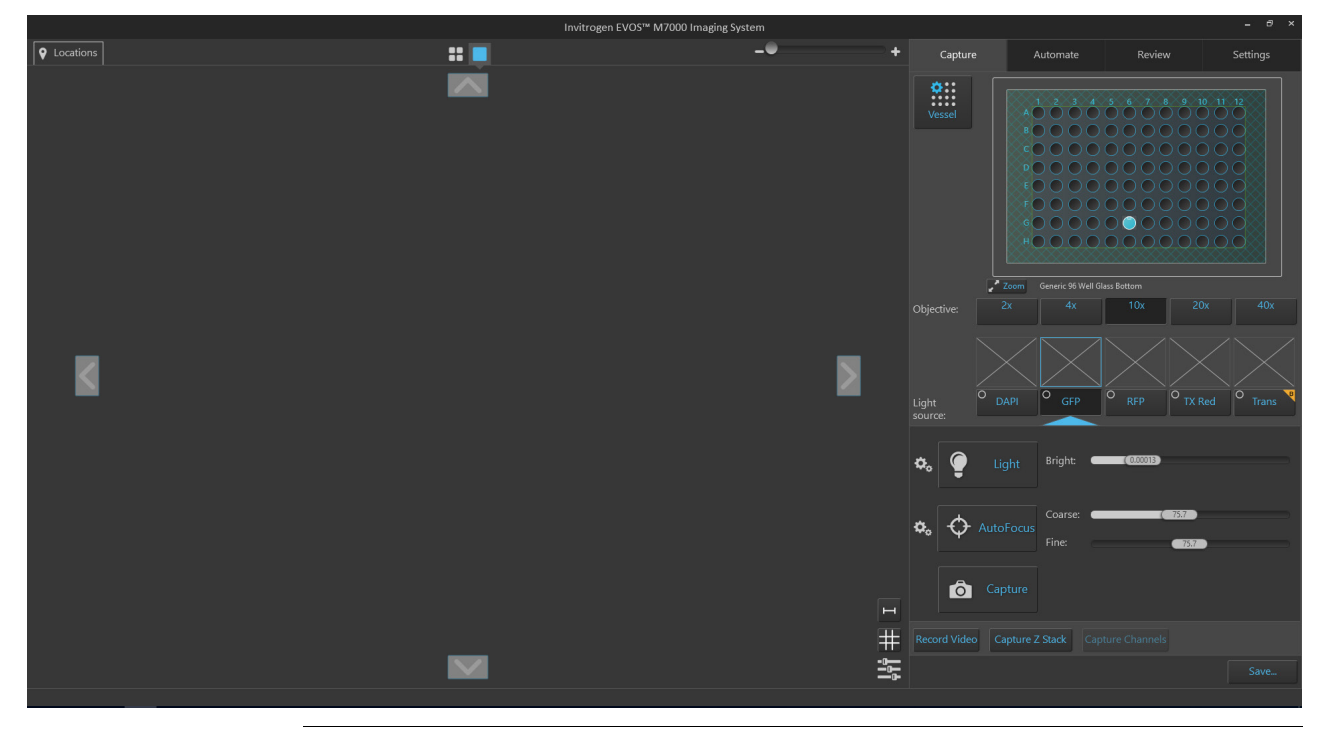

**Note:** For a detailed description of the Capture tab controls, see "Capture tab" in "Appendix C: Graphical user interface (GUI)" (page 145).

Workflow

Select sample vessel Select objective and light source Set brightness and camera options Set image display Adjust brightness Focus on the sample Optional: Set Z-Offsets Find the region of interest in the Live mode Select fields and capture images Save captured images

### **Capture images**

# Select sample vessel

1. Place the vessel containing your sample on the stage using the appropriate vessel holder.

**Note:** For the types of vessel holders available for the EVOS<sup>™</sup> M7000 Imaging System, visit **thermofisher.com/evos** or contact Technical Support (page 243).

- 2. On the **Capture tab**, click the **Vessel** button to open the Vessel Selection dialog.
- **Q** Vessel
- 3. Select the **Vessel category** that corresponds to your sample vessel. Available options are:
  - Well Plates
  - Flasks
  - Dishes
  - Slides
- 4. Select the appropriate **Holder** and **Vessel type** from the available dropdown menus.

**Note:** The Vessel Selection dialog is contextual; the dropdown menus display only the options available for the selected Vessel category.

| Well Pl | ates     | Flasks              | Dishes | Slides   |
|---------|----------|---------------------|--------|----------|
| н       | older: W | ell Plate   Generic | Plate  |          |
| PI      | ate: 96  | 5 Well   NUNC   16  | 7311   | <b>_</b> |
|         |          |                     |        |          |
|         |          |                     |        |          |
|         |          |                     |        |          |
|         |          |                     |        |          |
|         |          |                     |        |          |
|         |          |                     |        |          |
|         |          |                     |        |          |
|         |          |                     |        |          |
|         |          |                     |        |          |
|         |          |                     |        | Done     |

5. Click **Done** to complete your selection and close the dialog. The **Vessel map** on the Capture tab displays your selected vessel.

By default, the first well on the sample vessel is selected and indicated in blue on the Vessel map. The Viewing area displays the selected well.

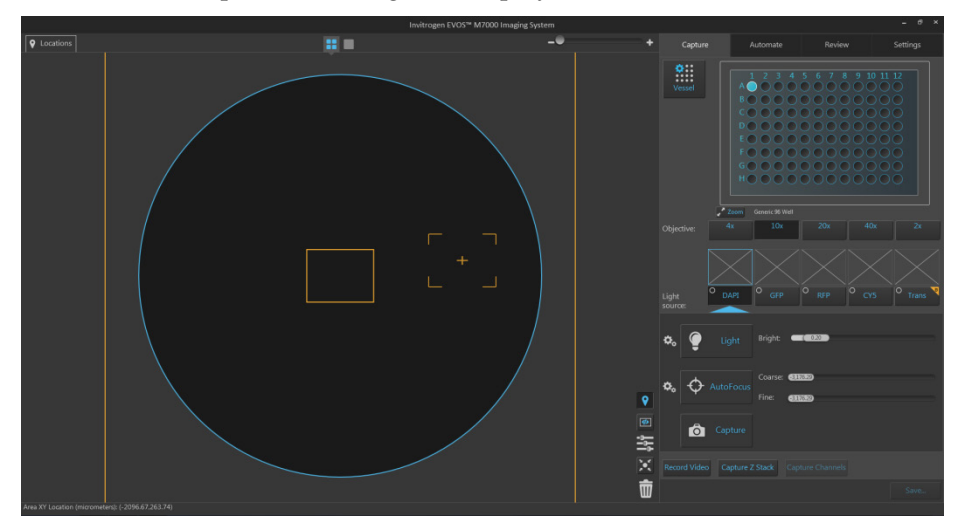

6. To select another well, click on the desired well on the Vessel map.

## Select objective and 1. light source

Click the desired **Objective** button to select the corresponding magnification. You can select only one objective at a time. In the example below, 10X objective has been selected.

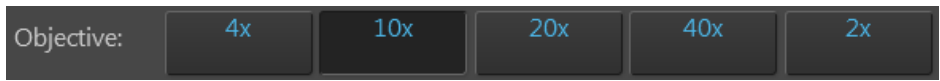

2. Select the desired **Light source** from the available options for which you want to adjust brightness and set focus. In the example below, the DAPI channel has been selected.

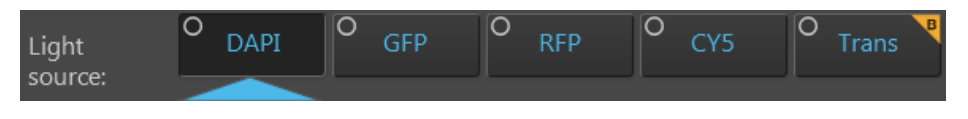

**Note:** You can select only one light source at a time to adjust brightness and set focus. However, you can display and capture multiple channels simultaneously (see "Capture multiple channels simultaneously", page 32).

Set brightness and camera options

1.

Click the **Brightness and camera settings** button to expand the controls for setting mode, camera, and phase options.

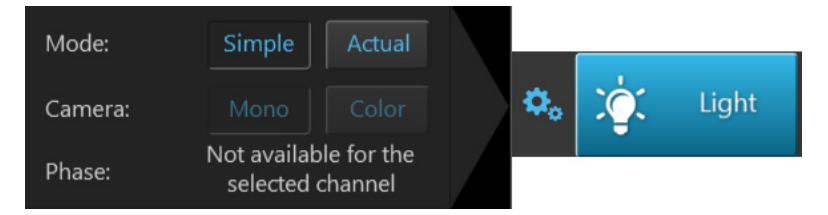

- 2. For Mode, select Simple or Actual.
  - **Simple** mode allows you to control **Brightness** as a single parameter.
  - Actual mode allows you to adjust Light (i.e., LED intensity), Exposure, and Gain parameters individually.
- 3. For Camera, select Mono (monochrome) or Color.
  - **Mono** is used for image capture in fluorescence and transmitted light (brightfield) channels
  - Color is used for image capture in the brightfield channel only
- 4. Optional: Choose Phase options. Available options are:
  - **Small Ring:** Used for objectives with low magnification (for example, Olympus<sup>™</sup> 4× PH)
  - Medium Ring: Used for objectives with medium magnification (for example, EVOS<sup>™</sup> 4×/10× PH)
  - Large Ring: Used for objectives with high magnification (for example, EVOS<sup>™</sup> 20×/40× PH)
  - **Brightfield** (phase contrast off)

**Note:** Phase options are available only for the transmitted light channel; they are not available for fluorescence channels. The phase contrast option does not require phase contrast objectives. However, to obtain a phase image, you must first install a phase contrast objective.

5. Click the **Brightness and camera settings** button again to collapse the controls.

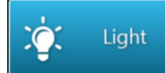

In the Live mode, the Viewing Area shows the sample illuminated with the selected light source and the image is displayed in pseudo-color in the default emission color.

- 2. Adjust brightness using the **Brightness** controls:
  - In the **Simple mode**, adjust the brightness by moving the **Brightness** slider in the desired direction.

Alternatively, double-click the slider handle to activate the brightness text box and directly enter the desired brightness value (0%–100%).

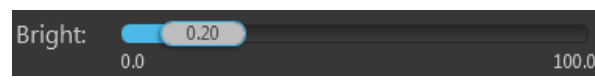

 In the Actual mode, adjust the brightness parameters individually by moving the Light (LED intensity), Exposure, and Gain sliders in the desired direction.

Alternatively, double-click the slider handle to activate the corresponding text box and directly enter the desired value for the selected parameter (0%-100% for Light, 0-4.00 seconds for Exposure, or 1.0-8.0 for Gain).

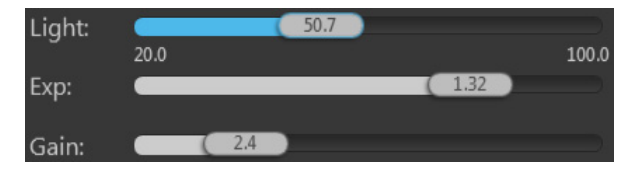

**Note:** For best results, optimize the brightness parameters as described below:

- When searching for sample: Increase Gain for a brighter signal and decrease **Exposure** for faster frame rate during navigation around the vessel.
- When capturing image: Decrease Gain to reduce background noise and increase Exposure to regain signal intensity, as needed.
- For brighter signal: Increase Light intensity for brighter illumination. If needed, follow by increasing Gain.
- For time lapse imaging: Increase Gain and Exposure, decrease Light intensity to reduce photobleaching and phototoxicity. For example, for overnight time lapse experiments, capture one image every 30 minutes or less, limit the use of autofocus, and use a channel other than DAPI for autofocus.

Set image display options

1. Select the **channels** you want display in the Viewing Area by clicking on the small circular checkboxes on the upper left of the corresponding **Light source** buttons.

You can select multiple channels to display in the Viewing Area. In the example below, DAPI, RFP, and transmitted light (brightfield) channels have been selected.

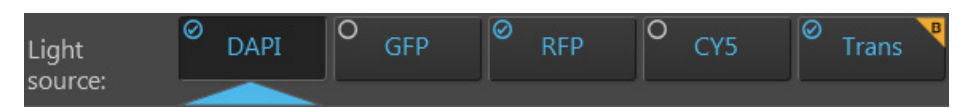

2. Click **Image display settings** button to expand the controls for adjusting the image display parameters (brightness, contrast, gamma) for the selected channels.

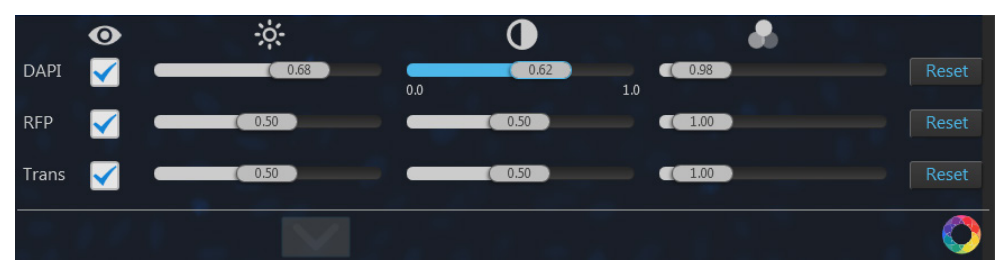

**Note:** The controls for image display settings are contextual; only the controls for the selected channels will be available. In the example above, only the controls for the selected DAPI, RFP, and transmitted light (brightfield) channels are displayed.

- 3. *Optional*: To remove a channel from displaying in the Viewing Area, unselect the corresponding **Display** checkbox. To display an available channel not shown in the Viewing Area, re-select the checkbox.
- 4. Adjust the **Brightness** , **Contrast** , and **Gamma** settings for each of the selected channels using the corresponding sliders.
- 5. Click the **Image color display** button **()** to display the sample pseudocolored in the default emission color of the selected channels. By default, color display option is on.
- 6. Click the **Image display settings** button again to collapse the controls.

**Note:** Adjustments made to Image display settings only affect how the image is displayed in the Capture tab; they do not change how the image is captured .

*Optional:* Display scale bar 1. Click the **Scale Bar** button to superimpose a scale bar over the Viewing area.

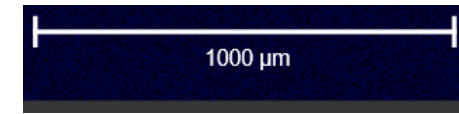

The size the scale bar represents depends on the magnification of the selected objective and it is displayed below the scale bar. After an image captured, the size of the scale bar automatically changes as you zoom on a captured image

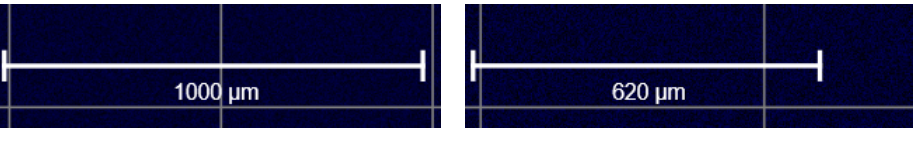

No zoom

Zooming in on captured image

2. Click the Scale Bar button again to remove the scale bar from the Viewing area.

**Note:** The scale bar displayed in the Capture tab is not saved with your captured images. However, you can add a scale bar to your saved images with the EVOS<sup>™</sup> Analysis application (page 76).

1. Click the **Grid** button to superimpose a grid over the Viewing area.

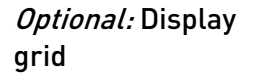

Intragent EXCLON MODERING Sector

Intragent EXCLON MODERING Sector

Intragent EXCLON MODERING Sector

Intragent EXCLON MODERING Sector

Intragent EXCLON MODERING Sector

Intragent EXCLON MODERING Sector

Intragent EXCLON MODERING Sector

Intragent EXCLON MODERING Sector

Intragent EXCLON MODERING Sector

Intragent EXCLON MODERING Sector

Intragent EXCLON MODERING Sector

Intragent EXCLON MODERING Sector

Intragent EXCLON MODERING Sector

Intragent EXCLON MODERING Sector

Intragent EXCLON MODERING Sector

Intragent EXCLON MODERING Sector

Intragent EXCLON MODERING Sector

Intragent EXCLON MODERING Sector

Intragent EXCLON MODERING Sector

Intragent EXCLON MODERING Sector

Intragent EXCLON MODERING Sector

Intragent EXCLON MODERING Sector

Intragent EXCLON MODERING Sector

Intragent EXCLON MODERING Sector

Intragent EXCLON MODERING Sector

Intragent EXCLON MODERING Sector

Intragent EXCLON MODERING Sector

Intragent EXCLON MODERING Sector

Intragent EXCLON MODERING Sector

Intragent EXCLON MODERING Sector

Intragent EXCLON MODERING Sector

Intragent EXCLON MODERING Sect

The scale of the grid depends on the magnification of the selected objective. The grid scale is displayed in the top left unit square.

2. Click the **Grid** button again to remove the grid from the Viewing area.

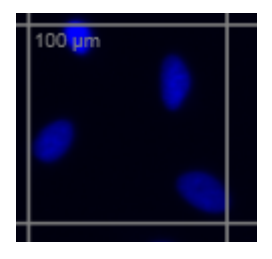

Note: To include a grid when you save your captured images, check the **Include Grid** option in the Save window and select the grid size (page 42). You can also add a grid to your saved images with the EVOS<sup>™</sup> Analysis application (page 76).

# Focus on the sample

 Click Autofocus to run the autofocus procedure to find the best focal plane for the current channel and sample. Alternatively, use the Coarse and Fine focus sliders to manually find the best focal position for the current channel and sample.

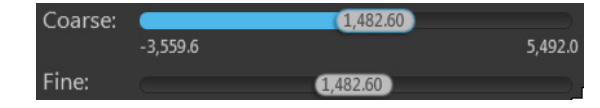

**Note:** If you run the autofocus procedure with the light off, the autofocused image will be captured and stored in the image cache for that channel. If you run the autofocus procedure with the light on (i.e., with the **Light** button pressed), the instrument will simply find the optimal focus, but will not capture the autofocused image.

2. To choose a different autofocus method, click **Advanced focus settings** button located to the left of the Autofocus button, then select from the **AutoFocus Method** dropdown.

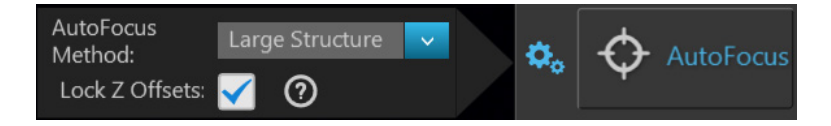

Available options are:

- **Fluorescence Optimized:** The focal plane is derived from the highest ratio between detailed, high-contrast objects against the background. This option is recommended for fluorescence imaging.
- Transmitted Optimized: The optimal focal plane is derived through statistics-based edge detection over 9 different regions to determine the highest ratio of edge-to-background. This option is recommended for transmitted-light imaging.
- Small Structure: This option is best for samples with many fine, hair-like structures (e.g., filaments or structural stains). This method computes the energy according to the size of image features and can measure the presence or absence of small size image features.
- Large Structure: Choose this option when your sample contains large structures (e.g., whole cell stains). This method is statistics-based and looks for large changes in image content as parts of the image go in and out of focus.
- **Small Bright Objects:** Choose this option when capturing samples with localized staining (e.g., nuclei). This method looks for brightness changes of the center of the cell and optimizes the focus on cells that have a bright center with a dark surrounding.

Note: To learn more about the autofocus strategy, click Advanced focus settings (the gear icon a next to the AutoFocus button in the Capture tab), then click the View help content icon of to open the Help window. In the Help window, click How do I set Software Autofocus?

Optional: SetZ-Offsets allow you to specify the optimal focus position in each channel relative<br/>to the focus position in other channels. Setting the correct Z-Offsets is especially<br/>important when the fluorescent markers in different channels are in different focal<br/>planes due to their normal localization in different cellular compartments.

Ф.,

1. Verify that the **Lock Z-Offsets** option is checked in the Advanced focus settings window, then click the **Advanced focus settings** button again to close the window.

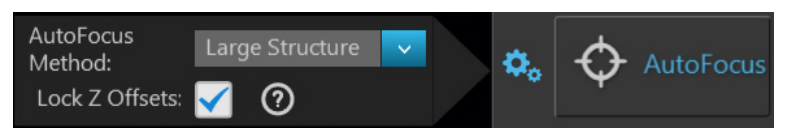

2. Select the **Objective** and **Light source** (i.e., channel) you want to capture.

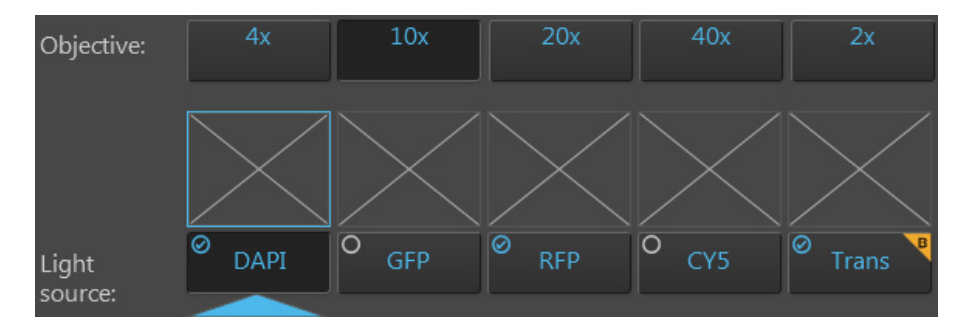

**Note:** To learn more about locked and unlocked Z-Offset states and how to set the correct Z-Offsets, click **Advanced focus settings** (the gear icon in the Capture tab), then click the **View help content** icon to open the Help window. In the Help window, click **How do I set Z-Offsets**?

3. Click the **Light** button to turn the light on and enter the Live mode.

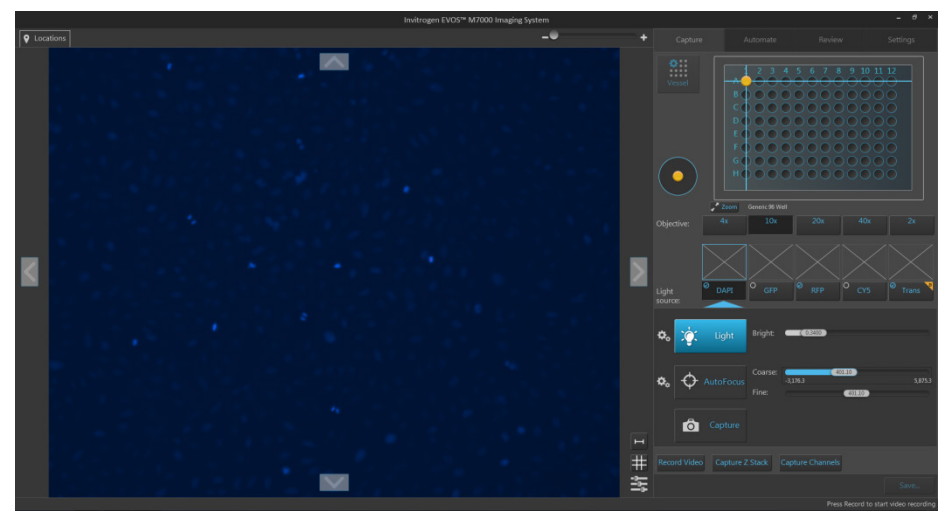

4. Focus on the sample manually using the **Coarse focus** and **Fine focus** sliders or automatically by clicking the **AutoFocus** button.

You can also double-click on the handle of the focus slider to activate the text box and enter the desired value for the focus position.

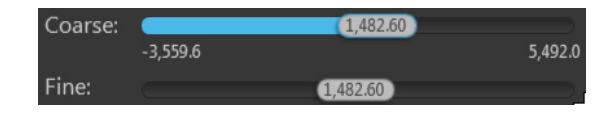

5. After you have found the optimal focus position in the first channel, click the **Advanced focus settings** button, then uncheck the **Lock Z-Offsets** option.

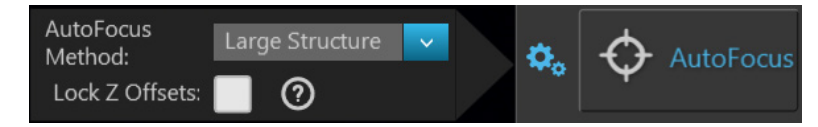

- 6. Without changing the objective, select the next **Light source** (i.e., channel) you want to capture.
- 7. If the light is off, click the **Light** button to turn it on, then focus on the sample manually using the **Coarse focus** and **Fine focus** sliders or automatically by clicking **AutoFocus**.
- 8. Repeat this procedure for every channel you want to capture.
- 9. When you have found the optimal focus position in all the additional channels you want to capture, click the **Advanced focus settings** button, then check the **Lock Z-Offsets** option.

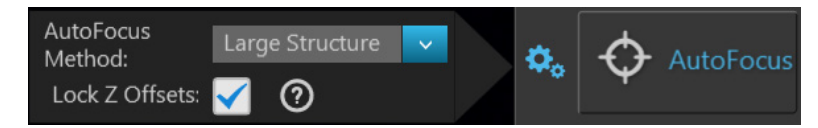

When you have completed this procedure, the focus position in each selected channel will be offset relative to each other.

Find the region of interest in the Live mode

- 1. While in Field View, click the **Light** button and enter the instrument in the **Live mode**.
- 2. To go to a specific location on the sample vessel, click and drag the **crosshair** to the corresponding location on the virtual vessel.

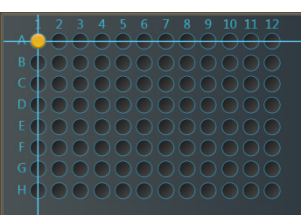

3. If needed, click on the **Zoom button** to open a larger view of the Vessel map for easier navigation to the desired location.

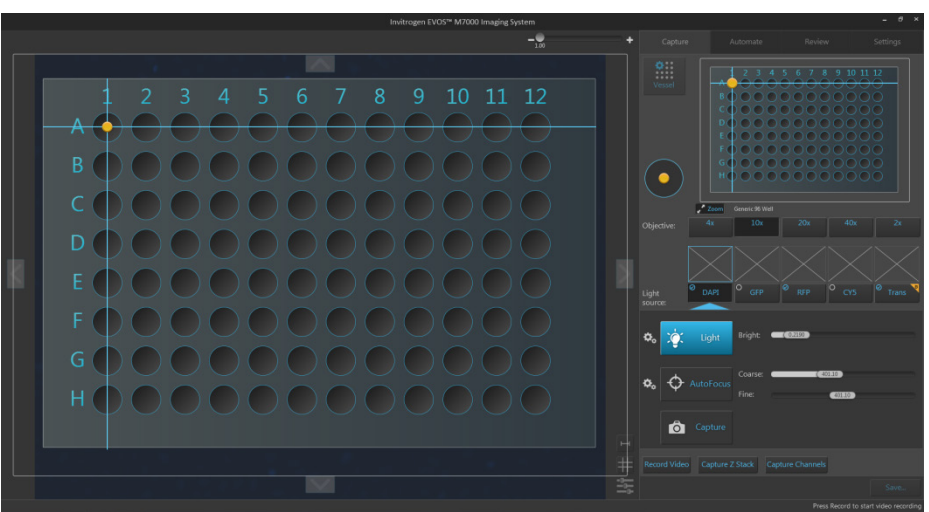

Click the **Zoom button** again to close the zoom window.

4. While in the **Live mode**, use the **Jog Control** to move the stage at an intermediate pace to the desired location as you view the sample until you find the field of view you want to capture.

 $\bigcirc$ 

Alternatively, click on the **navigation arrows** (**up**, **down**, **left**, **right**) on the Viewing area to move in the corresponding direction exactly one field of view. You can also click and drag the field of view itself to move around the sample vessel.

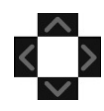

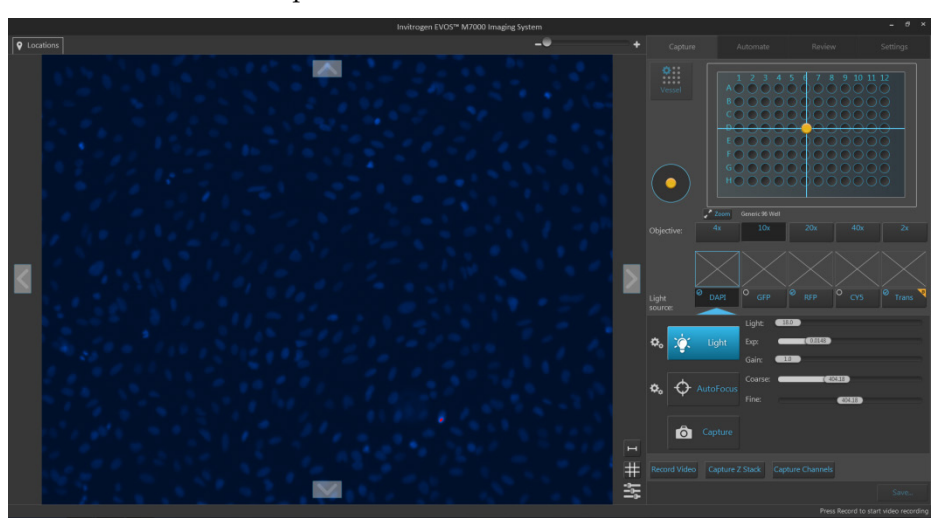

5. Click the **Light** button again to exit the Live mode in Field View.

#### Select fields and capture images

1. In **Area View**, position the **capture crosshair** over the region of interest and click to select the field you want to capture.

Alternatively, find the field you want to capture in the **Live mode**.

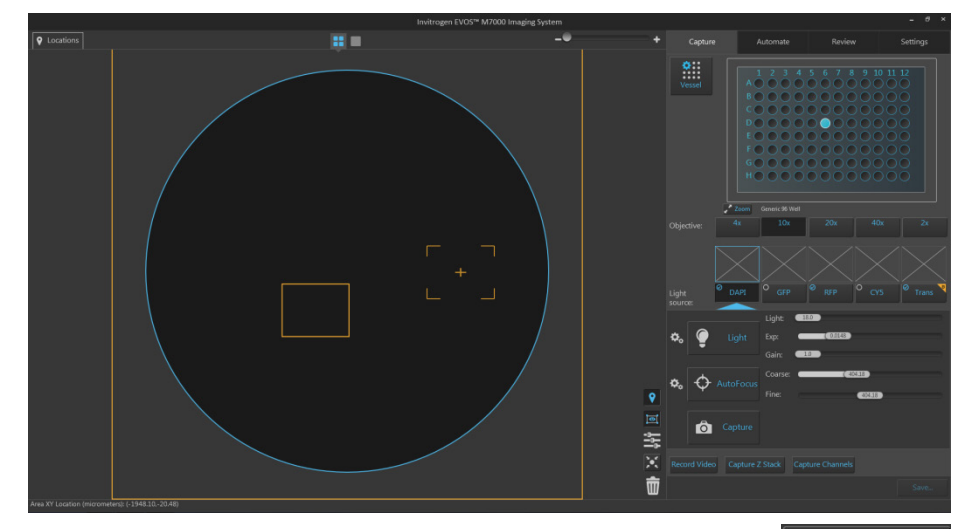

2. Click **Capture** to acquire an image of the selected field using the current capture settings.

A thumbnail of the captured image is displayed above the Light source button for the channel in which the image was captured (in this example, DAPI).

The Viewing area displays the captured image at the location of its capture when the zoom level is greater than one field of view.

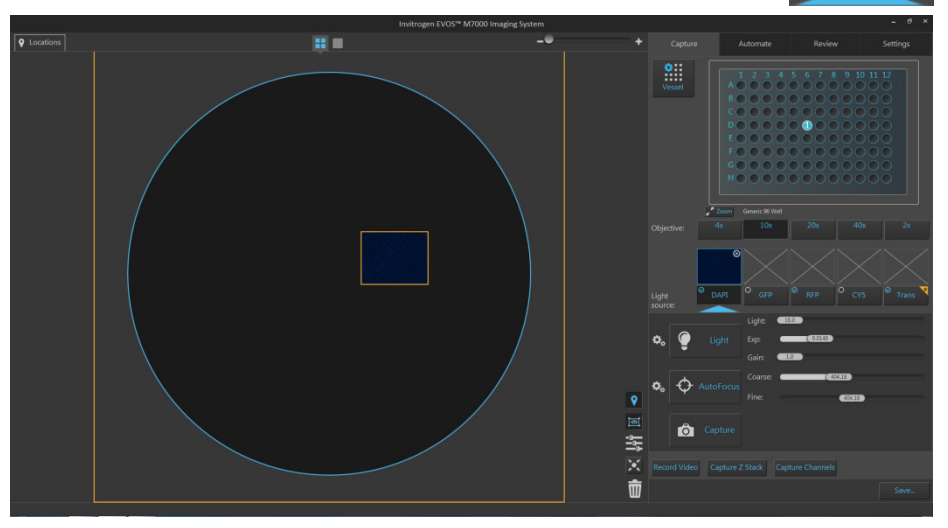

**IMPORTANT!** Captured images are stored in the memory buffer. If unsaved, newly captured images will overwrite the previously captured image in the selected channel for the selected field. Images captured in other fields and channels will not be affected.

Ô

 $\oslash$ 

DAPI

3. To capture the same field in another channel, select the desired channel using the corresponding **Light source** button.

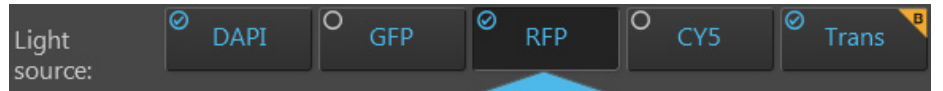

4. If needed, readjust **brightness** and **focus**, then click **Capture**.

A thumbnail of the captured image is displayed above the Light source button for the new channel in which the image was captured (in this example, RFP).

The Viewing area displays a multicolor overlay of the images captured in multiple channels at the location of their capture.

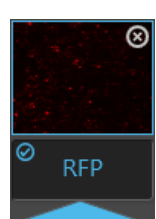

In this example, the second image was captured in the RFP

channel, and the Viewing area displays a multicolor overlay of the images in the DAPI and RFP channels.

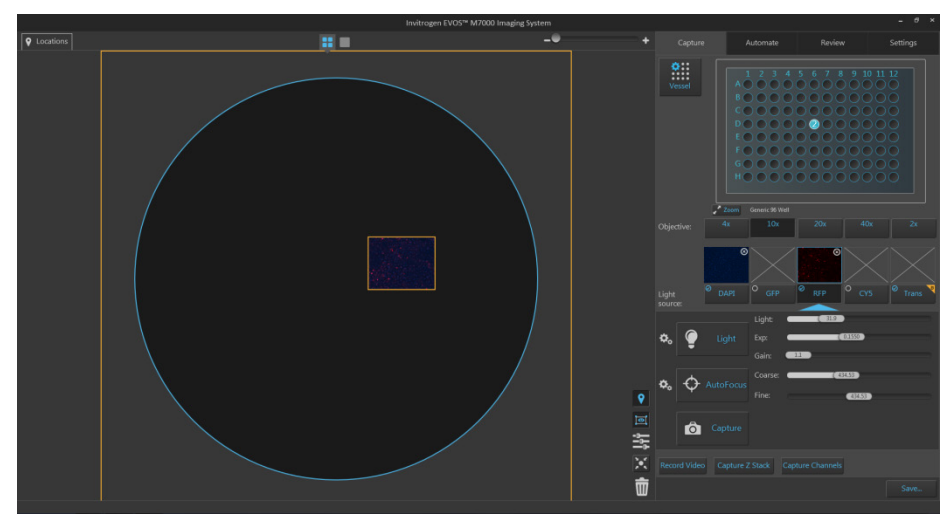

5. To zoom in on the Viewing area, use the **Zoom slider** located above the Viewing area.

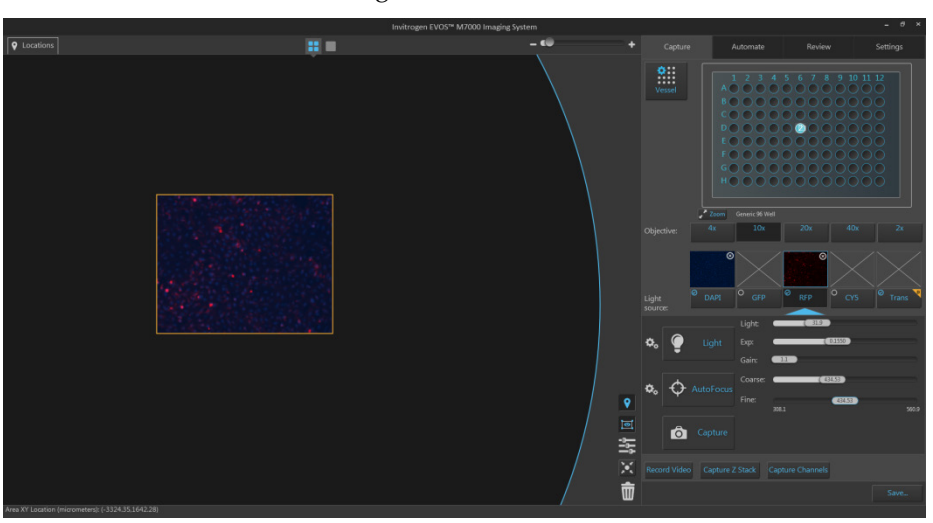

6. To capture another field, position the **capture crosshair** over the new region of interest, and click to select the new field.

Alternatively, find the new field you want to capture in the Live mode.

7. Click the **Light source** button to select the corresponding channel, readjust **brightness** and **focus** (if needed), then click **Capture**.

In the example below, a second field was captured in the DAPI channel to the left of the first field, which was captured in DAPI and RFP channels.

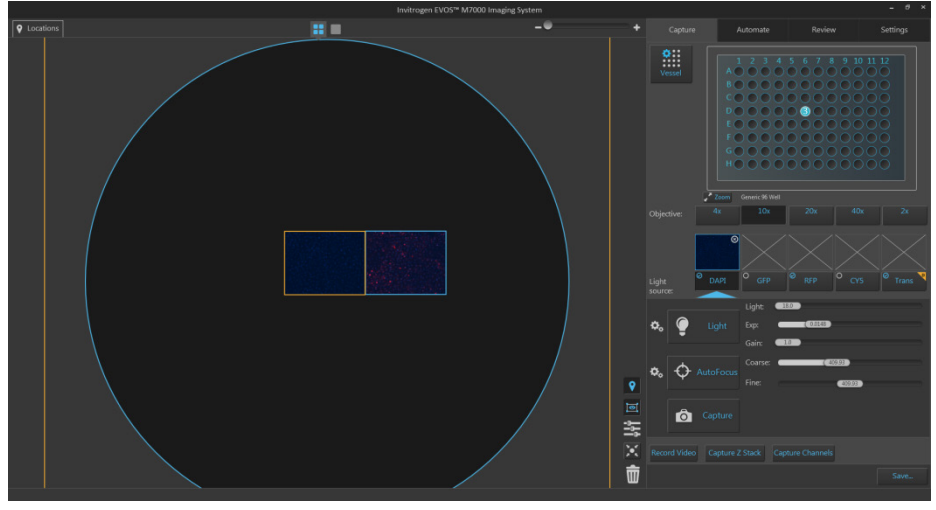

8. To capture a field using a different magnification, select the desired **Objective**.

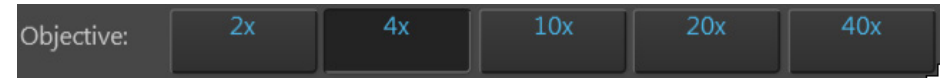

- 9. Click the **Light source** button to select the corresponding channel. If needed, readjust **brightness** and **focus**.
- 10. Position the **capture crosshair** over the new field of interest, click to select the new field, then click **Capture**.

In the example below, a third field located was captured in the DAPI channel using the 4X objective.

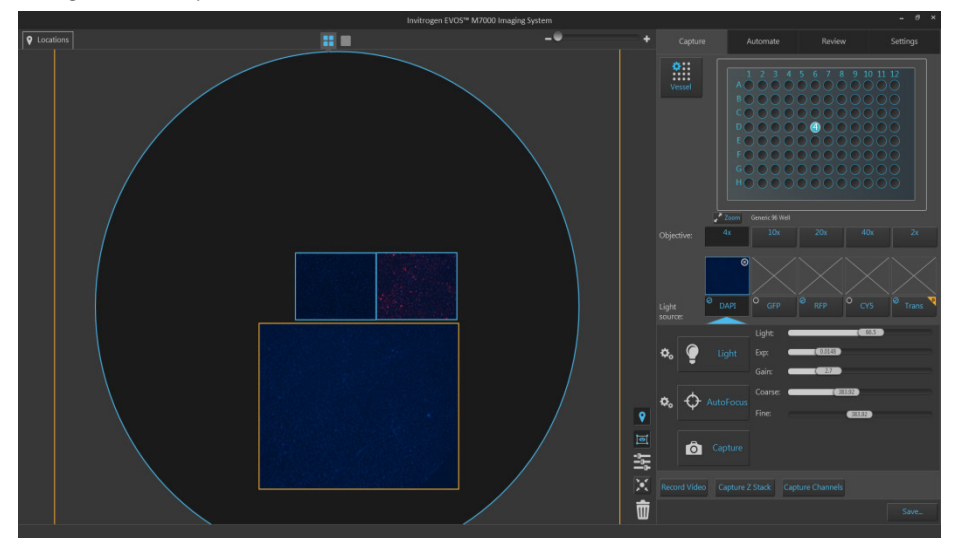

 To save your captured images, click Save.... For more information, see "Save" (page 40).

#### Capture multiple channels simultaneously

1. To capture a selected field in multiple channels simultaneously, check the **Toggle channel display** option for the channels you want to capture.

The Toggle channel display checkboxes are located on the top left corner of the corresponding light source buttons. In the example below, DAPI and RFP channels have been selected.

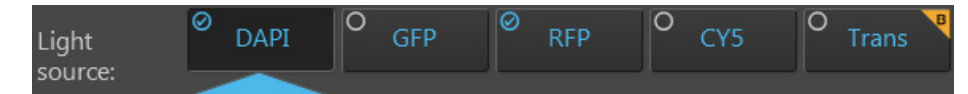

2. Click the desired **Objective** button to select the corresponding magnification. You can select only one objective at a time. In the example below, 4X objective has been selected.

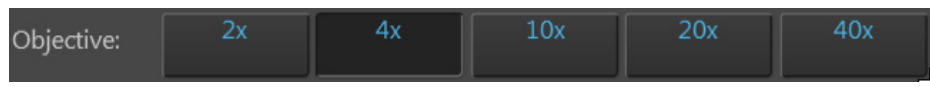

- 3. Adjust **brightness** and **focus** for each of the selected channels as described before.
- 4. Position the **capture crosshair** over the new region of interest, and click to select the new field. Alternatively, navigate to the region of interest you want to capture in the **Live mode**.
- 5. Click **Capture Channels**. The instrument captures an image of the selected field in each of the selected channels using the current capture settings.

A thumbnail of the captured image is displayed above the Light source button for each channel in which it was captured.

The Viewing area displays a multicolor overlay of the images captured in the selected channels at the location of their capture.

In the example below, the selected field was captured in the DAPI and RFP channels using the 4X objective, and the Viewing area displays the merged image captured in these channels.

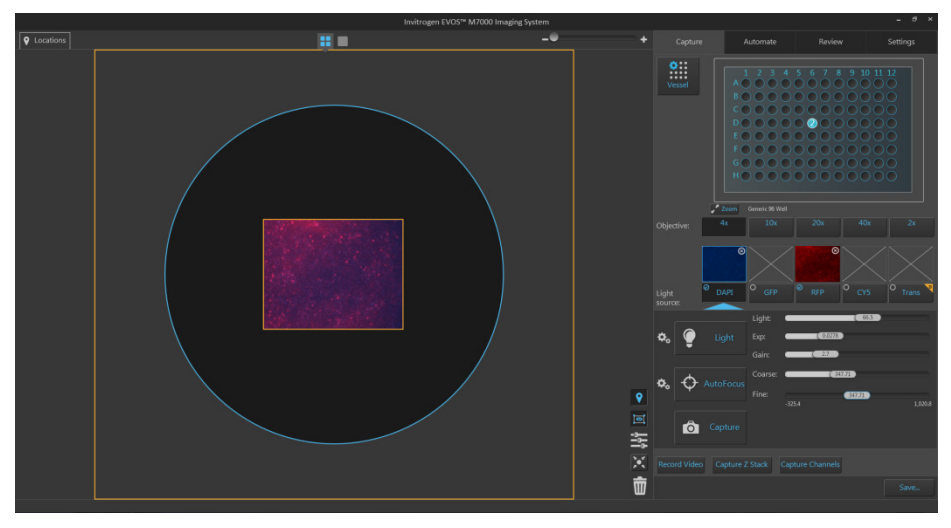

6. To save your captured images, click **Save...**. For more information, see "Save" (page 40).

### **Capture Z-Stack**

**Capture Z-Stack** Capture Z-Stack allows you to capture multiple images of a selected field at different focal planes along the z-axis and combine them to generate a final image with a greater depth of field than any of the individual source images.

1. Select the **Objective** and **Light source** (i.e., channel) you want to capture.

**Note:** You can capture z-stack images in only one channel at a time; however, you can save the z-stacks images captured individually in separate channels into a single merged video (see "Save Z-Stack as a video", page 38).

- 2. Position the **capture crosshair** over the region of interest, then click to select the new field. Alternatively, navigate to the region of interest in the **Live mode**.
- 3. Adjust **brightness** and **focus** using the corresponding sliders on the Capture tab. The focus position you set in this step is the Default Focus position.

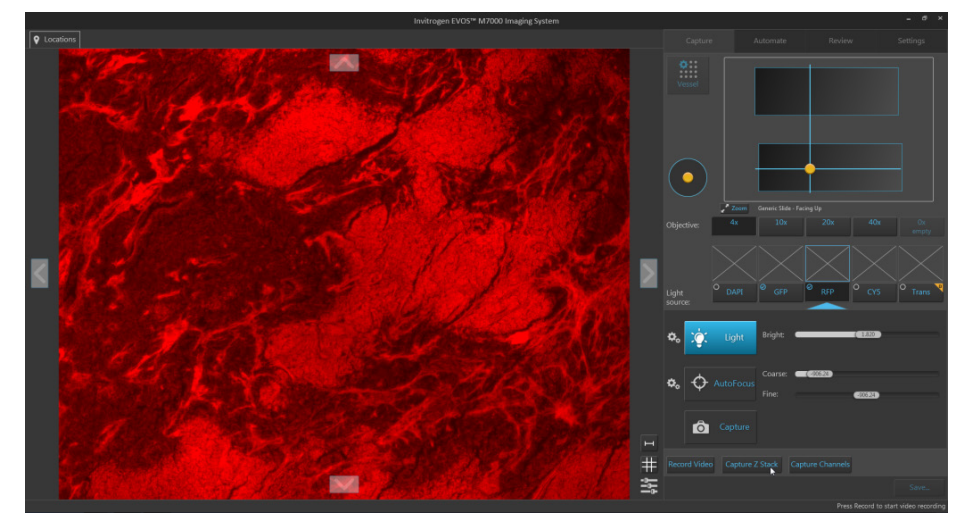

4. Click **Capture Z-Stack** to open the Z-Stack Settings window. You can move the Z-Stack Settings window anywhere on the screen.

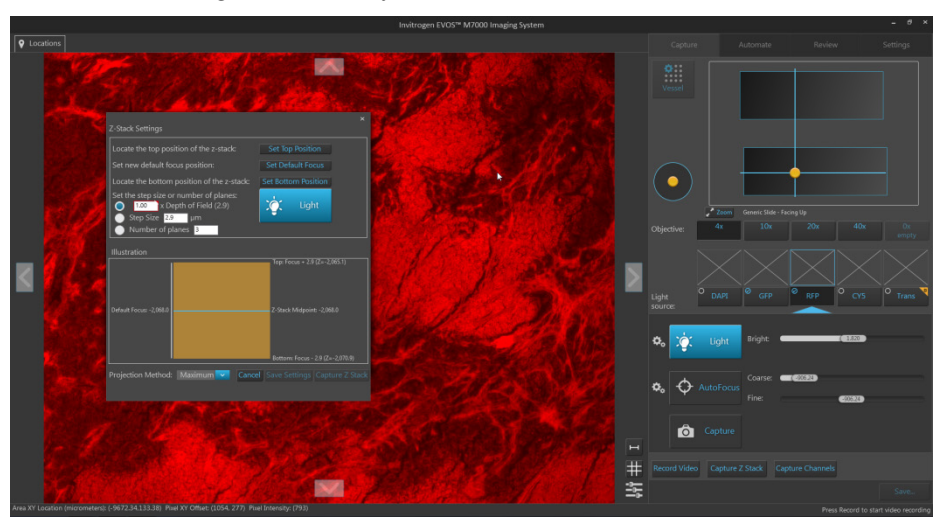

| Z-Stack Settings                                                                                                | ×                                |  |  |
|----------------------------------------------------------------------------------------------------|----------------------------------|--|--|
| Locate the top position of the z-stack:                                                                         | Set Top Position                 |  |  |
| Set new default focus position:                                                                                 | Set Default Focus                |  |  |
| Locate the bottom position of the z-stack:                                                                      | Set Bottom Position              |  |  |
| Set the step size or number of planes:<br>1.00 x Depth of Field (2.9)<br>Step Size 2.9 µm<br>Number of planes 3 |                                  |  |  |
|                                                                                                    |                                  |  |  |
|                                                                                                    | Top: Focus + 2.9 (Z=-2,065.1)    |  |  |
| Default Focus: -2,068.0                                                                                         | Z-Stack Midpoint: -2,068.0       |  |  |
|                                                                                                    | Bottom: Focus - 2.9 (Z=-2,070.9) |  |  |
| Projection Method: Maximum 🔽 Cance                                                                              | l Save Settings Capture Z Stack  |  |  |

- 5. If not already on, click the **Light** button to illuminate the sample as you locate the top and bottom boundaries of the z-stack.
- 6. Using the **focus** sliders on the Capture tab, locate the top position of the z-stack, then click **Set Top Position**.
- Repeat the procedure for the bottom position, then click Set Bottom Position.
   This sets the top and bottom boundaries of the z-stack image set.
- 8. Enter the **Step Size** (in μm) or the **Number of planes**, or define the z-stack as a multiple of **Depth of Field**.

These parameters determine the number of "optical sections" captured in the z-stack.

9. Select the **Projection Method** from the dropdown menu.

This is the mathematical algorithm used to extract the most in-focus pixels from the images captured at different focal planes when generating the z-stack projection. Available options are:

- **Maximum:** For fluorescent images that are bright on dark background.
- **Standard deviation** (StDev): For unstained transmitted images where the objects are identified by the contrast instead of the intensity.
- **Average:** For fluorescent or histochemically-stained transmitted images when assessing concentration of the stain/marker.
- 10. To save the z-stack parameters you have set up, click **Save**. This allows you to capture z-stack images in other channels using the same specifications.
11. To capture the z-stack, click **Capture Z-Stack** in the Z-Stack Settings window. The instrument captures multiple images of the sample along the z-axis based on your specifications.

A thumbnail of the z-stack projection is displayed above the Light source button for the channel in which the z-stack images were captured.

The z-stack icon 🧾 on the top left corner of the thumbnail image identifies it as a z-stack projection.

12. The Area View displays the z-stack projection at the location of its capture.

The z-stack icon **D** on the top left corner of the captured field identifies it as a z-stack projection.

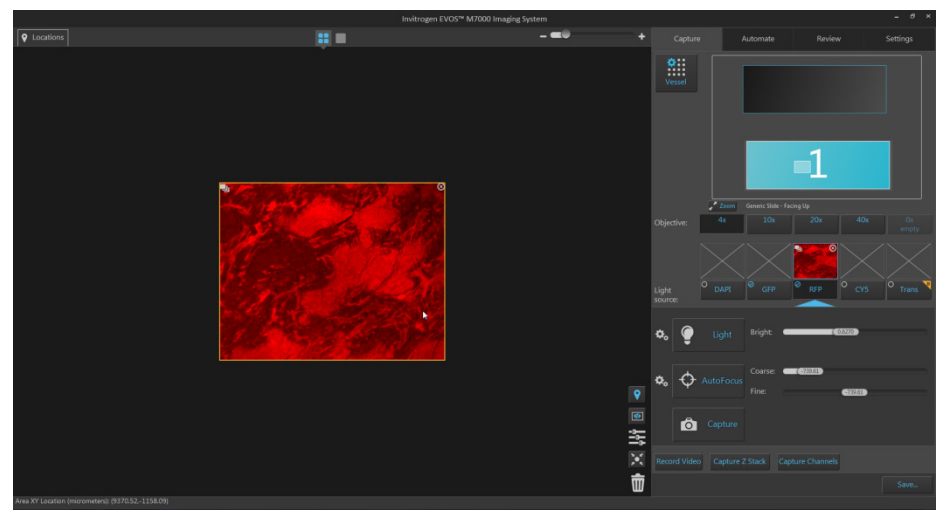

13. To view the individual planes that make up the z-stack image set, double-click the field that shows the z-stack projection in Area View.

Alternatively, click the Field View icon. The Field View displays the z-planes and the z-stack controls appear to the left of the Viewing area.

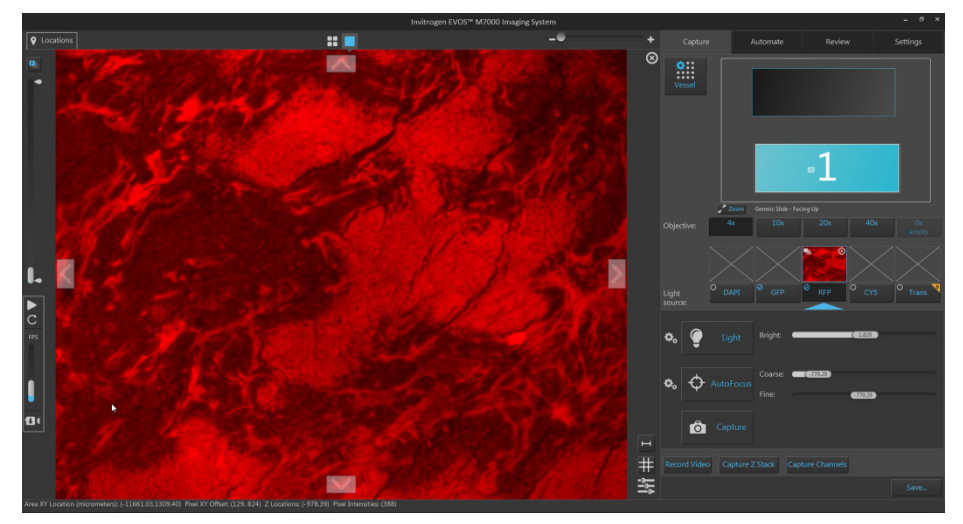

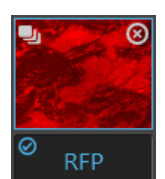

- "optical sections") in the sequence they were captured. Move the slider up to display the z-planes towards the top
- position of the z-stack.

14. Move the z-stack slider up or down to view the z-planes (i.e., the

- Move the slider down to display the z-planes closer to the bottom position.
- The z-slice number that is displayed above the slider handle as you move it up or down indicates the order of the plane within the z-stack.

15. To view the the z-stack projection, click the Toggle Projection Image button.

The Viewing area displays the z-stack projection, which is generated by combining the most in-focus pixels from each z-plane. By default, the projection image is on.

16. To view the z-planes in sequence as a movie, click the Start z-stack playback button located below the z-stack slider.

The Viewing area displays the z-planes in sequence, starting at the bottom slice (Z-plane: 1) and stopping at the top.

- 17. To play the z-stack movie in a loop, click the **Repeat playback** button. The Viewing area displays the z-planes in a continuous loop, starting at the bottom slice and looping back to beginning after displaying the top slide.
  - To change the playback speed, move the Playback speed slider up (faster) or down (slower). The playback speed is expressed in frames per second (FPS).
  - To stop the z-stack movie, click **Stop z-stack playback**.

Note: During playback, z-planes that make up the z-stack are shown sequentially in the channel in which they were captured. The projection image is not displayed (i.e., the Toggle Projection Image is unselected).

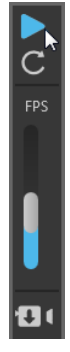

Z-slice: 3

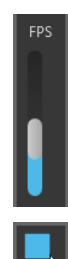

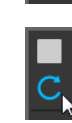

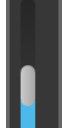

18. To limit the z-stack movie to specific z-planes, drag the **z-stack calipers** to the desired z-planes to set upper and lower boundaries.

When replaying the z-stack movie or saving it as a separate video file, only the z-planes that fall within the z-stack calipers are included in the video file.

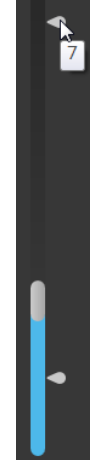

I cadori ↓ cadori ↓ cad

**Note:** To view the z-stack images captured in multiple channels as an overlay, check the **Toggle channel display** option for the channels you want to include in the overlay.

The Toggle channel display checkbox is located on the top left corner of the corresponding light source button. In the example below, GFP and RFP channels have been selected.

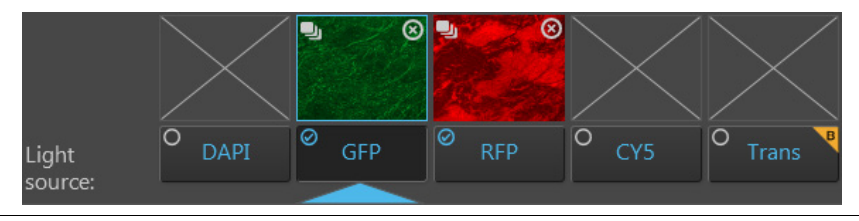

- 20. To save the z-stack movie as a separate file, see "Save Z-Stack as a video" (page 38).
- 21. To save the z-stack projection and individual z-planes for each field and each channel as separate images, click **Save...** to open the Save dialog. For more information, see "Save", page 40.

19. To capture z-stack images in another channel, select the **Light source** (i.e., channel) you want to capture, then repeat the procedure as described.

Save Z-Stack as a video

1.

Check the **Toggle channel display** option for the channels you want to include in your z-stack video. In the example below, GFP and RFP channels contain z-stacks and both have been selected for the z-stack video.

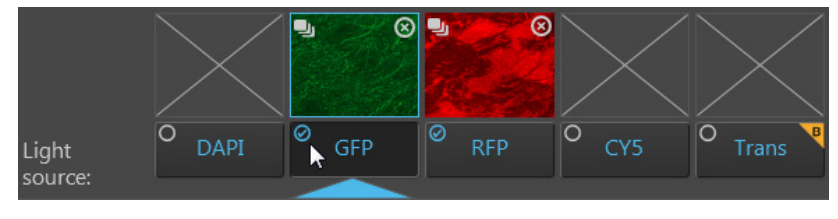

**Note:** Selected channels must contain captured z-stack images to be included in the z-stack video. If multiple channels with z-stacks are selected, the z-stack video displays an overlay of the z-stack images captured in different channels.

11

2. Click **Save as Video** icon to save the z-stack images as a video sequence. The Save Z-Stack Videos dialog opens.

| Save Z-stack movie                                |        |
|---------------------------------------------------|--------|
| Location: D:\EVOS Files\Scan                      | Browse |
| File name: Video_Bottom Slide_D_p0_0_A01f00d2.AVI |        |
| Selected Z Planes: 2-7                            |        |
| Select format: AVI 🔽                              |        |
| Display Z-index on movie                          |        |
| Frame Rate: 1                                     |        |
| Cancel                                            | Save   |

3. Click **Browse**, navigate to the folder in which you want to save your z-stack video, then click **Select**.

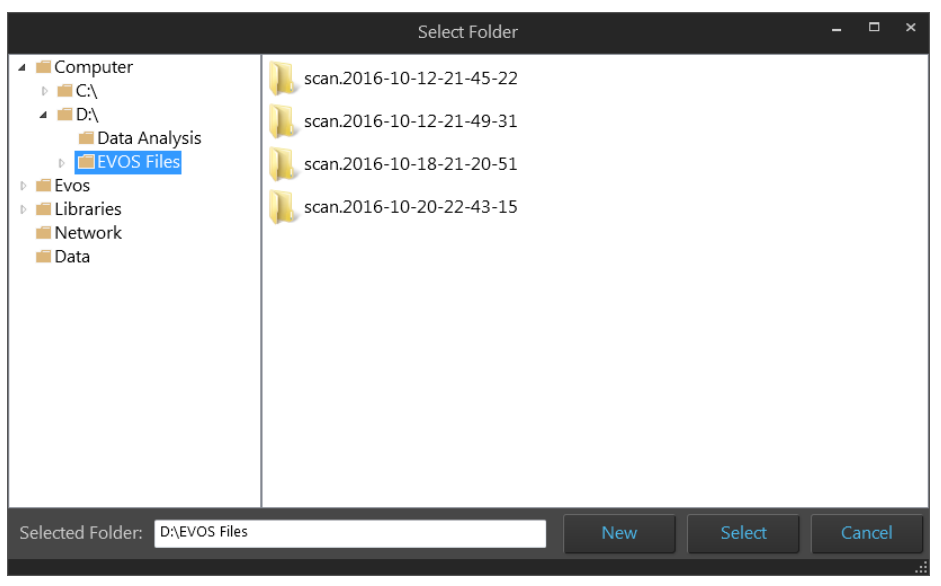

**Note:** We recommend that you save your captured images to an external hard drive.

Alternatively, click **New** to create a new folder at the desired location, type in the name of the newly created folder, then click **Select**.

|                                                                                                    | Select Fold | der |        |     |      | × |
|----------------------------------------------------------------------------------------------------|-------------|-----|--------|-----|------|---|
| <ul> <li>Computer</li> <li>C:\</li> <li>Data Analysis</li> <li>EVOS Files</li> <li>EVOS</li> <li>Evos</li> <li>Libraries</li> <li>Network</li> <li>Data</li> </ul> | New Folder  |     |        |     |      |   |
| Selected Folder: D:\EVOS Files\N                                                                                                    | lew Folder  | New | Select | Car | ncel |   |

4. If desired, enter a new name for the z-stack video file in the File name textbox.

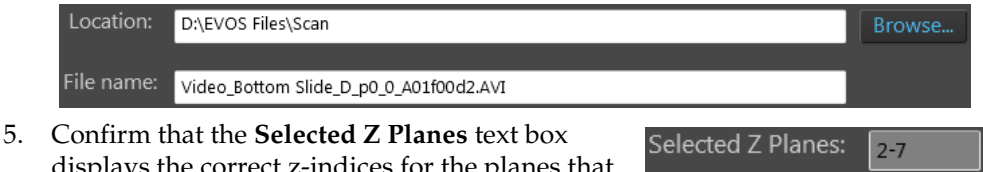

displays the correct z-indices for the planes that you want to include in your z-stack video.

**Note:** When saving the z-stack movie as a separate video file, only the z-planes that fall within the z-stack calipers are included in the movie.

To change the z-planes you want to include in the z-stack movie, click **Cancel** and readjust the **z-stack calipers** as described on page 37.

- 6. Select the **file format** for the z-stack video from the dropdown menu. Available options are **AVI** and **WMV**.
- To display the z-index of each plane (i.e., the order within the z-stack) in the video, check Display Z-Index on movie, then select the desired Location, Font Size, and Font Color from the drop-down menus.

By default, this option is not checked.

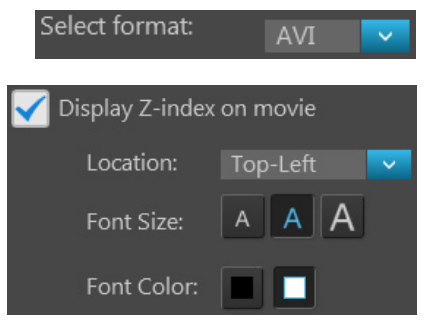

8. Confirm that the **Frame rate** text box displays the correct **Playback speed** for your z-stack video.

**Note:** The **Frame rate** of your z-stack video sequence is set using the **Playback speed** slider. To change the Frame rate for your z-stack movie, click **Cancel** and readjust the Playback speed slider as described on page 37.

9. Click **Save** to save the z-stack images as a video sequence based on your specifications.

## Save

| Save captured | 1. | When finished capturing images, click <b>Save</b> to open the Save window. |
|---------------|----|----------------------------------------------------------------------------|
| images        |    | Save                                                                       |

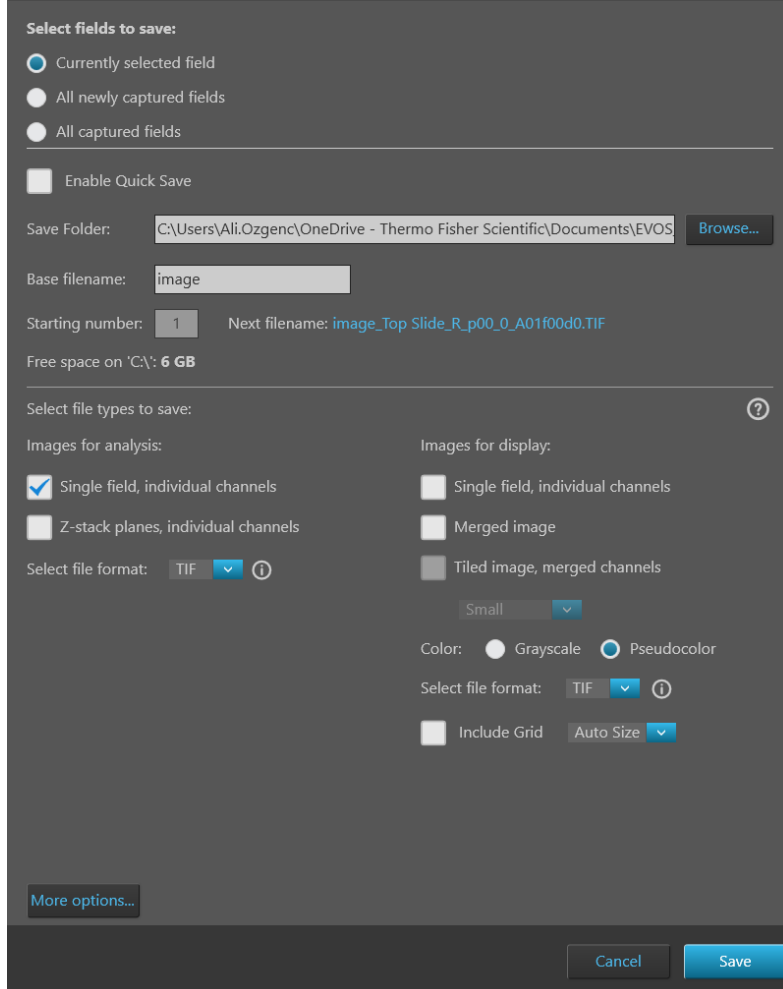

- 2. Select the captured fields you want save. Available options are:
  - Currently selected field: Saves images only from the currently selected field.
  - All newly captured fields: Saves images that have been captured and stored in the image cache, but not yet saved. This option is available only if you have previously saved images from the same session.
  - All captured fields: Saves images from all captured fields that are held in the image cache. This is typically all the images captured in an imaging session.

**Note:** If the software remains open while users access the instrument back to back, there may be several sets of images stored in the image cache. To clear these images from the cache, click the trash can icon (see "Delete image options", page 136).

Saving the same images in the cache again does **not** overwrite the existing files in the destination directory. Newly saved files have a differentiator added to the name.

3. Click **Browse**, navigate to the folder in which you want to save your captured images, then click **Select**.

|                                                                                                    | Select Folder |        |    |       | × |
|----------------------------------------------------------------------------------------------------|---------------|--------|----|-------|---|
| <ul> <li>Computer</li> <li>C:\</li> <li>Data Analysis</li> <li>Evos</li> <li>Libraries</li> <li>Network</li> <li>Data</li> </ul> |               |        |    |       |   |
| Selected Folder: D:\EVOS Files                                                                                                   |               | Select | Ca | ancel |   |

To create a new folder in which to save your captured images, navigate to the desired location, click **New**, type in the name of the newly created folder, then click **Select**.

4. If desired, type the prefix you want to use for your save images in the **Base filename** textbox and select the **Starting number** for the saved images.

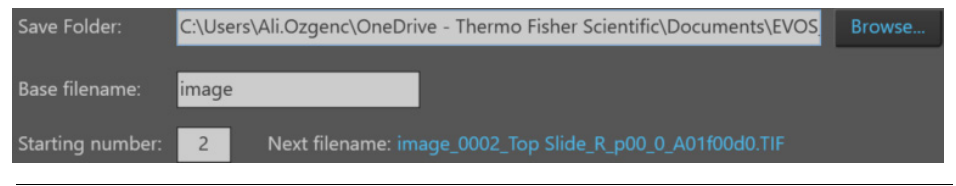

**Note:** The default base filename is Image. Base Filename is appended by a numerical suffix and channel name.

Starting number determines the starting numerical suffix, which is increased by one for each subsequently saved image. For example, Image\_0001, Image\_0002, and so on.

For a detailed overview of the file naming convention for saved images, see "File naming convention", page 198.

5. In **Select file types to save**, choose the desired file types. You can choose multiple file types for your captured images.

Available options for file type are **Images for analysis** and **Images for display**.

• **Images for analysis:** Saves images captured in different channels individually as 16-bit Raw images. Raw images contain minimally processed data from the image sensor and it is the recommended format for image analysis and quantitation.

Available **File format** for Raw image outputs are **TIFF**, **PNG**, **C01**, and **DIB**.

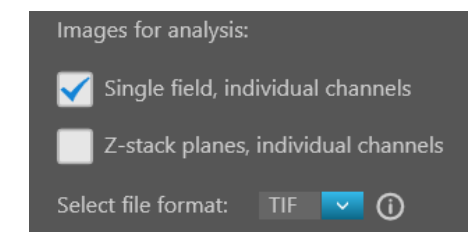

• **Images for display:** Saves images in a format that can be viewed in most image display applications. Displayed images give the best ("prettiest") results, especially when producing tiled and stitched images.

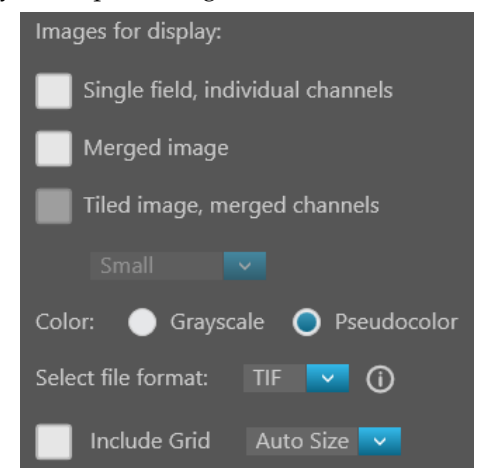

Available **Color** options for displayed images are **Grayscale** (16-bit) and **Pseudocolor** (24-bit RGB; 8-bit per RGB channel).

Available File format for displayed images are: TIFF, PNG, and JPEG.

If desired, check the Include Grid option and select the grid size.

**Note:** We recommend saving captured images in both analysis and display formats to preserve the option of using the Raw images in downstream image analysis and quantitation where 16-bit dynamic range is required, and the display images for instances where "prettier" images are required. For more information, see "Images for analysis vs. display", page 131.

**Note:** While pseudocolors help differentiate the channels used in multi-channel overlays, grayscale images usually show more detail. 24-bit images (8-bit per RGB channel) are NOT recommended for image analysis because not all channels will be displayed in many image analysis applications.

6. To see more file type options in a table format, click **More options...** 

Full menu of save options are displayed in a convenient table format, allowing you to save your captured images in multiple formats simultaneously.

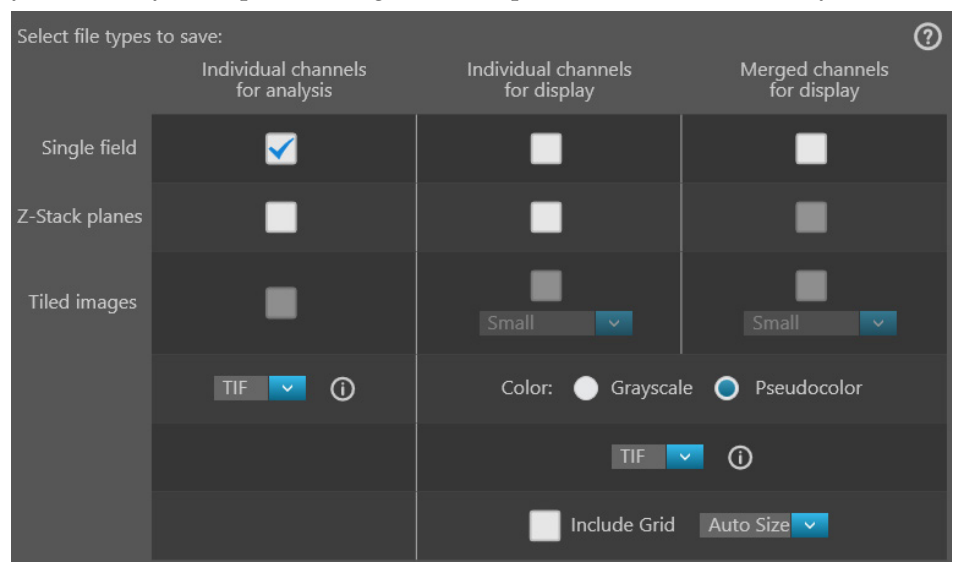

7. Choose the desired file types and save options by selecting the corresponding checkboxes. You can select multiple file types and options.

# Available options are **Individual channels for analysis**, **Individual channels for display**, and **Merged channels for display**.

- **Individual channels for analysis**: Saves each channel individually as 16-bit Raw images. Raw image files contain the full dynamic range and metadata needed for quantitative analysis and are the recommended format for image analysis.
  - **Single field**, **Z-Stack planes**, and **Tiled images** can be saved as Raw images with each channel saved individually.
  - Available File format for Raw images are TIFF, PNG, C01, and DIB.
- Individual channels for display and Merged channels for display: Saves each channel individually or as a merged image in a format that can be viewed in most image display applications.
  - **Single field** and **Tiled images** can be saved as display images from individual channels or as a merged view.

However, **Z-planes** can be saved as display images only from individual channels.

- Available Color options for displayed images are Grayscale (16-bit) or Pseudocolor (24-bit RGB; 8-bit per RGB channel).
- Available File format for displayed images are TIFF, PNG, and JPEG.
- 8. After you selected save options for your captured images, click Save.

**Note:** For more information about each save option available for analysis and display images, see the detailed descriptions in "Appendix C: Graphical user interface" under **Capture tab** ► **Save** (page 160).

**Note:** For more information about Tiled and Merged images, see "Tiled, Stitched, and Merged images", page 131.

## **Quick Save**

#### *Optional:* Enable Quick Save

Quick Save function allows you to set the save options in advance and save captured images with a single click directly from the Capture tab or automatically without having to click Save after each capture.

- 1. When finished capturing images, click **Save...** to open the Save window.
- 2. In the Save window, select **Enable Quick Save**. The **Save** button on the **Capture** panel will change to **Quick Save**.

| Select fields to save:<br>Ourrently selected field<br>All captured fields<br>Curently selected field<br>Curently selected fields<br>Curently selected fields<br>Curently selected fields<br>Curently selected fields<br>Curently selected fields<br>Curently selected fields<br>Curently selected fields<br>Curently selected fields<br>Curently selected fields<br>Curently selected fields<br>Curently selected field<br>Curently selected field                                                                                                    |                                               | Save                                          |
|----------------------------------------------------------------------------------------------------|-----------------------------------------------|-----------------------------------------------|
| <ul> <li>Currently selected field</li> <li>All captured fields</li> <li>Table Quick Save</li> <li>Save Folder: C_USers\Ali.Ozgenc\OneDrive - Thermo Fisher Scientific\Documents\EVOS Browse</li> <li>Base filename: image</li> <li>Starting number: 1 Next filename: image_0001_Top Slide_R_p00_0_A01f00d0.TIF</li> <li>Free space on 'C.\': 10 GB</li> <li>Select file types to save:</li></ul>                                                                                                    | Select fields to save:                        |                                               |
| <ul> <li>All captured fields</li> <li>All captured fields</li> <li>Enable Quick Save</li> <li>Save Folder: C\Users\Ali.Ozgenc\OneDrive - Thermo Fisher Scientific\Documents\EVOS Browse.</li> <li>Base filename: image</li> <li>Starting number: 1 Next filename: image_0001_Top Slide_R_p00_0_A01f00d0.TIF</li> <li>Free space on 'C\\: 10 GB</li> <li>Select file types to save: <ul> <li>Single field, individual channels</li> <li>Single field, individual channels</li> <li>Single field, individual channels</li> <li>Starting number: TIF I I</li> <li>Single field, individual channels</li> <li>Select file format: TIF II</li> <li>Select file format: TIF II</li> <li>Include Grid Auto Size II</li> </ul> </li> <li>More options</li> </ul>                                                                                                    | Currently selected field                      |                                               |
| Images for analysis   Start file format:   If I wat filename:   Images for analysis:   Start file format:   If I wat filename:   If I wat filename:   Images for analysis:   Start file format:   If I wat filename:   If I wat filename:   Images for display:   Images for display:   I                                                                                                    |                                               |                                               |
| Enable Quick Save     Save Folder:     C.Users:\Ali.Ozgenc\OneDrive - Thermo Fisher Scientific\Documents\EVOS   Browse   Base filename:   image   Starting number:   1   Next filename:   image_0001_Top Slide_R_p00_0_A01f00d0.TIF   Free space on 'C.': 10 GB   Select file types to save:   ①   Tinages for analysis:   Images for analysis:   Single field, individual channels   ②   Select file format:   IF   ③   Color:   ③   Pseudocolor   Select file format:   IF   ①   ①   Include Grid   Auto Size    Include Grid                                                                                                    |                                               |                                               |
| Save Folder: Cylusers'Ali.Ozgenc\OneDrive - Thermo Fisher Scientific\Documents\EVOS   Base filename: image   Starting number: 1   Next filename: image_0001_Top Slide_R_p00_0_A01f00d0.TIF   Free space on 'C.\': 10 GB Images for analysis:   Select file types to save: ?   Single field, individual channels Single field, individual channels   Z-stack planes, individual channels Images for display:   Select file format: TIF   TIF ?   Images for analysis: Individual channels   Select file format: TIF   Images for analysis: Images merged channels   Select file format: TIF   Images for analysis: Images merged channels   Images for analysis: Images merged channels   Images for analysis: Images merged channels   Images for analysis: Images merged channels   Images for analysis: Images merged channels   Images for analysis: Images for analysis   Images for analysis: Images for analysis   Images for analysis: Images for analysis   Images for analysis: Images for analysis   Images for analysis: Images for analysis   Images for analysis: Images for analysis   Images for analysis: Images for analysis   Images for analysis: Images for analysis   Images for analysis: Images for analysis   Images for analysis: Images for analysis   Images for analysis                                                                                                    | Enable Quick Save                             |                                               |
| Base filename: image   Starting number: 1   Next filename: image_0001_Top Slide_R_p00_0_A01f00d0.TIF   Free space on 'CA': 10 GB   Select file types to save: ?   Single field, individual channels Images for display:   Select file format: TIF   TIF ?   Other options                                                                                                    | Save Folder: C:\Users\Ali.Ozgenc\OneDrive - T | hermo Fisher Scientific\Documents\EVOS Browse |
| Starting number:   1 Next filename: image_0001_Top Slide_R_p00_0_A01f00d0.TIF   Free space on 'C.\': 10 GB Images for analysis:   Select file types to save: ?   * Single field, individual channels Single field, individual channels   * Z-stack planes, individual channels Images for analysis:   Select file format: TIF   * Other options                                                                                                    | Base filename: image                          |                                               |
| Free space on 'C.': 10 GB   Select file types to save:   Images for analysis:   Single field, individual channels   Z-stack planes, individual channels   Select file format:   TF   ①    Color: <ul> <li>Grayscale</li> <li>Pseudocolor</li> <li>Select file format:</li> <li>TF</li> <li>①</li> </ul> Merged image <ul> <li>Include Grid</li> <li>Auto Size</li> <li>Include Grid</li> </ul>                                                                                                    | Starting number: 1 Next filename: image_0     |                                               |
| Select file types to save:<br>Images for analysis:<br>Single field, individual channels<br>Cascel file format: TIF C<br>Merged image<br>Tiled image, merged channels<br>Select file format: TIF C<br>Merged image<br>Select file format: TIF C<br>Merged image<br>Tiled image, merged channels<br>Small<br>Merged image<br>Select file format: TIF C<br>Merged image<br>Merged image<br>Merged i | Free space on 'C:\': <b>10 GB</b>             |                                               |
| Images for analysis: Images for display:   Single field, individual channels Single field, individual channels   Z-stack planes, individual channels Merged image   Select file format: TF   TF ①   Color: Grayscale   Pseudocolor   Select file format: TF   Other options                                                                                                    | Select file types to save:                    | 0                                             |
| <ul> <li>Single field, individual channels</li> <li>Z-stack planes, individual channels</li> <li>Merged image</li> <li>Tiled image, merged channels</li> <li>Small</li> <li>Color: Grayscale Pseudocolor</li> <li>Select file format: TIF C</li> <li>Include Grid Auto Size C</li> </ul>                                                                                                    | Images for analysis:                          | -<br>Images for display:                      |
| Z-stack planes, individual channels   Select file format:   TIF   TIF   Garge   Include Grid   Auto Size                                                                                                    | 🖌 Single field, individual channels           | Single field, individual channels             |
| Select file format: TIF                                                                                                    | Z-stack planes, individual channels           | Merged image                                  |
| Small<br>Color: Grayscale Pseudocolor<br>Select file format: TIF V O<br>Include Grid Auto Size V<br>More options                                                                                                    | Select file format: TIF 🔽 🛈                   | Tiled image, merged channels                  |
| Color: Grayscale Pseudocolor<br>Select file format: TIF V O<br>Include Grid Auto Size V<br>More options                                                                                                    |                                               |                                               |
| Select file format: TIF 🔽 🛈                                                                                                    |                                               | Color: 🔵 Grayscale 🔵 Pseudocolor              |
| More options                                                                                                    |                                               | Select file format: 🛛 TIF 🔽 🛈                 |
| More options                                                                                                    |                                               | Include Grid Auto Size 🔽                      |
| More options                                                                                                    |                                               |                                               |
| Cancel                                                                                                    | More options                                  |                                               |
|                                                                                                    |                                               | Cancel                                        |

- 3. To set the **Save Folder**, click **Browse** and select the desired save location as described on page 41.
- 4. If desired, type the prefix you want to use for your save images in the **Base filename** textbox and select the **Starting number** for the saved images.
- 5. Select the file types to save as described on page 42.
- 6. To see more file type options in a table format, click **More options...**, then choose the desired file types and save options as described on page 43.
- 7. After you have selected save options for your captured images, click Save.
- 8. You can now save your captured images with a single click directly from the Capture tab by clicking **Quick Save** without having to click **Save** after each capture.

## 4. Create and run automated scan

### **Overview**

Automate tab The EVOS<sup>™</sup> M7000 Imaging System allows you to create and recall scan protocols, which are a series of automatically executed steps to capture multiple images over an area and/or time period based on your specifications. For repeat experiments, automated scan protocols can be saved, recalled, even edited.

The scan protocols are created using the **Automate tab**, which is organized into a series of panels that contain the necessary controls that organized by functionality (i.e., Load, Hardware, Scan Area, AutoFocus and Z Stacks, Time Lapse and Incubator, Image Save Settings, Save, and Run).

You can access the **Capture**, **Review**, and **Settings** at any time by selecting the corresponding tab.

**Note:** For a detailed description of Automate tab controls, see "Automate tab" in "Appendix C: Graphical user interface (GUI)" (page 164).

Workflow

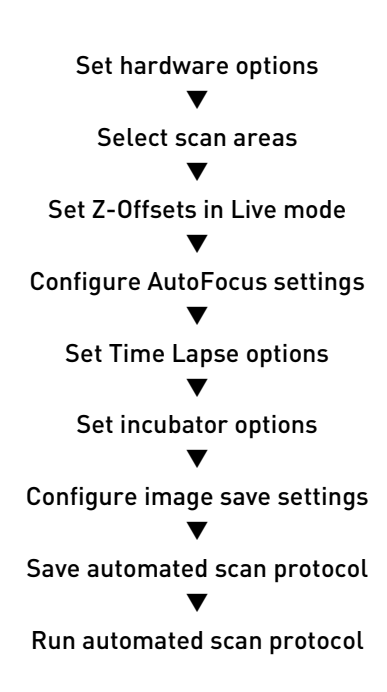

## Create a scan protocol

Set hardware<br/>options1. Place the vessel containing your sample on the X-Y stage using the<br/>appropriate vessel holder.Ear the tupes of vessel holders available for the EVOS™ M7000 Imaging

For the types of vessel holders available for the EVOS<sup>™</sup> M7000 Imaging System, visit **thermofisher.com/evos** or contact Technical Support (page 243).

2. On the **Capture tab**, click the **Vessel** button, then select the sample vessel as described on page 20.

**Note:** If you are using the EVOS<sup>™</sup> Onstage Incubator, set it up for operation as described in the EVOS<sup>™</sup> Onstage Incubator user guide.

3. In the **Automate tab**, click **Hardware** ► **Edit** to open the Hardware panel.

|                  |                   | Hardware          |                  |                   |
|------------------|-------------------|-------------------|------------------|-------------------|
| Selected Vessel: | Greiner 96 W      | /ell              |                  |                   |
| Selected Camera  | a: Mono Camei     | a                 |                  |                   |
| Select Objective |                   |                   |                  |                   |
| ● 2x             | ● 4x              | <b>0</b> 10x      | ● 20x            | ● 40x             |
| Select Channels: |                   |                   |                  |                   |
| V DAPI           | GFP               | 🖌 RFP             | TX Red           | Trans             |
| Bright: 0.002    | Bright: 4E-06     | Bright: 0.005     | Bright: 4E-06    | Bright: 0.0001    |
| Phase Ring:      | Brightfield       |                   |                  |                   |
| To modify chann  | nel settings, nag | jivate to the cap | ture tab and adj | ust the settings. |
|                  |                   |                   |                  | Adjust Settings   |

**Note:** For a detailed description of the controls available in the Hardware panel, see "Hardware" in "Automate tab", page 165.

4. Select the **Objective** you want to use for the scan protocol. You can select only one objective at a time. In the example below, 10X objective is selected.

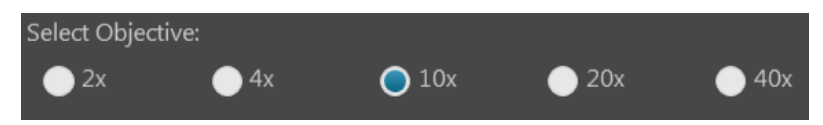

5. Select the **Channels** to capture. You can select multiple channels. In the example below, DAPI and RFP channels are selected.

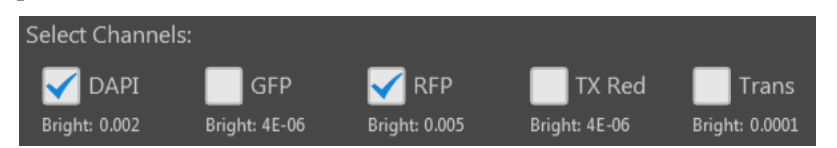

- 6. To modify channel settings, click **Adjust Settings** to go to the Capture tab. Adjust Setting
- 7. Click **Brightness and camera settings** button to configure the **Mode**, **Camera**, and **Phase** options as descibed in "Set brightness and camera options", page 21.

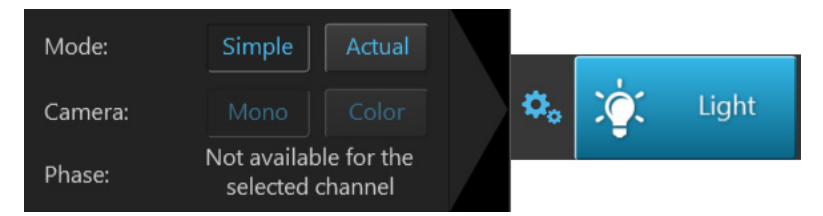

- 8. Click the **Light** button to turn on the excitation light for the currently selected channel (i.e., Light source) and enter the Live mode.
- 9. While in the Live mode, adjust the brightness settings using the **Brightness** controls as described in "Adjust brightness", page 22.
- 10. If in **Simple mode**, adjust the brightness by moving the **Brightness** slider.

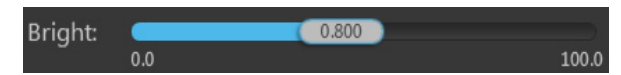

If in **Actual mode**, adjust the brightness parameters individually by moving the **Light** (LED intensity), **Exposure**, and **Gain sliders**.

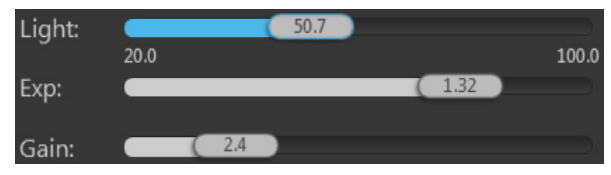

- 11. While still in the Live mode, select each of the remaining channels that will be used for the automated scan and adjust the brightness settings.
- 12. When finished with the channel settings, click the **Automate** tab to return to the Hardware panel.
- 13. Click **Done** to save hardware options, then proceed to "Select scan areas", page 48.

# Select scan areas 1. In the Automate tab ► Scan Area, click the Edit button to open the Scan Area panel. In this panel you can define the areas and fields you want to scan and

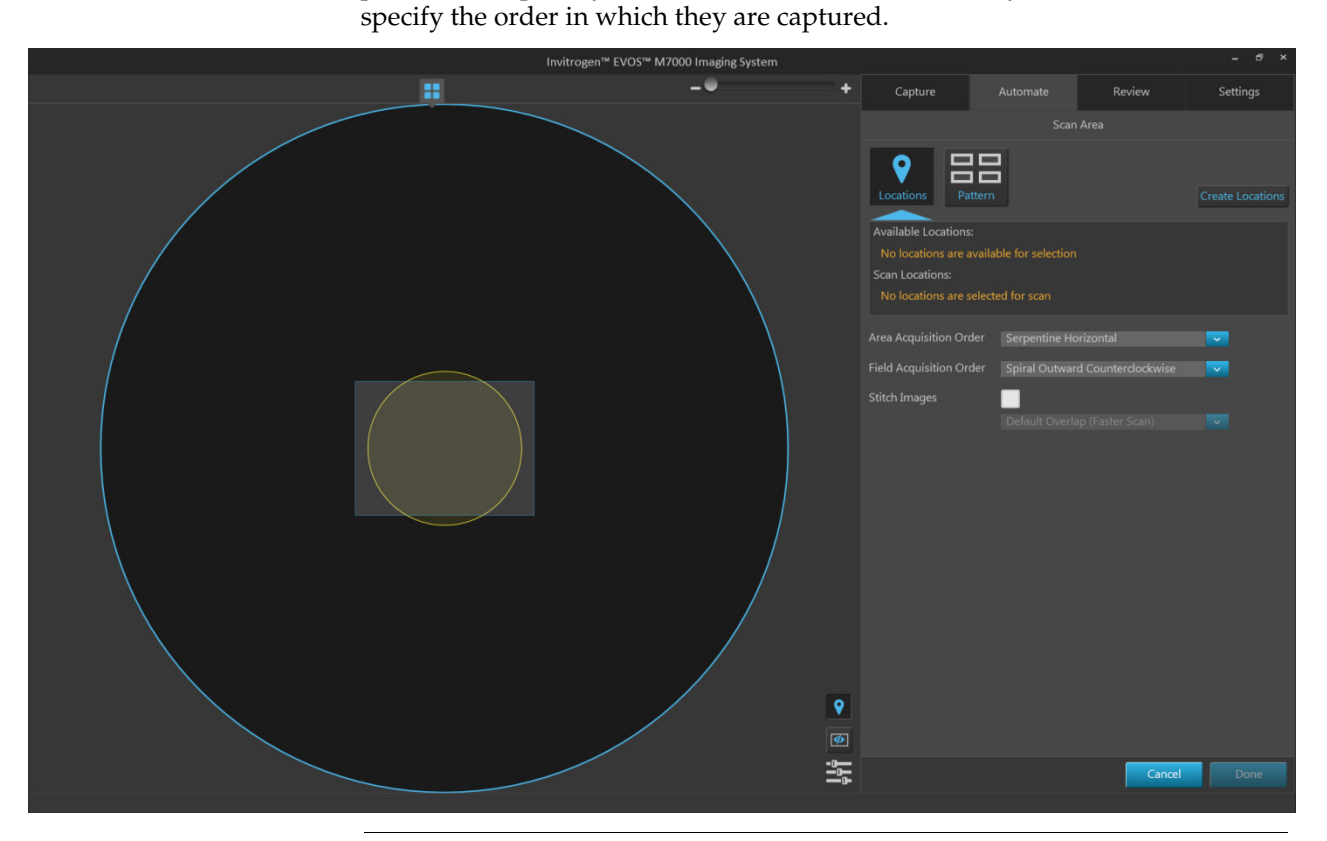

**Note:** For a detailed description of the controls available in the Scan Area panel, see "Scan Area" in "Automate tab", page 166.

To define the areas and fields you want to scan, you have two options:

• Scan Locations tool (page 168) allows you to manually assign scan regions using the Locations tools (page 139).

To use the Scan Locations tool to select regions for automated scan, go to Step 2 (page 49).

• Scan Pattern tool (page 173) allows you to define the capture regions for the scan protocol as a pattern based on defined parameters.

Locations

Pattern

To use the Scan Pattern tool to select regions for automated scan, go to Step 8 (page 52).

2. Click the **Locations** button to open the **Scan Locations** tool.

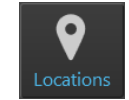

• If there are no previously defined locations, the Available Locations table displays the message "No locations are available for selection".

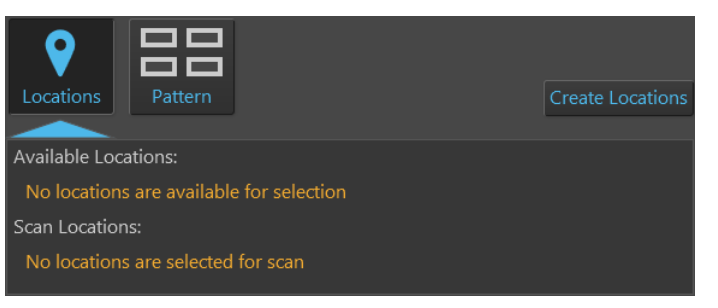

• If you have already defined locations using the **Locations** tools, they will be listed in the Available Locations table.

| Locat           | tions Pattern   | 1              |          | Create Locations |
|-----------------|-----------------|----------------|----------|------------------|
| Availa          | ble Locations:  |                |          |                  |
| #               | Name            | Location Shape | # Fields |                  |
|                 | Plate Area: A01 | # Locations: 3 |          |                  |
| 1               | Ellipse_1       | Ellipse        | 2        |                  |
| 2               | Rectangle_2     | Rectangle      | 3        |                  |
| 3               | Point_3         | Point          | 1        |                  |
|                 |                 |                |          | Add All          |
| Scan l<br>No le | ocations:       | ed for scan    |          |                  |

3. To create new locations for the scan protocol, click **Create Locations** to open the **Locations** tools (page 139).

Create Locations

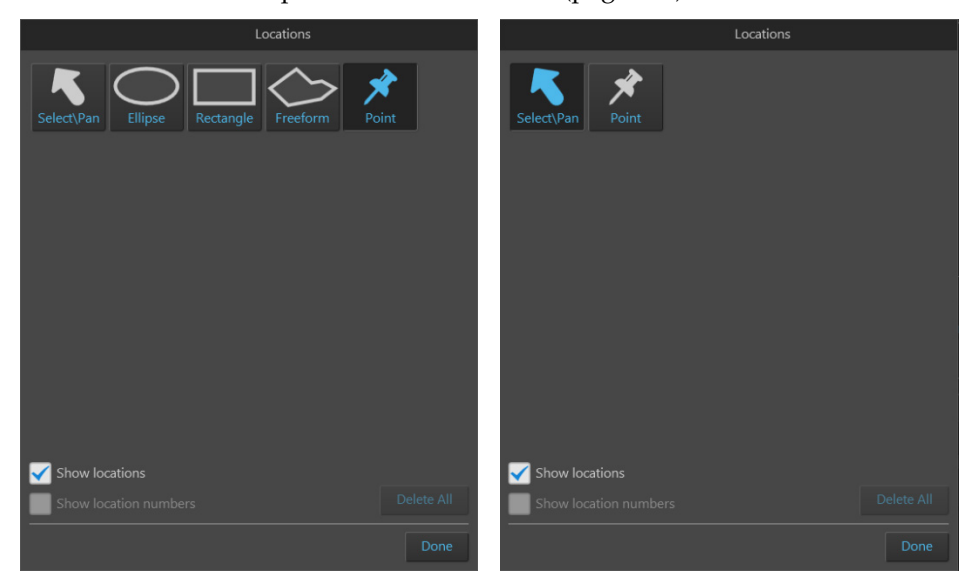

Locations – Area View

Locations – Field View

4. Using the Locations tool, define the locations as described (page 141), then navigate back to the **Automate tab** ► **Scan Locations**. Newly created locations are listed in the Available Locations table.

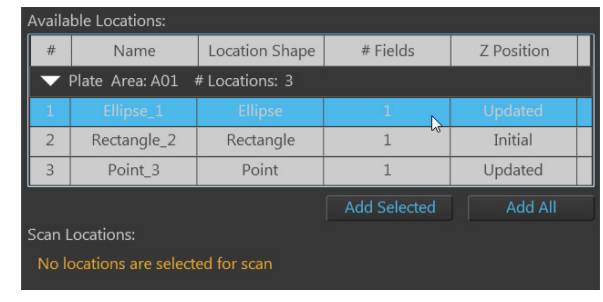

In the following example, the first location in the list (an ellipse) is selected. The Viewing are displays the selected location and the field group that best fits the shape of the location.

|    | ing System |                       |                 |                  |                  |
|----|------------|-----------------------|-----------------|------------------|------------------|
| -• |            |                       |                 |                  |                  |
|    |            |                       |                 |                  |                  |
|    |            | • 85                  | 3               |                  |                  |
|    |            | Locations Patter      | •               |                  | Create Locations |
|    |            | Available Locations:  |                 |                  |                  |
|    |            | # Name                | Location Shape  | # Fields         | Z Position       |
|    |            | Plate Area: A01       | # Locations: 3  |                  | Undated          |
|    |            | 2 Rectangle_2         | Rectangle       | 1                | Initial          |
|    |            | 3 Point_3             | Point           | 1                | Updated          |
|    |            |                       |                 |                  |                  |
|    |            | No locations are sele |                 |                  |                  |
|    |            |                       |                 |                  | -                |
|    |            |                       | Spiral Outward  | Counterclockwise |                  |
|    |            |                       |                 |                  |                  |
|    | /          |                       | Default Overlap |                  |                  |
|    |            |                       |                 |                  |                  |
|    |            |                       |                 |                  |                  |
|    |            |                       |                 |                  |                  |
|    |            |                       |                 |                  |                  |
|    |            |                       |                 |                  |                  |
|    | <b>e</b>   |                       |                 |                  |                  |
|    |            |                       |                 |                  |                  |
|    | ţţţ        |                       |                 | Cance            | Done             |

5. To add a location to the scan protocol, click the desired location in the Available Locations table to select, then click **Add Selected**.

To add multiple locations to the scan protocol simultaneously, Shift-click the desired locations in the Available Locations table to select them, then click **Add Selected**.

To add all the locations listed in the Available Locations table, click **Add All**. The locations added to the scan protocol are displayed in the **Scan Locations** table and removed from the Available Locations table.

| Availa                           | able Locations: |                |          |            |
|----------------------------------|-----------------|----------------|----------|------------|
| #                                | Name            | Location Shape | # Fields | Z Position |
| -                                | Plate Area: A01 | # Locations: 2 |          |            |
| 2                                | Rectangle_2     | Rectangle      | 1        | Initial    |
| 3                                | Point_3         | Point          | 1        | Updated    |
|                                  |                 |                |          | Add All    |
| Scan                             | Locations:      |                |          |            |
| #                                | Name            | Location Shape | # Fields | Z Position |
| ✓ Plate Area: A01 # Locations: 1 |                 |                |          |            |
| 1                                | Ellipse_1       | Ellipse        | 1        | Updated    |
|                                  |                 |                |          |            |

#### Assign scan area

6. To assign a scan area for the selected scan locations, click **Assign scan area** to open the **Vessel map**.

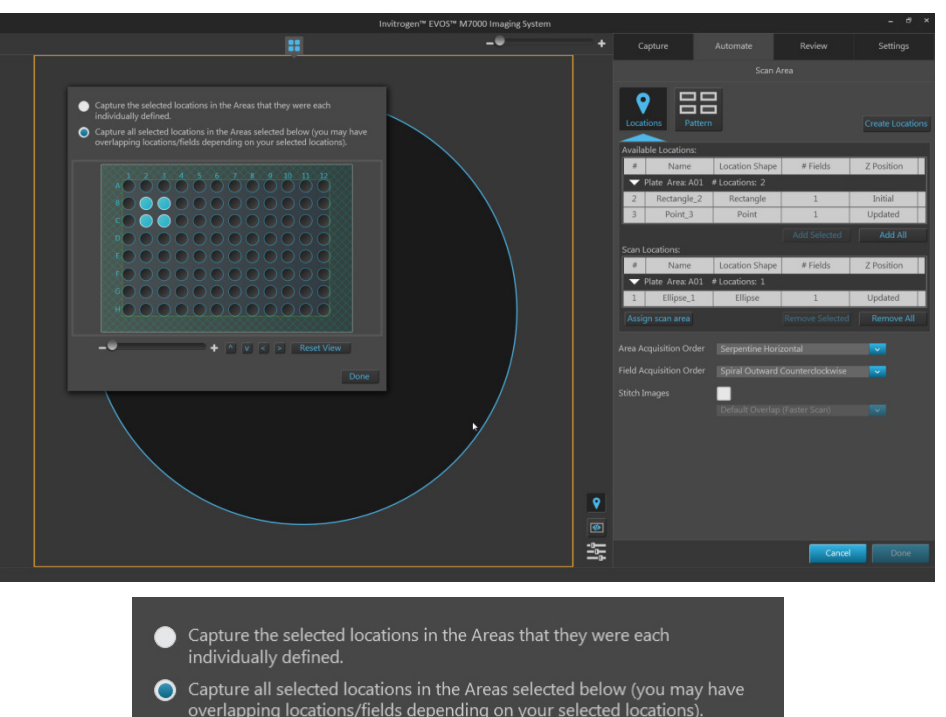

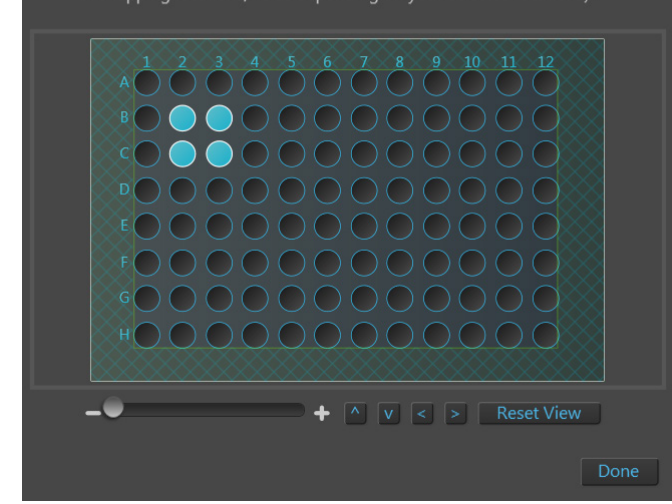

You have the option to individually define scan locations for scan area you want to capture or select the scan areas on the Vessel map to which the selected scan locations are applied.

For instructions on how to define scan areas on the Vessel map, see page 172.

7. When finished, click **Done** to close the Vessel map and exit the area selection mode.

8. If you want to to define the capture regions for the scan protocol as a pattern based on defined parameters, click the **Pattern** button to open the **Scan Pattern** tool.

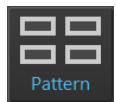

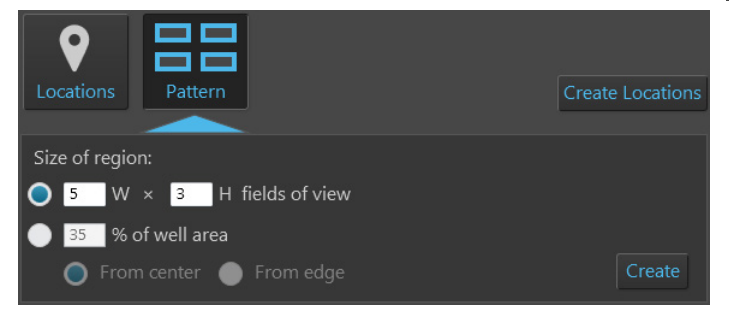

- To define the capture region as a matrix, select **W** × **H** fields of view, then enter the desired dimensions. You can only enter integers (page 173).
- To define the capture region as a percentage of area covered by scan fields, select % **of well area**, enter the desired value (an integer between 1 and 100), then select **From center** or **From edge** (page 174).
- 9. When you are finished defining the parameters for the capture pattern, click **Create**.

**Note:** The region you define with the Field selection tools in Area View is replaced by a set of capture fields that best fit the drawn shape or, in the case of the Pattern tool, satisfy the criteria set for the region (see examples on pages 173–174).

In a multi-well plate, multi-chamber slide, or multi-vessel holder, the fields defined in a selected well, chamber, or vessel holder also apply to the other selected wells, chambers, or vessel holders.

10. If needed, click the **Delete field group** button that is displayed when you Position over the field group to delete that field group.

To delete all field groups from Area View, click the **Clear field selections** button located at the bottom right corner of Area View.

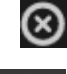

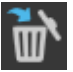

11. To assign a scan area for the selected scan locations, click **Assign scan area** to open the **Vessel map**, then select the desired areas from the Vessel map (page 172).

Edit scan area

If you want to view a larger version of the Vessel map, click the **Zoom button**. Click the zoom button again closes the zoom window.

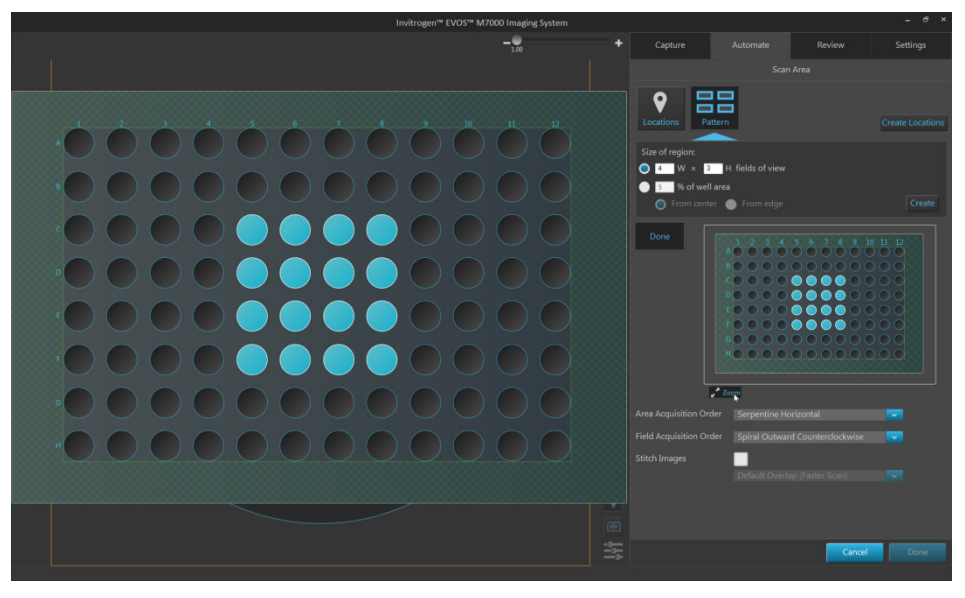

- 12. When finished defining the scan areas, click **Done** to exit the selection mode.
- 13. Click **Area Acquisition Order** to you specify the order in which selected areas are captured in the automated scan protocol.

Available options are:

- Serpentine horizontal
- Serpentine vertical
- Random selection
- 14. Click **Field Acquisition Order** to you specify the order in which the fields are captured in each selected area.

Available options are:

- Spiral Outward Counterclockwise
- Spiral inward Clockwise
- Serpentine Horizontal
- Serpentine Vertical
- Random Selection

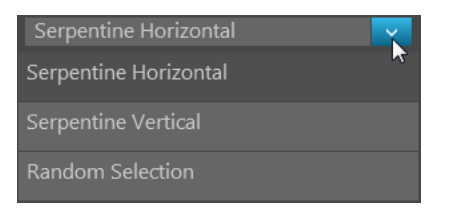

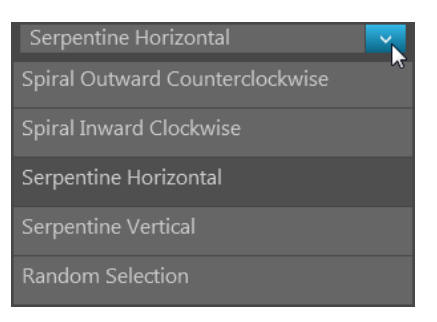

15. To use stitching in your scan area, select **Stitch Images**.

Stitch Images

Stitching function applies an overlap when assembling captured images into a mosaic image of the scan area.

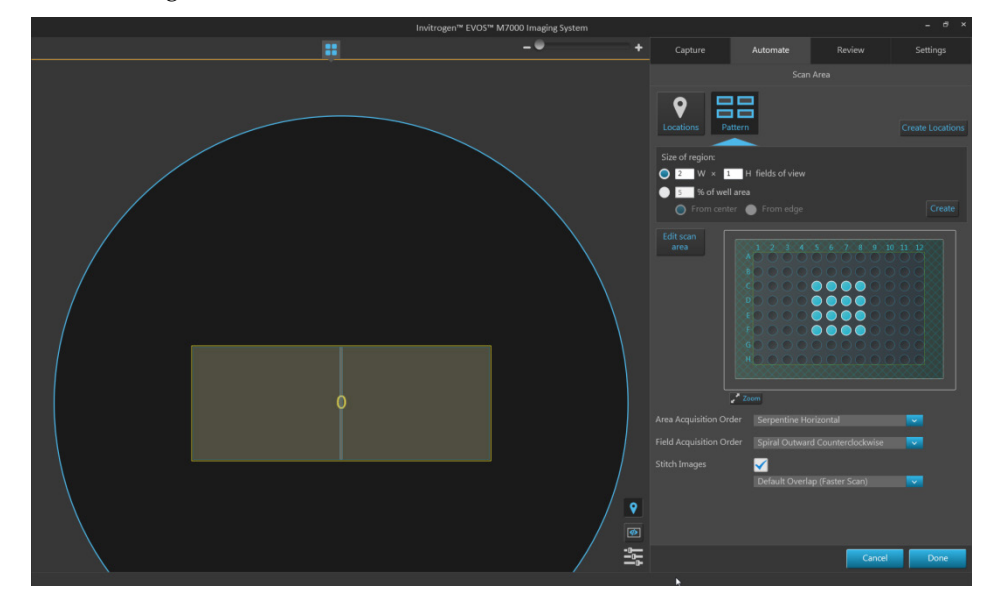

16. Select **Default Overlap** for a faster scan or select **More Overlap** for a higher image quality.

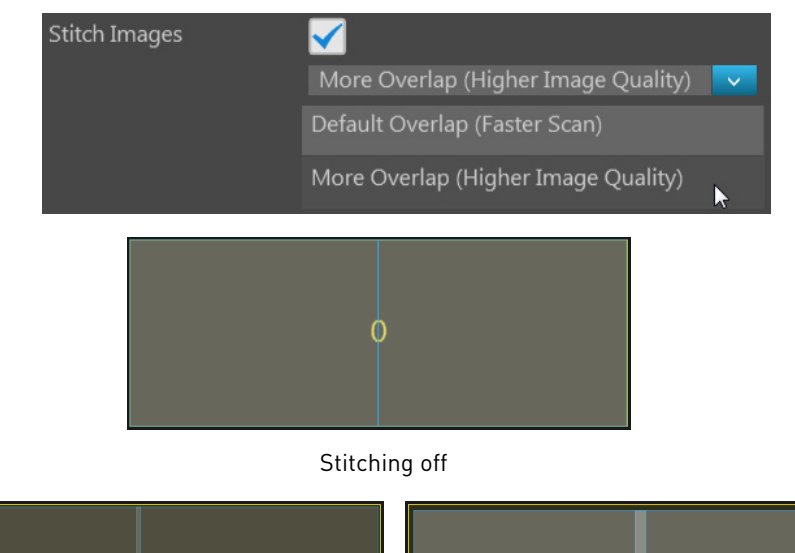

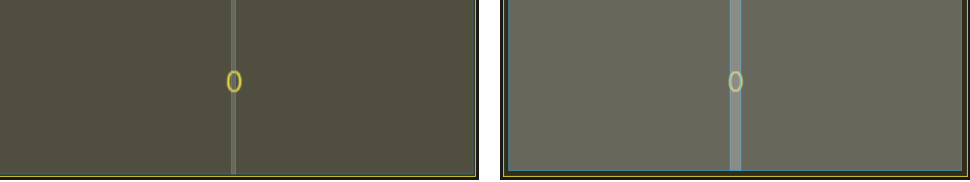

Stitching on - DefaultOverlap

Stitching on – More Overlap

17. When finished with area selection, click **Done** to save your selections and return to the Automate tab.

Set Z-Offsets in<br/>Live modeZ-Offsets specify the optimal focus position in each channel relative to the focus<br/>position in other channels. Setting the correct Z-Offsets is especially important<br/>when the fluorescent markers in different channels are in different focal planes.

Note: To learn more about locked and unlocked Z-Offset states and how to set the correct Z-Offsets, go to Automate tab, click the Edit button to open the AutoFocus and Z-Stacks panel, then click the View Help Content icon (2) to open the Help window. In the Help window, click How do I set Z-Offsets?

For best results, optimize the Z-Offsets in the Capture tab, and then carry the offsets over to the Automate tab.

1. In the Automate tab ► AutoFocus and Z Stacks panel, ensure that the Capture Z-Stacks option is unchecked, then click the Capture tab.

**Note:** The **Z-Offsets** option is not available as one of the Focus Position controls when the **Capture Z-Stacks** option has been selected. For more information, see "Z-Stack Settings", page 180.

2. In the **Capture tab**, click **Advanced focus settings** and verify that the **Lock Z-Offsets** option is selected. By default, Lock Z-Offsets option is checked.

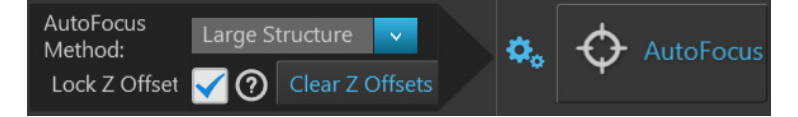

3. Select the **Objective** and **Light source** (i.e., channel) you want to capture.

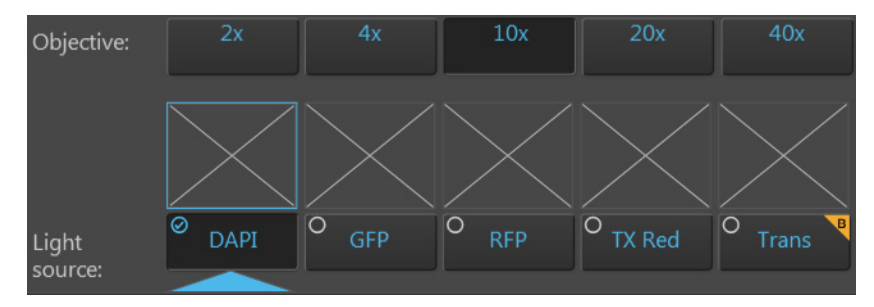

4. Click the Light button to enter the Live mode (page 149).

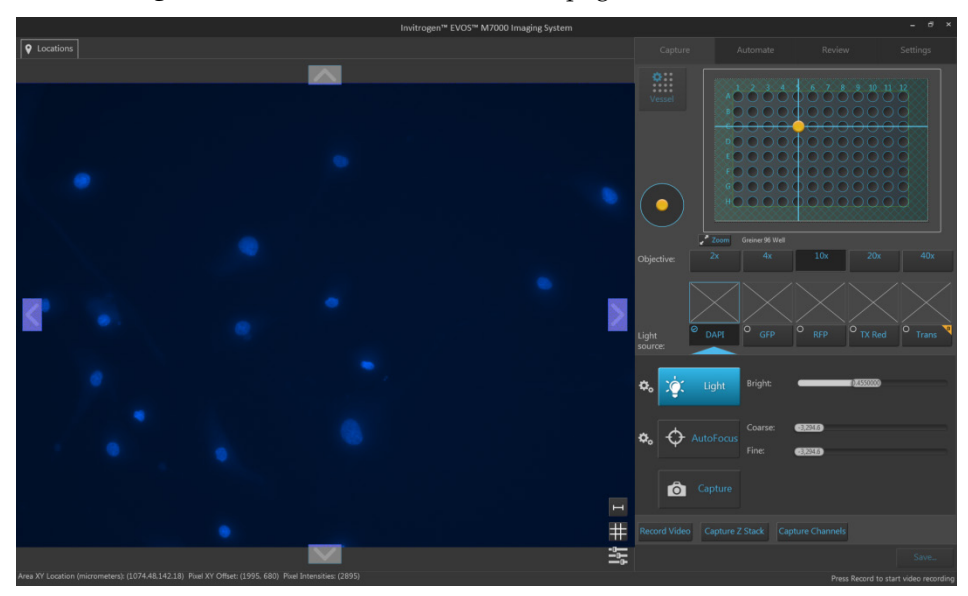

5. Focus on the sample manually using the **Coarse focus** and **Fine focus** sliders or automatically by clicking **AutoFocus**.

You can also double-click on the handle of the focus slider to activate the text box and enter the desired value for the focus position.

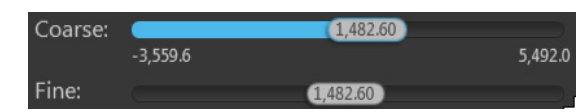

6. After you have found the optimal focus position in the first channel, click **Advanced focus settings**, then uncheck the **Lock Z-Offsets** option.

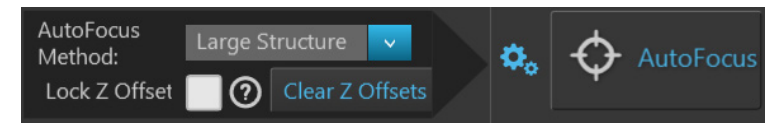

- 7. Without changing the objective, select the next **Light source** (i.e., channel) you want to capture.
- 8. If the light is off, click the **Light** button to enter the Live mode, then focus on the sample manually using the **Coarse focus** and **Fine focus** sliders.

Alternatively, click AutoFocus to automatically focus on the sample.

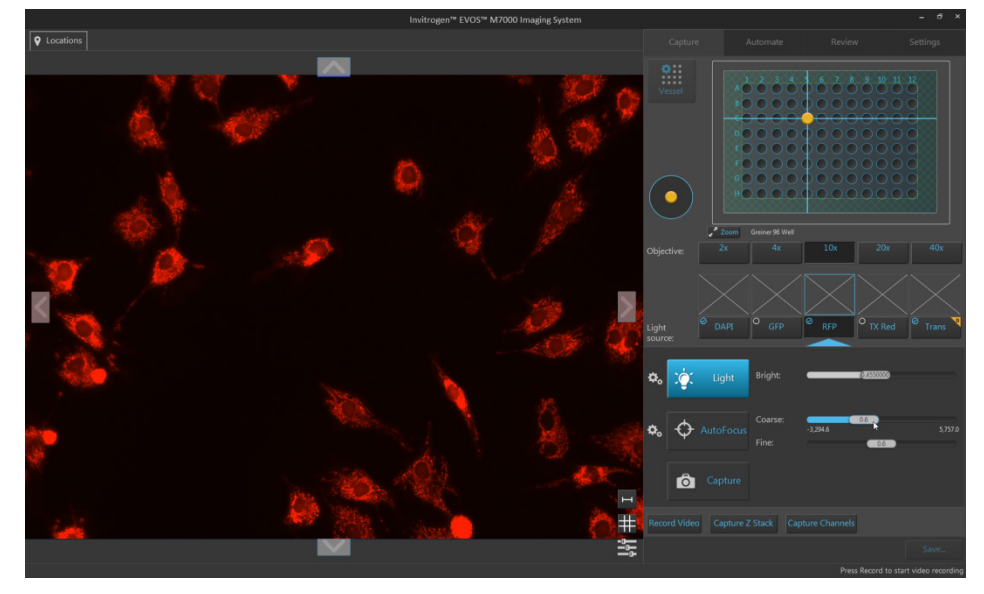

- 9. Repeat this procedure for every channel you want to capture.
- 10. When you have found optimal focus in all of the channels you want to capture, click the **Advanced focus settings** button, then check the **Lock Z-Offsets** option.

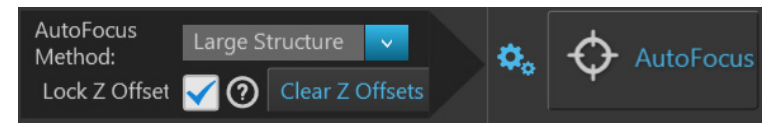

11. If the light is on, click the **Light** button to turn off the Light and exit the Live mode.

12. In the Automate tab ► AutoFocus and Z Stacks, click the Review button to open the AutoFocus and Z Stacks panel.

You will see the new settings carried over to Z-Offsets under the Focus Position and the focus positions will be offset relative to each other.

In the example below, DAPI channel is focused to 118.8 µm.

The Z-Offsets for the RFP channel relative to the DAPI channel is set to  $20.05\,\mu\text{m}.$ 

Therefore, the instrument will focus to 138.85  $\mu m$  (118.8  $\mu m$  + 20.05  $\mu m)$  in the RFP channel.

|                          |                | AutoFocus and Z | Stacks |  |
|--------------------------|----------------|-----------------|--------|--|
| Options                  |                |                 |        |  |
| Capture                  | Z-Stacks       |                 |        |  |
| 🖌 Use Aute               | oFocus 🕇       | <b>k</b> ?      |        |  |
| 🔵 Sing                   | jle Channel    |                 |        |  |
| 🔵 All c                  | Channels       |                 |        |  |
| Focus Position           | า              |                 |        |  |
| Channel                  | DAPI           | RFP             |        |  |
| Channel:                 | •              | •               |        |  |
| Start Focus<br>Position: | 118.8 µm       |                 |        |  |
| Z-Offsets:               | Focus Position | 20.05 µm        |        |  |

Because the Z-Offsets are preserved, selecting the RFP channel for the default focus position at 138.85  $\mu$ m refocuses the instrument to 118.8  $\mu$ m in the DAPI channel (138.85  $\mu$ m – 20.05  $\mu$ m).

|                          |            | AutoFocus       | and ZStacks |  |
|--------------------------|------------|-----------------|-------------|--|
| Options                  |            |                 |             |  |
| Capture 2                | Z-Stacks   |                 |             |  |
| Use Auto                 | Focus      | <b>\$</b> _ (?) |             |  |
| Sing                     | le Channel | · · ·           |             |  |
|                          | hannels    |                 |             |  |
|                          |            |                 |             |  |
| Focus Position           | i.         |                 |             |  |
| Channali                 | DAPI       | RFP             |             |  |
|                          | •          | 0               |             |  |
| Start Focus<br>Position: |            | 138.9 µm        |             |  |
| Z-Offsets:               | -20.05 µm  | Focus Position  |             |  |

**Note:** If you need to adjust the Z-Offsets while in the Automate tab, make sure to close out the Autofocus and Z Stacks panel by clicking the **Done** button before navigating back to the Capture tab to make the adjustments.

#### Configure AutoFocus settings

1. In the Automate tab ► AutoFocus and Z Stacks, click the Edit button to open the AutoFocus and Z Stacks panel. Note that if you have previously adjusted any settings in the AutoFocus and Z Stacks panel, the Edit button will have changed to Review button.

**Note:** The options available on the AutoFocus and Z Stacks panel are contextual; the controls that are displayed depend on the selections made in this panel or elsewhere in the Automate tab. For more information, see "AutoFocus and Z Stacks" in "Automate tab", page 179.

Use AutoFocus

2. Check the **Use AutoFocus** box. The panel reveals the controls to configure the autofocus settings.

| AutoFocus and ZStacks              |
|------------------------------------|
| Options                            |
| Capture Z-Stacks                   |
| 🖌 Use AutoFocus 🌣 🧿                |
| Single Channel                     |
| All Channels                       |
| Focus Position                     |
| DAPI RFP<br>Channel:               |
| Start Focus<br>Position:           |
| Z-Offsets: Focus Position 20.05 µm |
| AutoFocus Frequency                |
| First field only each area         |
| First field only each location     |
| Every field                        |
| Every 1 fields                     |

3. Select Single Channel or All Channels to autofocus during the scan protocol.

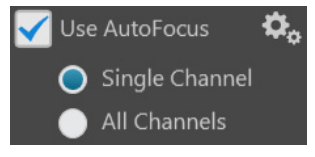

- Single Channel: Autofocus procedure is run in a single channel and applied to all other selected channels. This option preserves the Z-Offsets between the channels (if they were set previously).
- All Channels: Autofocus procedure is run separately in all selected channels. This option does not preserve the Z-Offsets between channels.

4. If you have selected **Single Channel**, choose the **Channel** for which to use autofocus. The focal plane identified in this channel is used for all other channels. Note that only the channels selected in the Hardware panel (page 47) are available to choose.

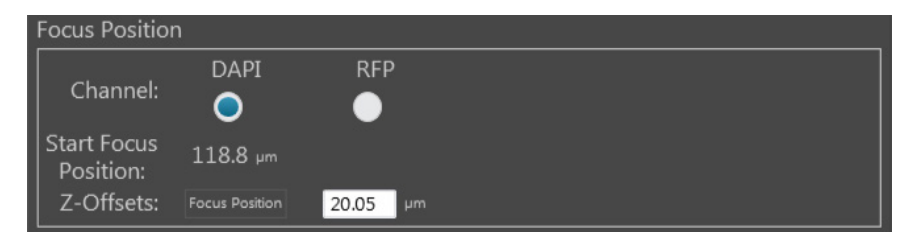

- 5. Click the **Advanced AutoFocus Configuration** button to reveal the options for autofocus methods.
- 6. Select the desired **AutoFocus Method** for each channel from the corresponding dropdown menu, then click **Close**.

| Configure AutoFocus Method: |                 |   |  |
|-----------------------------|-----------------|---|--|
| DAPI                        | Large Structure | ~ |  |
| RFP                         | Large Structure | ~ |  |

Available options are:

- Fluorescence Optimized: The focal plane is derived from the highest ratio between detailed, high-contrast objects against the background. Recommended for fluorescence imaging.
- Transmitted Optimized: The optimal focal plane is derived through statistics-based edge detection over nine different regions to determine the highest ratio of edge-to-background. Recommended for transmitted-light imaging.
- Small Structure: Choose for samples with many fine, hair-like structures (e.g., filaments or structural stains). This method computes the energy according to the size of image features and detects the presence or absence of small size image features.
- Large Structure: Choose for samples with large structures (e.g., whole cell stains). This method looks for large changes in image content as parts of the image go in and out of focus.
- Small Bright Objects: Choose for samples with localized staining (e.g., nuclei). This method looks for brightness changes in the center of the cell and optimizes the focus on cells that have a bright center with a dark surround.

**Note:** The effectiveness of the autofocus method depends on the plate type, sample type, biomarker intensity, magnification, and channel. It may be necessary to use different autofocus methods for different channels.

#### 7. Set the AutoFocus Frequency.

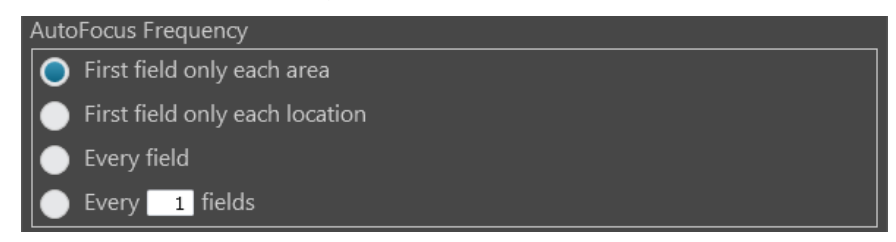

Available options are:

- **First field only each area:** Performs the autofocus operation only on the first field of each scan area. No further autofocus is performed on subsequent fields in the scan area. The focus position obtained on the first field is used for the remaining fields in the scan area.
- **First field only each location:** Performs the autofocus operation only on the first field of each location in every scan area. No further autofocus is performed on subsequent fields.
- **Every field:** Performs the autofocus operation on every field of the scan area.
- **Every** *X* **fields:** Allows you to specify the distance between fields in each scan area before the autofocus is triggered.

The distance between fields is expressed as "unit fields" (equivalent to a field of view as determined by the objective used); it is not determined by the order in which the fields are collected.

For example, if you want to autofocus every 3 fields, autofocus will only occur when the stage is three fields away from another autofocused field. If the stage is less than three fields away, autofocus will not occur.

**Note:** For a single culture dish or flask, the scan area corresponds to the entire dish or flask. For a multi-well plate or a multi-chamber slide, each scan area corresponds to a single well or chamber.

Specifying fewer fields per area to autofocus reduces the overall scan times. Frequent autofocusing may not be necessary for fields that are close together or for samples with consistent z-locations on very flat vessel surfaces.

8. When finished with your selections, click **Done** to return to the Automate tab and proceed to "Set Time Lapse options", page 61.

Note: To learn more about the autofocus strategy, go to Automate tab, click the Edit button to open the AutoFocus and Z-Stacks panel, then click the View Help Content icon (1) to open the Help window. In the Help window, click How do I set Software Autofocus?

# Set Time Lapse options

A time lapse routine automatically captures individual images of the fields that were defined in the Scan Area at given intervals over a time period based on your specifications. The images can then be stitched together into a video.

**Note:** The capture parameters defined in the Automate tab (z-stacks, exposures, channels, etc.) are applied to every time point of a time lapse routine.

1. In the **Automate tab** ► **Time Lapse and Incubator**, click the **Edit** button to open the Time Lapse and Incubator panel, then select **Use Time Lapse**.

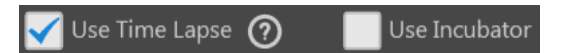

The time lapse controls in the panel become active.

| Time Lapse                                                          | and Incubator                                                            |  |
|---------------------------------------------------------------------|--------------------------------------------------------------------------|--|
| Vse Time Lapse 🕜 📃 Use                                              | Incubator                                                                |  |
| ▼ Run 1                                                             | ⊗                                                                        |  |
| Hours<br>Duration: 0                                                | Minutes Seconds<br>: 0 : 0                                               |  |
| Hours<br>Delay Start: 0                                             | Minutes Seconds<br>: 0 : 0                                               |  |
| Image capture frequency                                             |                                                                          |  |
| Hours Frequency 0                                                   | Minutes Seconds<br>: 0 : 0 ①                                             |  |
| 1 Intervals                                                         |                                                                          |  |
| As fast as possible                                                 |                                                                          |  |
|                                                                     |                                                                          |  |
|                                                                     |                                                                          |  |
|                                                                     |                                                                          |  |
| Add run +                                                           |                                                                          |  |
| Autofocus Settings                                                  |                                                                          |  |
| <ul> <li>First time point only</li> <li>Every time point</li> </ul> | Skip fields that fail OYes<br>autofocus on subsequent<br>time points? No |  |

2. Enter the **Duration** of the run into the corresponding **Hours**, **Minutes**, and **Seconds** fields.

|           | Hours | Minutes Seconds |
|-----------|-------|-----------------|
| Duration: | 8     | : 0 : 0         |
|           |       |                 |
| _         | Hours | Minutes Seconds |

3. *Optional*: Under Run 1, select **Delay Start**, then enter the desired time interval into the corresponding **Hours**, **Minutes**, and **Seconds** fields.

The delay start determines the time interval after the start of the scan protocol in which no images are captured.

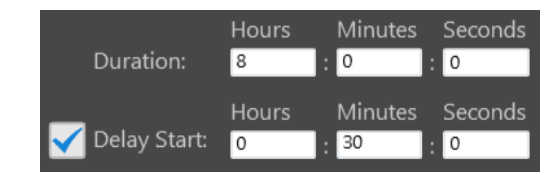

4. Set the Image capture frequency.

| Image captu | ure frequenc  | .y         |                           |                |   |
|-------------|---------------|------------|---------------------------|----------------|---|
| •           | Frequency     | Hours<br>0 | Minutes<br>: <sup>5</sup> | Seconds<br>: 0 | 0 |
|             | 96 Inter      | rvals      |                           |                |   |
| •           | As fast as po | ossible    |                           |                |   |

Available options are:

• **Frequency**: Enter the time period in **Hours**, **Minutes**, and **Seconds** that must elapse before a new set of images are captured.

For example, in an experiment with an image capture frequency of 2 minutes and 30 seconds, the images will be captured every 2 minutes and 30 seconds after the initial set of images are acquired at time point 0.

• **Intervals**: Enter the total number of **time intervals** between the captured image sets for a given run duration.

Note that the images are collected at the end of an interval. For example, in an experiment with a duration of 5 minutes and 2 intervals, the images will be captured every 2 minutes and 30 seconds after the initial set of images are acquired at time point 0.

• As fast as possible: Select this option to capture a new set of images immediately after completing the previous set in the order specified without any delay between the sets.

Note that the speed with which the images are captured depends on your specifications for the scan protocol such as the autofocus frequency and exposure settings.

5. *Optional*: Click **Add run** to add another run with its own parameters (delay start, duration, image capture frequency, incubator settings) to the time lapse routine.

**Note:** The runs are performed in chronological order, beginning with Run 1 and ending with Run N. You can remove a run from the time lapse routine by clicking the corresponding **Delete Run** button (page 191).

Add run

#### 6. Set the **Autofocus Settings** for the time lapse routine.

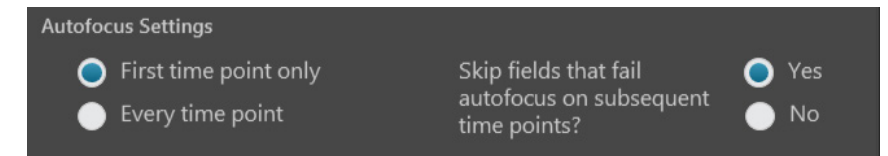

Available options are:

- **First time point only**: Select this option if you want to autofocus at the selected locations only at the first time point of the time lapse routine.
- **Every time point**: Select this option if you want to autofocus at the selected locations at every time point of the time lapse routine.
- **Autofocus fail options**: Click **Yes** to skip an autofocus location at subsequent time points in the event of an autofocus failure at that location.

Click **No** to attempt autofocus at each selected autofocus location regardless of previous success or failure.

7. If you want to use the EVOS<sup>™</sup> Onstage Incubator during your time lapse routine, see "Set incubator options", page 64.

Otherwise, click **Done** to return to the Automate tab and proceed to "Configure image save settings", page 65.

# Set incubator<br/>optionsIMPORTANT! Before using the EVOS™ Onstage Incubator in your time lapse<br/>experiments, make sure that:<br/>• The EVOS™ Onstage Incubator has been set up for use.

- The gas inputs have been configured.
- The oxygen sensor has been calibrated.

For information about how to set up the EVOS<sup>™</sup> Onstage Incubator, see the EVOS<sup>™</sup> Onstage Incubator user guide.

1. In the Automate ► Time Lapse panel, select Use Incubator.

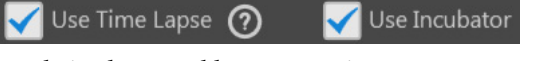

The Incubator controls in the panel become active.

| Incubator:                                     |
|------------------------------------------------|
| Temperature: 37.00 <sup>O</sup> C Use humidity |
| Co2: <u>5.00</u> %                             |
| 🖌 Oxygen: 20.00 %                              |
| Shutdown:                                      |
| Turn off manually                              |
| Turn off at end of experiment                  |
| Turn off after: 0 hr 30 min                    |

**Note: Use Time Lapse** option must be previously checked for the **Use Incubator** option to be available.

2. Enter the target values for Temperature, CO<sub>2</sub>, and Oxygen.

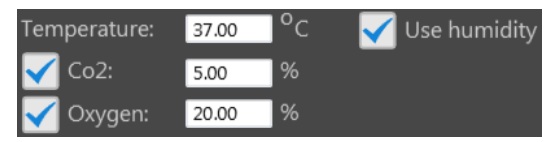

- 3. If desired, select **Use humidity**.
- 4. Select the desired **Shutdown** option for the incubator.

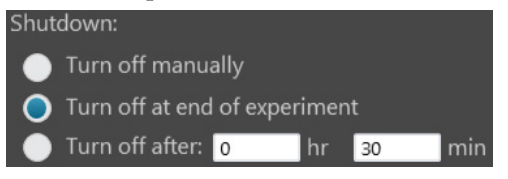

Available options are:

- **Turn off manually:** The incubator remains on until the **Use Incubator** option is manually deselected.
- **Turn off at the end of experiment:** Heat, humidity, and the flow of gas are automatically turned off at the end of the experiment.
- Turn off after: Enter the time period in hours and minutes that must elapse before the heat, humidity, and the flow of gas are automatically turned off.
- 5. When finished with your selections, click **Done** to return to the Automate tab and proceed to "Configure image save settings", page 65.

Configure image save settings

1. In the Automate tab ► Image Save Settings, click the Edit button to open the Image Save Settings panel.

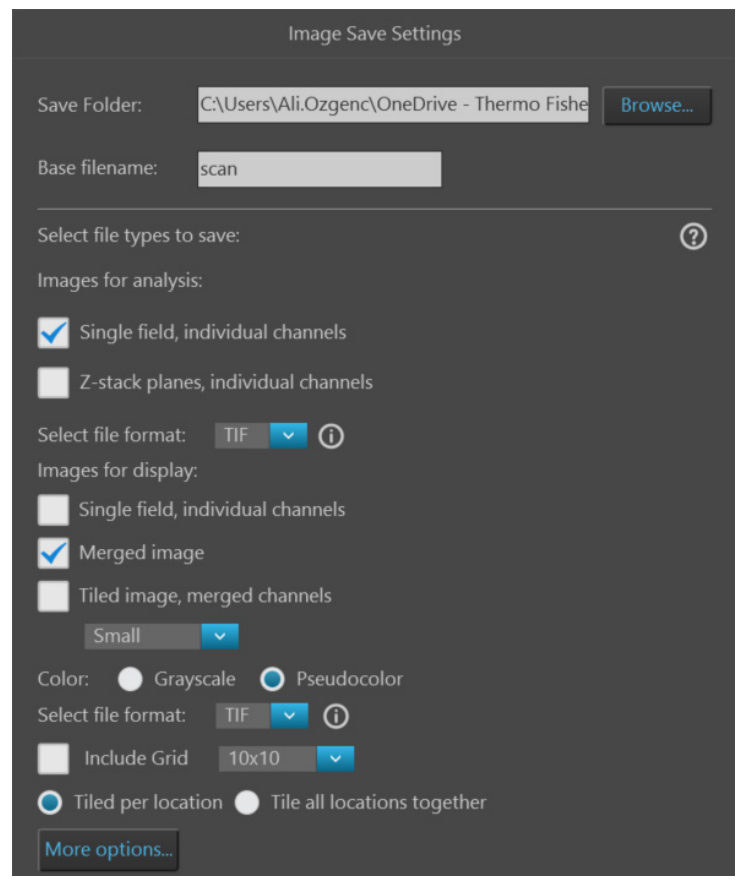

2. Click **Browse**, navigate to the folder in which you want to save your images captured during the automated scan protocol, then click **Select**.

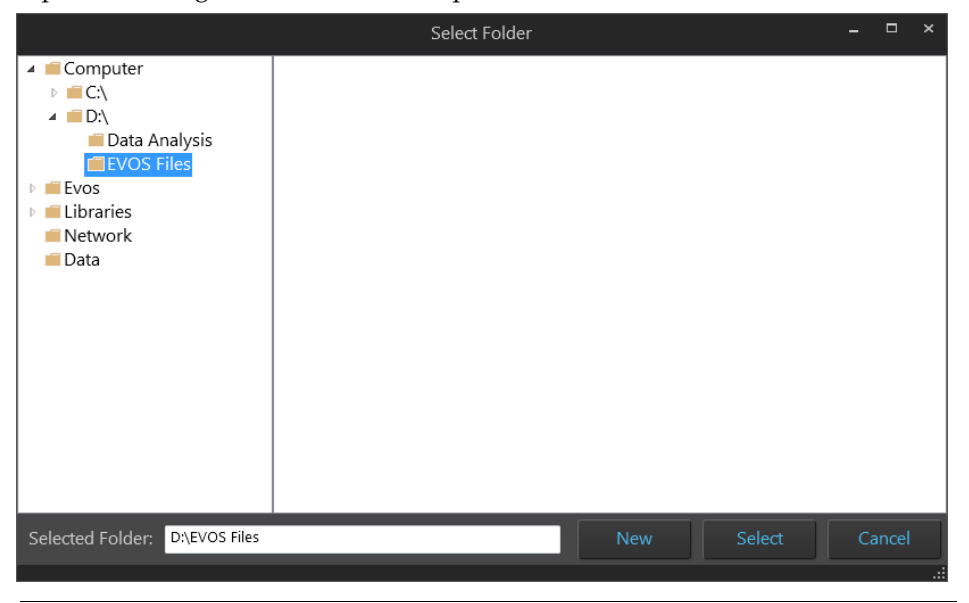

**Note:** We recommend that you save your captured images to an external hard drive.

3. To create a new folder for the scan protocol, navigate to the desired location, click **New**, type in the name of the newly created folder, then click **Select**.

|                                                                                                    | Select Folder |     |        | _ □    | × |
|----------------------------------------------------------------------------------------------------|---------------|-----|--------|--------|---|
| <ul> <li>Computer</li> <li>C:\</li> <li>Data Analysis</li> <li>EVOS Files</li> <li>EVOS</li> <li>Libraries</li> <li>Network</li> <li>Data</li> </ul> | New Folder    |     |        |        |   |
| Selected Folder: D:\EVOS Files\N                                                                                                    | Jew Folder    | New | Select | Cancel |   |

4. If desired, type the prefix you want to use for your saved images in the **Base filename** textbox.

| Save Folder:   | C:\Users\Ali.Ozgenc\OneDrive - Thermo Fishe | Browse |  |
|----------------|---------------------------------------------|--------|--|
| Base filename: | scan                                        |        |  |

**Note:** For file naming conventions for saved images, see "File naming convention", page 198.

5. Select **File types to save** by checking the corresponding checkboxes. You can choose multiple file types for your images captured during the automated scan protocol.

Available file type options are **Images for analysis** and **Images for display**.

• **Images for analysis:** Saves images captured in different channels individually as 16-bit Raw images. Raw images contain minimally processed data from the image sensor and it is the recommended format for image analysis and quantitation.

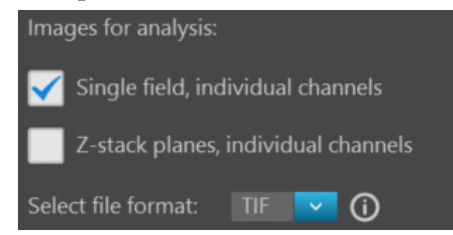

- Available options for **Images for analysis** are:
  - **Single field, individual channels:** Saves images captured in each field and each channel individually.
  - **Z-stack planes, individual channels:** Saves the z-stack projection and each z-plane for each field and each channel as a separate image.
- Available File format for Raw images are TIFF, PNG, C01, and DIB.

Images for display: Saves images in a format that can be viewed in most image display applications. Display images give the best ("prettiest") results, especially when producing tiled and stitched images

| Images for display:               |  |  |  |  |  |
|-----------------------------------|--|--|--|--|--|
| Single field, individual channels |  |  |  |  |  |
| 🖌 Merged image                    |  |  |  |  |  |
| Tiled image, merged channels      |  |  |  |  |  |
| Small                             |  |  |  |  |  |
| Color: 🔵 Grayscale 🔵 Pseudocolor  |  |  |  |  |  |
| Select file format: 🛛 TIF 🔽 🚺     |  |  |  |  |  |
| Include Grid 10x10                |  |  |  |  |  |

- Available options for **Images for display** are:

**Single field, individual channels:** Saves images captured in each field and each channel individually.

**Merged image:** Saves the images of a field captured in different channels as a multi-channel overlay.

**Tiled image, merged channels:** Merges the images captured in each channel, then aligns them close together into a tiled format.

You can create tiled images with one of the following dimensions: **Small** (2000 × 2000 pixels), **Medium** (4000 × 4000 pixels), **Large** (10,000 × 10,000 pixels), or **Maximum** (26,000 × 26,000 pixels).

 Available Color options for displayed images are: Grayscale: 16-bit.

Pseudocolor: 24-bit RGB (8-bit per RGB channel).

- Available File format for Displayed images are: TIFF, PNG, and JPEG.

**Note:** We recommend saving captured images as both analysis and display images to preserve the option of using the Raw images in downstream image analysis and quantitation, and the Display images for instances where "prettier" images are required. For more information about analysis and display images, see "Images for analysis vs. display", page 131.

**Note:** For more information about when to use tiled or stitched images, see "Tiled, Stitched, and Merged images", page 131.

**Note:** While pseudocolors help differentiate the channels used in multichannel overlays, grayscale images usually show more detail.

24-bit pseudocolor images (8-bit per RGB channel) are NOT recommended for image analysis because not all channels will display in many image analysis applications.

- 6. Check the Include Grid option to superimpose a grid on the displayed images. You have the following options for the grid size (in pixels): Auto, 10 × 10, 50 × 50, 100 × 100, 200 × 200, and 500 × 500.
- 7. Select **Tiled per location** or **Tile all locations together**.

8. To see more file type options in a table format, click **More options...** 

Full menu of save options is displayed in a convenient table format, allowing you to save your captured images in multiple formats simultaneously.

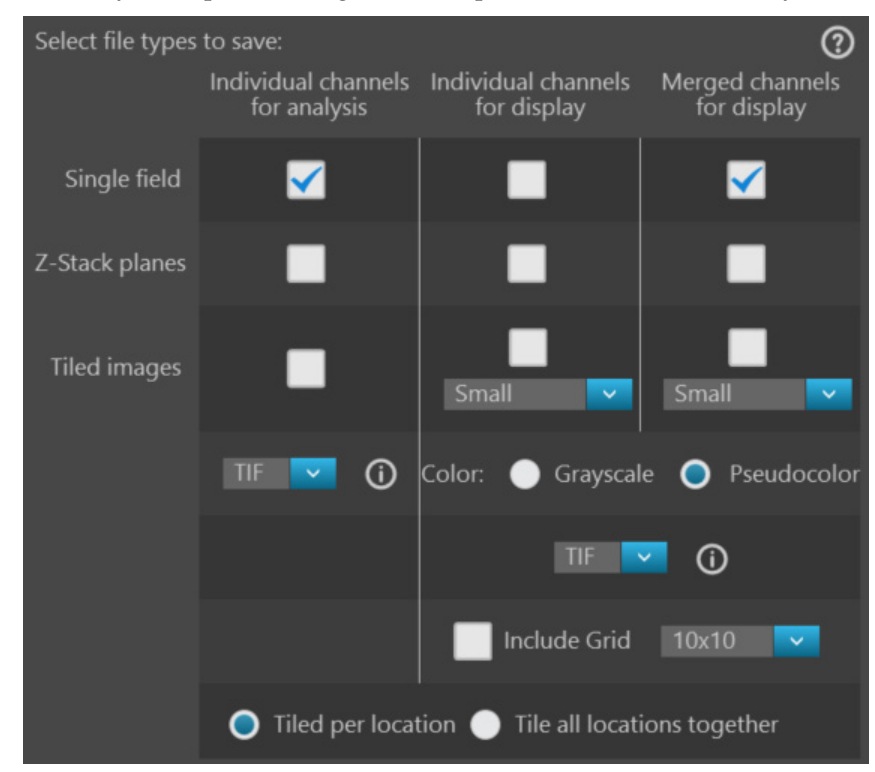

9. Select the desired file types and options by checking the corresponding checkboxes. You can select multiple file types and options.

Available file type options are **Individual channels for analysis**, **Individual channels for display**, and **Merged channels for display**.

- **Individual channels for analysis**: Saves each channel individually as Raw images. This is the recommended format for image analysis and quantitation.
  - Single fields, Z-planes, and Tiled images can be saved as Raw images.
  - Available File format for Raw images are TIFF, PNG, C01, and DIB.
- **Display images:** Saves each channel individually or as a merged image in a format that can be viewed in most image display applications.
  - **Single fields**, **Z-planes**, and **Tiled images** from individual channels can be saved as Displayed images.

However, you can only save **Single fields** and **Tiled images** as a Display image in merged view; **Z-planes** can only be saved from individual channels.

- Available Color options for Displayed images are Grayscale (16-bit) or Pseudocolor (24-bit RGB; 8-bit per RGB channel).
- Available Brightness options for Displayed images are High and Full.
- Available File format for Displayed images are TIFF, PNG, and JPEG.
- 10. After you have configured Image Save Settings for your automated scan protocol, click **Done** to return to the Automate tab.

# Save automated scan protocol

When you have finished creating your automated scan protocol, the total number of images to be captured in the scan, estimated scan file size, estimated temp file size, and the drive space available for the scans are displayed above the Save and Load buttons in the Automate tab.

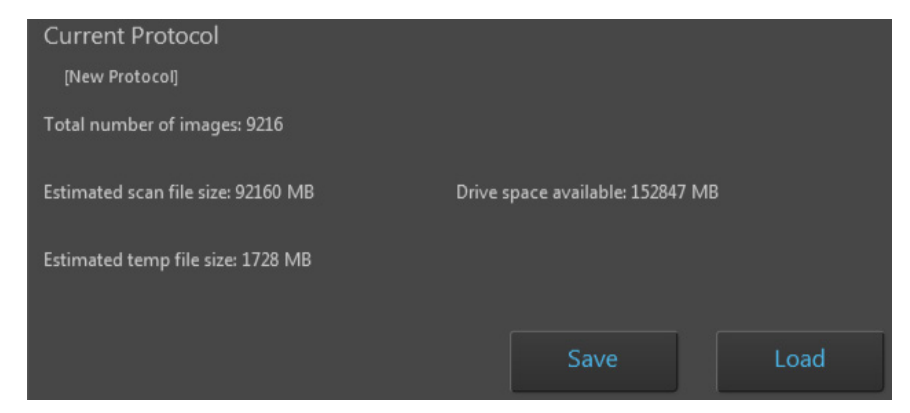

At this point, we recommend saving the automated scan protocol for future recall in repeat experiments. For convenience, you can also edit recalled scan protocols to create new routines rather than creating them from the very beginning.

1. In the **Automate tab**, click **Save** to open the Save As dialog, then navigate to the location in which you want to save your scan protocol.

| Save As                              |          |                            |                  |                |                | ×  |
|--------------------------------------|----------|----------------------------|------------------|----------------|----------------|----|
| 🚱 🕞 🗕 📔 « Wind                       | lows (   | C:) ▶ Users ▶ ali.ozgenc ▶ | My Documents 🔸   | 👻 🍫 Searci     | h My Documents | ٩  |
| Organize 🔻 New                       | folder   |                            |                  |                | :== 🔻          | 0  |
|                                      | *        | Name                       | Date modified    | Туре           | Size           | -  |
| 🕞 Libraries                          |          | 🌗 Adobe                    | 7/7/2015 10:42   | AM File folder |                |    |
| Documents                            |          | 퉬 BarTender                | 5/21/2015 3:04   | PM File folder |                |    |
| Music                                | Ξ        | 🍌 Corel User Files         | 4/25/2016 3:15   | PM File folder |                | -  |
| Videor                               |          | EVOS_Files                 | 7/13/2016 7:53   | PM File folder |                |    |
| Videos                               |          | 🌗 InfoShare                | 5/21/2015 3:04 1 | PM File folder |                |    |
| Computer                             |          | 퉬 My Fragments             | 5/21/2015 3:04 1 | PM File folder |                |    |
| Windows (C)                          |          | 퉬 My Meetings              | 5/21/2015 3:04 1 | PM File folder |                |    |
| Ali Ozgens () sh                     |          | 퉬 My Received Files        | 3/3/2016 4:41 P  | M File folder  |                |    |
| Pocument Cont                        | <b>-</b> | 퉬 OneNote Notebooks        | 5/29/2015 11:12  | AM File folder |                | -  |
| File name: New Protocol.scanprotocol |          |                            |                  |                |                |    |
| Save as type: A                      | ll files | (*.*)                      |                  |                |                | -  |
| lide Folders                         |          |                            |                  | Oţ             | oen Canc       | el |

2. In the **File name** text box, type in the name of your new routine.

The default name for new scan protocols is "New Protocol.scanprotocol".

- 3. Click **Save** to save your scan protocol and close the Save As dialog.
- 4. To run your automated scan protocol, proceed to "Run newly created scan protocol", page 70.

## Run automated scan protocol

# Run newly created scan protocol

1. In the **Automate tab**, click **Run** to run the automated scan protocol you have just created.

The EVOS<sup>™</sup> M7000 Imaging System starts executing the steps specified in your automated scan protocol to capture multiple images over an area and/or time period.

The Viewing area displays the fields as they are being captured during the scan, while the Vessel map indicates the area being captured.

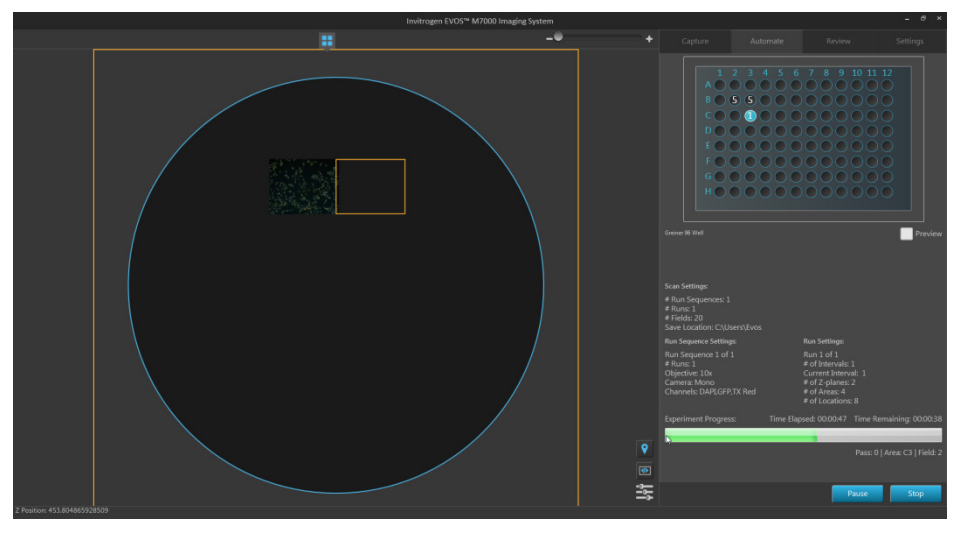

The Scan Settings, Run Sequence Settings, and Run Settings specified in your scan protocol are displayed below the Vessel map, and the Experiment Progress bar tracks the progress of the run.

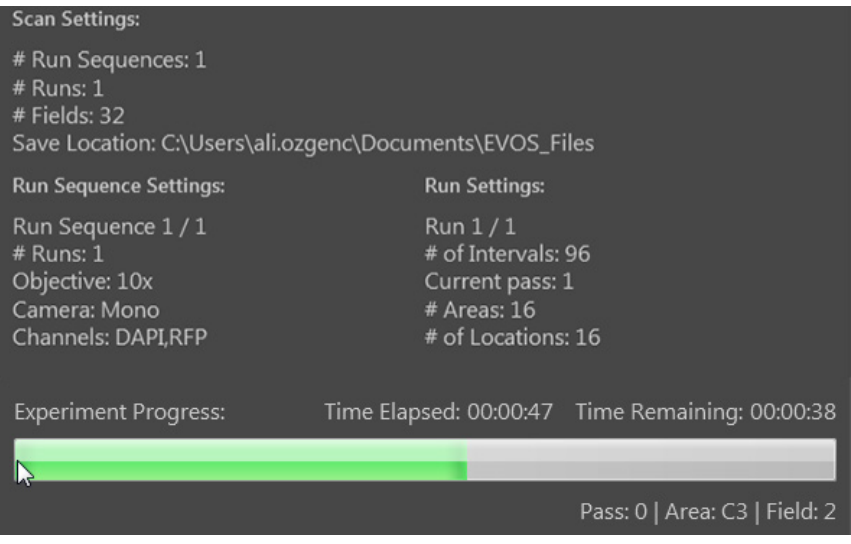

- 2. Click **Pause** to pause the automated scan protocol anytime during a run. Click **Resume** to restart the scan protocol from the step where it was paused.
- 3. If you want to abort the scan protocol before it is completed, click **Stop**.

Click **Save** to save the images acquired during the aborted scan protocol in the location specified in Image Save Settings, or click **Discard** to delete them.
4. When the scan protocol is completed, click **Done**.

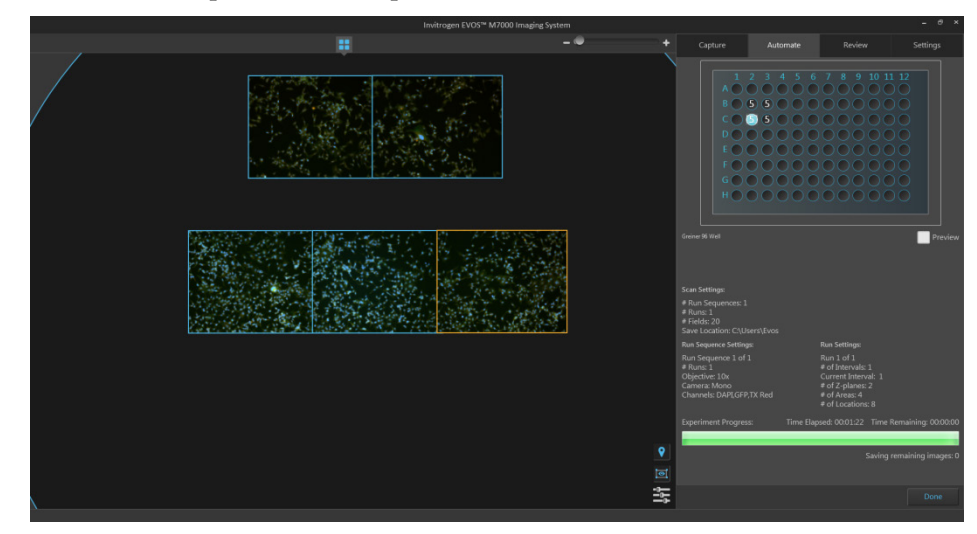

Load and run a saved scan protocol

For repeat experiments, you can recall and run a saved scan protocol. If desired, you can also edit the settings of the recalled scan protocol.

1. On the Automate tab, click **Load**, then navigate to the folder containing the saved scan protocol you want to recall.

| Open                                                    |          |                            |                               |               |                          |                  | <b>X</b>         |
|---------------------------------------------------------|----------|----------------------------|-------------------------------|---------------|--------------------------|------------------|------------------|
| 🕞 🕞 - 📙 « Wind                                          | ows (C   | C:) ▶ Users ▶ ali.ozgenc   | My Documents ► E <sup>1</sup> | VOS_Files 👻 🍫 | Search EVOS_             | Files            | ٩                |
| Organize 🔻 New f                                        | older    |                            |                               |               |                          |                  |                  |
| ☆ Favorites                                             | <u> </u> | Name                       | Date                          | Туре          | Size                     | Tags             |                  |
| Oreative Cloud Fi                                       |          | New Protocol.scan          | 7/13/2016 8:02 PM             | SCANPROTOCOL  | 106 KB                   |                  |                  |
| 🧮 Desktop                                               | =        | scan test 3.scanprot       | 7/14/2016 12:35 PM            | SCANPROTOCOL  | 66 KB                    |                  |                  |
| 📜 Downloads                                             |          | scan.scanprotocol          | 7/13/2016 8:16 PM             | SCANPROTOCOL  | 107 KB                   |                  |                  |
| 🔛 Recent Places                                         |          | scan@1.scanprotocol        | 7/13/2016 8:18 PM             | SCANPROTOCOL  | 107 KB                   |                  |                  |
| Cibraries<br>Documents<br>J Music<br>Pictures<br>Videos | -        |                            |                               |               |                          |                  |                  |
| Fi                                                      | le nam   | e: scan test 3.scanprotoco | I                             | •             | Scan Protocols<br>Open + | (*.scanpro<br>Ca | tocol] 👻<br>ncel |

- 2. Click the saved scan protocol of interest to select it, then click Open.
- 3. If you want to edit the recalled scan protocol, click **Review** to open the Automate tab panel, adjust the settings you want to change, then click **Done** to return to the Automate tab.
- 4. Click **Run** to run the recalled routine.
- 5. When the scan protocol is completed, click **Done**.

**Note:** Saved scan protocols retain the information about the scan areas as well as the camera and lighting options set when creating the protocol. To change these settings for a new experiment, click **Review** after loading the saved scan protocol and make the desired changes.

Review tab The Review tab allows you to review saved images, including Z-Stack images and images captured during automated scans, and scan and field metadata associated with the images. It also allows you to launch the EVOS<sup>™</sup> Analysis application to analyze and annotate saved images (see "Analyze and annotate saved images", page 76). For the descriptions of the controls available in the Review tab, see page 199.

**Note:** For a detailed description of the Review tab controls, see "Review tab" in "Appendix C: Graphical user interface (GUI)" (page 199).

Review saved images

- 1. Click the **Review** tab.
- 2. In the **Folders** panel, navigate to the folder containing your saved images, then click to select it. The contents of the selected folder are displayed in the Image preview/Image list area.

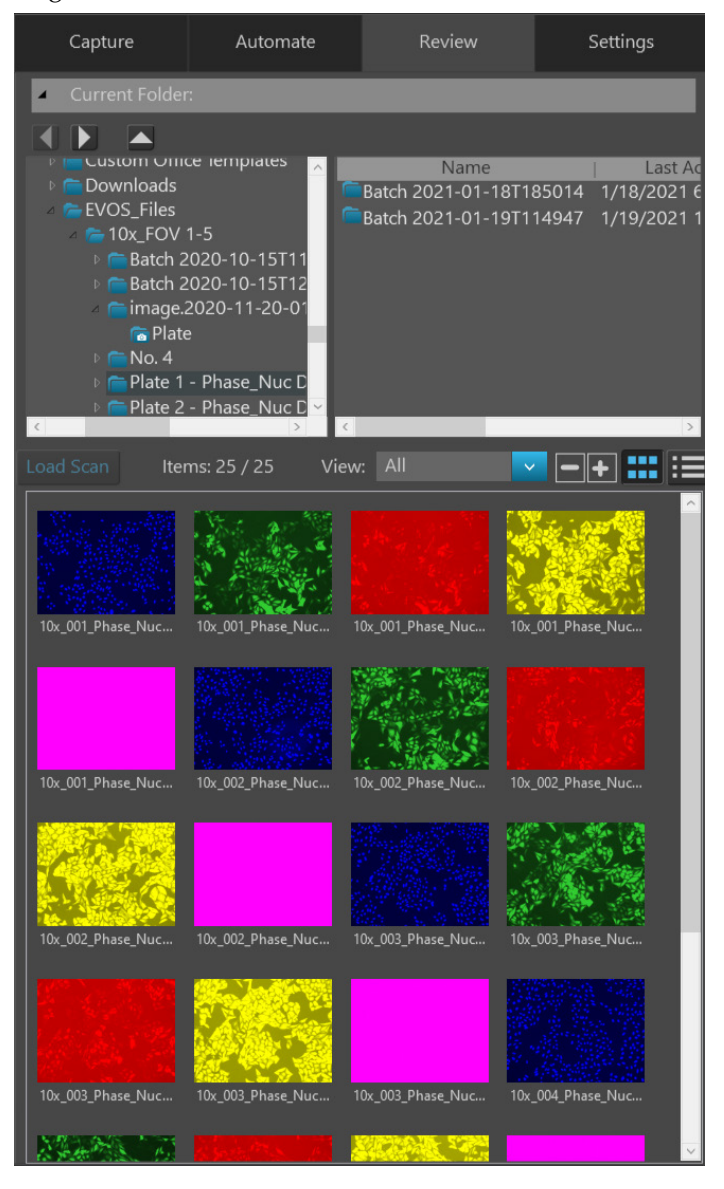

3. To display the folder/image preview in list format, click the **List view** button.

| Load Scan     | ltems: 25 / 25          | View: Al         | I v                  | -+     |          |
|---------------|-------------------------|------------------|----------------------|--------|----------|
| 10x_001_Phase | _Nuc DAPI_Cyto GFP_Mito | RFP_Tubulin Cy5_ | Plate_R_p00_0_B03f00 | d0.PNG | <u>^</u> |
| 10x_001_Phase | _Nuc DAPI_Cyto GFP_Mito | RFP_Tubulin Cy5_ | Plate_R_p00_0_B03f00 | d1.PNG |          |
| 10x_001_Phase | _Nuc DAPI_Cyto GFP_Mito | RFP_Tubulin Cy5_ | Plate_R_p00_0_B03f00 | d2.PNG |          |
| 10x_001_Phase | _Nuc DAPI_Cyto GFP_Mito | RFP_Tubulin Cy5_ | Plate_R_p00_0_B03f00 | d3.PNG |          |
| 10x_001_Phase | _Nuc DAPI_Cyto GFP_Mito | RFP_Tubulin Cy5_ | Plate_R_p00_0_B03f00 | d4.PNG |          |
| 10x_002_Phase | _Nuc DAPI_Cyto GFP_Mito | RFP_Tubulin Cy5_ | Plate_R_p00_0_B03f01 | d0.PNG |          |
| 10x_002_Phase | _Nuc DAPI_Cyto GFP_Mito | RFP_Tubulin Cy5_ | Plate_R_p00_0_B03f01 | d1.PNG |          |
| 10x_002_Phase | _Nuc DAPI_Cyto GFP_Mito | RFP_Tubulin Cy5_ | Plate_R_p00_0_B03f01 | d2.PNG |          |
| 10x_002_Phase | _Nuc DAPI_Cyto GFP_Mito | RFP_Tubulin Cy5_ | Plate_R_p00_0_B03f01 | d3.PNG |          |
| 10x_002_Phase | _Nuc DAPI_Cyto GFP_Mito | RFP_Tubulin Cy5_ | Plate_R_p00_0_B03f01 | d4.PNG |          |
| 10x_003_Phase | _Nuc DAPI_Cyto GFP_Mito | RFP_Tubulin Cy5_ | Plate_R_p00_0_B03f02 | d0.PNG |          |
| 10x_003_Phase | _Nuc DAPI_Cyto GFP_Mito | RFP_Tubulin Cy5_ | Plate_R_p00_0_B03f02 | d1.PNG |          |
| 10x_003_Phase | Nuc DAPI_Cyto GFP_Mito  | RFP_Tubulin Cy5_ | Plate_R_p00_0_B03f02 | d2.PNG |          |
| 10x_003_Phase | _Nuc DAPI_Cyto GFP_Mito | RFP_Tubulin Cy5_ | Plate_R_p00_0_B03f02 | d3.PNG |          |
| 10x_003_Phase | _Nuc DAPI_Cyto GFP_Mito | RFP_Tubulin Cy5_ | Plate_R_p00_0_B03f02 | d4.PNG |          |
| 10x 004 Phase | Nuc DAPL Cyto GEP Mito  | REP Tubulin Cv5  | Plate R p00 0 B03f03 | 10.PNG |          |

4. To review an image and associated metadata, double-click the image in the Image preview/Image list area.

The selected image is displayed in the Viewing area and the Folders/Image preview panel changes to Image metadata/Browse panel.

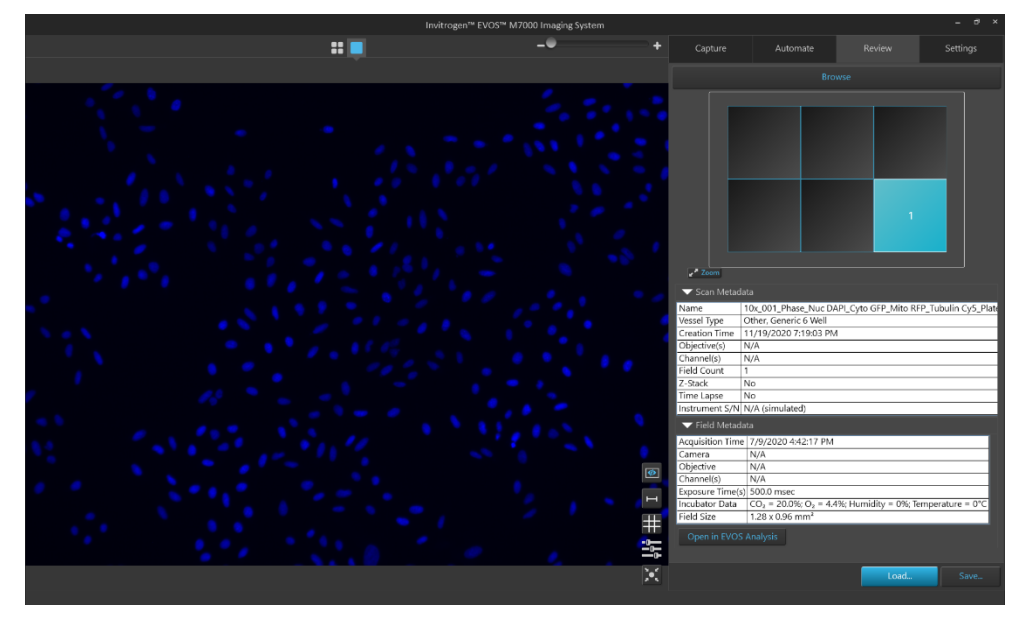

The Vessel map shows the location of the imaged field in the original sample vessel.

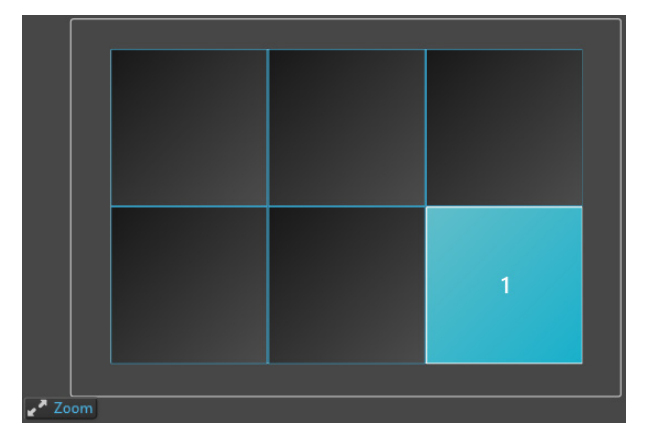

The **Scan Metadata** panel shows metadata about the scan and the **Field Metadata** panel shows the metadata concerning the imaged field displayed.

| 🔻 Scan Metada    | ata                                                                              |
|------------------|----------------------------------------------------------------------------------|
| Name             | 10x_002_Phase_Nuc DAPI_Cyto GFP_Mito RFP_Tubulin Cy5_Plate                       |
| Vessel Type      | Other, Generic 6 Well                                                            |
| Creation Time    | 11/19/2020 7:19:03 PM                                                            |
| Objective(s)     | N/A                                                                              |
| Channel(s)       | N/A                                                                              |
| Field Count      | 1                                                                                |
| Z-Stack          | No                                                                               |
| Time Lapse       | No                                                                               |
| Instrument S/N   | N/A (simulated)                                                                  |
| 🔽 Field Metada   | ata                                                                              |
| Acquisition Time | 7/9/2020 4:43:47 PM                                                              |
| Camera           | N/A                                                                              |
| Objective        | N/A                                                                              |
| Channel(s)       | N/A                                                                              |
| Exposure Time(s  | ) 500.0 msec                                                                     |
| Incubator Data   | CO <sub>2</sub> = 20.0%; O <sub>2</sub> = 4.3%; Humidity = 0%; Temperature = 0°C |
| Field Size       | 1.28 x 0.96 mm <sup>2</sup>                                                      |

- 5. *Optional:* Adjust the display options as desired.
  - Click **Scale bar** to display the scale bar over the Viewing area. This option is available only in Field View.
  - Click **Grid** to superimpose a grid over the Viewing area. This option is available only in Field View.
  - Click **Image display settings** to adjust brightness, contrast, and gamma parameters for the displayed image. This option is available in Area and Field Views.
  - Click **Toggle field borders** to switch the display of the borders around the captured fields on and off. This option is available only in Area View.
  - Click **Toggle locations display** to switch the display of locations (defined with the Location tools) on and off.
  - Click **Center on selected field** to center the Viewing area on the selected field. This option is available only in Area View.
- 6. To review another image, click **Browse** or **Load**, then select another image.
- 7. To save the changes you have made to the image in the Review tab, click Save.
- To annotate and analyze the image using the EVOS<sup>™</sup> Analysis application, click
   Open in EVOS Analysis.
- Open in EVOS Analysis

ø

The EVOS<sup>™</sup> Analysis application allows annotations and measurements of your image, and provides tools for quantitative analysis (cell count, confluence, and transfection efficiency). For more information, see "Analyze and annotate saved images", page 76.

**Note:** The **Open in EVOS Analysis** button becomes available in the Review tab only after you have opened the image you wish to analyze in the Viewing area.

9. *Optional*: To annotate and analyze the image using the Celleste<sup>™</sup> Image Analysis Software, click **Open in Celleste**.

**Note:** The **Open in Celleste** button is available only if you have the Celleste<sup>™</sup> Image Analysis Software (available separately from Thermo Fisher Scientific) installed on the computer running the EVOS<sup>™</sup> M7000 Software. The button becomes visible in the Review tab after you have opened the image you wish to analyze.

| 🕨 Scan Metadat   | ta                                                                          |  |
|------------------|-----------------------------------------------------------------------------|--|
| ➡ Field Metadat  | ta                                                                          |  |
| Acquisition Time | 11/9/2020 4:54:19 PM                                                        |  |
| Camera           | Type = Color, BitsPerPixel = 24, Binning = 1 x 1                            |  |
| Objective        | vlag = 4x, NA = 0.16; Part# = AMEP4752, Olympus                             |  |
| Channel(s)       | Trans                                                                       |  |
| Exposure Time(s) | 3.2 msec                                                                    |  |
| Incubator Data   | CO <sub>2</sub> = 0%; O <sub>2</sub> = 0%; Humidity = 0%; Temperature = 0°C |  |
| Field Size       | 3.71 x 2.77 mm <sup>2</sup>                                                 |  |
|                  |                                                                             |  |
|                  | Load Save                                                                   |  |

### Celleste™ Image Analysis Software

The Celleste<sup>™</sup> Image Analysis Software (available separately from Thermo Fisher Scientific) is a full-feature image analysis suite designed for a range of biological applications, from image adjustments and processing with manual and automatic measurements over multiple channels, to segmentation and classification tools that help you transform images into quantitative data in a streamlined and customizable workflow.

For more information about the Celleste<sup>™</sup> Image Analysis Software, go to **thermofisher.com/celleste**. For instructions on how to analyze your images with the Celleste<sup>™</sup> Image Analysis Software, refer to the Celleste<sup>™</sup> Image Analysis Software user guide (Pub. No. MAN0018003), available for download at **thermofisher.com**.

## EVOS<sup>™</sup> Analysis application

The EVOS<sup>™</sup> Analysis application is a quantitative image analysis and annotation tool that runs independently from the EVOS<sup>™</sup> M7000 software used for controlling the instrument.

The EVOS<sup>™</sup> Analysis application allows you to perform the following tasks:

- Adjust image display settings (page 80)
- Display grid (page 81)
- Display scale bar (page 82)
- Display histogram (page 83)
- Add and show measurements and annotations (page 84)
- Digital deconvolution (page 86)
- Analyze cell culture (page 86):
  - Count cells Auto Count (page 91)
  - Count cells Manual Count (page 95)
  - Measure confluence (page 97)
  - Calculate transfection efficiency (page 100)
- Save analysis results (page 103)
- Batch Analysis (page 105)

**Note**: For a detailed description of the EVOS<sup>™</sup> Analysis application controls, see "EVOS<sup>™</sup> Analysis Application" in "Appendix C: Graphical user interface (GUI)" (page 222).

Launch the EVOS™ Analysis application

- There are two ways to launch the EVOS<sup>™</sup> Analysis application:
- Launch the application from the Review tab when there is a saved image file open in the Review tab (page 77).
- Launch the application directly from your desktop, then open the image you wish to analyze using the application (page 78).

### Launch EVOS™ Analysis from the Review tab

1. In the Review tab (page 72), double-click on the image that you wish to analyze to open it in the Viewing area, then click **Open in EVOS Analysis**.

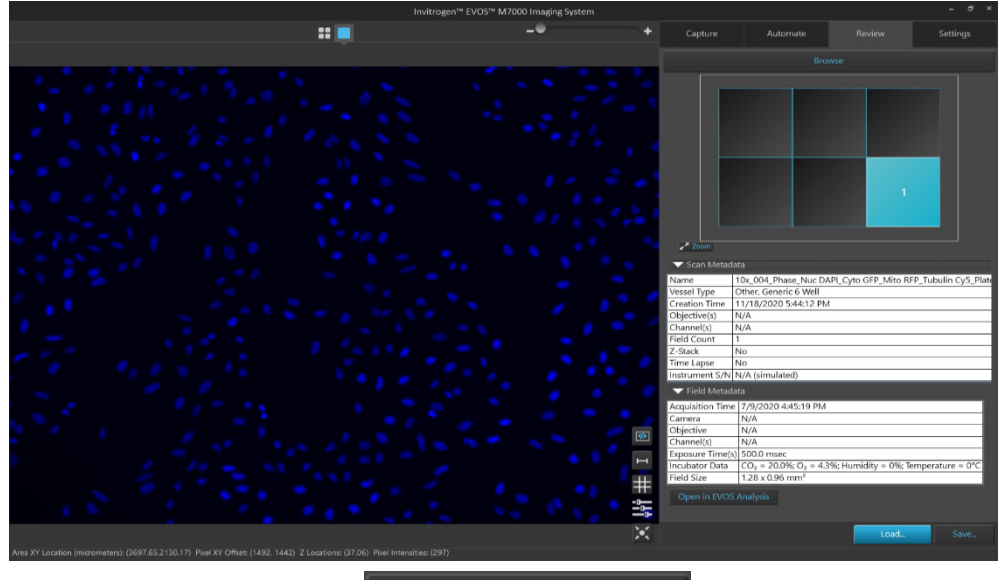

Open in EVOS Analysis

The image opens in the EVOS<sup>™</sup> Analysis application.

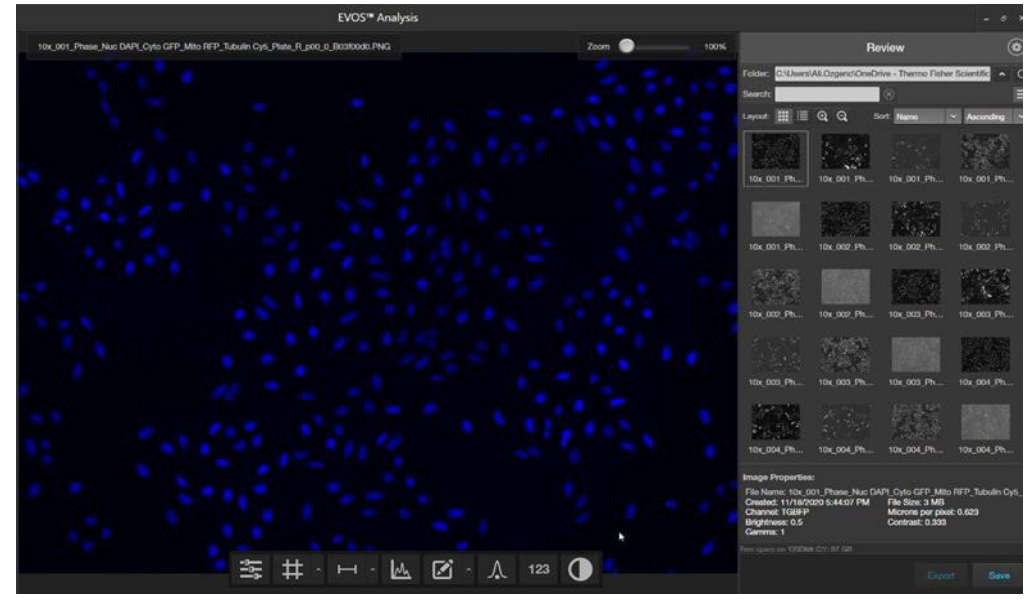

**Note:** The **Open in EVOS Analysis** button becomes available only after you have opened the image you wish to analyze in the Viewing area.

2. Hover the pointer over the Viewing area to reveal Display Settings and Analysis Tools, then click to open the desired tool.

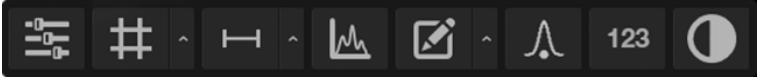

3. To analyze another image, click on the image in the you wish to view it in the Viewing area.

### Launch EVOS™ Analysis from the desktop

- 1. Double-click on the **Evos Analysis** icon on your desktop or select it from the Start menu.
- 2. After the application has opened, navigate to the folder containing images you want to analyze, then double-click to select it.

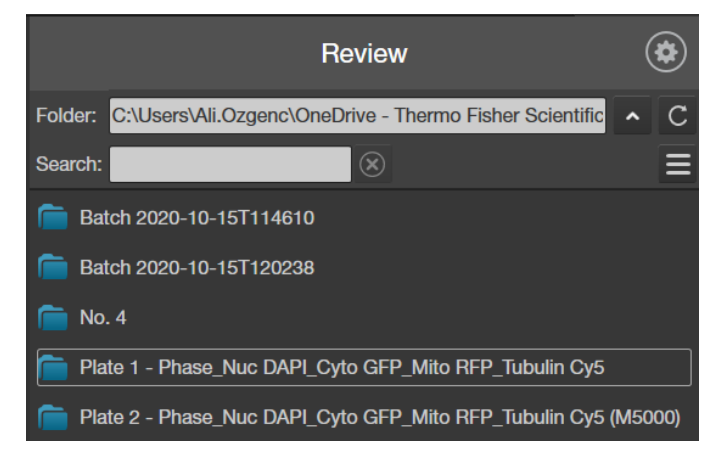

The contents of the selected folder are displayed in the File list/Image preview panel.

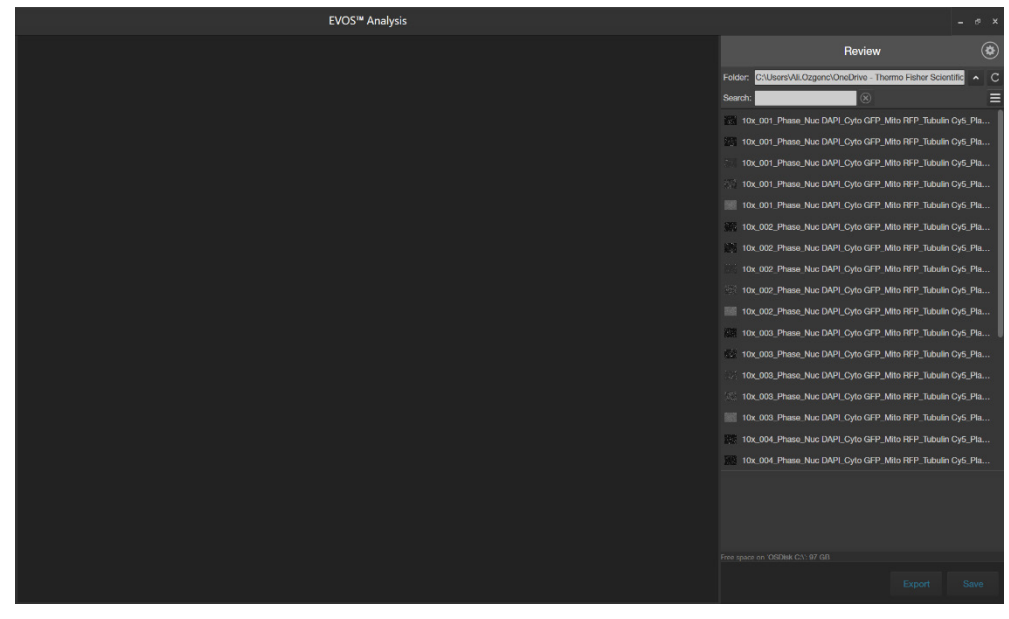

- 3. To change the layout from File list to Image preview or to sort the files by name, file type, or creation date, click the **Display Settings** button, then make your selections:
  - To toggle between file list and images preview formats, use the **Thumbnails** and **List** buttons.
  - To change the size of the image thumbnails, use the **Zoom** buttons.
  - To sort the image files by **Name**, **File Type**, or **Date Created**, use the **Sort** controls.

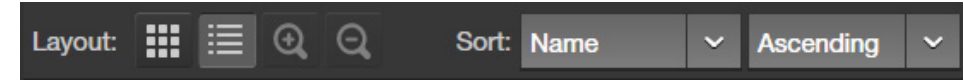

4. Click on the image you wish to analyze to open it in the Viewing area.

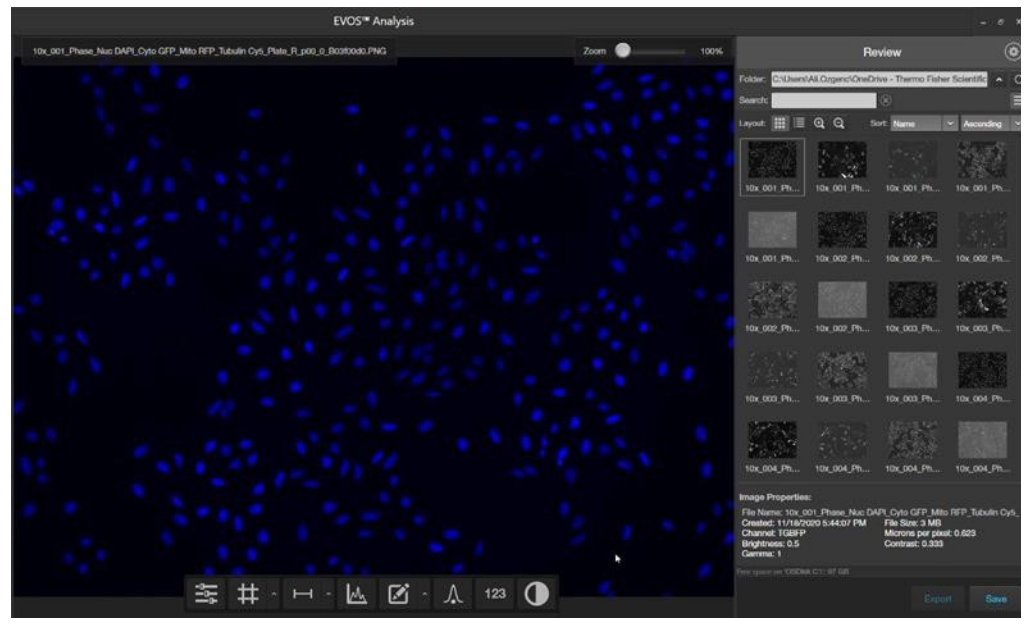

5. Hover the pointer over the Viewing area to reveal the buttons for Display Settings and Analysis Tools.

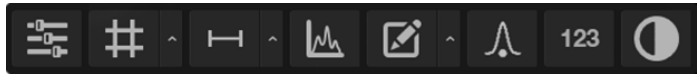

6. Click a button to open the corresponding tool; click the button again to close it.

## Image display settings

# Adjust image display settings

1. Click the **Image Display Settings** button to expand the controls for image display settings (brightness, contrast, gamma).

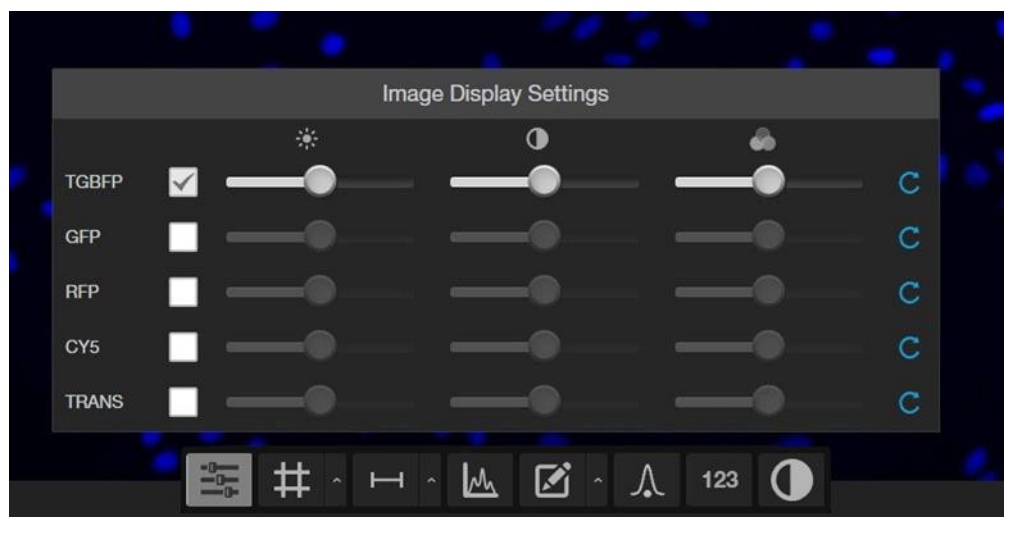

**Note:** The controls for image display settings are available only for captured channels. In the example above, the controls are available for the TGBFP (TagBFP), GFP, RFP, CY5, and TRANS (transmitted light or brightfield) channels. The image that is displayed in the Viewing area is captured in the TGBFP channel, as indicated by the check mark.

2. *Optional:* To display an additional channel, select the corresponding checkbox. To remove a channel from displaying in the Viewing Area, unselect the corresponding checkbox.

In the example below, TGBFP and GFP channels are displayed.

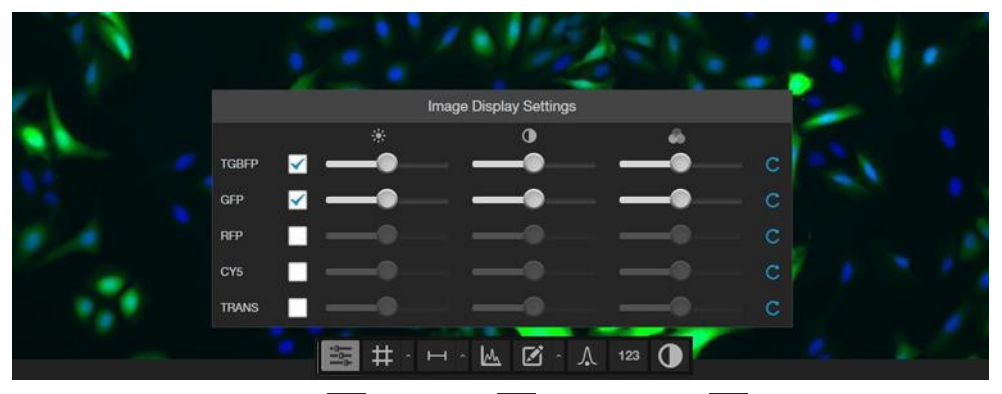

- 3. Adjust the **Brightness**, **Contrast**, and **Gamma** settings for each of the selected channels using the corresponding sliders.
- 4. Click the **Reset** button or to return the image display settings to their default values.
- 5. Click the **Image Display settings** button again to collapse the controls.

## Grid

**Display grid** 

1. Click the **Grid** button to superimpose a grid over the Viewing area.

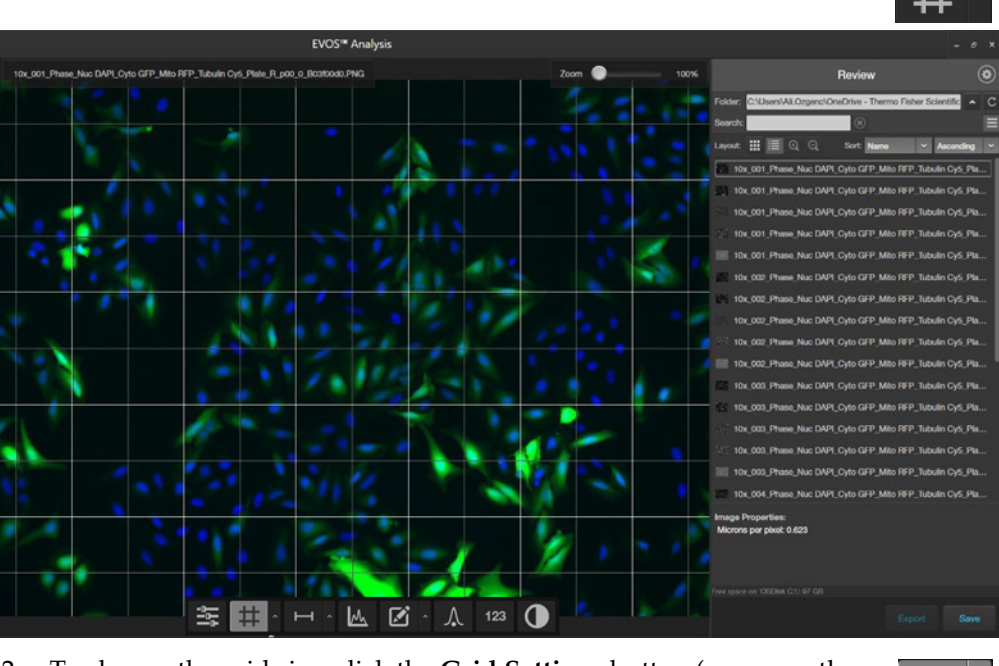

2. To change the grid size, click the **Grid Settings** button (arrow on the Grid split button) to open the Grid Settings tool.

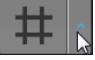

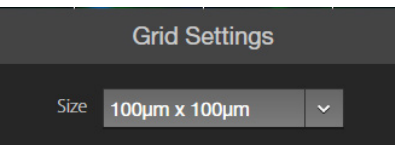

- 3. Select the **Size** for the grid. Available grid sizes depend on the magnification of the selected objective.
- 4. Click the Grid Settings button again to save your settings and close the tool.

## Scale bar

**Display scale bar** 1. Click the **Scale Bar** button to superimpose a scale bar over the Viewing area.

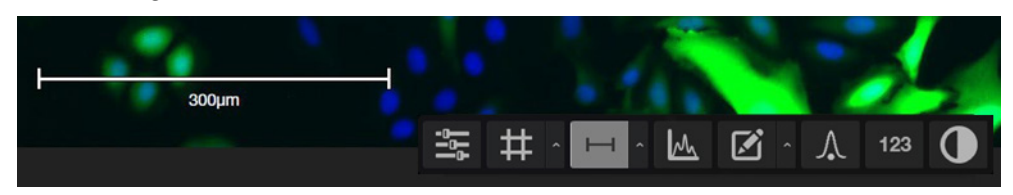

2. To move the scale bar, hover your pointer over the scale bar until a bounding box appears, then click within the box and drag the scale bar to the desired location within the Viewing area.

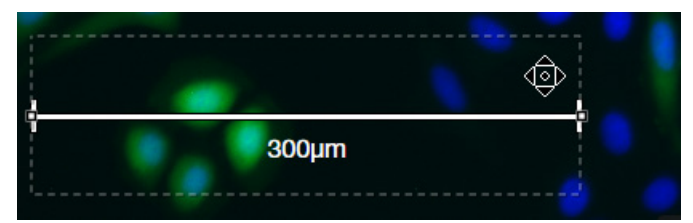

3. To adjust the length of the scale bar, hover your pointer over the scale bar until a bounding box appears, then the click left or right side of the box and drag the box to the desired length.

You can adjust the length by pre-fixed increments based on the objective magnification.

<mark>- 250μm</mark>

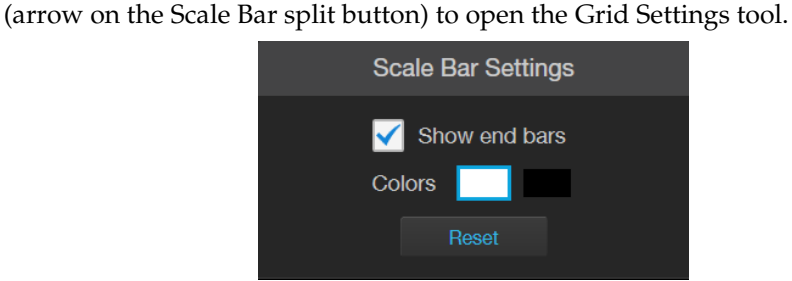

5. Select **Show End Bars** to display the scale bar with the end bars.

To change scale bar settings, click the Scale Bar Settings button

6. Select the **Color** for the scale bar.

4.

7. Click Scale Bar Settings button again to save your settings and close the tool.

## Histogram

### **Display histogram** 1. Click the **Histogram** button to open the Pixel Intensity histogram.

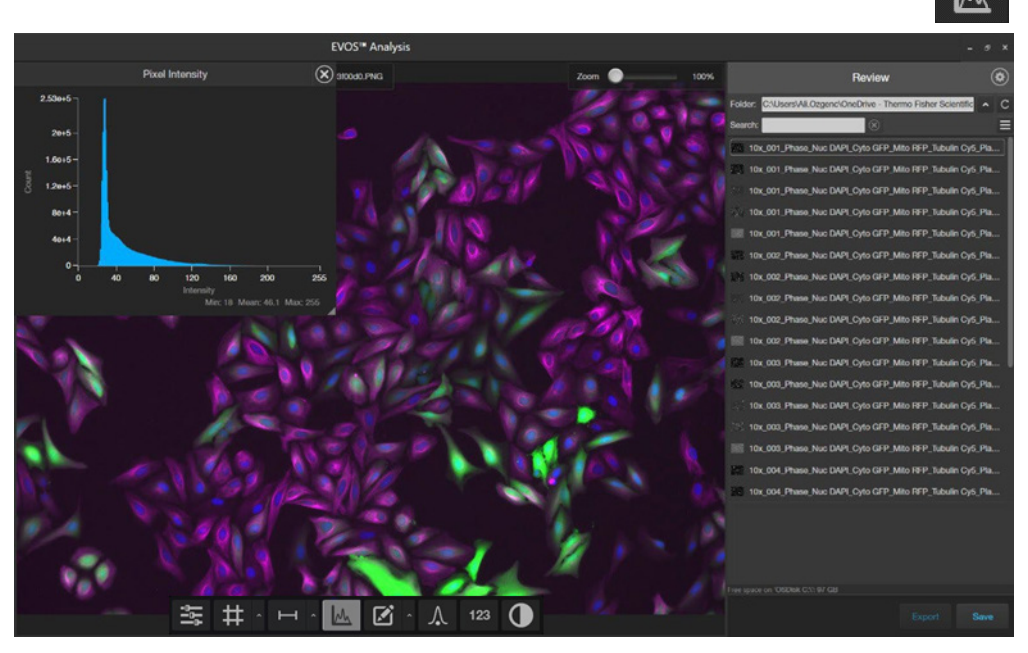

2. Pixel Intensity histogram shows the Pixel count vs. Intensity data of the image displayed in the Viewing area as well as the minimum, mean, and maximum pixel intensities.

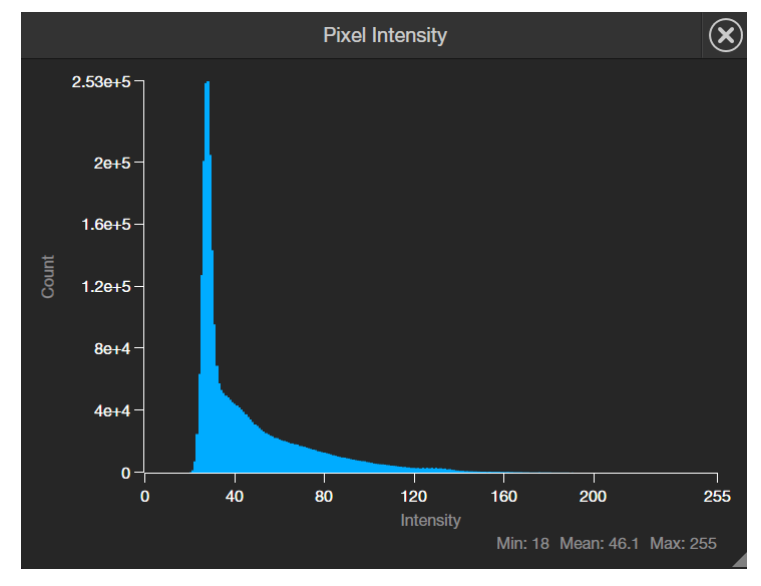

- 3. To move the histogram, click within the plot heading area and drag the plot to the desired location.
- 4. To resize the histogram, click the grey triange at the lower right corner of the plot, then drag the plot to the desired size.
- 5. Click the **Histogram** button again to close the Pixel Intensity histogram. Alternatively, click the **X** on the plot to close the histogram.

## **Measurements and Annotations**

Add and show measurements and annotations

1. Click the **Measurement and Annotations** button to open the controls to add measurements and annotations.

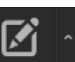

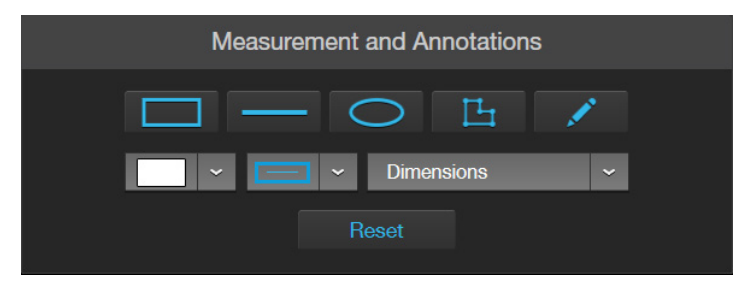

2. Using the **Annotations** tools, draw a **rectangle**, **line**, **ellipse**, **polygon**, or a **free-form** shape over the region of interest on the Viewing area. You can draw multiple shapes of different type.

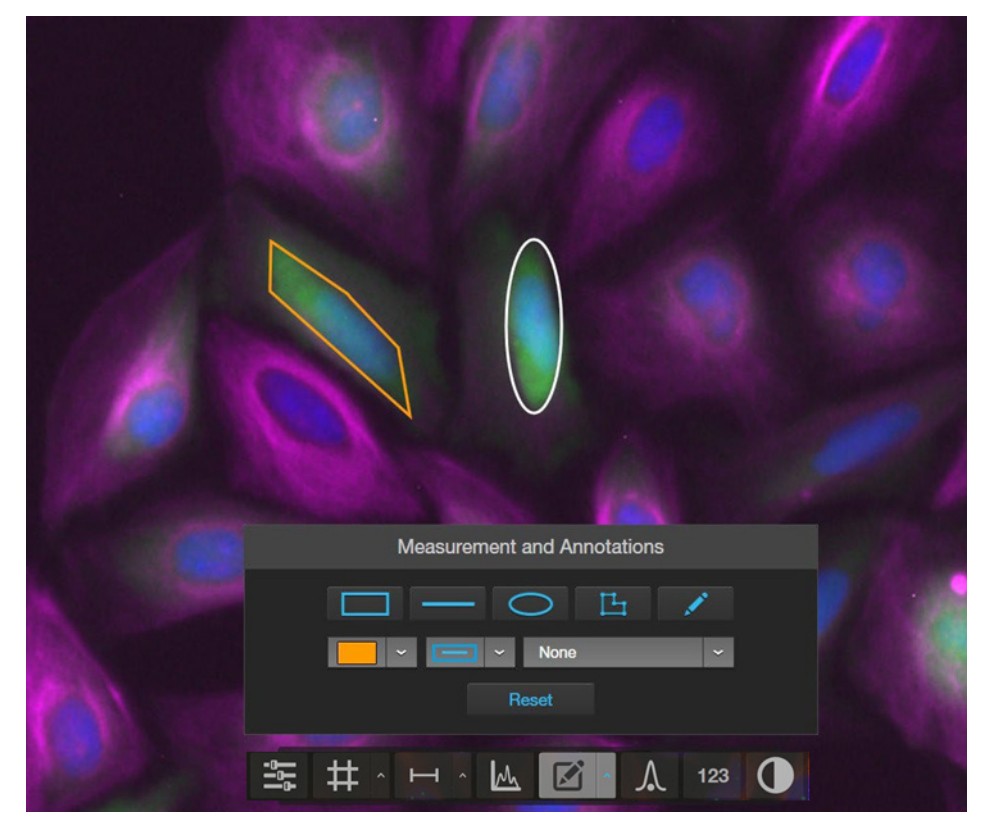

3. If needed, change the **Color** and **Thickness** of the annotation to make it more visible over the image.

4. If desired, select to display the **Dimensions**, **Area**, or **Perimeter** information for the selected annotation from the dropdown menu.

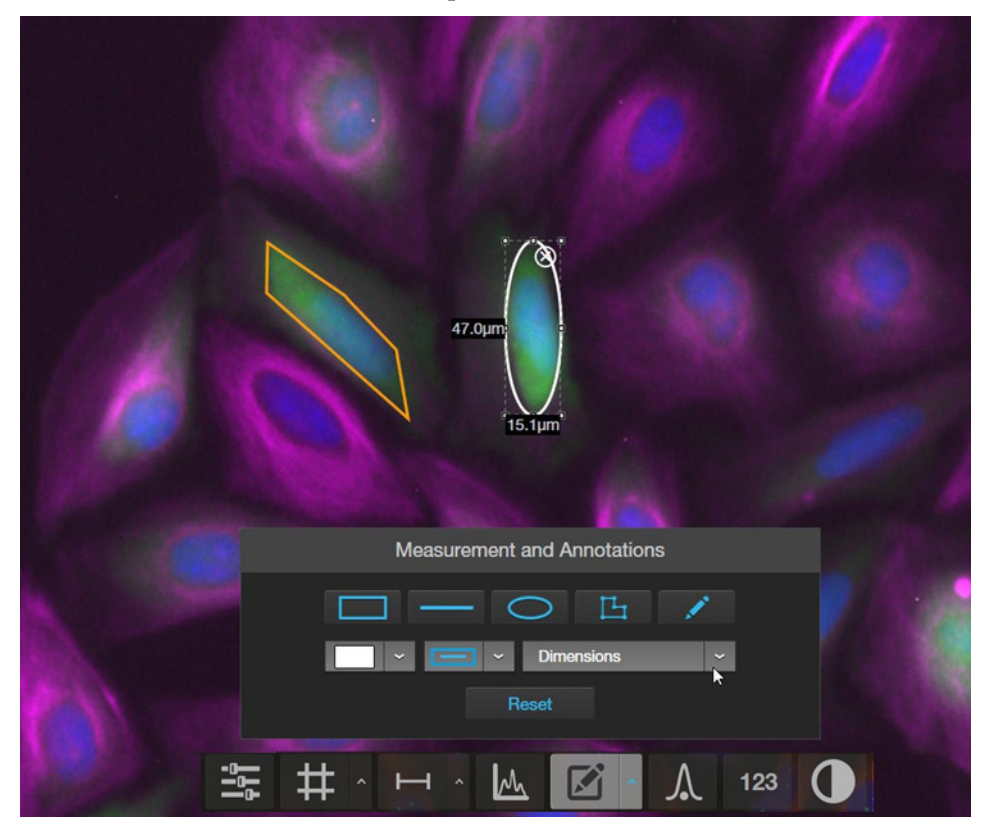

5. To delete a selected annotation, click the **X** on the shape that appears when you hover your pointer over it.

To delete all annotations, click **Reset**, then click **OK** in the dialog that opens.

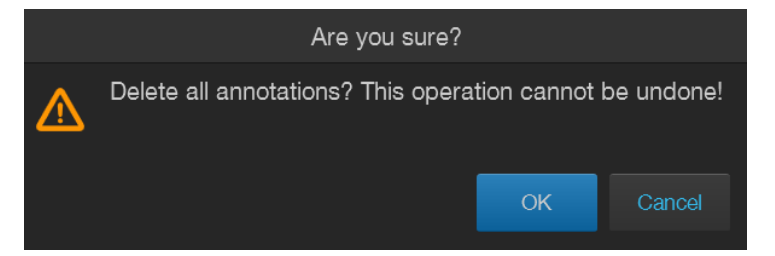

- 6. Click the **Measurement and Annotations** button again to close the tools.
- 7. After you have added measurements and annotations to your image:
  - Click **Show Measurements and Annotations** button (main part of the split button) to turn the display on and off.
  - Click **Measurement and Annotations Controls** button (the arrow on split button) to display the controls to add new measurement and annotations or to delete existing ones.

## Digital deconvolution

| Digital<br>deconvolution           | Digital deconvolution is a computational technique used to enhance or restore degraded or blurred images. It corrects the effects of image noise and illumination scatter in cells or tissues, recovering the original data and improving clarity, sharpness, and overall image quality.                                                                                                    |
|------------------------------------|----------------------------------------------------------------------------------------------------|
|                                    | The EVOS <sup>™</sup> Analysis deconvolution tool uses an adaptive PSF (point spread function), a type of constrained-iterative computational algorithm. Unlike methods that use digital haze reduction, an adaptive PSF restores images by reassigning scattered light to its original location, reducing background fluorescence and sharpening the fluorescence signal. This technique can resolve faint blurred details in the original image. With appropriate controls, an image deconvolved via an adaptive PSF can be used for quantitative fluorescence measurements. |
|                                    | EVOS <sup>™</sup> Analysis enables two-dimensional (2D) deconvolution of images acquired with the EVOS M7000 automated microscope.                                                                                                    |
|                                    | <b>Note:</b> To deconvolve images, save them in 16-bit raw TIFF format (i.e., "For analysis"). These 16-bit TIFF images contain the full dynamic range of intensities and metadata needed for quantitative analysis and deconvolution.                                                                                                    |
| Activate the<br>deconvolution tool | EVOS <sup>™</sup> Deconvolution is an optional software module available for purchase from<br>Thermo Fisher Scientific (Part No. AMEP5022 or AMEP5023). AMEP5022 offers<br><u>current</u> EVOS <sup>™</sup> M7000 Imaging System users the opportunity to upgrade their<br>existing computer, while AMEP5023 provides a complete computer upgrade<br>solution.                                                                                                    |
|                                    | Follow these steps to purchase and install the EVOS <sup>™</sup> Deconvolution tool.                                                                                                    |
|                                    | 1. Launch the EVOS <sup>™</sup> Analysis software, then click the gear icon in the upper right corner.                                                                                                    |
|                                    | 2. Select the Service bar, then click <b>Deconvolution License</b> .                                                                                                    |
|                                    | EVOS™ Analysis _ □ ×                                                                                                    |

| EVOS™ Analysis | s                                                             |     |
|----------------|---------------------------------------------------------------|-----|
|                | Settings                                                      |     |
|                | General                                                       |     |
|                | - Service                                                     |     |
|                | EVOS <sup>14</sup> Analysis<br>Software Version: 1.6.2536.234 |     |
|                | Copy Error Logs Deconvolution Lice                            | nse |
|                |                                                               |     |
|                |                                                               |     |
|                |                                                               |     |
|                |                                                               |     |
|                |                                                               |     |
|                |                                                               |     |
|                |                                                               |     |
|                |                                                               |     |

**Note:** The minimum software version required to activate the EVOS<sup>™</sup> Deconvolution tool is System software version 2.4.1468.172.

- 3. Note the Computer MAC Address displayed in the window.
- 4. Send the MAC Address to Thermo Fisher Scientific via your local sales representative to obtain a quote.
- 5. Upon purchasing a license, a deconvolution license code unique to your EVOS<sup>™</sup> computer will be sent to you on a USB drive.
- 6. Insert the USB drive into your EVOS<sup>™</sup> computer, then click **Import & Activate** from the **Deconvolution License** window.

| EVOS™ Ana                                                                                                    | alysis                                                                |           |                                   | - 0 | × |
|----------------------------------------------------------------------------------------------------|-----------------------------------------------------------------------|-----------|-----------------------------------|-----|---|
| Deconvolu                                                                                                    | ution License                                                         | 0         | ngs                               |     | ۲ |
| Computer MAC Address<br>AC:91:A1:D8:F6:E7<br>To obtain a license please contact<br>Thermo Fisher Scientific for a quote.<br>The MAC address above should<br>also be provided; please speak with a<br>sales representative for further<br>details. | Import<br>Import and activate lice<br>USB drive.<br>Import & Activate | ense from | <b>ysis</b><br>Deconvolution Lice | nse |   |
|                                                                                                    |                                                                       | Cancel    |                                   |     |   |

**Note:** Different colors are used for letters (green) and numbers (white) to reduce alpha-numeric reporting errors.

7. EVOS<sup>™</sup> Deconvolution tool will be activated and immediately available for use with no need to restart the EVOS<sup>™</sup> M7000 software.

Note: Activation only needs to be done once.

Deconvolve an image

1. In **Display Settings and Analysis Tools**, click the **Deconvolution tool** button.

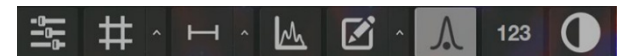

- 2. The list of image files is automatically filtered to only show TIFF images that can be deconvolved. If the currently selected image file is not an eligible TIFF file, the list is automatically select the next available eligible file. At the bottom of the list, the Deconvolution controls are displayed.
- 3. All fluorescence channels associated with the current image are automatically selected for deconvolution. You can deselect any channels to omit them from deconvolution, if desired.

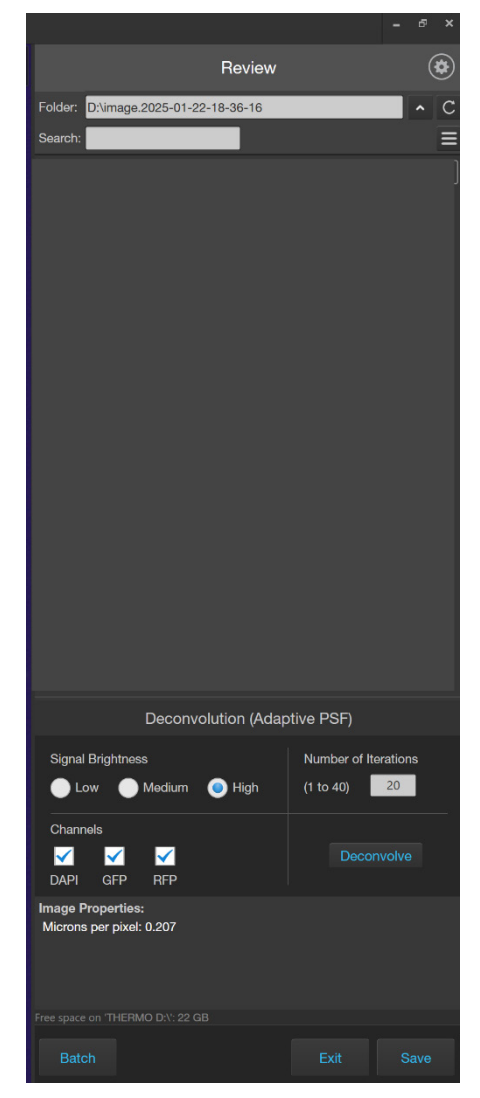

4. Choose the appropriate **Signal Brightness**: **Low**, **Medium**, or **High**. This setting controls the amount of noise correction applied to the deconvolved image.

| Signal Brightness                             | Number of Iterations |
|-----------------------------------------------|----------------------|
| 🔵 Low 💽 Medium 🧿 High                         | (1 to 40) 20         |
| Channels                                      |                      |
|                                               | Deconvolve           |
| DAPI GFP RFP                                  |                      |
| Image Properties:<br>Microns per pixel: 0.207 |                      |
|                                               |                      |
|                                               |                      |

5. Set the **Number of Iterations** for deconvolving images between 1 and 40. The default setting of 20 iterations is recommended for most images.

| Deconvolution (Ada                                                                                                    | aptive PSF)                          |
|----------------------------------------------------------------------------------------------------|--------------------------------------|
| Signal Brightness 🕒 Low 🔵 Medium 💿 High                                                                                                    | Number of Iterations<br>(1 to 40) 20 |
| Channels<br>Channels<br>Channe | Deconvolve                           |
| Image Properties:<br>Microns per pixel: 0.207                                                                                                    |                                      |
| Free space on 'THERMO D.\': 22 GB Batch                                                                                                    |                                      |

- 6. Click **Deconvolve** to start the deconvolution process. A progress bar appears and updates as deconvolution is applied to the images and they are saved to the hard drive.
- 7. When the process is finished, the deconvolved channel images appear in the file list.

Deconvolved images are named with the original base filename followed by "Decon\_". If the same raw TIFF file is deconvolved again, subsequent files are named "Decon1\_", "Decon2\_", etc.

8. To compare raw and deconvolved images, select them one at a time. Zooming in on an area in one image shows the same zoom view when switching to the other image.

**Note:** Deconvolved images are not eligible for further deconvolution. If the deconvolved results are not satisfactory, adjust the deconvolution parameters and deconvolve the raw TIFF images again.

## Analyze cell culture

#### Analysis tools

Hover the pointer over the Viewing area in the EVOS<sup>™</sup> Analysis application to reveal the analysis tools, then click the **Show Cell Count** button to display **Auto Count**, **Manual Count**, and **Cell Culture** options in the tabs area.

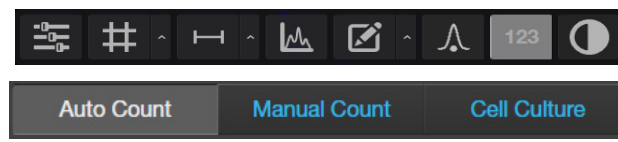

- Auto Count: Automatically counts the objects displayed in the Viewing area based on your specifications (page 91). With Auto Count, you can count objects only in a single fluorescence channel (nuclear stain channel).
- **Manual Count:** Allows you to tag objects in the Viewing area with up to six labels. As you tag objects, the system keeps a running tally of the counts with percentages for each label assigned (page 95). With Manual Count, you can count objects in multiple channels simultaneously.
- **Confluence:** Allows you to select up to five reference objects for the target (i.e., cells) and one background reference in your image, then automatically calculates the percentage confluence of your culture (page 97).
- **Transfection Efficiency:** Allows you to estimate the transfection efficiency of your culture by calculating the ratio of fluorescence area (i.e., cells expressing the fluorescence marker) to the total cell area in your culture (page 100).
- **Batch Analysis:** Allows you to save and apply the analysis parameters set in Auto Count, Confluence, and Transfection Efficiency tools to other images that you have collected and saved an image folder (page 105). Batch Analysis is not available for Manual Count.

**IMPORTANT!** For analysis, only use 16-bit Raw image files, not Display or Merged image files. Raw image files contain the full dynamic range and metadata needed for quantitative analysis, whereas Display and Merged image files do not.

## Count cells - Auto Count

Count

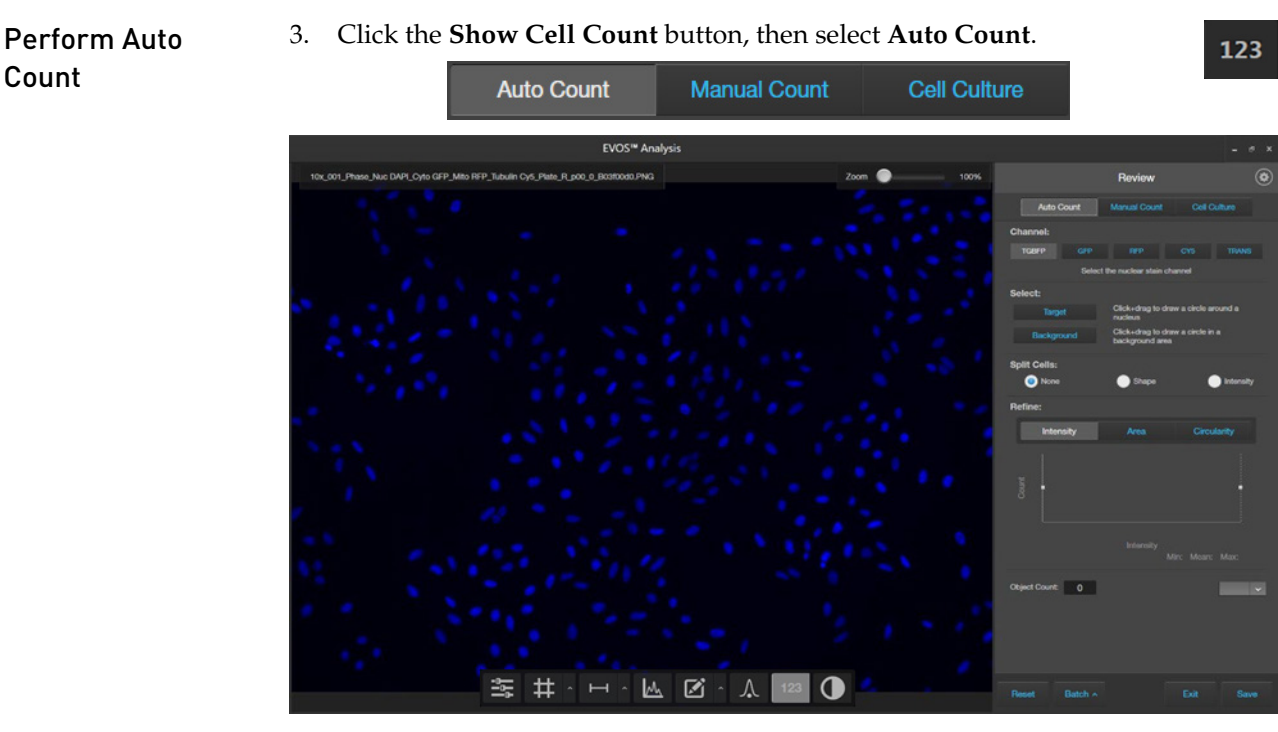

Select the **nuclear stain channel** in which to count objects. 4.

Available options depend on the channels used when the image was captured. In this example, TGBFP (TagBFP), GFP, RFP, CY5, and TRANS (transmitted light) channels contain captured images, and TGBFP is selected for auto count.

| Channel:                         |     |     |     |       |
|----------------------------------|-----|-----|-----|-------|
| TGBFP                            | GFP | RFP | CY5 | TRANS |
| Select the nuclear stain channel |     |     |     |       |

To identify the target objects to include in your count, click **Target**, then click 5. and drag to draw a circle (blue) around a nucleus.

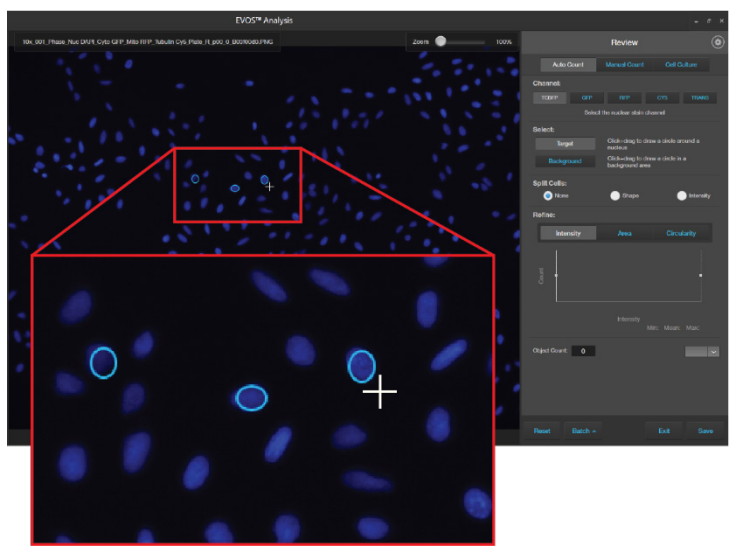

6. If desired, click **Target** again to identify other nuclei (for example, nuclei that might appear different) to improve the accuracy of your count.

Note: For best results, follow these guidelines when identifying target objects:

- When selecting objects, circle the entire object and include a slight border around it.
- To include objects of lower intensity in your count, select dimmer objects during identification.
- Circle only one object at a time to help define object size for segmentation.
- 7. To distinguish the target from background, click **Backround**, then click and drag to draw a circle (orange) in a background area.

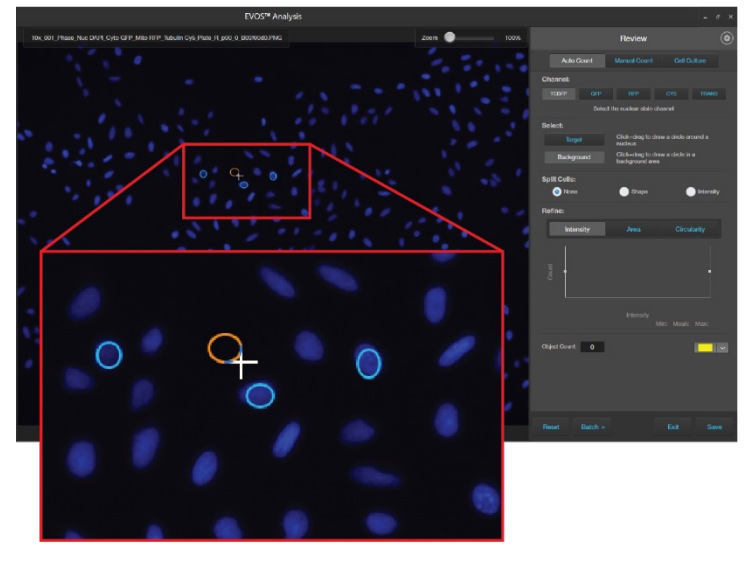

8. After you define the target and background areas, the software automatically counts the objects based on your criteria.

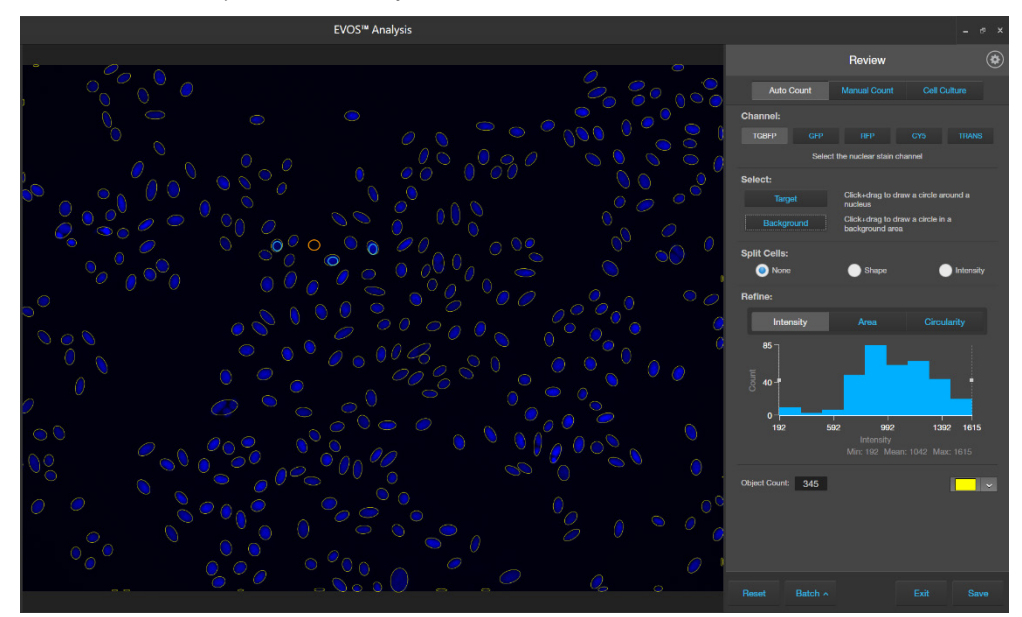

Viewing area identifies the objects that were counted with colored circles (in this example, yellow) and the Object Count field displays the number of objects included in the count.

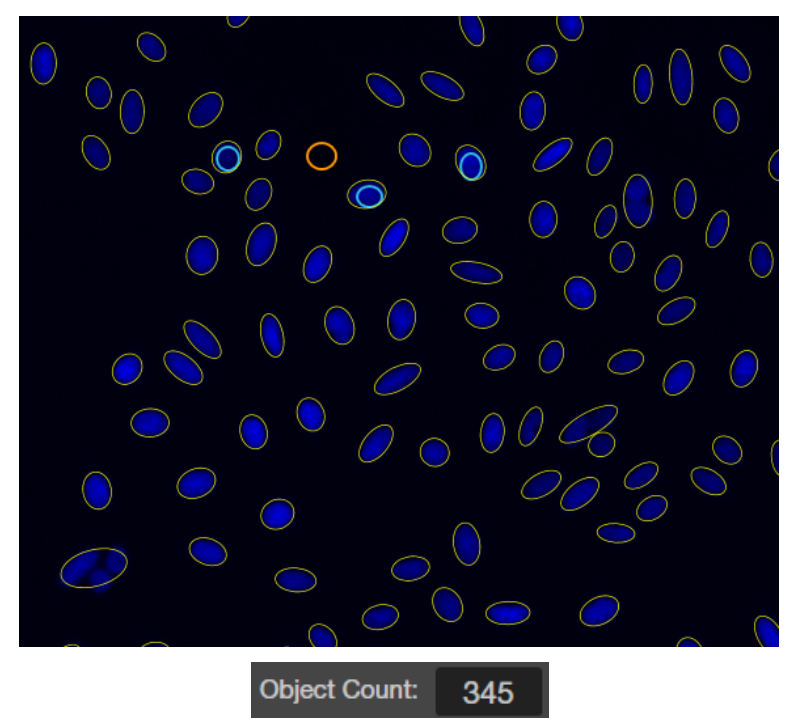

**Note:** Depending on the quality of the image and your selection of representative target cells and background, the auto count algorithm can overcount or undercount the cells in the image.

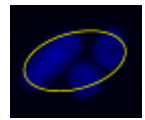

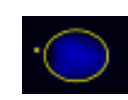

Undercount – 3 cells counted as 1

Overcount – 1 cell counted as 2

To obtain a more accurate count:

- Split cells by shape or intensity.
- Refine your count by intensity, area, or circularity.
- 9. To count closely grouped cells that are touching or overlapping as distinct objects, select from the **Split Cells** options:

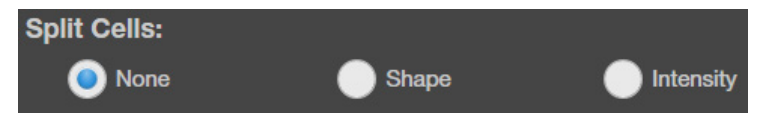

- None: Touching or overlapping objects are not counted separately.
- Shape: Distinct objects are identified and counted based on shape.
- **Intensity**: Distinct objects are identified and counted based on pixel intensity.

10. The Refine section displays a histogram that shows **Count** versus **Intensity**, **Area**, or **Circularity**. In this example, **Area** is selected.

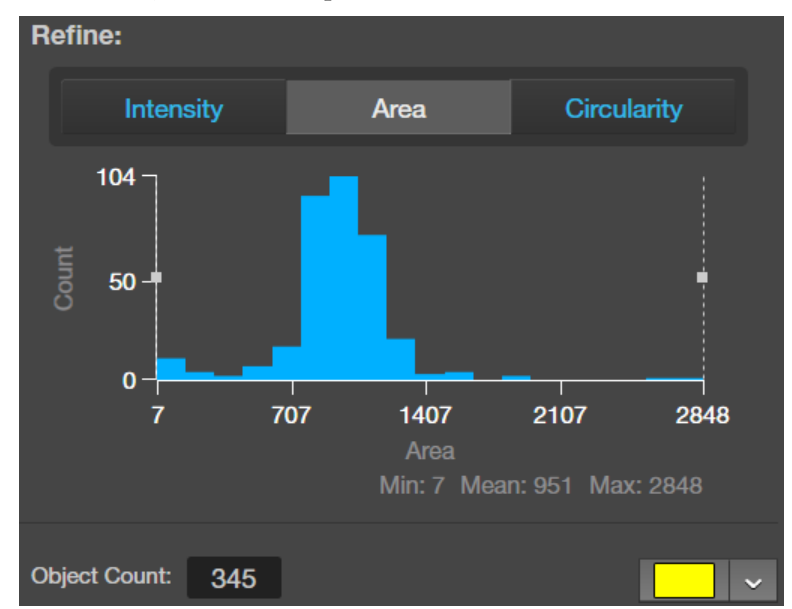

 To refine your count, select Intensity, Area, or Circularity, move the gate handles to set the upper or the lower boundary for the selected parameter. You can refine the count by a single parameter or by multiple parameters. The software applies the selected boundaries and recalculates the count.

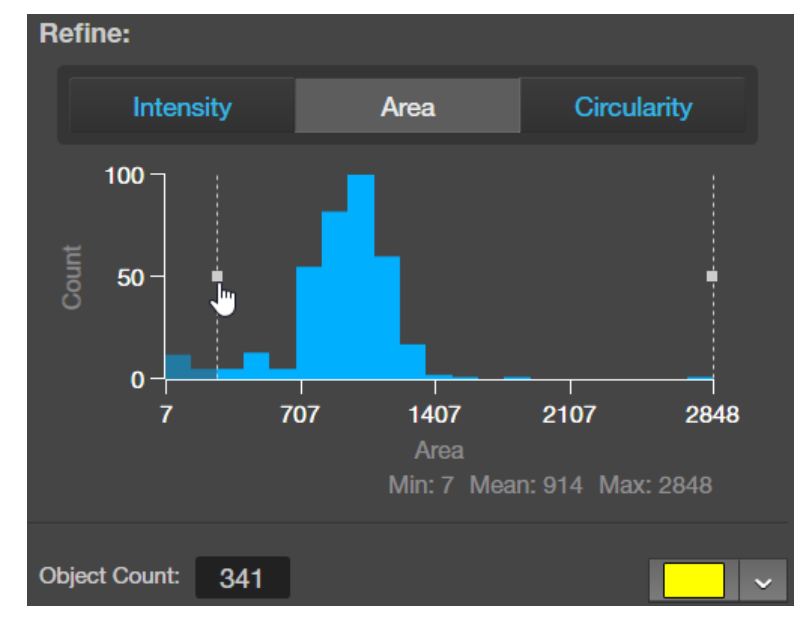

- 12. When finished with the count, save your count results (see "Save analysis results", page 101).
- 13. To save your count settings for Batch Analysis, see "Save current analysis settings", page 105.

## Count cells – Manual Count

 Perform Manual
 1. Click the Show Cell Count button, then select Manual Count.
 123

 Count
 Auto Count
 Manual Count
 Cell Culture

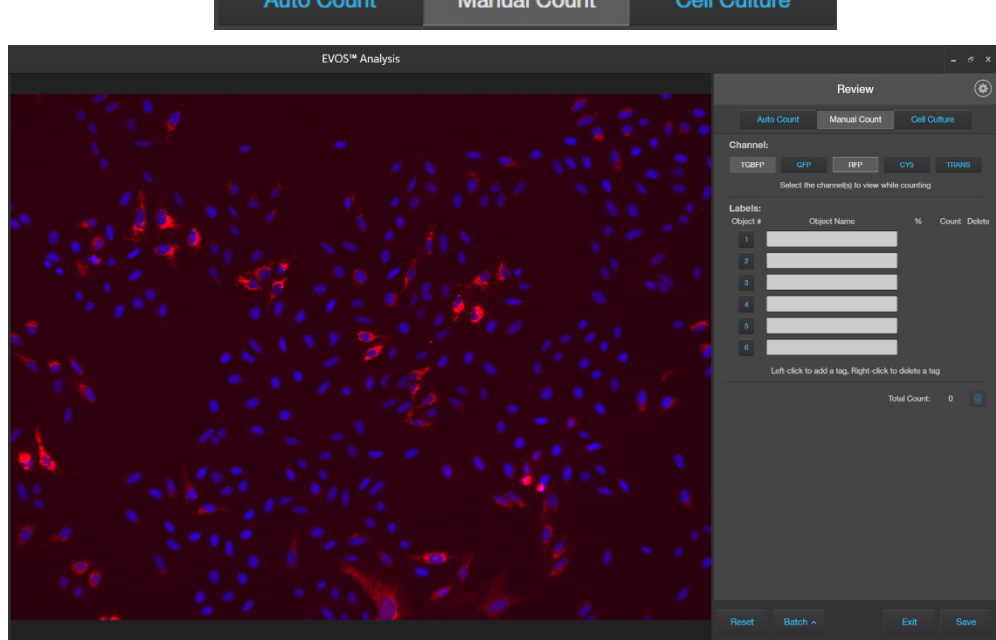

2. Select the **Channels** to display in the Viewing area for manual count. You can select multiple channels that contain captured images.

In this example, TGBFP (TagBFP) and RFP channels are selected for the manual count.

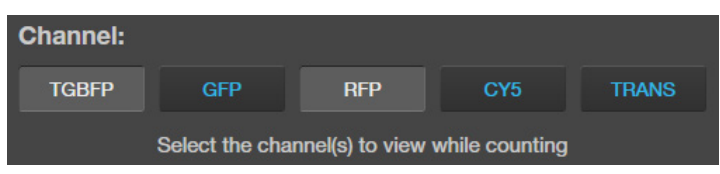

3. Click in an **Object Name** field to enter a name for that label. You can use up to six labels for the manual count.

| Labels:<br>Object # | Object Name                             | %           | Count | Delete |
|---------------------|-----------------------------------------|-------------|-------|--------|
|                     | TGBFP - Nuclei                          |             |       |        |
|                     | RFP - Mitochondria                      |             |       |        |
|                     |                                         |             |       |        |
|                     |                                         |             |       |        |
|                     |                                         |             |       |        |
|                     |                                         |             |       |        |
|                     | Left-click to add a tag, Right-click to | delete a ta | g     |        |

4. Click on the **Object #** to select a label, then left-click on the objects in the Viewing area to tag them with that label. You can switch labels as desired.

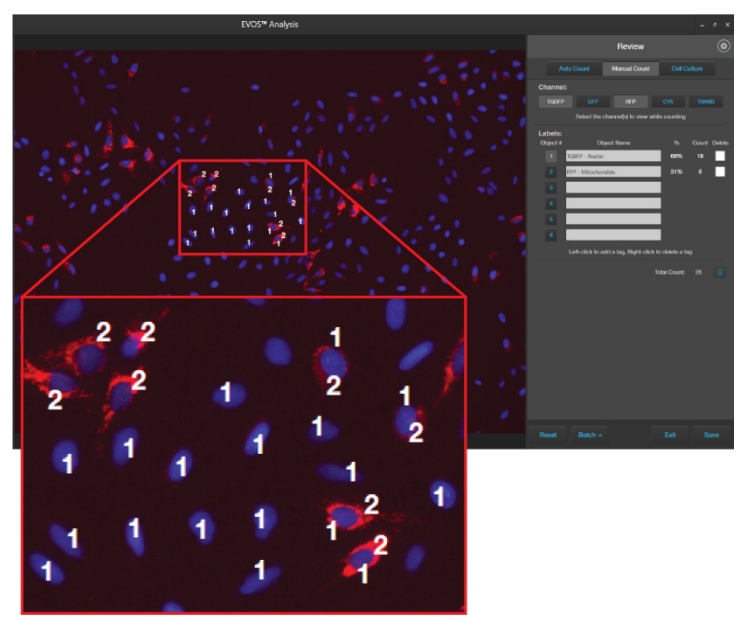

As you tag the objects onscreen with the selected label, the system keeps a running tally of the counts with percentages for each label assigned.

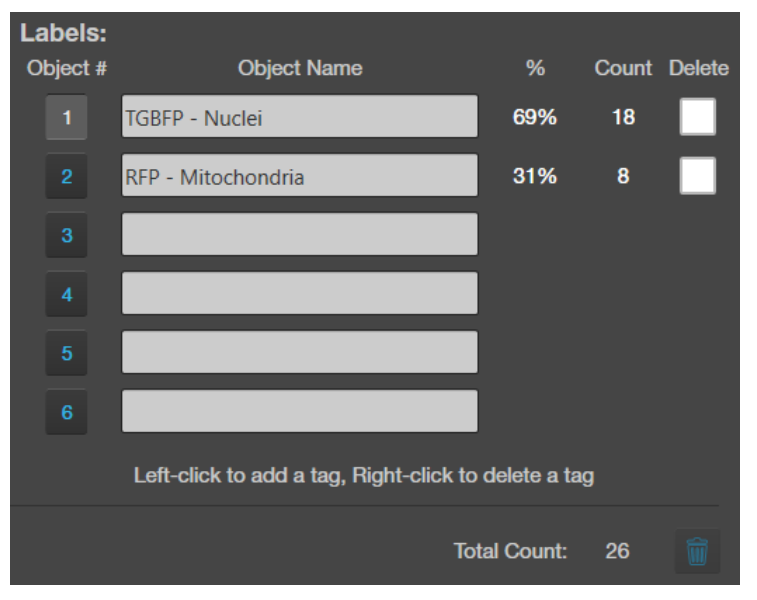

- 5. To delete a tag, right-click on the tag you wish to delete.
- 6. To delete all tags for a label, check the **Delete** box for the label, then click the **Trash** button.
- 7. To delete all tags for all labels, check the **Delete** boxes for each label, then click the **Trash** button.
- 8. When finished with the count, save your count results (see "Save analysis results", page 101).

111

## Measure confluence

Confluence toolConfluence is a measure of how densely cells are distributed in culture. When all<br/>available growth area is utilized in a culture vessel and the cells make close contact<br/>with one another, the culture is at 100% confluence.The Confluence tool measures the percent area covered by cells in the image, which<br/>is required to calculate transfection efficiency.

Guidelines for confluence measurements

- We recommend that you visualize your cells using transmitted light and a phase objective with **4X** to **10X** magnification. Set the phase ring to **Oly 4×** (for Olympus<sup>™</sup> 4X phase objective) or **4×/10×** (for EVOS<sup>™</sup> phase objectives) using the phase annuli selector (page 8).
- For analysis, only use 16-bit Raw image files, which contain the full dynamic range and metadata needed for quantitative analysis.
- In the analysis tool, increasing the number of targets and background areas improves accuracy. You can select up to 5 target areas and 5 background areas.
- The Confluence tool uses a texture and intensity-based algorithm. The sensitivity slider adjusts the algorithm sensitivity to pixel intensity (higher intensity = more pixels included). Decreasing the sensitivity reduces the confluence value.
- Different cell types have different confluence "patterns", and variability in morphology and contrast can influence the absolute confluence measurement between different cell types. However, within a given cell type, you can optimize the reproducibility of your measurements. Reproducibility in confluence measurements is more important than absolute percentages.
- 1. In the EVOS<sup>™</sup> Analysis application, open the image captured in the transmitted light channel.

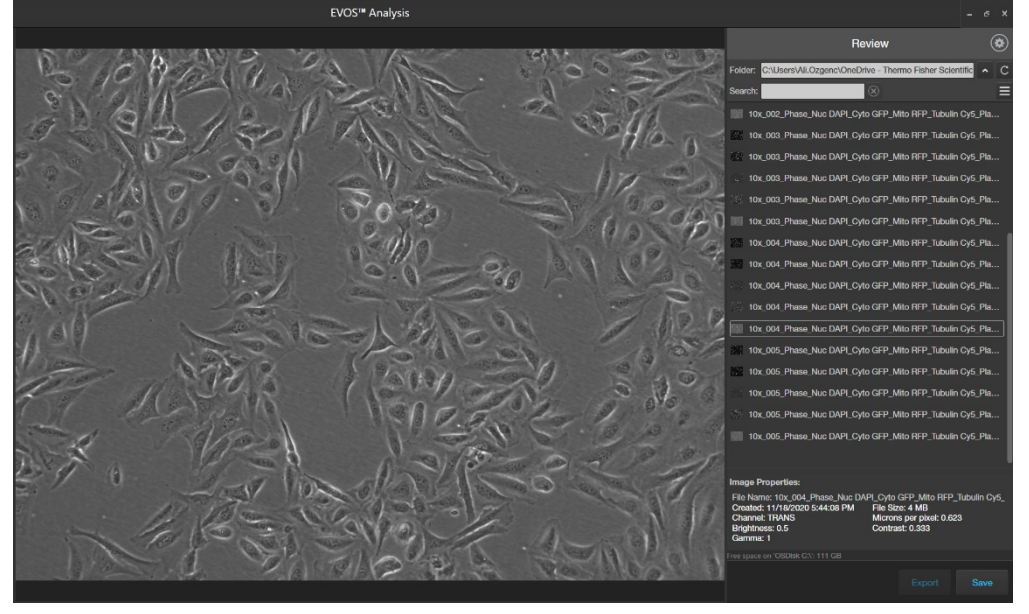

2. Move the pointer to the Viewing area to reveal **Display Settings and Analysis Tools**, then click the **Show Cell Count** button.

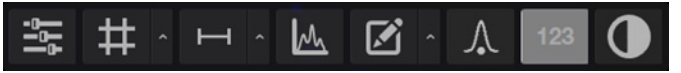

Measure confluence 3. In the tabs area, select **Cell Culture** to display the Confluence tool.

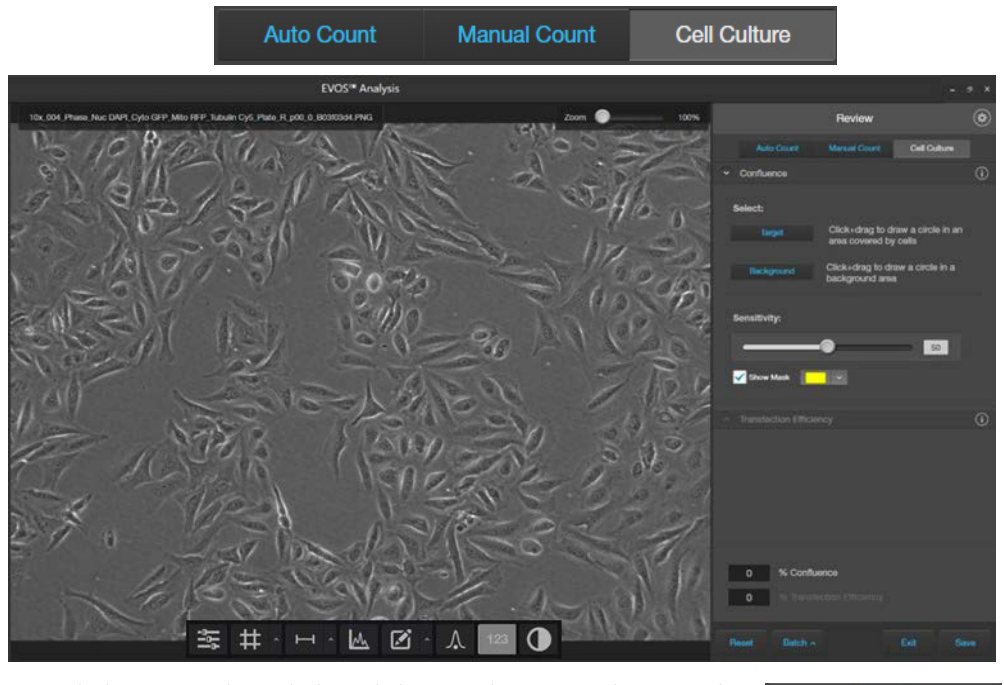

- 4. Click **Target**, then click and drag to draw a circle around an area that contains cells (blue circle).
- 5. Click **Background**, then click and drag to draw a circle around a background area that does not contain any cells (orange circle).

Background

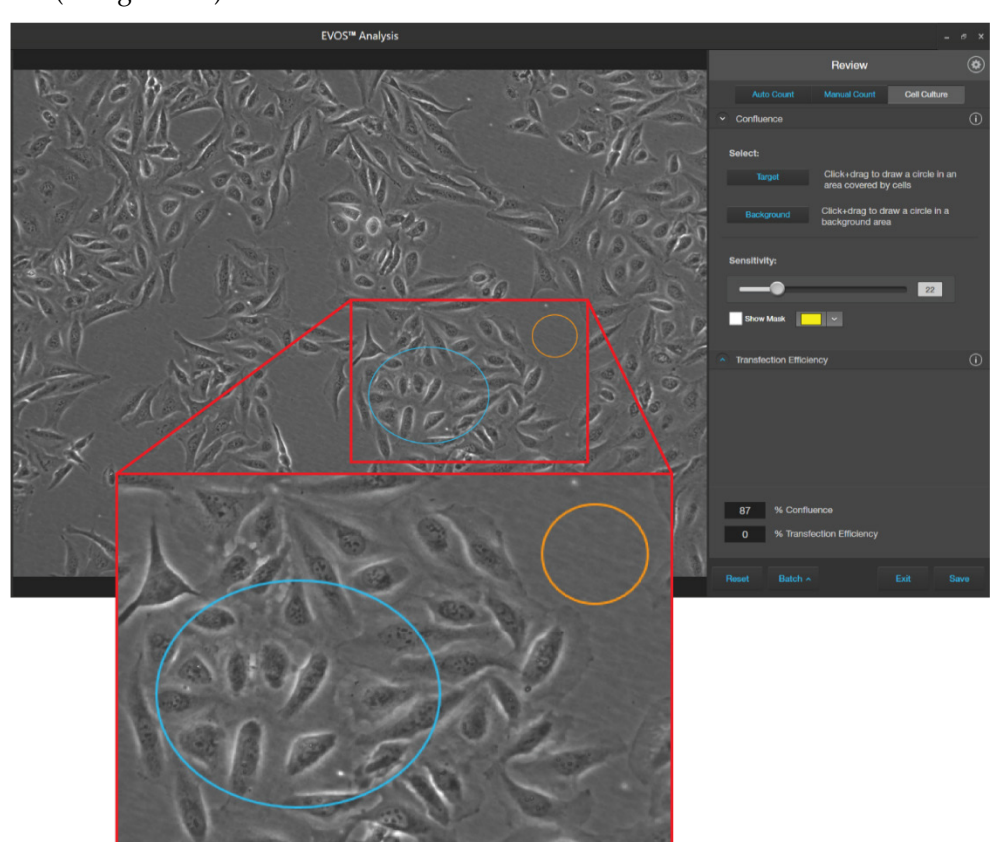

**Note:** You can select up to 5 targets and 5 background areas. Increasing the number of targets and background areas improves the accuracy and reproducibility of the confluence measurements.

6. The software automatically calculates the confluence of your culture and displays the results as a percentage of confluence.

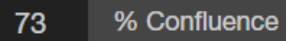

7. To view the areas of the image counted as Target, select **Show Mask**. The areas counted as Target are highlighted in the selected color.

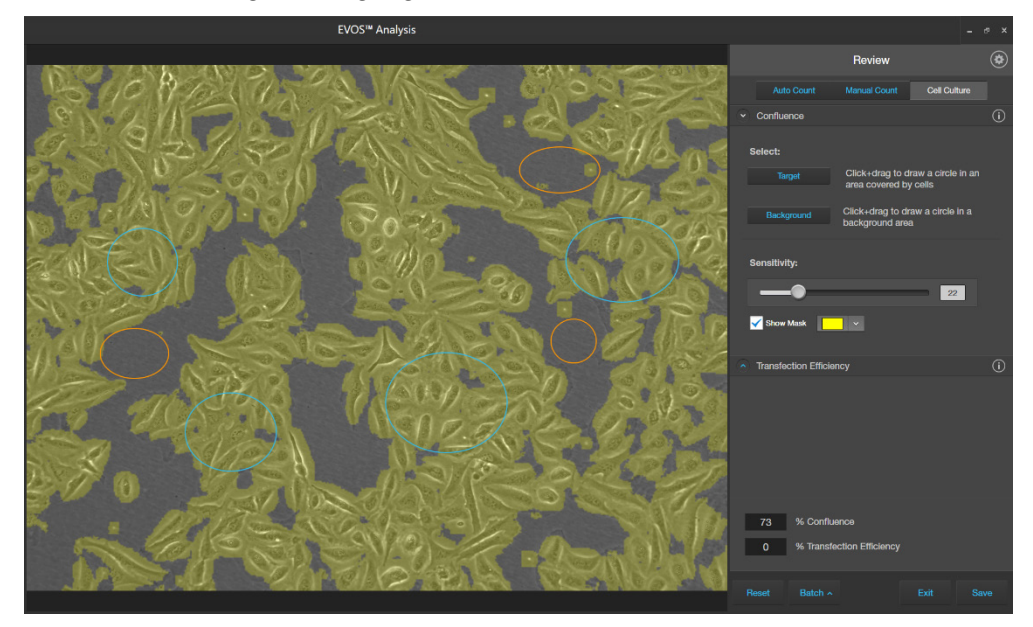

8. Refine the sensitivity of the Confluence measurement using the **Sensitivity** slider.

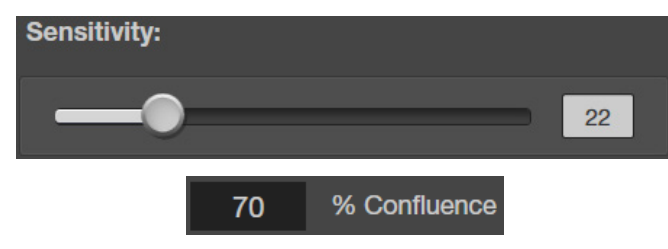

**Note:** As you adjust sensitivity, observe the image with the **Show Mask** option on. Ensure that the target areas are selected with minimal coverage of the background areas. Note that decreasing the sensitivity reduces the confluence value.

- 9. When you complete the confluence measurement, Transfection Efficiency tool becomes available. To calculate transfection efficiency, go to "Calculate transfection efficiency", page 100.
- 10. To save your Confluence results without calculating transfection efficiency, click **Save** (see "Save analysis results", page 103).
- 11. To save your confluence measurement settings for Batch Analysis, see "Save current analysis settings", page 105.

## Calculate transfection efficiency

Transfection of a cell population typically results in a varying number of cells Transfection expressing the desired genes of interest. Transfection efficiency is the percentage of Efficiency tool cells that are transfected compared to the entire population.

> The Transfection Efficiency tool calculates the fluorescence area (transfected cells expressing the fluorescence marker) divided by the entire cell area in the image.

> **IMPORTANT!** For analysis, only use 16-bit Raw image files, which contain the full dynamic range and metadata needed for quantitative analysis.

Calculate transfection efficiency

- After you have completed the confluence measurement, click Transfection 1. Efficiency to expand the controls for the Transfection Efficiency tool.
- Select the Fluorescence Channel for which you wish to measure the 2. transfection efficiency.

In this example, we want to calculate the percentage of cells that express GFP. Therefore, the GFP channel is selected. The Fluorescence Channel and the Transmitted Light Channel options are also checked, so that both channels are displayed in the viewing area.

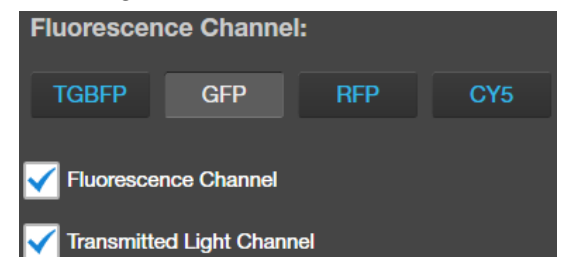

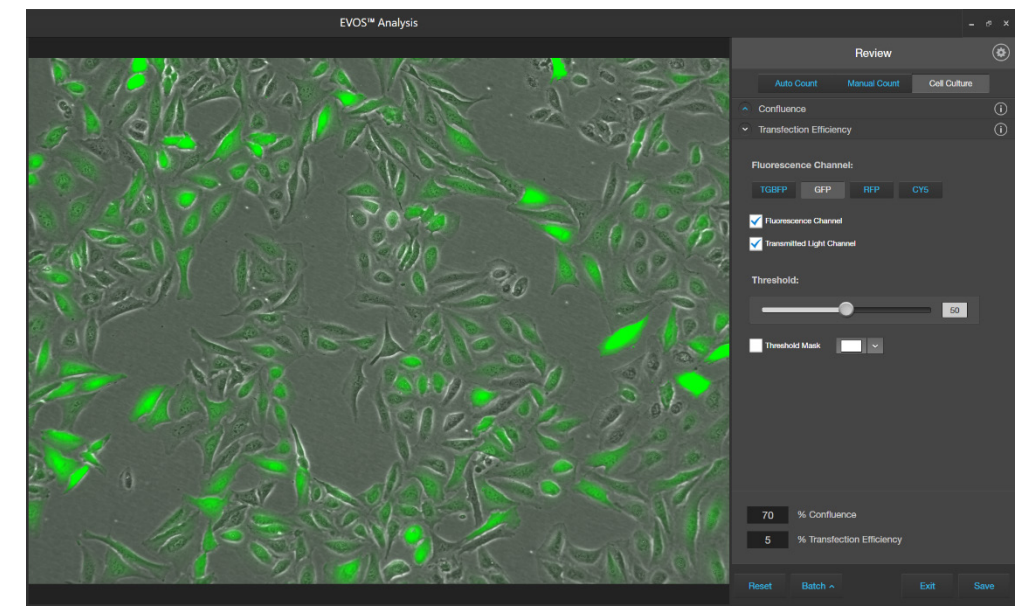

The software automatically calculates the Transfection Efficiency and displays the results as % Confluence and % Transfection Efficiency.

| 70 | % Confluence              |
|----|---------------------------|
| 5  | % Transfection Efficiency |

**Note:** Transfection Efficiency calculation is based on the final measured confluence (Step 8, page 99) and the fluorescence area that is above the set fluorescence threshold value. To refine the Transfection Efficiency calculation, adjust the Threshold such that only the cells that express at the desired level are included in the calculation (see page 102).

3. To view the pure fluorescence signal and to observe the various levels of fluorescence marker (GFP) expression, uncheck the **Transmitted Light Channel**.

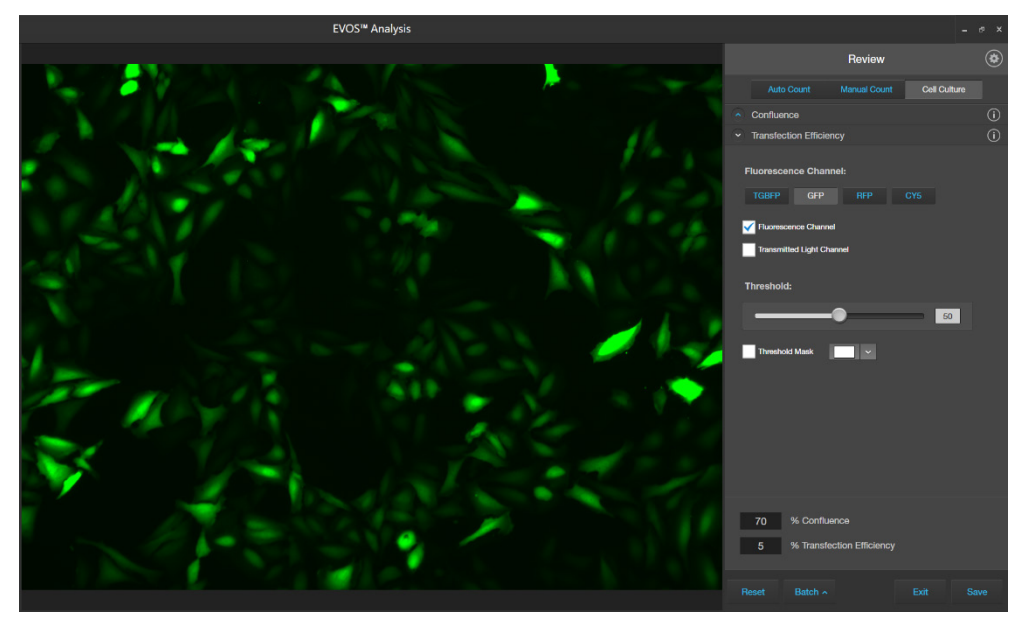

4. Select **Threshold Mask** to highlight the fluorescence areas included in the Transfection Efficiency calculation.

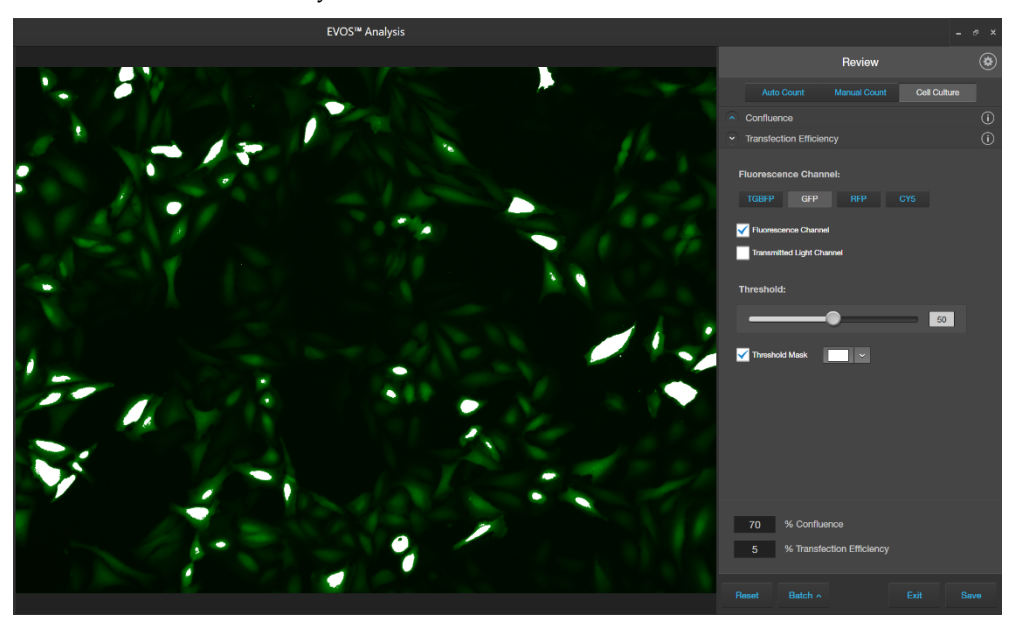

5. To refine the Transfection Efficiency calculation, adjust the **Threshold** slider until all the cells that express at the desired level are included in the calculation.

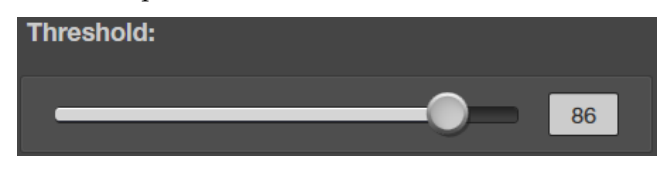

**Note:** Viewing the image only in the **Fluorescence Channel** and toggling the **Threshold Mask** on and off will help you determine the best **Threshold** value for your experiment.

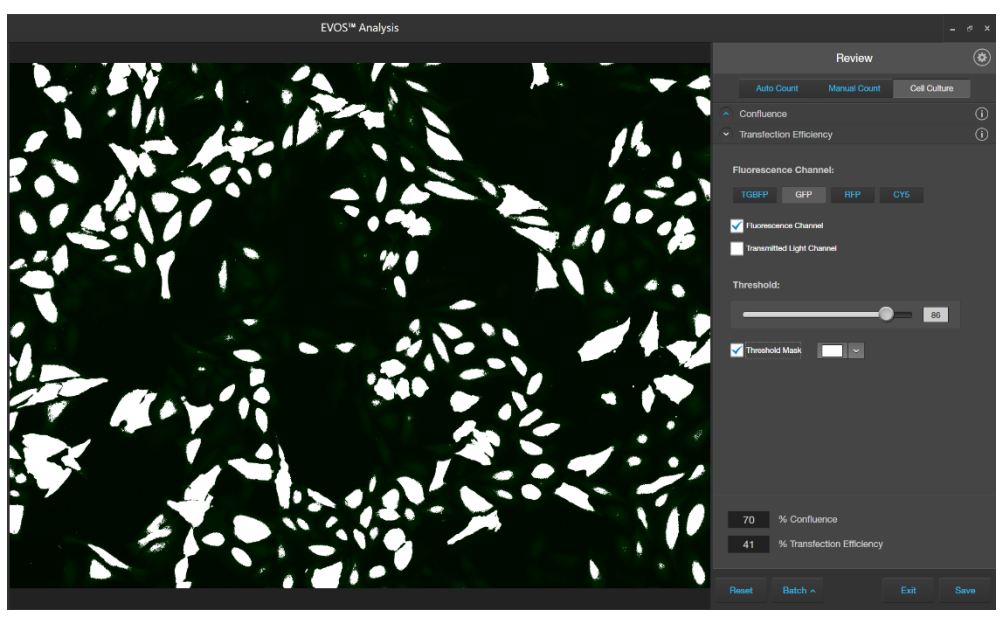

As you adjust the **Threshold**, the software updates the calculation and displays the new Transfection Efficiency value.

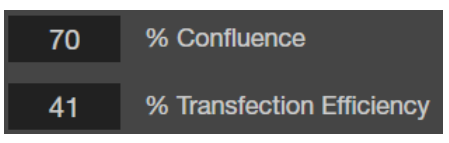

6. To save your Confluence and Transfection Efficiency results, go to "Save analysis results", page 103.

## Save analysis results

Save

 When finished with the Auto count, Manual count, or Cell Culture analysis (Confluence and Transfection Efficiency), click Save to open the Save Composite Image dialog, then navigate to the destination folder to save your count results.

| Save Composite In                                                                                                    | nage                                                                                                    | ×                              |
|----------------------------------------------------------------------------------------------------|----------------------------------------------------------------------------------------------------|--------------------------------|
| $\leftarrow \rightarrow \cdot \uparrow$                                                                                                    | > This PC > Documents > EVOS_Files >                                                                                                    | ✓ Ö Search EVOS_Files          |
| Organize 🔻 New                                                                                                    | v folder                                                                                                    |                                |
| Quick access  Quick access  Quick access  Desktop  Downloads  Documents  Pictures  This PC  Network  Roomba QRC  SiteClick NPI  100024234 Att  EVOS M7000 | <ul> <li>10x_FOV 1-5</li> <li>image.2020-11-20-01-25-50</li> <li>image.2020-11-20-01-25-50</li> <li>image.2020-10-25-50</li> <li>image.2020-10-25-50</li> <li>image.2020-10-25-50</li> <li>image.2020-10-25-50</li> <li>image.2020-10-25-50</li> <li>image.2020-10-25-50</li> <li>image.2020-10-25-50</li> <li>image.2020-10-25-50</li> <li>image.2020-10-25-50</li> <li>image.2020-10-25-50</li> <li>image.2020-10-25-50</li> <li>image.2020-2020-10-25-50</li> <li>image.20</li></ul> |                                |
| File name:                                                                                                    | EvosImage.png                                                                                                    | ~                              |
| Save as type:                                                                                                    | PNG files (*.png)                                                                                                    | ~                              |
| ∧ Hide Folders                                                                                                    |                                                                                                    | Save as screenshot Save Cancel |

- 2. Enter File name and select File type.
- 3. If desired, select **Save screenshot** to preserve a detailed **Save screenshot** account of your count results as a screenshot of the software user interface.

When Save screenshot is not selected, the software only saves the image as displayed in the Viewing area. The saved image includes analysis results as well counted objects, selected target and background areas, tags, in the selected channels with or without mask as applicable to the analysis tool used.

Table 1 (page 104) lists the various options available for saving analysis results.

4. If you have performed an Auto count, select **Save data** to save a separate CSV file of the count results with individual object brightness, area, and circularity data.

This option is not available with Manual count, Confluence measurement, or Transfection Efficiency calculation.

- 5. Click Save to save your analysis results.
- 6. To save your Transfection Efficiency calculation settings for Batch Analysis, see "Save current analysis settings", page 105.

| Table | 1. Save | options | for | analy | vsis | tools. |
|-------|---------|---------|-----|-------|------|--------|
| Tuble | I. Juve | options | 101 | unut  | yJIJ |        |

|                            | Save                                                                                                    | Save as screenshot                                                                                                    | Save data                                                                                                    |
|----------------------------|----------------------------------------------------------------------------------------------------|----------------------------------------------------------------------------------------------------|----------------------------------------------------------------------------------------------------|
| Auto Count                 | Image and object count;<br>counted objects and user<br>selected target and<br>background areas identified                                    | Image (same as Save) and<br>Auto Count tab with object<br>count, histogram, and count<br>options as displayed in the<br>Auto Count tool                                                                             | Separate image (same as<br>Save) and CSV files; CSV file<br>contains brightness, area,<br>and circularity data |
| Manual Count               | Image and total object count;<br>object labels as tagged by<br>user during count                                                             | Image (same as Save) and<br>Manual Count tab with labels,<br>object counts, percentages,<br>and total count as displayed<br>in the Manual Count tool                                                                | N/A                                                                                                    |
| Confluence                 | Image in transmitted light<br>channel (with or without<br>mask) and % confluence;<br>user selected target and<br>background areas identified | Image (same as Save) and<br>Cell Culture Confluence tab<br>with % confluence and<br>sensitivity as displayed in the<br>Confluence tool                                                                              | N/A                                                                                                    |
| Transfection<br>Efficiency | Image in selected channels<br>(with or without<br>mask), % confluence,<br>and % transfection efficiency<br>in the fluorescence channel       | Image (same as Save) and<br>Cell Culture Transfection<br>Efficiency tab<br>with % confluence, % transfe<br>ction efficiency, threshold,<br>and other options as<br>displayed in the Transfection<br>Efficiency tool | N/A                                                                                                    |

N/A: Not applicable.

## **Batch Analysis**

Batch AnalysisBatch analysis allows you to save and apply the analysis parameters set in AutofunctionCount, Confluence, and Transfection Efficiency tools to other images that you have<br/>collected and saved in an image folder.

Batch Analysis function is available as a Save Settings-Run Analysis split-button on the Auto Count and Cell Culture tabs of the EVOS<sup>™</sup> Analysis application. It is not available for Manual Count.

**IMPORTANT!** Images to be batch analyzed should all be of the same cell type and have the same magnification and illumination settings. For consistent measurements, do not mix different cell types, magnifications, or illumination settings in the same folder when performing batch analysis.

**IMPORTANT!** For batch analysis, only use 16-bit Raw image files, which contain the full dynamic range and metadata needed for quantitative analysis.

Save current analysis settings 1. When finished with the Auto count, Confluence measurement, or Transfection Efficiency calculation, click **Batch**, then select **Save Settings**.

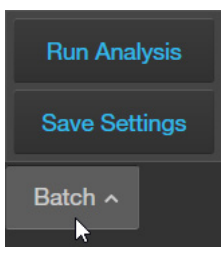

2. Enter the name for the settings, then click **Save**. The current analysis settings are saved for reuse, which you can apply to other images that you have collected and saved an image folder.

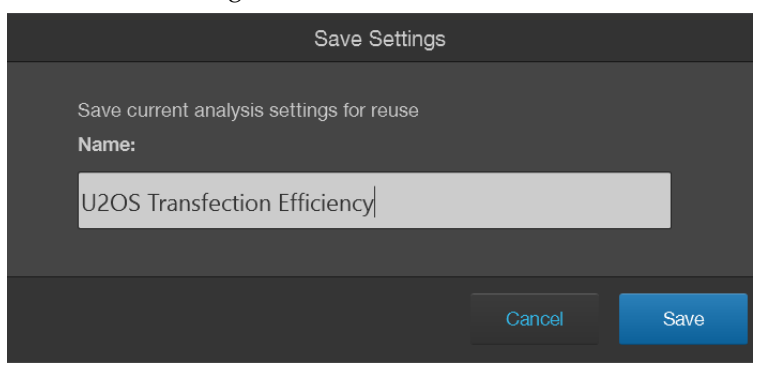

#### Run Batch Analysis

- 1. Navigate to the folder that contains the images you wish to analyze using the Batch Analysis tool, then click on a representative image to open it.
- 2. Perform Auto count, Confluence measurement, or Transfection Efficiency calculation on the open image as described previously.
- 3. To analyze the remaining images in the same image folder, click **Batch**, then select **Run Analysis**.

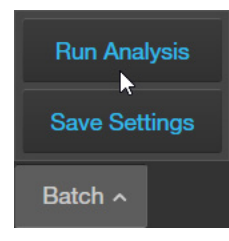

**Note:** You can also directly run Batch Analysis for images in an image folder using previously saved Batch Analysis settings without first performing Auto count, Confluence measurement, or Transfection Efficiency calculation (see Step 4).

- 4. Select the **Settings** to use for Batch analysis.
  - To use the current analysis settings (i.e., analysis parameters that you have used in Step 2), select **Current Settings**.
  - To use previously saved analysis settings, select the desired option from the **Select Settings** list. You can sort the list by fluorescence channel, date created, or last date used.

In this example, the previously saved **U2OS Transfection Efficiency** setting is selected.

| Batch Analysis                    |                                                                                                    |              |                  |         |  |
|-----------------------------------|----------------------------------------------------------------------------------------------------|--------------|------------------|---------|--|
| Select Settings:                  |                                                                                                    |              |                  |         |  |
| Name                              | FL Channel                                                                                                    | Date Created | Last Use         | d 🗸     |  |
| Current Settings                  | GFP                                                                                                    | 1/15/21      | 1/15/21          |         |  |
| U2OS Transfection Efficiency      | GFP                                                                                                    | 1/15/21      | 1/15/21          |         |  |
| U2OS Confluence - Med Sensitiv    | None                                                                                                    | 1/15/21      | 1/15/21          |         |  |
|                                   |                                                                                                    |              |                  |         |  |
|                                   |                                                                                                    |              |                  |         |  |
| Include:                          | Save Location:                                                                                                    |              |                  |         |  |
| ✓ Summary Data ✓ Annotated Images | File Path: C:\Users\Ali.Ozgenc\OneDrive - Thermo Fisher Scientific<br>\Documents\EVOS_Files\10x_FOV 1-5\Plate 1 - Phase_Nuc DA<br>Channel: TRANS<br>Number of Images: 5 |              |                  |         |  |
|                                   | ✓ Review Anno                                                                                                    | tated Images | s After Analysis |         |  |
|                                   |                                                                                                    |              | Cancel           | Analyze |  |
5. To embed the measurements from the batch analysis in the images so that you can compare them after the analysis, select **Annotated Images**.

**Note: Summary Data** is always selected. After the analysis, summary data is included in the analysis folder as a separate CSV file.

- 6. To review the annotated images immediately after the analysis is complete, select **Review Annotated Images After Analysis**.
- 7. Click Analyze to run batch analysis using the selected settings.

The software applies the analysis parameters used for the representative image to all the images in the image folder.

When batch analysis is completed, the software saves the analysis results in a separate folder in the same location as the analyzed images.

If **Review Annotated Images After Analysis** is selected, the software switches to the Review mode and displays the list of analyzed images in the Review panel.

Note: The analysis folder is named using the following format:

Batch <AnalysisDate><Unique Analysis ID>

For example, Batch 2021-01-19T114947

The images in the analysis folder retain their original name, but they are given the prefix AN\_.

### General care

- When cleaning optical elements, use only optical-grade materials to avoid scratching soft lens coatings.
- Use the appropriate cleaning solutions for each component, as indicated in the Decontamination Procedures below.
- If liquid spills on the instrument, turn off the power immediately and wipe dry.
- Do not exchange objectives between instruments unless you know that the components have been approved and recommended by Thermo Fisher Scientific.
- After using, cover the instrument with the supplied dust cover.

**Note:** Always use the correct power supply. The power adaptor specifications appear on the serial number label (front of LCD hinge) and in the Specifications. Damage due to an incompatible power adaptor is not covered by warranty.

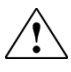

**CAUTION!** Never disassemble or service the instrument yourself. Do not remove any covers or parts that require the use of a tool to obtain access to moving parts. Operators must be trained before being allowed to perform the hazardous operation. Unauthorized repairs may damage the instrument or alter its functionality, which may void your warranty. Contact your local EVOS<sup>™</sup> distributor to arrange for service.

**IMPORTANT!** If you have any doubt about the compatibility of decontamination or cleaning agents with parts of the equipment or with material contained in it, contact Technical Support (page 243) or your local EVOS<sup>™</sup> distributor for information.

### **Objective lens care**

Clean each objective periodically or when necessary with an optical-grade swab and a pre-moistened lens wipe (or lens paper moistened with lens cleaning solution). To avoid scratching the soft lens coatings, use only optical-grade cleaning materials and do not rub the lens.

**Note:** To protect all optical components of the instrument, use the dust cover when the instrument is not in use.

- Clean the X-Y stage as needed with paper towels or Kimwipes<sup>™</sup> tissues dampened with 70% ethanol.
- Before moving the EVOS<sup>™</sup> M7000 Imaging System to another location, use the Shipping Restraints to lock the X-Y stage to prevent the stage from sliding (page 117).

### **Decontamination procedures**

In case hazardous material is spilled onto or into the components of the EVOS<sup>™</sup> M7000 Imaging System, follow the decontamination procedure as described below.

- 1. Turn power OFF.
- 2. Clean the LCD display.
  - a. Use a soft, dry, lint-free cloth to wipe off any dust from the screen.
  - b. Clean the LCD display with a non-alcohol-based cleaner made for flatpanel displays.

**IMPORTANT!** Do not spray cleaning fluid directly onto the screen, as it may drip into the display.

3. Lightly wipe working surfaces of the EVOS<sup>™</sup> M7000 Imaging System (stage top, objective turret, housing, etc.) with paper towels or Kimwipes<sup>™</sup> tissues dampened with 70% ethanol or 4,000 ppm hydrogen peroxide (H<sub>2</sub>O<sub>2</sub>).

**IMPORTANT!** Do not allow decontamination solution to get into lubricated areas, such as the stage roller bearings, or any points of rotation such as stage motors, condenser wheel, etc.

Do not soak any surface in decontamination solution.

NEVER spray liquid anywhere on the EVOS<sup>™</sup> M7000 Imaging System.

Always wipe surfaces with dampened paper towels instead.

### Calibrate the stage

**Stage Calibration** establishes internal coordinates for the EVOS<sup>™</sup> M7000 software to properly execute its functions. The procedure requires the EVOS<sup>™</sup> Calibration Slide supplied with the instrument (also available separately; Cat. No. AMEP4720).

#### Calibrate the stage 1. Go to Settings tab, then click Stage Calibration.

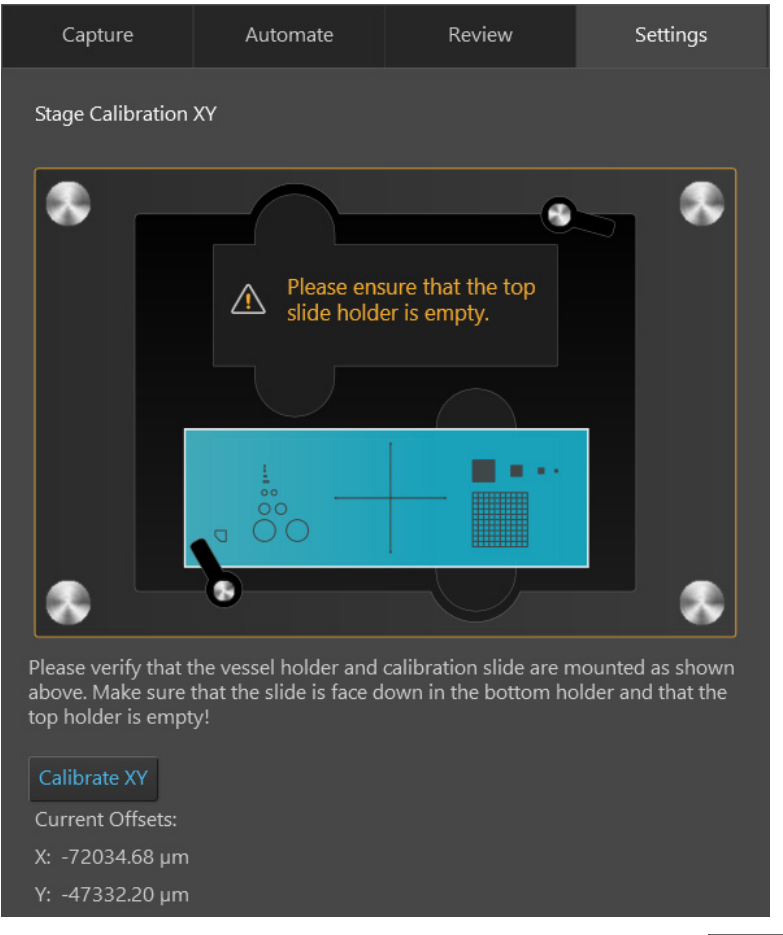

2. Mount the vessel holder and the calibration slide as shown on the screen, then click **Calibrate XY**.

As the instrument proceeds with the automated calibration procedure, the X-Y stage moves between pre-set coordinates and the progress of the calibration is shown on the screen.

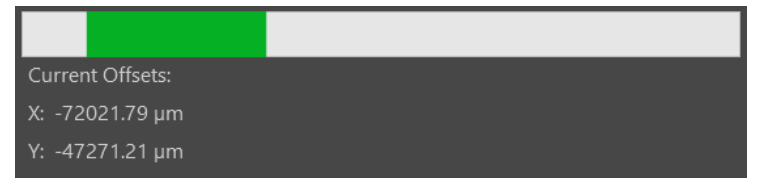

3. When the X-Y Stage Calibration is complete, click **Next** to proceed with Z Stage Calibration.

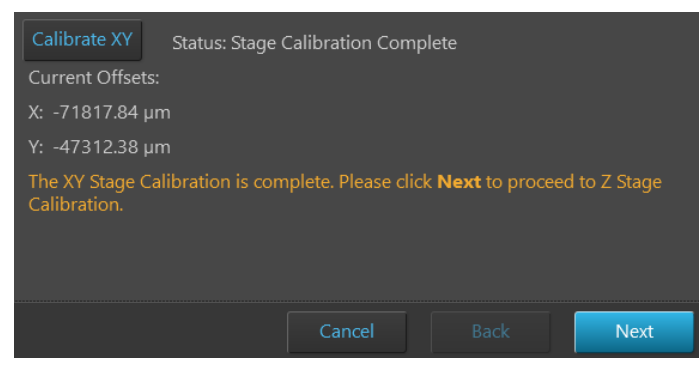

4. Adjust the **Brightness** and **Focus** sliders to bring the image of the crosshairs into focus, then click **Done**.

| Stage Calibration Z                                             |                                                                                                    |
|-----------------------------------------------------------------|----------------------------------------------------------------------------------------------------|
| Please adjust the controls to bring the cross hair into focus a | ind then press Done.                                                                                   |
| Adjust lighting                                                 |                                                                                                    |
| Mode: Simple Actual                                             |                                                                                                    |
| Brightness:                                                     | 10                                                                                                    |
|                                                                 | 1.0                                                                                                    |
| Adjust focus                                                    |                                                                                                    |
| Autofocus                                                       |                                                                                                    |
| Coarse:                                                         |                                                                                                    |
| Fine: (888.18)                                                  |                                                                                                    |
|                                                                 |                                                                                                    |
| $\frown$                                                        |                                                                                                    |
| ( 😐 )                                                           |                                                                                                    |
|                                                                 |                                                                                                    |
|                                                                 |                                                                                                    |
| Current Z Offset: 2801.85 µm                                    |                                                                                                    |
| New Z Offset: 3690.03 µm                                        |                                                                                                    |
| າຫາຍຊົງຫຼື                                                      | Capture Automate Review Settings<br>Stage Calibration 2                                                |
|                                                                 | Please adjust the controls to bring the cross hair into focus and then press Done.<br>Ardjust lighting |
| +                                                               | Mode: Simple Actual<br>Reightness: 00 10                                                               |
|                                                                 | Adjust focus<br>Autofocus                                                                              |
|                                                                 | Course: (38818)                                                                                        |
|                                                                 |                                                                                                    |
|                                                                 | Current 2 Offset: 2801.85 µm                                                                           |
|                                                                 | New 7 Offset: 3690.03 µm                                                                               |
|                                                                 |                                                                                                    |
|                                                                 |                                                                                                    |
|                                                                 | Cancel Back Done                                                                                       |

### Calibrate vessel

**Calibrate Vessel** function establishes the internal coordinates of the selected vessel, which allow the EVOS<sup>™</sup> M7000 software to scan subsequent vessels of the same type accurately.

Calibrate vesselThe following protocol describes the Vessel Calibration process for a generic<br/>96-well plate as an example. The Vessel Calibration process follows a similar<br/>workflow for the calibration of other vessel types and the software provides on-<br/>screen instructions at each step.

- 1. Mount the vessel holder and the sample vessel on the X-Y stage.
- 2. Go to the **Settings** Vessels tab, then click the Vessel button to open the Vessel Selection dialog.

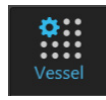

3. Select the **Vessel holder** and **Vessel type** that corresponds to your sample vessel, then click **Done**.

| Invitrogen EVOS™ M7000 Imaging System |         |          |        | - 8 ×    |
|---------------------------------------|---------|----------|--------|----------|
|                                       | Capture | Automate | Review | Settings |
| Vessel Selection                      | Vessels |          |        |          |
| Well Plates Flasks Dishes Slides      | Vessel  | 00000    |        |          |
| Holder: Well Plate   Generic Plate    |         |          |        |          |
| Plate: 96 Well   Generic              |         |          |        |          |
|                                       |         |          |        |          |
|                                       |         |          |        |          |
|                                       |         |          | Cancel | Done     |

4. Click **Calibrate Vessel** to open the Vessel Calibration dialog.

Calibrate Vessel

The first screen of the dialog provides an overview of the Vessel Calibration process as well as options to cancel the calibration workflow or to restore the default calibration values.

**Note:** If you need to restore the calibration values of a vessel to the default settings, you can go to the first screen of the Vessel Calibration dialog and click **Restore Defaults**, which replaces any existing calibration settings with the factory default settings.

5. Click **Next** to start the Vessel Calibration workflow.

|    |          | Capture                                                       |                                                                         |                                                                             |                                                 |
|----|----------|---------------------------------------------------------------|-------------------------------------------------------------------------|-----------------------------------------------------------------------------|-------------------------------------------------|
|    |          |                                                               |                                                                         |                                                                             |                                                 |
|    |          |                                                               |                                                                         |                                                                             |                                                 |
|    |          |                                                               | Simple Actu                                                             | ual                                                                         |                                                 |
|    |          |                                                               |                                                                         | 101HD                                                                       |                                                 |
|    |          |                                                               |                                                                         |                                                                             |                                                 |
|    |          |                                                               |                                                                         |                                                                             |                                                 |
|    |          |                                                               |                                                                         |                                                                             |                                                 |
|    |          |                                                               |                                                                         |                                                                             |                                                 |
|    |          | Coarse:                                                       | (                                                                       | 0.00                                                                        |                                                 |
|    |          | Fine                                                          |                                                                         | 0.0                                                                         |                                                 |
|    |          |                                                               |                                                                         |                                                                             |                                                 |
|    |          | <ol> <li>Bring the Top ed<br/>as illustrated below</li> </ol> | lge in area A1 into v<br>ow.                                            |                                                                             |                                                 |
| S. | Z        |                                                               |                                                                         |                                                                             |                                                 |
|    |          |                                                               |                                                                         |                                                                             |                                                 |
|    |          |                                                               |                                                                         |                                                                             |                                                 |
|    |          |                                                               |                                                                         |                                                                             |                                                 |
|    | 0        |                                                               |                                                                         |                                                                             |                                                 |
|    |          |                                                               |                                                                         |                                                                             |                                                 |
|    | 4x       |                                                               |                                                                         |                                                                             |                                                 |
|    | AMEP4752 | Use the zoom<br>Drag the imag<br>Jump to an ad                | slider to zoom in ar<br>ge or use the jog cor<br>fjacent field by using | nd get a better view of<br>ntrol to move the edge<br>g the arrow buttons on | the edge.<br>into position.<br>the edges of the |
|    |          |                                                               |                                                                         |                                                                             |                                                 |
|    |          | <ol> <li>Once you are sat<br/>A1, click Next.</li> </ol>      |                                                                         |                                                                             |                                                 |
|    |          |                                                               |                                                                         |                                                                             | Next                                            |
|    |          |                                                               |                                                                         |                                                                             |                                                 |

6. Adjust **lighting** and **focus**.

| Adjust lighing |               |
|----------------|---------------|
| Mode:          | Simple Actual |
| Light:         | 0.005         |
| Exp:           | 0.0050        |
| Gain:          | <b>1.0</b>    |
| Adjust focus   |               |
| Autofocus      | 3             |
| Coarse: 🗨      | (-905.93)     |
| Fine:          | -905.93       |

7. Drag the image or use the **Jog control** to bring the **Top** edge of the **A1 well** into view. If necessary, use the arrow buttons on the edges of the image to jump to an adhacent field.

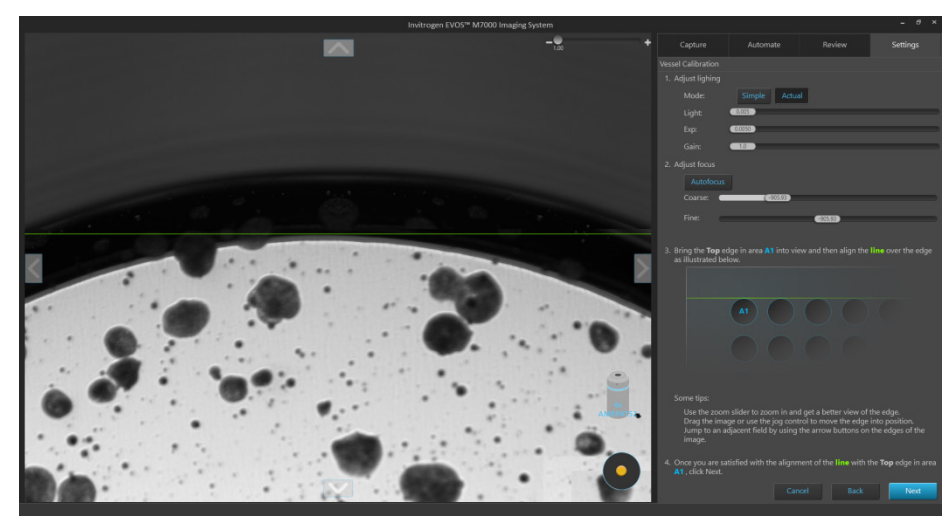

8. Drag the **green line** on the screen to align it with the **top edge** of the **A1 well**, as illustrated on the screen.

If necessary, use the **Zoom** slider to zoom in and get a better view of the edge.

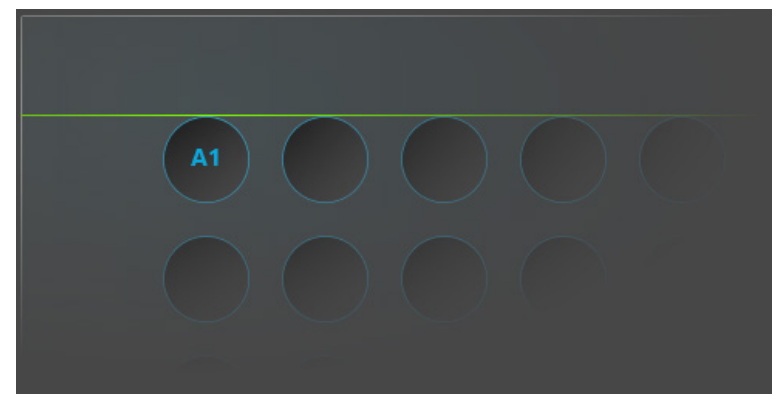

- 9. When you are satisfied with the alignment of the green line with the top edge of the A1 well, click **Next**.
- 10. Following on-screen instructions, repeat the alignment procedure for the **left**, **bottom**, and **right edges** of the **A1 well**, clicking **Next** after each alignment.
- 11. Following on-screen instructions, repeat the alignment procedure for the **right** and **bottom edges** of the **H12 well**, clicking **Next** after each alignment.

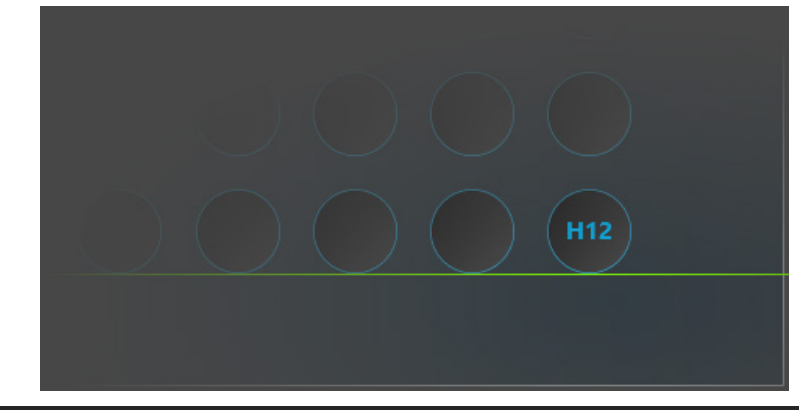

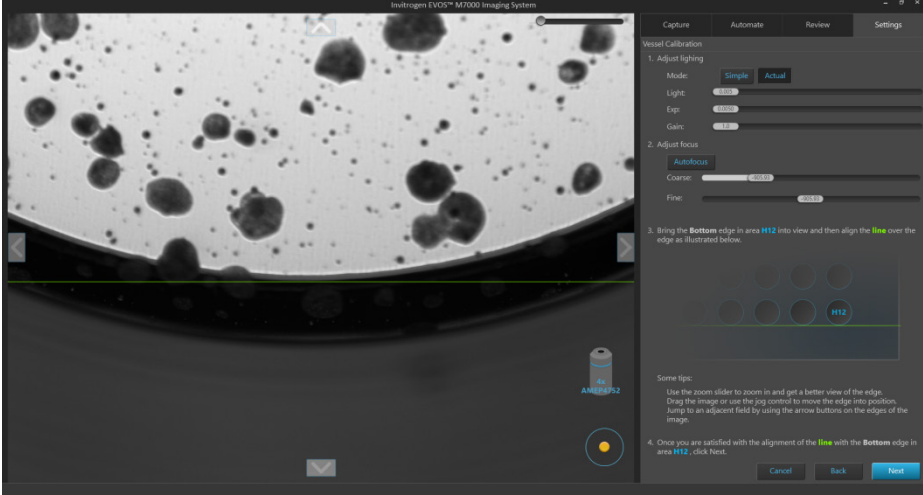

12. After you are done with the alignments, bring the sample in focus, then click **Next**.

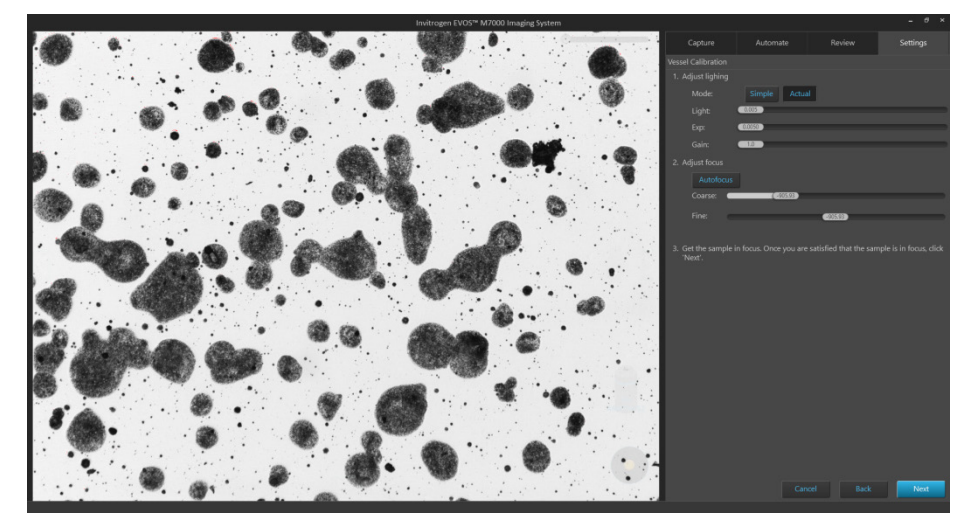

13. Review the images that show the alignment of the green line with the edges of the A1 and H12 wells.

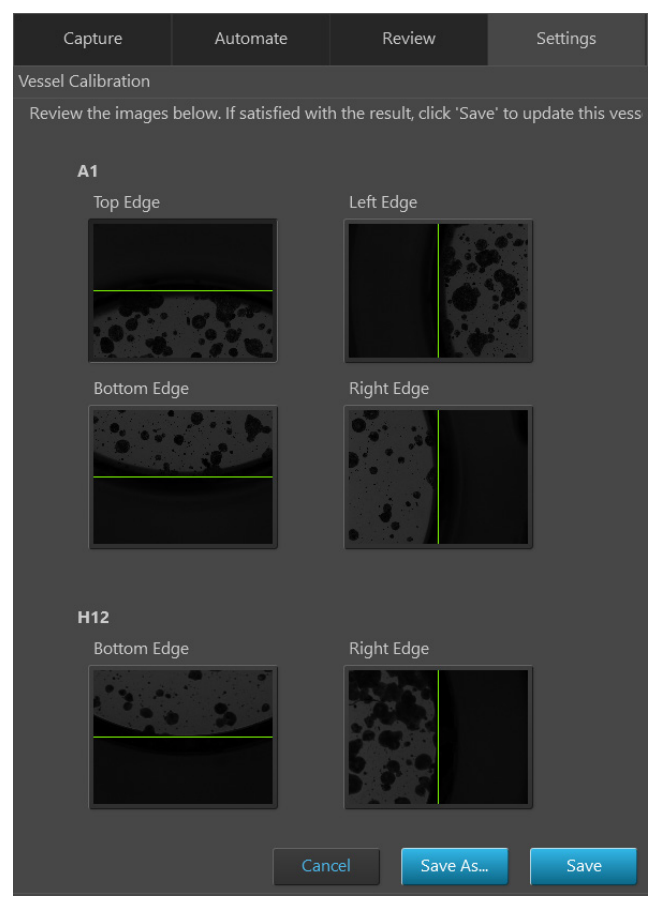

14. If satisfied with the results, click **Save** to update the existing vessel with the new calibration values.

Alternatively, click **Save As** to save the vessel with the new calibration values as new vessel with a name of your choice.

## Change EVOS<sup>™</sup> light cubes

You can add and remove EVOS<sup>™</sup> light cubes to customize the EVOS<sup>™</sup> M7000 Imaging System for your specific research needs. For a complete list of available light cubes and to inquire about custom light cubes, go to thermofisher.com/evos

#### Change light cube

- Remove the vessel holder from the X-Y stage. 1.
- 2. On the **Settings** Filter Cubes tab, select the **Position** of the light cube you want to change, then click Move to filter cube change position.

Filter Cubes

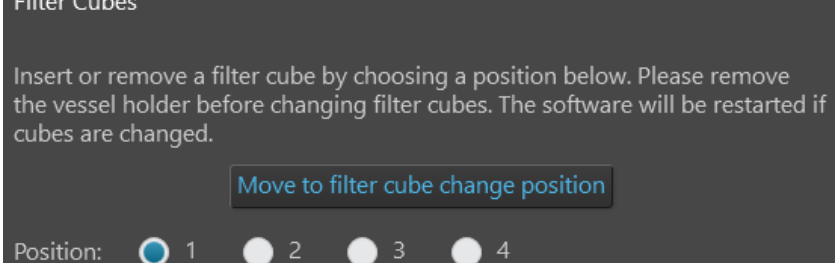

3. Use the light cube tool to loosen the two slotted screws (white arrows) that are flush with the ridges on the light cube.

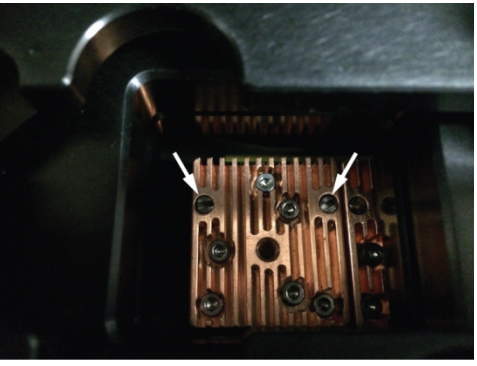

4. Screw the threaded end of the light cube tool into the hole in the center of the light cube (as shown).

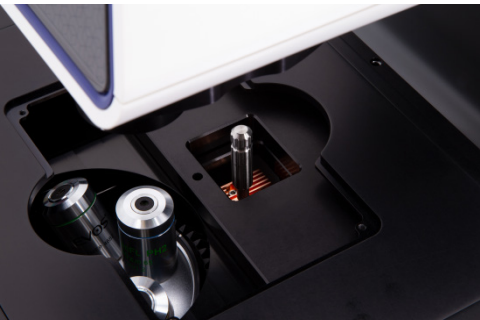

- 5. Use the light cube tool to tilt the light cube slightly toward you, then lift it out gently. Unscrew and remove the light cube tool from the light cube.
- 6. Attach the tool to the new light cube, then lower the light cube into position. Ensure that the electronic connections align properly (connections on the cube facing the back of the microscope) and the light cube sits squarely in place.
- Use the light cube tool to tighten the two slotted screws so that the screw 7. heads sit flush with the ridges on the light cube. Do not overtighten.

**IMPORTANT!** If the screws are not flush with the top of the light cube, they can catch on the stage while moving and damage the system.

### Change the objectives

You can add and remove objectives to customize the EVOS<sup>™</sup> M7000 Imaging System for your specific research needs.

Change objective
 Remove the objective you want to replace from the objective turret. You may need to move the stage so that the objectives are accessible. Note the indicated position (1–5) of the removed objective on the turret (red arrow).

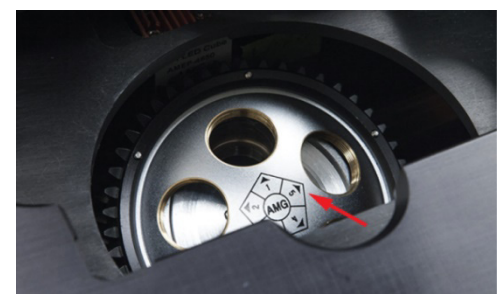

2. Screw the new objective into the open position in the objective turret. Note the part number of the objective and the turret position. In the following example, a new objective is installed into the turret position 5.

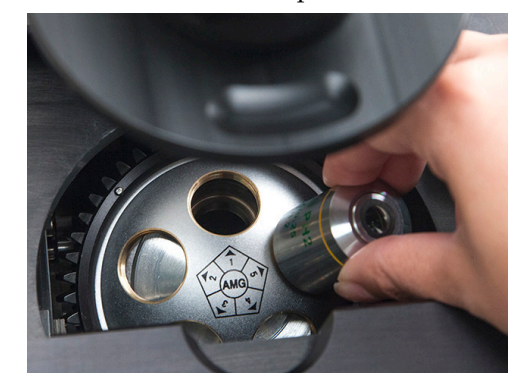

3. Go to the **Settings > Objectives** tab, and find objective in the **Profiles** list on the left that matches the newly installed objective.

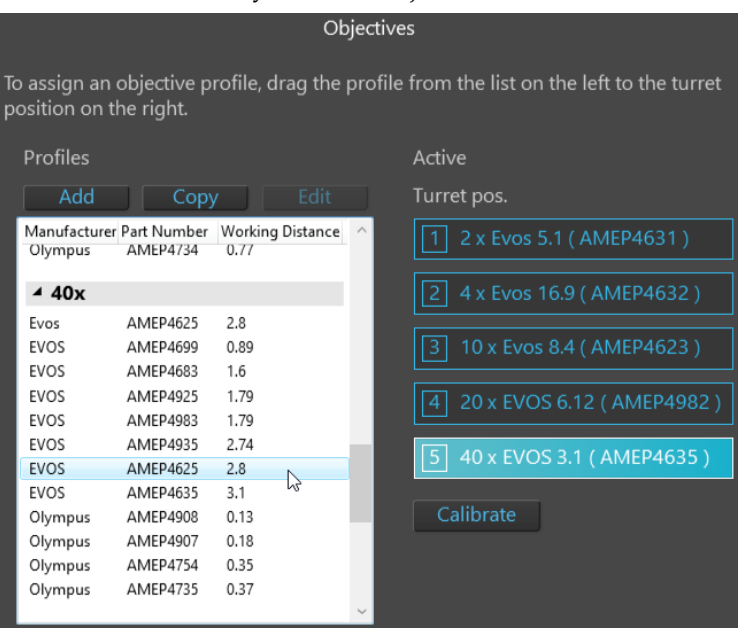

4. Click and drag the **objective profile** for the new objective to the appropriate **turret position** on the right. In the following example, EVOS<sup>™</sup> 40X objective with 2.8-mm working distance is selected and dragged to the turret position 5.

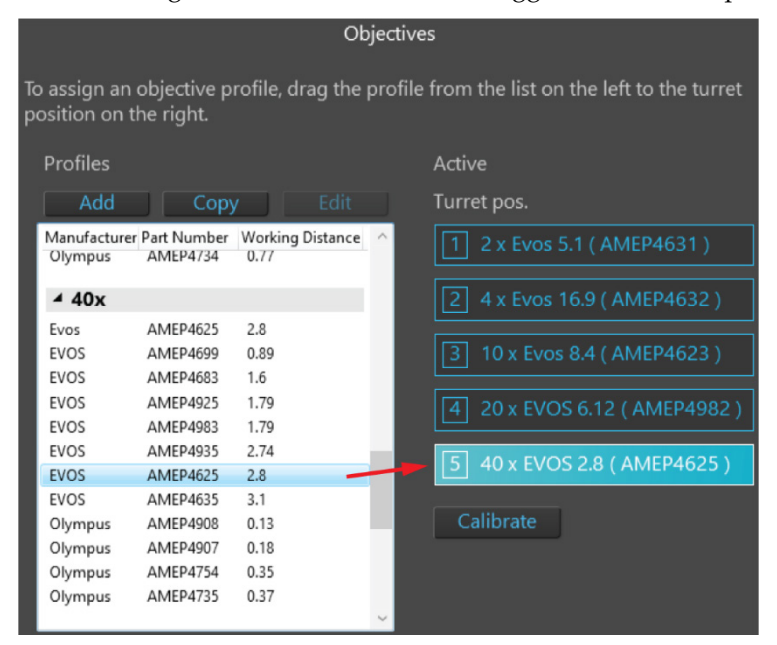

5. *Optional*: If desired, type in a label in the **Display Name** text box. This creates a label that is displayed on the Objective button in the Capture tab.

In the following example, "LWD" is entered as the Display Name.

| Details:              |          |
|-----------------------|----------|
| Manufacturer: EVOS    |          |
| Part number: AMEP4625 |          |
| Display Name: LWD     | (i)      |
| Magnification Class   | 40x      |
| Numerical Aperture    | 0.65     |
| Working Distance      | 2.8 mm   |
| Working Medium        | Air      |
| Color Correction      | Fluorite |
| Objective Diameter    | 26 mm    |
| Phase Contrast        | no       |
| Phase Position        |          |
| Flat-Field Correction | Plan     |

The Objective button in the Capture tab displays the label "LWD" below the objective magnification.

| Objective: | 2x | 4x | 10x | 20x | 40x<br>LWD |
|------------|----|----|-----|-----|------------|
|------------|----|----|-----|-----|------------|

6. When finished, click **Done** to return to the Settings tab.

**Note:** For best results, calibrate the newly installed objectives before using it in your experiments (page 119).

# Calibrate the objectives

**Calibrate Objective** is used to calibrate the field of view, parfocality, and parcentration parameters of the selected objective.

Parfocality ensures that the sample stays in focus when the objective is changed, and parcentration ensures that an object in the center of the field of view will stay in the center of the field no matter which objective is being used.

**Note:** The pre-installed objectives supplied with the EVOS<sup>™</sup> M7000 Imaging System have been pre-calibrated. You do not need to calibrate them again unless they are reinstalled after removal from the instrument.

Calibrate objective Calibration procedure involves two distinct steps and requires the use of the EVOS<sup>™</sup> M7000 calibration slide supplied with the EVOS<sup>™</sup> M7000 Imaging System (also available separately; Cat. No. AMEP4720).

First, the calibration crosshair on the screen is matched to the crosshair on the calibration slide; then, the diameters of the reference circles on the calibration slide are measured. Total time required objective calibration is about 5 minutes.

**Note:** For best parfocality and parcentration, calibrate the installed objectives one after the other without removing the calibration slide.

1. Go to the **Settings Objectives** tab, then click **Calibrate** to launch the Objective Calibration tool.

| o assign an<br>oosition on t | objective p<br>he right. | rofile, drag the | pro | ofile from the list on the left to the turret |
|------------------------------|--------------------------|------------------|-----|-----------------------------------------------|
| Profiles                     |                          |                  |     | Active                                        |
| Add                          | Сору                     |                  |     | Turret pos.                                   |
| Manufacturer                 | Part Number              | Working Distance | *   | 1 4 x Evos 16.9 ( AMEP4632 )                  |
| ⊿ 10x                        |                          |                  |     |                                               |
| Evos                         | AMEP4633                 | 6.9              |     | 2 10 x Evos 8.4 ( AMEP4623 )                  |
| Evos                         | AMEP4623                 | 8.4              |     |                                               |
| Evos                         | AMEP4681                 | 9.2              |     | 3 10 x Evos 9.2 ( AMEP4681 )                  |
| Olympus                      | AMEP4753                 | 3.1              |     |                                               |
| ⊿ 20x                        |                          |                  | Ξ   | 40 x Evos 2.8 ( AMEP4625 )                    |
| Evos                         | AMEP4698                 | 2.5              |     |                                               |
| Evos                         | AMEP4682                 | 3.1              |     | 5 10 x Olympus 3.1 ( AMEP4753                 |
| Evos                         | AMEP4634                 | 6.8              |     |                                               |
| Evos                         | AMEP4624                 | 7.1              |     | Calibrate                                     |
| Olympus                      | AMEP4734                 | 0.65             |     |                                               |
| ⊿ 40x                        |                          |                  |     |                                               |
| Evos                         | AMEP4699                 | 0.72             | *   |                                               |

Calibrate

2. Mount the EVOS<sup>™</sup> Calibration Slide in the vessel holder as shown on the screen, select the objective you want to calibrate, then click **Calibrate Objective**.

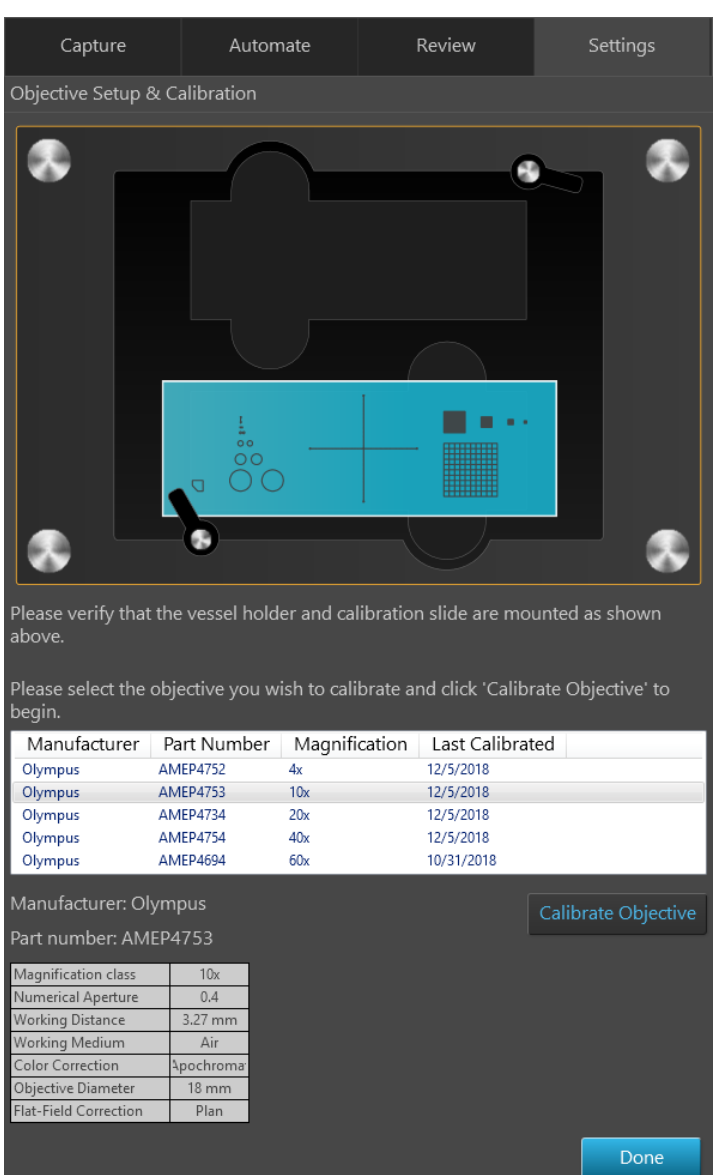

The stage moves to the calibration target and the instrument automatically finds the calibration crosshairs on the calibration slide (page 121).

**Note:** Depending on the type of objective being calibrated (e.g. Long Working Distance vs. Coverslip Corrected objective), the calibration slide needs to be mounted face up or face down. When mounting the slide, make sure to match the orientation of the slide to the graphic shown on the calibration screen.

3. Adjust the **Brightness** and **Focus**, then use the **Jog Control** button or click-drag the screen to bring the black crosshairs on the calibration slide into view.

| Objective Setup & Calibration                                                                                                    |
|----------------------------------------------------------------------------------------------------|
| 1. Adjust lighting                                                                                                    |
| Mode: Simple Actual                                                                                                    |
| Brightness:                                                                                                    |
| 2. Adjust focus                                                                                                    |
| Autofocus                                                                                                    |
| Coarse: (21.51)                                                                                                    |
| Fine: (21.51)                                                                                                    |
| 3. Bring the <b>black cross-hairs</b> on the calibration slide into view and then align the <b>green cross-hairs</b> over the <b>black cross-hairs</b> on the slide image.<br>Press ' <b>Find Cross-hairs</b> ' to automatically align once the <b>black cross-hairs</b> are in view. |
| Find<br>Cross-hairs                                                                                                    |
|                                                                                                    |

4. Manually align the green crosshairs over the black crosshairs or click **Find Crosshairs** to automatically align once the black crosshairs are in view.

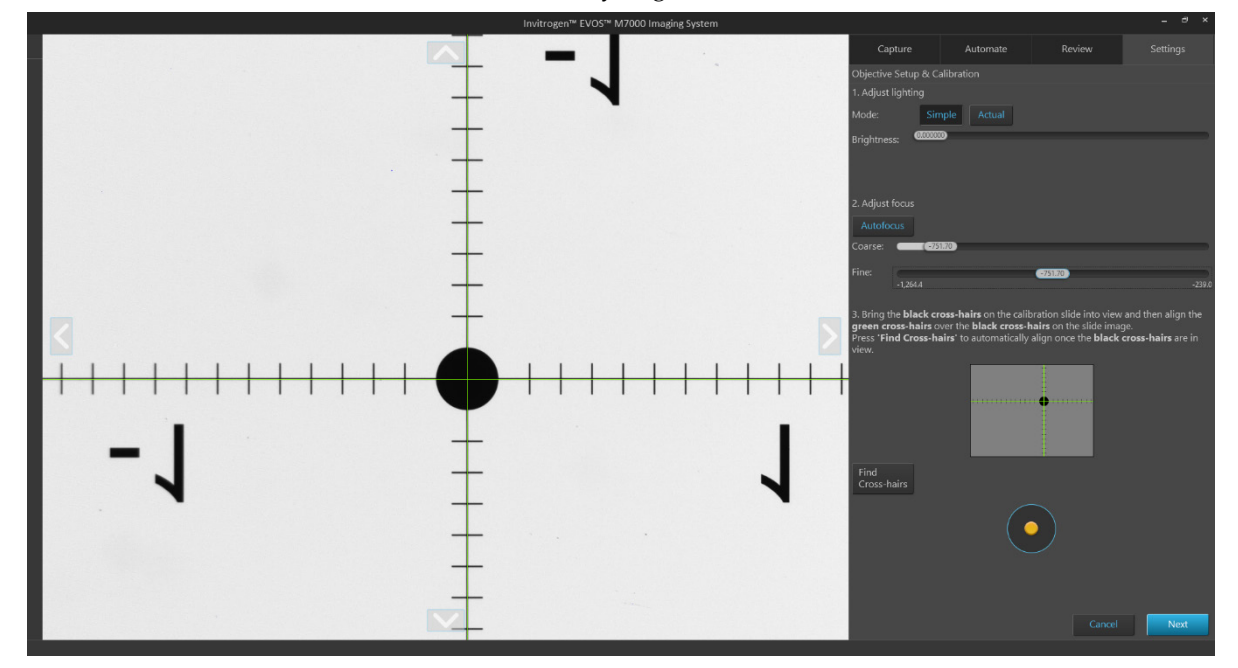

5. Click **Next** to proceed to the second part of the calibration procedure, measuring the diameter of the reference circle.

The stage automatically moves to the calibration circle and the software automatically selects the appropriate reference circle on the slide for the specific objective you are calibrating.

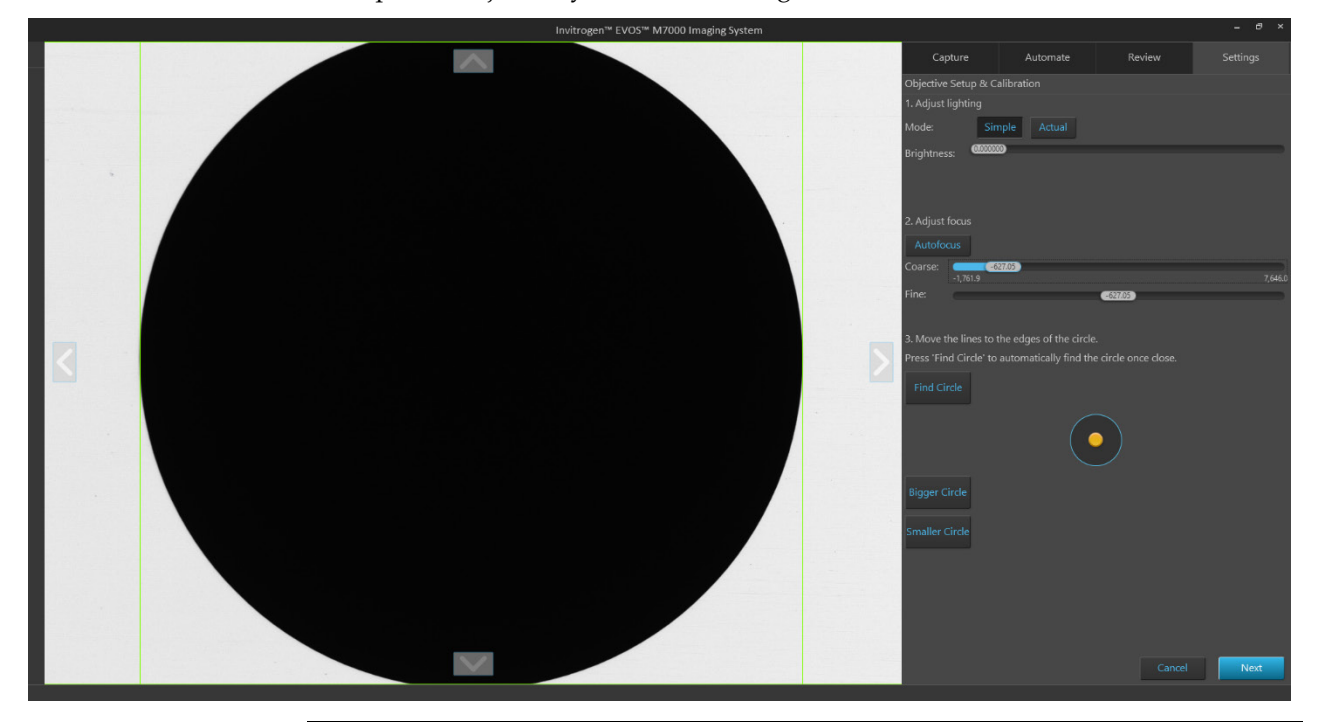

**Note:** If the circle on the screen is too large or too small, click **Smaller Circle** or **Bigger Circle** to move to an appropriately sized circle. For best results, use the largest circle possible.

- 6. Adjust the lighting and focus with the **Brightness** and **Focus** controls, then click **Find Circle** to move the green calibration lines to the edges of the reference circle. You can also manually move the lines by clicking and dragging them into position.
- 7. When finished, click **Next** to complete the calibration.
- 8. Repeat the calibration process for each additional objective to be calibrated, then click **Done**.

# Install the shipping restraints

Use the Shipping Restraints whenever you package the unit for shipment. If the unit is being hand-carried and is not at risk of drops or excessive vibration there is no need to install the restraint. If you need to remove light cubes or objectives, remember to do so before installation of the Shipping Restraint.

- Install procedure
- 1. Go to Settings ▶ Service tab, then click Move to Shipping Position.

Move to Shipping Position

2. Turn off the power to the instrument (but not to the computer), then proceed to securing the restraints in the locations shown.

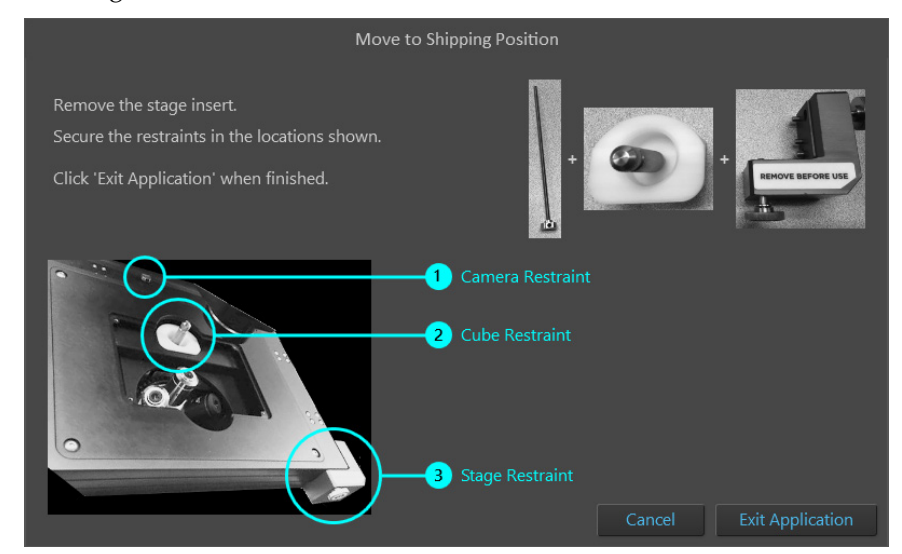

3. To install the **X-Y Stage Shipping Restraint**, attach to threaded holes in the front right corner of stage, then tighten the screws in order from bottom to top, 1-2-3.

If necessary, you can gently push on the side or front of the stage to move the plates into alignment.

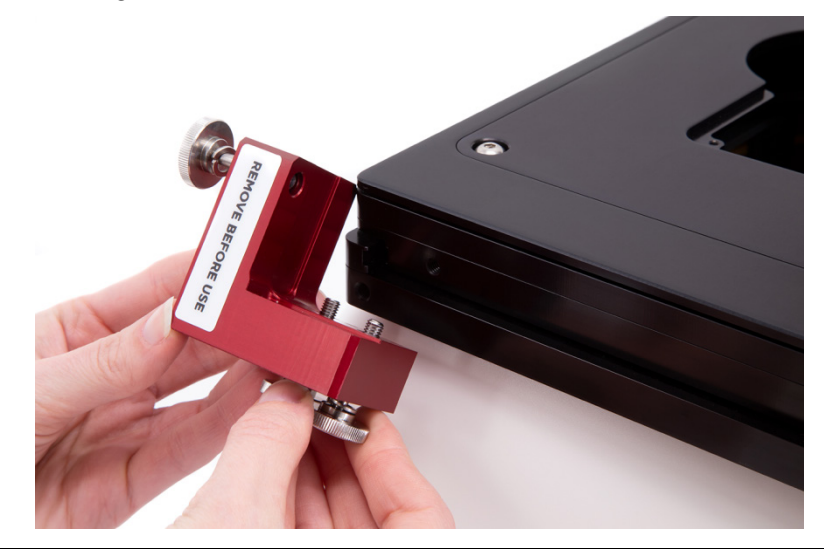

**IMPORTANT!** Do not over-tighten the screws. When the lock washer compresses, stop tightening.

4. To install the **Light Cube Shipping Restraint**, place the white Light Cube Shipping restraint into the Light Cube access hole, then insert the Light Cube Tool into the hole in the shipping restraint. Secure the restraint by screwing the Light Cube Tool into the top of the Light Cube.

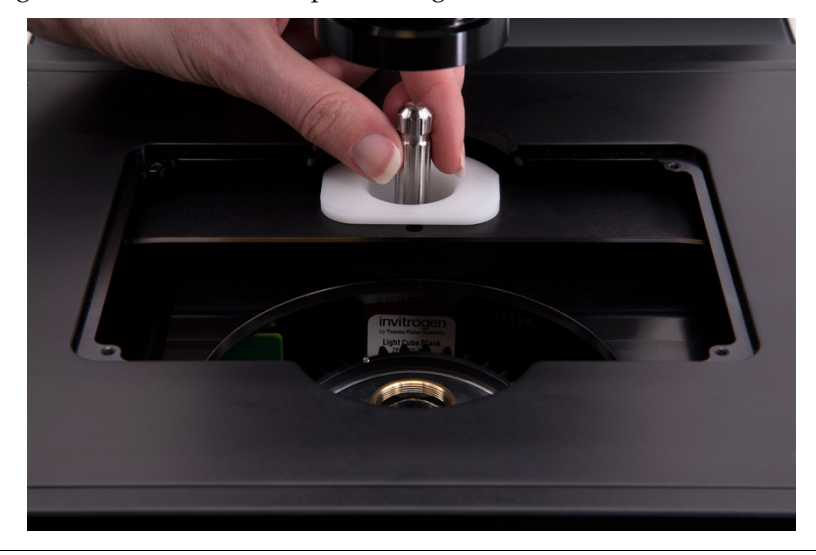

**IMPORTANT!** Do **not** over-tighten. The Light Cube Tool is secure when it moves with the Light Cube. The Light Cube should still be able to move slightly side to side with respect to the X-Y Stage.

5. To install the **Camera Shipping Restraint**, insert the Camera Shipping Restraint into the hole at the back of the X-Y Stage, then screw it into the camera carriage until the red knob touches the top of the X-Y Stage. Do **not** over-tighten.

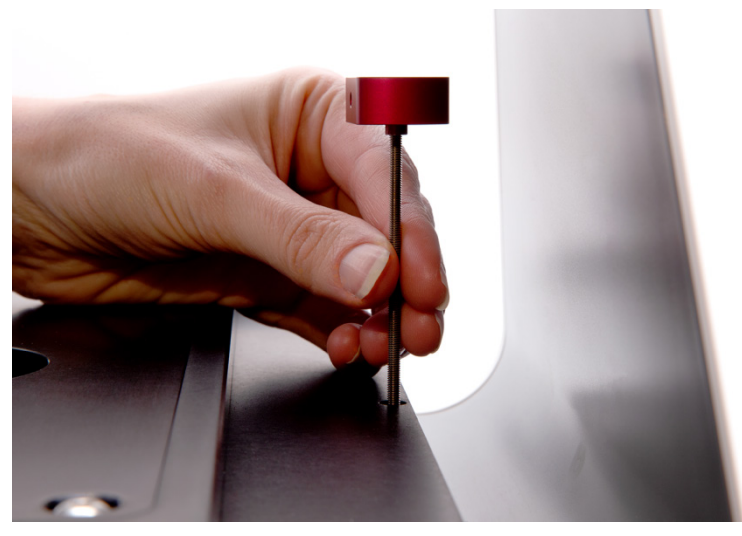

6. After securing all restraints, click **Exit Application**, then turn off the power to the computer.

**IMPORTANT!** Do **not** power the instrument back on until the Shipping Restraints have been removed.

**Note:** For additional technical support, contact your local EVOS<sup>™</sup> distributor. If you do not have your distributor information, visit **thermofisher.com/evos** or contact Technical Support (page 243).

# Image quality issues

| Problem                                                      | Possible solutions                                                                                                    |
|--------------------------------------------------------------|----------------------------------------------------------------------------------------------------|
| Image is too dim (at higher magnifications)                  | Remove condenser slider, if one is in place.                                                                                                    |
| Specks, dots, or blurs on image                              | Follow instructions under "Objective lens care" (page 108) to clean objectives.                                                                                            |
| Uneven focus across screen                                   | • Position sample, so that it lies flat on the stage; ensure that the sample's thickness is even.                                                                          |
|                                                              | • Be sure vessel holder is mounted flat with respect to stage.                                                                                                    |
| Difficulty focusing on coverslipped sample on standard slide | Place the slide so the coverslip is facing up (long working-distance objectives require a thick optical substrate, and image best through 1.0–1.5 mm of glass or plastic). |
|                                                              | Click the Power button (onscreen).                                                                                                    |
| Image display is black                                       | Center sample over objective.                                                                                                    |
|                                                              | • Verify power supply is connected and power switch is on.                                                                                                    |
| Image display is red, or red patches                         | • Dim the illumination until the red highlights disappear to get the maximum level of brightness without any overexposed areas.                                            |
| cover parts of the screen                                    | <ul> <li>Disable the "Show saturated pixels" option in the<br/>Settings &gt; General tab.</li> </ul>                                                                       |

# Software interface issues

Note: We recommend keeping the EVOS<sup>™</sup> M7000 Imaging System up to date with the latest software.

| Problem                                                      | Possible solutions                                                                                                    |  |
|--------------------------------------------------------------|----------------------------------------------------------------------------------------------------|--|
| Image does not respond to changes in focus or stage position | Click the <b>Light</b> button to return to live observation.                                                                                           |  |
| Some of the software controls are not available              | The controls available on the EVOS <sup>™</sup> M7000 Imaging System are contextual; only the controls relevant for the chosen task will be available. |  |
| Save button does not respond when clicked                    | Click capture first; it is only possible to save an image that is captured.                                                                            |  |
| I to able to compact to matricely                            | • Verify physical cable connections; confirm the Ethernet jack is active.                                                                              |  |
| Chable to connect to network                                 | <ul> <li>Contact your network administrator to resolve any<br/>network issues.</li> </ul>                                                              |  |

# Mechanical issues

| Problem                                      | Possible solutions                                                                       |
|----------------------------------------------|------------------------------------------------------------------------------------------|
| Automatic stage does not move                | Remove shipping restraint.                                                               |
| Filter Cube Axis does not move               | Remove shipping restraint.                                                               |
| Camera Axis does not move                    | Remove shipping restraint.                                                               |
| Vessel does not sit securely on moving stage | Use the correct vessel holder for the application (visit <b>thermofisher.com/evos</b> ). |

# **Technical specifications**

The EVOS<sup>™</sup> M7000 Imaging System is an automated digital inverted microscope for 4-color fluorescence, transmitted light, and color imaging.

**Note:** Technical specifications of the EVOS<sup>™</sup> M7000 Imaging System are subject to change without notice. For the latest product information, see the product page (**thermofisher.com/EVOSM7000**).

#### **Optics**

| Optical system                   | Infinity-corrected optical system; Royal Microscopical Society (RMS)-threaded objectives with 45 mm parfocal distance                                                                         |
|----------------------------------|----------------------------------------------------------------------------------------------------|
| Imaging modes                    | Fluorescence, brightfield, color brightfield, and phase contrast                                                                                                    |
| Imaging methods                  | Single-color, multicolor, area scan with montage or tile-stitched images, time lapse, Z-stacking, and movie capture                                                                           |
| Illumination                     | Adjustable intensity LED cubes (>50,000-hour lifetime) with integrated hard-<br>coated filters                                                                                                |
| Light cubes<br>(not included)    | 5 position chamber for 4 fluorescence light cubes plus brightfield imaging; light cubes with integrated hard-coated filter set; broad selection standard and specialty light cubes (page 130) |
| <b>Contrast methods</b>          | Fluorescence and transmitted light (brightfield and phase contrast)                                                                                                    |
| Objective capacity               | 5-position automated turret; front-mounted control                                                                                                    |
| <b>Objectives</b> (not included) | Wide selection of high-quality long working distance (LWD) and coverslip-<br>corrected (CC) objectives; magnification from 1.25× to 100×                                                      |
| Condenser                        | 60 mm LWD condenser; 4-position turret with a clear aperture and 3 phase annuli                                                                                                    |
| Focus mechanism                  | Automated focus with sub-micron (0.15 $\mu$ m) resolution and single-step accuracy                                                                                                    |
| Cameras                          | High-sensitivity 3.2 MP monochrome CMOS camera (2048 $\times 1536$ pixels) with 3.45 $\mu m$ pixel resolution                                                                                 |
|                                  | High-sensitivity 3.2 MP color CMOS camera (2048 $\times 1536$ pixels) with 3.45 $\mu m$ pixel resolution                                                                                      |
| Captured images                  | 16-bit RAW monochrome: TIFF, PNG (12-bit dynamic range); 8-bit per<br>RGB channel: TIFF, PNG, or JPG; movies and time-lapse images: AVI or WMV                                                |
| LCD display:                     | 27-inch high-resolution color monitor; $3840 \times 2160$ pixel resolution                                                                                                    |
| Mechanics                        |                                                                                                    |
| Stage                            | Motorized X-Y scanning stage                                                                                                    |
| x-axis and y-axis control        | Motorized; 120 mm $\times$ 80 mm travel range with sub-micrometer resolution                                                                                                    |
| z-axis control                   | Automated, motorized z-axis software control                                                                                                    |
| Inserts                          | Wide selection of drop-in inserts to receive vessel holders and lockdown holders to keep samples in place during long scans.                                                                  |

| Vessels                                                        |                                                                                                    |
|----------------------------------------------------------------|----------------------------------------------------------------------------------------------------|
| Compatibility                                                  | Microscope and chamber slides                                                                                                    |
|                                                                | Hemocytometers                                                                                                    |
|                                                                | 6-, 12-, 24-, 48-, 96-, and 384-well microplates                                                                                                    |
|                                                                | 35, 50, 60, and 100 mm petri dishes                                                                                                    |
|                                                                | T-25, T-75, and T-175 flasks                                                                                                    |
|                                                                | Custom vessel configurations available on request.                                                                                                    |
| Automation                                                     | Automated scans with multiple options for automation routines                                                                                                    |
| Software and PC                                                |                                                                                                    |
| Integrated onboard                                             | Autofocus                                                                                                    |
| operating software                                             | Cell counting                                                                                                    |
|                                                                | Confluence measurements                                                                                                    |
|                                                                | Transfection efficiency measurements                                                                                                    |
|                                                                | Field overlap adjustments                                                                                                    |
|                                                                | Batch analysis                                                                                                    |
|                                                                | Annotation tool                                                                                                    |
|                                                                | Stage speed settings                                                                                                    |
|                                                                | 10× Genomics <sup>™</sup> slide support                                                                                                    |
| Invitrogen <sup>™</sup>                                        | Functions for counting, segmenting, classifying, and analyzing complex images                                                                                                    |
| Celleste <sup>a</sup> Image<br>Analysis Software<br>(optional) | Preconfigured analysis templates for common applications and an icon-based,<br>wizard-driven workflow modules for 2D and 3D deconvolution, 3D rendering,<br>3D visualization, and 3D analysis                                                                                                    |
| Image saving:                                                  | Images can be saved on the internal hard drive, an external USB device, or a local network                                                                                                    |
| Computer                                                       | External Dell <sup>™</sup> XE4 PC with a 12 <sup>th</sup> generation Intel <sup>™</sup> Core <sup>™</sup> i9-12900 processor,<br>128 GB DDR4 RAM, 2 × 2 TB PCIe solid-state hybrid drive, NVIDIA <sup>™</sup> Quadro <sup>™</sup><br>RTX <sup>™</sup> A4000 graphics card with 4 GB memory, and Windows <sup>™</sup> 10 software |
| System                                                         |                                                                                                    |
| Output ports                                                   | Instrument: USB 3.1 Type B, 4-pin power port;                                                                                                    |
|                                                                | Computer: 1 × USB 3.1 Gen 2 Type C port; 5 × USB 3.1 Gen 1 Type A ports;<br>4 × USB 2.0 Type A ports; 1 × serial port; 2 × Display ports 1.2; 1× RJ45 port;<br>2× PS/2 ports; 1× UAJ port; 1× line-out                                                                                                    |
| Networking<br>capability                                       | Connect via the Microsoft <sup>™</sup> SMB protocol with an Ethernet cable, or use the USB 3.0 WiFi dongle                                                                                                    |
| Cloud connectivity                                             | Connect to the Thermo Fisher <sup>™</sup> Connect Platform for remote access to images and data via a network connection                                                                                                    |
| Power supply                                                   | 24 V AC adapter with country-specific power cords.                                                                                                    |

#### Physical characteristics

| Dimensions<br>(W × D × H) | 45.7 × 33.0 × 35.6 cm (18 × 14 × 13 inches)                                                                                           |  |
|---------------------------|----------------------------------------------------------------------------------------------------|--|
| Weight:                   | 26 kg (57 lb)                                                                                                    |  |
| Footprint                 | Approximately 92 cm × 92 cm (36 in × 36 in); entire system includes the instrument, computer, and 27-inch high-resolution LCD monitor |  |
| Operating<br>temperature  | 4°–32°C (40°–90°F)                                                                                                    |  |
| Operating humidity        | <90%, non-condensing                                                                                                    |  |
| Operating power           | 100–240 VAC, 1.8 A                                                                                                    |  |
| Frequency                 | 50–60 Hz                                                                                                    |  |
| Electrical input          | 24 VDC, 5 A                                                                                                    |  |

## Operation principles and technical overview

LED illumination The EVOS<sup>™</sup> M7000 Imaging System utilizes an adjustable intensity LED light source provided by the proprietary, user-interchangeable LED light cube (see below). Because the LED light source is as close as possible to the objective turret, the number of optical elements in the channel is minimized. High-intensity illumination over a short channel increases the efficiency of fluorophore excitation, providing better detection of weak fluorescent signals.

In contrast to traditional fluorescence microscopy light sources that use mercury, a toxic carcinogen requiring special handling and disposal, the LED light source of the EVOS<sup>™</sup> M7000 Imaging System is more environmentally friendly, energy efficient, and has a significantly longer life span (>50,000 hours versus 300 hours for a typical mercury bulb and 1,500 hours for a metal halide bulb).

LED light cubes Each user-interchangable, auto-configured light cube contains an LED, collimating optics, and filters. In addition to the channel dedicated to the transmitted light from the condenser for brightfield contrast applications, the EVOS<sup>™</sup> M7000 Imaging System can accommodate up to five fluorescent or specialty light cubes for multiple-fluorescence research applications.

The table below lists some of the common fluorescent and specialty light cubes available from Thermo Fisher Scientific. For a complete list of available light cubes and to inquire about custom light cubes, go to **thermofisher.com/evos** or contact Technical Support (page 243).

| Light cube | Dye                                                                                                    |  |
|------------|----------------------------------------------------------------------------------------------------|--|
| DAPI       | DAPI, Hoechst <sup>™</sup> , BFP                                                                              |  |
| TagBFP     | TagBFP                                                                                                    |  |
| CFP        | ECFP, Lucifer Yellow, Evans Blue                                                                              |  |
| GFP        | GFP, Alexa Fluor™ 488, SYBR™ Green, FITC                                                                      |  |
| YFP        | EYFP, acridine orange + DNA                                                                                   |  |
| RFP        | RFP, Alexa Fluor™ 546, Alexa Fluor™ 555, Alexa Fluor™ 568,<br>Cy™3, MitoTracker™ Orange, Rhodamine Red, DsRed |  |
| Texas Red  | Texas Red™, Alexa Fluor™ 568, Alexa Fluor™ 594, MitoTracker™<br>Red, mCherry, Cy™3.5                          |  |
| Cy5        | Cy™5, Alexa Fluor™ 647, Alexa Fluor™ 660, DRAQ5™                                                              |  |
| Cy5.5      | Cy™5.5, Alexa Fluor™ 660, Alexa Fluor™ 680, Alexa Fluor™ 700                                                  |  |
| Cy7        | Cy™7, IRDye 800CW                                                                                             |  |
| CFP-YFP em | CFP/YFP (for FRET applications)                                                                               |  |
| AO         | Acridine orange + RNA, simultaneous green/red with FL color                                                   |  |
| White      | Refracted light applications                                                                                  |  |

# Image capture and save formats

| Images for analysis<br>vs. display    | <b>Images for analysis</b> contain minimally processed data from the image sensor. The purpose of raw image formats is to save, with minimum loss of information, data obtained from the sensor, and the conditions surrounding the capturing of the image (the metadata). As such, it is the recommended format for image analysis and quantitation. EVOS <sup>™</sup> M7000 Imaging System can save images captured in different channels individually as 16-bit Raw images. |
|---------------------------------------|----------------------------------------------------------------------------------------------------|
|                                       | Available <b>File format</b> for viewing image analysis outputs in EVOS <sup>™</sup> M7000 Imaging System are <b>TIFF</b> , <b>PNG</b> , <b>C01</b> , and <b>DIB</b> . The changes made on a Raw image file to produce the viewable output are non-destructive; that is, only the metadata that controls the rendering is changed to make different output versions, leaving the original data unchanged.                                                                      |
|                                       | <b>Images for display</b> are captured images that are saved in a format that can be viewed in most image display applications. Displayed images give the best ("prettiest") results, especially when producing tiled and stitched images, but result in loss of information when the data from the image sensor is rendered to produce the viewable image.                                                                                                    |
|                                       | We recommend saving captured images as both analysis and display images to preserve the option of using the Raw images in downstream image analysis and quantitation, and the display images for instances where "prettier" images are required, such as publications, presentations, etc.                                                                                                    |
| Tiled, Stitched, and<br>Merged images | If an object extends into multiple fields, a set of multiple images from the fields into<br>which the object extends may be required to show the object of interest in full.                                                                                                    |
| Mergeu mages                          | <b>Tiled images</b> are images captured from multiple fields in an area and lined-up close together into a tiled format, thus giving you a single image that includes images from all the fields in the selected area.                                                                                                    |
|                                       | When you use the <b>Tiled image</b> option without enabling <b>Stitching</b> , the images are simply placed very close together with a barely noticeable seam to create an image of all fields in that area. Tiling is quicker than stitching and is often sufficient.                                                                                                    |
|                                       | If you notice that images from adjacent fields are not lining up correctly, you will want to ensure that your instrument is fully calibrated and the camera is aligned.                                                                                                    |
|                                       | <b>Stitched images</b> are images captured from multiple fields in an area and lined up with a slight overlap into a tiled format. <b>Stitching</b> uses an algorithm to apply the overlap, then removes the seam so you can visualize objects that cross fields. Stitching option is available under Scan Area of Automate tab.                                                                                                    |
|                                       | If you are analyzing images that cross fields (such as images of neurites), and the images are slightly misaligned, you might want to consider <b>Stitching</b> the images.                                                                                                    |
|                                       | <b>Merged image</b> is an image generated by combining the images captured in different channels into a multicolor overlay. It is also referred to as a composite image.                                                                                                    |

# Appendix C: Graphical user interface (GUI)

The EVOS<sup>™</sup> M7000 Imaging System is controlled by the integrated Invitrogen<sup>™</sup> EVOS<sup>™</sup> M7000 Software through a graphical user interface (GUI), which is accessed using the computer mouse and keyboard.

GUI layout The GUI of the EVOS<sup>™</sup> M7000 Imaging System consists of the Viewing area on the left and a series of tabs representing the main functions of the software (Capture, Automate, Review, and Settings) on the right. Each tab contains the controls necessary to execute the selected function. The Locations button, Area View/Field View toggle, and the Zoom slider are located above the Viewing area, which can contain additional controls depending on the view mode and the tab selected.

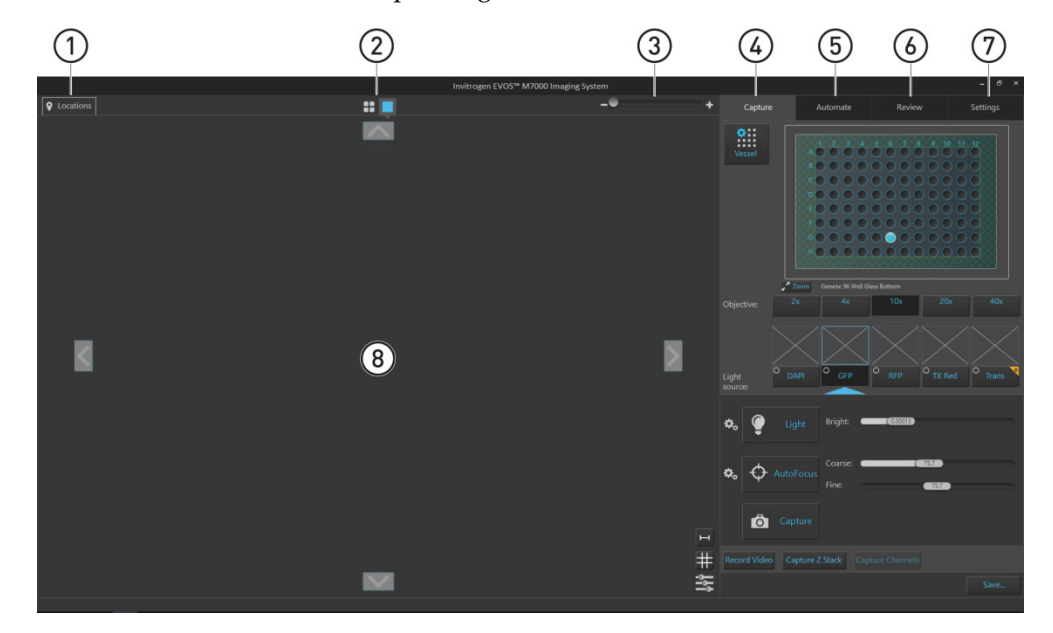

- (1) **Locations:** Opens the Location tools, which allow you to select locations or designate capture fields for automated scan protocols (page 139).
- (2) Area View/Field View toggle: Switches between Area View and Field View.
- **3 Zoom slider:** Zooms in and out of the Viewing area.
- (4) **Capture tab:** Contains the controls for the manual capture of images (page 145).
- (5) Automate tab: Used to create and run automated scan protocols (page 164).
- (6) **Review tab:** Allows you to review captured images (page 199).
- ⑦ Settings tab: Contains controls to select and adjust basic and advanced system options and instrument functions (page 203).
- (8) **Viewing area:** Displays the sample in Area View or Field View mode (page 133).

**Note:** Click on the **View Help Content** icon to open the Help window, which provides EVOS<sup>™</sup> M7000 Imaging System Help.

Position your pointer over the **Tooltip** icon without clicking it to view a small Position box with additional information.

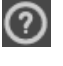

# Viewing area

**Overview** Viewing area displays the sample in **Area View** or **Field View**. The Area View/ Field View toggle and the Zoom slider are located above the Viewing area.

Area View In Area View, the Viewing area displays a graphical representation (i.e., map) of the selected target area in its entirety. Depending on the vessel in use, the target area may represent a single well of a multiwell plate, a chamber of chamber slide, or an entire culture dish.

Area View allows you to select individual fields of view for manual image capture.

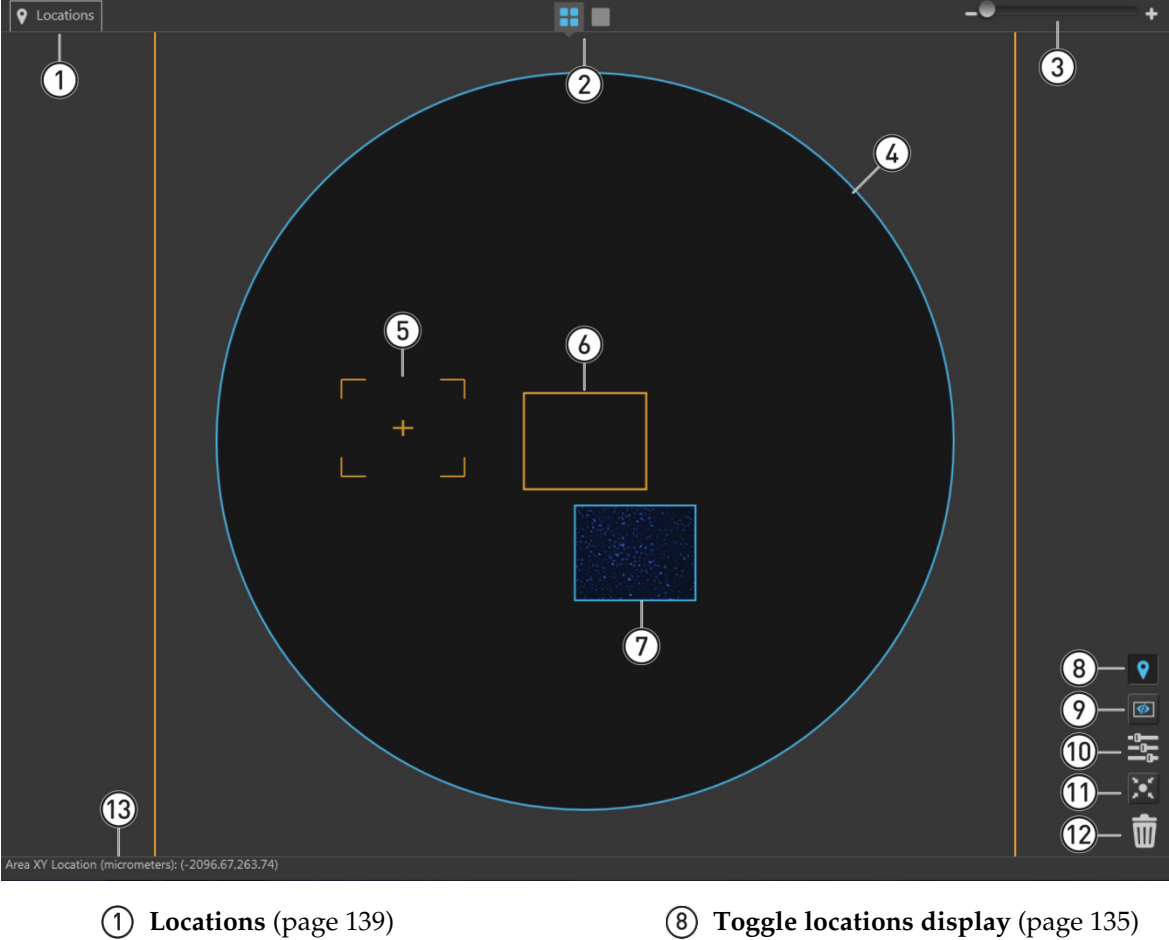

- Decations (page 139)
- (2) Area View/Field View toggle (page 134)
- **3** Zoom slider (page 134)
- (4) **Area map** (page 134)
- **(5)** Field selection tool (page 134)
- 6 Selected field (page 135)
- **(7)** Captured field (page 135)

- **9** Toggle field borders (page 135)
- (1) Image display settings (page 135)
- (1) Center on selected field (page 136)
- (12) **Delete image options** (page 136)
- (13) Area and pixel information (page 136)

#### Area View controls

to mark ("pin") specific points or draw fields of interest in the Viewing area, which can be revisited for further examination or captured during automated scan protocols.

Note that the Location tools accessed from the Area View differ from those that are accessed through the Field View.

For detailed description of the Locations function, see page 139.

(2) Area View/Field View toggle: Switches between Area View and Field View.

(1) **Locations button:** Opens the Locations tools, which allow you

3 **Zoom slider:** Zooms in and out of the Viewing area.

The minimum and maximum zoom for Area View are 1X and 2X, respectively.

(4) **Area map:** Represents the current sample area selected for view or capture (i.e., target area). The target area is selected using the **Vessel map** (page 147).

**Note:** If using a single culture dish, flask, or slide, the scan area corresponds to the entire dish, flask, or slide. As such, the scan area displayed in Area View represents the entire dish or flask selected.

In a multi-well plate, multi-chamber slide, or multiple dishes on multi-dish holders, each scan area corresponds to a single well, chamber, or dish.

The following examples show the area map of a single well of a 96-well plate (left) and a sample slide on a double-slide holder (right). The orange square in each examle correspond to a single field view at 4X magnification and illustrate the relative size of a single well in a 96-well plate and a sample slide.

Area map – Single well of a 96-well plate

Area map – Sample slide

- (5) **Field selection tool:** Selects the target field you want to capture.
  - The selection tool consists of an orange crosshair within a broken orange rectangle. The crosshair indicates the position of the objective lens over the target and the rectangle represents the actual imaging area.
  - The relative size of the field selection tool depends on the zoom level and the selected objective.

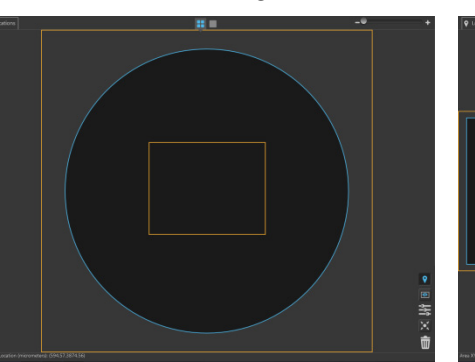

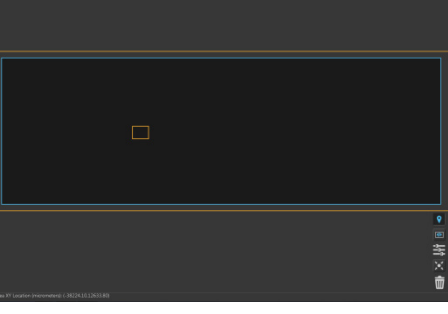

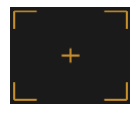

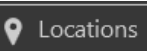

EVOS™ M7000 Imaging System User Guide

135

- 6 **Selected field:** Field that has been selected. Selected field corresponds to the field of view displayed in the **Field View**.
  - Selected field, whether captured or not, is indicated by orange borders around it, which cannot be turned off.
  - Clicking the **Capture** button (page 154) captures an image of the selected field and stores it in the memory buffer.
- ⑦ Captured field: Field that has been captured. A thumbnail of the captured image is displayed within the field borders.

If multiple images are captured for the same field in different channels, the captured images are displayed as an overlay.

(8) **Toggle locations display:** Switches the display of locations (defined with the Location tools) in Area View on and off.

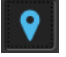

Locations display is on

Field borders are on

Locations display is off

(9) **Toggle field borders:** Switches the display of the borders around captured fields in Area View on and off. This option is not available in Field View.

Field borders are off

- When field borders are turned on, all captured fields in Area View are displayed with blue borders around them.
- Currently selected field, whether captured or not, is displayed with an orange border, which cannot be hidden.
- 1 **Image display settings:** Opens the Image display settings window, which allows you to adjust image display parameters (brightness, constrast, gamma) for the Viewing Area. Clicking the button again closes the window.

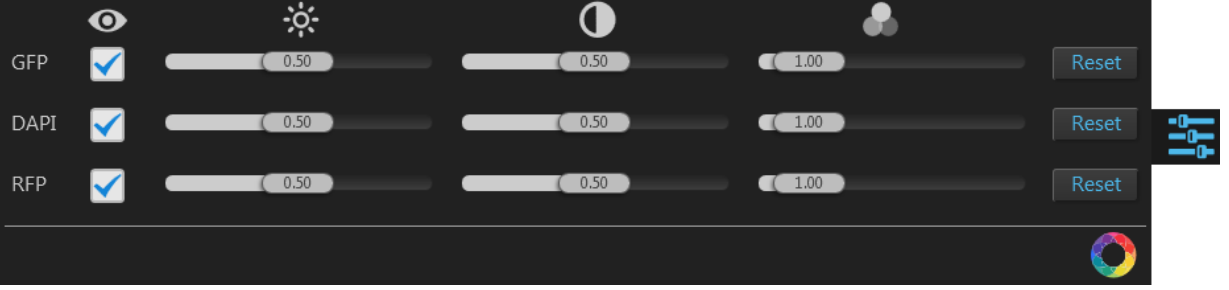

**Note:** Adjustments made to Image display settings only affect how the image is displayed in the Viewing Area; they do not affect how the image is captured.

• Visible Channels: Visible channels or are the channels selected for display in the Viewing area. They are selected using the **Toggle channel display** checkbox located on the top left corner of the corresponding **Light source** button (page 149).

**Note:** The controls for image display settings are contextual; only the controls for the visible channels will be available. In the example above, only the controls for the GFP DAPI, and RFP channels are displayed.

 To remove a channel from display, uncheck the corresponding Visible Channel O checkbox. To display it again, recheck the checkbox.

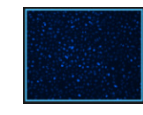

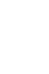

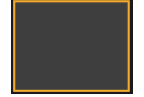

- **Brightness**, **Contrast**, and **Gamma** parameters for each of the selected channels are adjusted using the corresponding sliders.
- **Toggle image color display:** Option to display images in pseudocolor or in grayscale in the Viewing area. By default, color display is on.

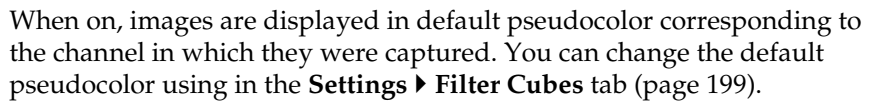

When off, images are displayed in grayscale.

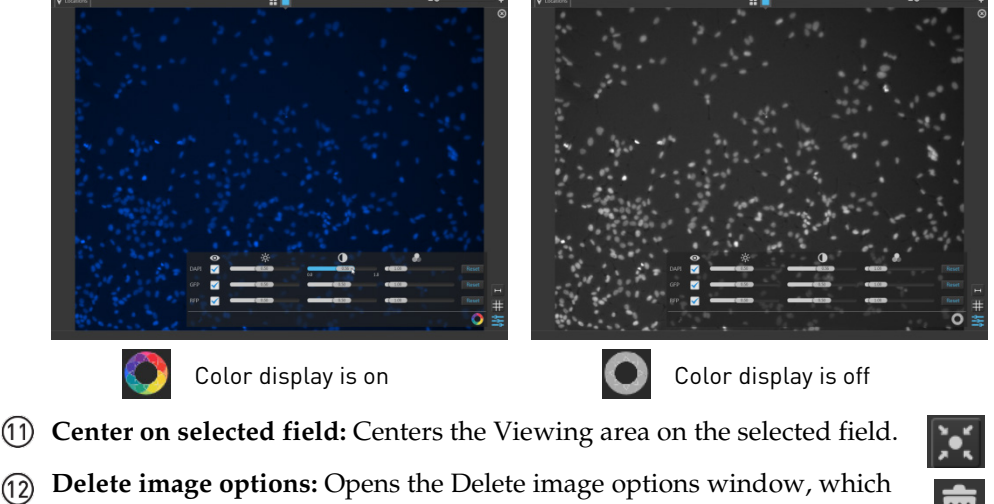

Delete image options: Opens the Delete image options window, which contains the controls listed below. Clicking the button again closes the window.

| lete Selected Field | Delete Area Fields | Delete Session Fields |  |
|---------------------|--------------------|-----------------------|--|

- **Delete Selected Field:** Deletes only the selected field, if the selected field contains a captured image. If the selected field is empty, this option is not available.
- **Delete Area Fields:** Deletes only the fields that were captured in the current scan area. Images captured in other areas are not deleted.
- **Delete Session Fields:** Deletes all fields in all areas that were captured in the current session.
- (3) **Area and pixel information:** Displays the coordinates of the pointer and pixel intensity at the pointer location.

#### Area XY Location (Microns): (-389.57.475.19) Pixel XY Offset: (80, 80) Z Locations: (N/A, -3538.33, N/A, N/A, N/A) Pixel Intensities: (N/A, 341, N/A, N/A, N/A)

- Area XY Location (Microns): Location of your pointer in relation to the center of the selected well along the x-y axis, expressed in µm.
- **Pixel XY Offset:** Location of your pointer in relation to the top left corner of the captured field, expressed in pixels along the x-y axis.
- **Z Locations:** Location of the captured plane along the *z*-axis, in μm.
- **Pixel Intensities:** Pixel intensity at the pointer location as reported by the camera. It represents the number of photons detected by the camera sensor.
- Area XY Location at the pointer location is displayed for the entire scan area. Pixel XY Offsets, Z Locations, and Pixel Intensities are displayed only for captured fields.

#### **Field View**

Field View displays the currently selected field in the Viewing area. It allows you to preview the sample and to adjust imaging parameters (e.g., brightness, focus) in the Live mode before capture.

- If the selected field contains a captured image and the display is turned on for the channel in which the image was captured, Field View displays the captured image, allowing you to preview it before saving.
- If the field was captured in multiple channels, Field View displays an overlay of the captured images.

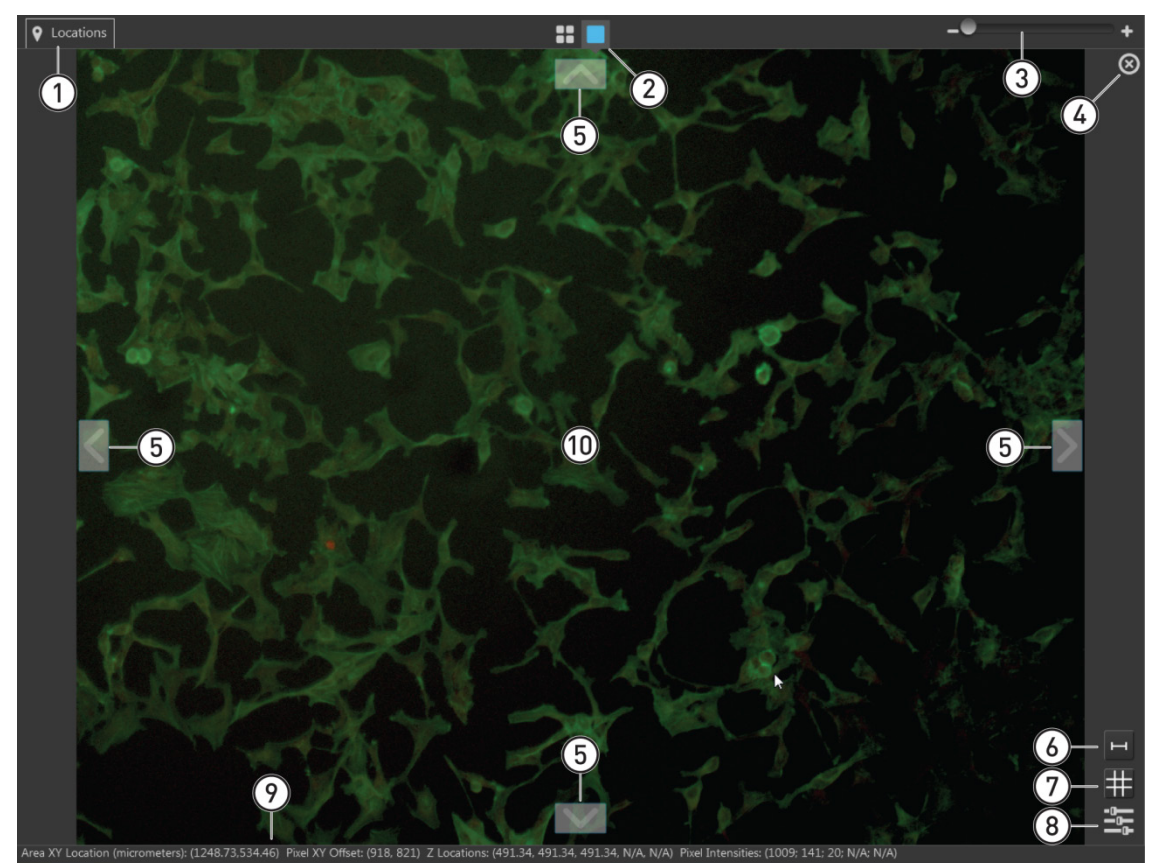

- 1 Locations (page 139)
- 2 Area View/Field View toggle (page 138)
- **3** Zoom slider (page 138)
- (4) **Delete field** (page 138)
- **(5)** Navigation arrows (page 138)

- (6) **Toggle scale bar** (page 138)
- **(7)** Toggle sample grid (page 138)
- (8) Image display settings (page 138)
- (9) Area and pixel information (page 139)
- (1) Selected field of view (page 139)

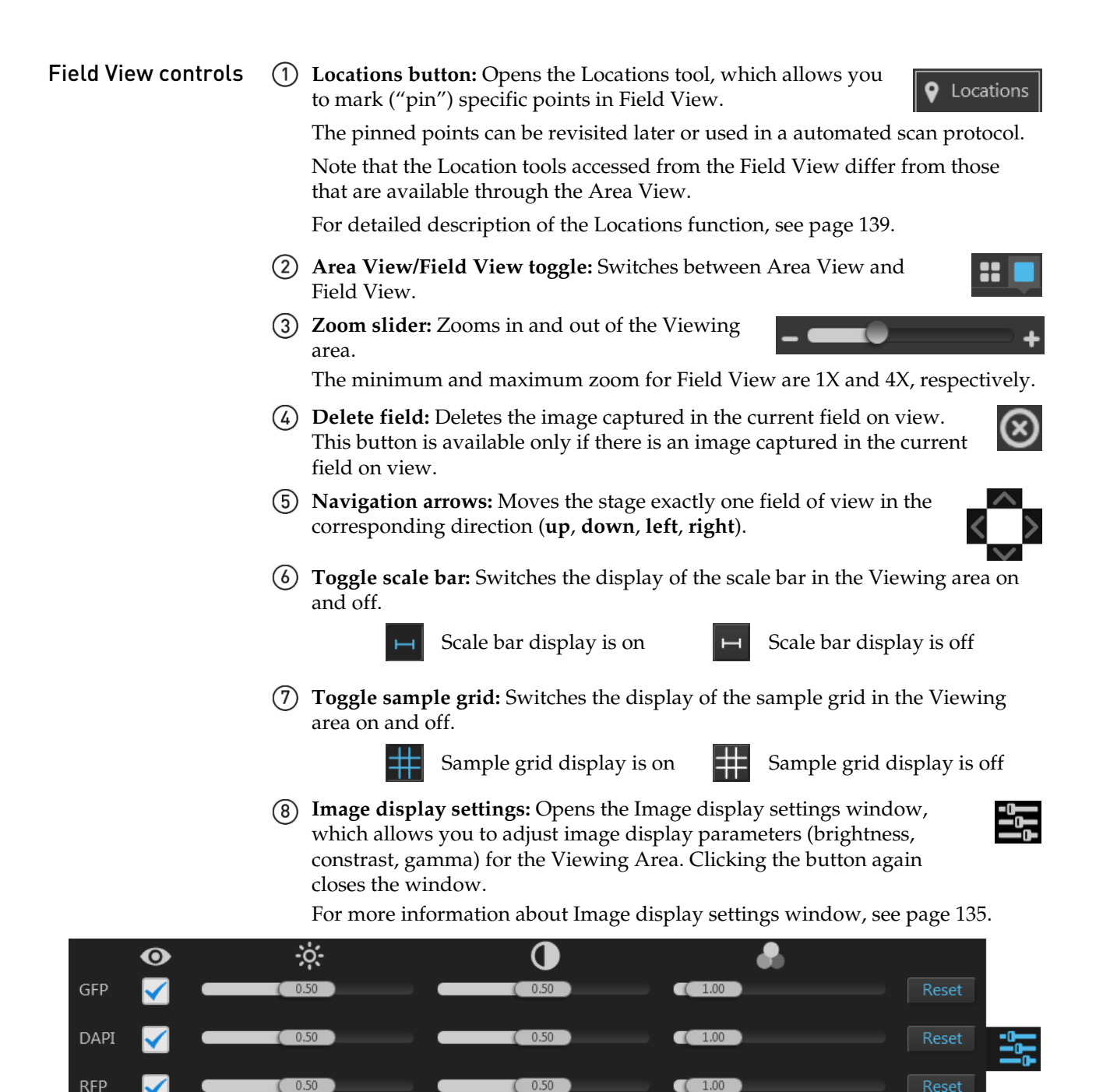

0.50

(9) **Area and pixel information:** Displays the coordinates of the pointer and pixel intensity at the pointer location.

Area XY Location (Microns): (96.34,1215.38) Pixel XY Offset: (638, 930) Pixel Intensity: (424)

This information is displayed only if the Light is on for the selected channel, or if the current field of view contains a captured image and image display is on for the channel in which the image was captured.

- Area XY Location (Microns): Location of your pointer in relation to the center of the selected well along the x-y axis, expressed in µm.
- **Pixel XY Offset:** Location of your pointer in relation to the top left corner of the captured field, expressed in pixels along the x-y axis.
- **Z Locations:** Location of the captured plane along the z-axis, in µm.
- **Pixel Intensities:** Pixel intensity at the pointer location as reported by the camera. This represents the number of photons detected by the camera sensor.
- (10) **Selected field of view:** Displays the entire selected field of view.

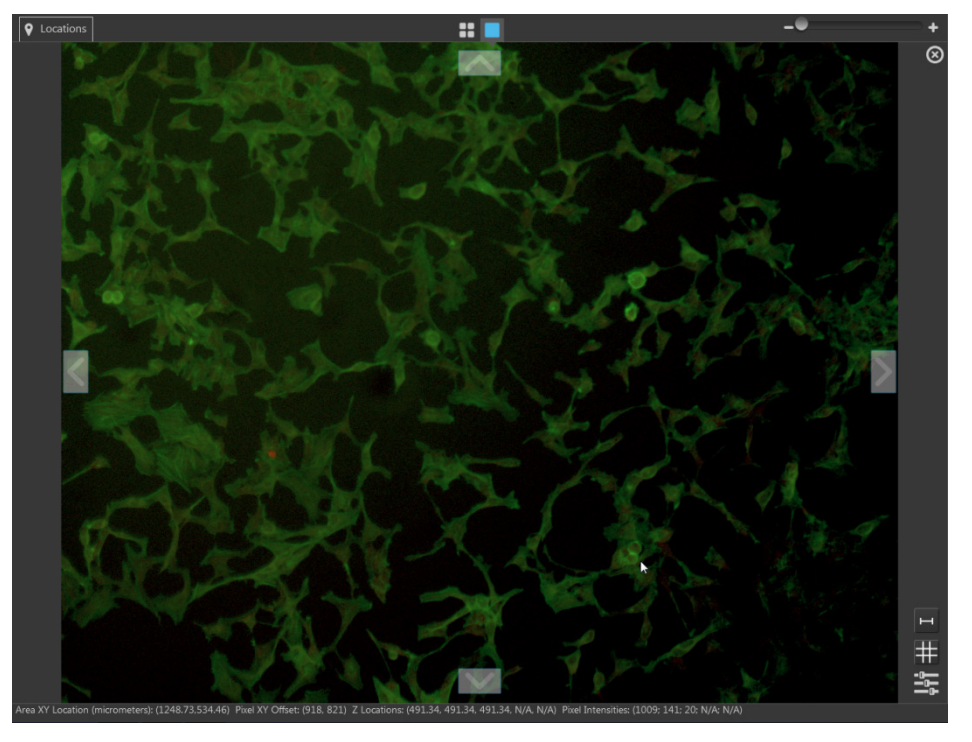

- If a previously captured field is selected in Area View, Field View displays the image captured in the selected field.
- If the selected field is captured in multiple channels, Field View displays an overlay of the captured images.
- Switching the Field View to Live mode (i.e., Light button on) displays the live image of the selected field in the current channel, whether the field contains a captured image or not.
- Switching the **Live mode** off (i.e., **Light** button off) returns the Field View to its previous state (blank or displaying the previously captured image).

Locations function allows you to mark ("pin") specific points or draw fields of interest in the Viewing area. These locations of interest can then be revisited for further examination or captured during automated scan protocols.

Locations

EVOS™ M7000 Imaging System User Guide

Note that the Location tools are contextual; the tools available depend on whether the instrument is in Field View or Area View.

|    | Locations                                   | Locations                                |
|----|---------------------------------------------|------------------------------------------|
| 1  | Select\Pan Ellipse Rectangle Freeform Point | 1) Select\Pan Point                      |
|    | # Name Location Shape Z Position            | # Name Location Shape Z Position         |
|    | ✓ Plate Area: B03 # Locations: 2            | ▼ Plate Area: C05 # Locations: 1         |
| 2  | _ 😣 1 Ellipse_1 Ellipse Initial             | 2 S 1 Point_1 Point Initial              |
|    |                                             |                                          |
| 3- |                                             | 3 Show locations                         |
| 4  |                                             | 4 Delete All                             |
| 0  | 6 Done                                      | 6 Done                                   |
|    | Locations – Area View                       | Locations – Field View                   |
|    | (1) <b>Location tools</b> (page 1)          | 41) (4) Show location numbers (page 144) |
|    | $\bigcirc$ Locations directory (r           | page 143) $(5)$ Delete all (page 144)    |
|    |                                             | age 145) (J) Delete all (page 144)       |

- 3 Show locations (page 144)
- **(b) Done** (page 144)

#### Locations controls

(1) **Location tools:** Used to define points and fields of interest.

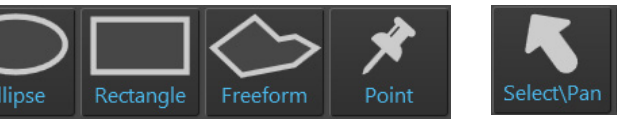

Point

Location tools – Field View

Location tools – Area View

Select\Pan

Select\Pan: Allows you to explore different regions of the sample vessel in the Viewing area when the Locations controls are active.

To navigate to a different region in the Viewing area, select **Select Pan**, then click-drag the Viewing area in the desired direction.

Ellipse: Allows you to define a field group that best fits an ellipse drawn in Area View.

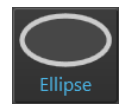

To define the capture region, select **Ellipse**, then click-drag an ellipse shape in Area View.

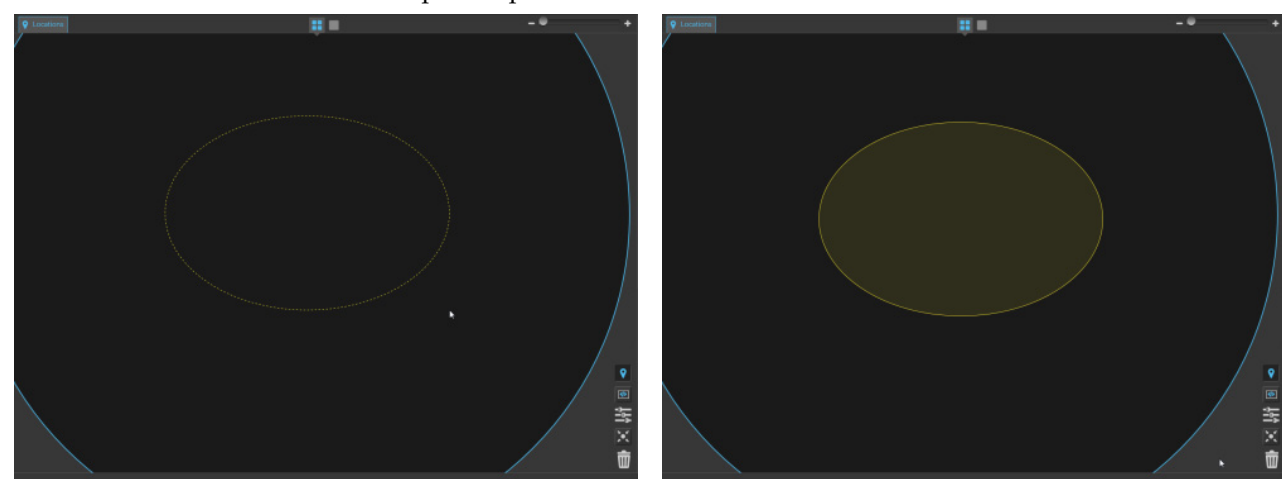

Rectangle: Allows you to define a field group that best fits a • rectangle drawn in Area View.

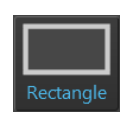

To define the capture region, select **Rectangle**, then click-drag a rectangle shape in Area View.

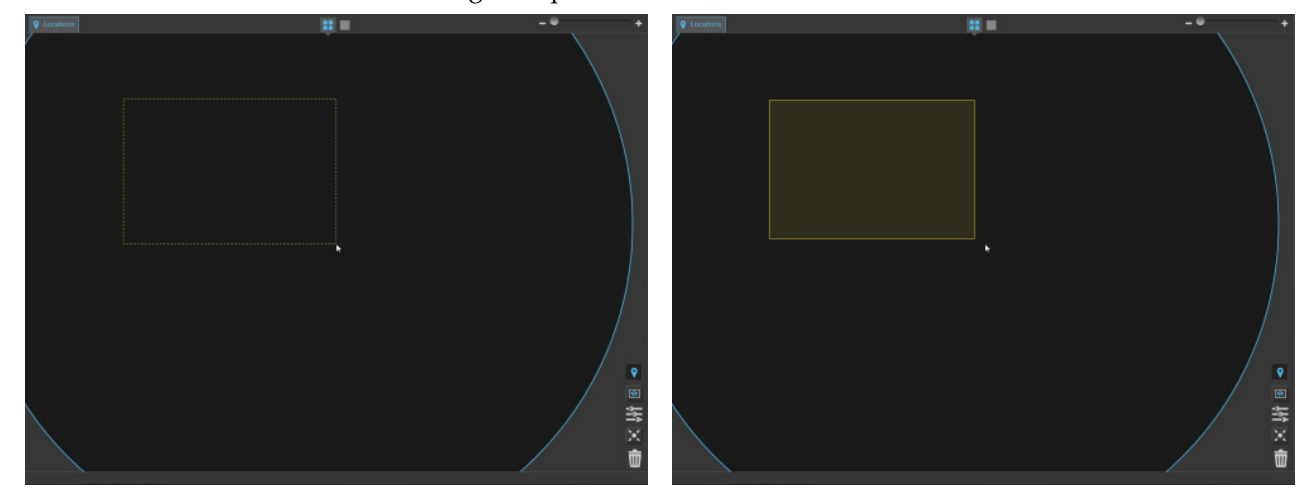

• **Freeform:** Allows you to draw a freeform shape based on straight-sided polygonal shapes in Area View that will encompass the capture fields.

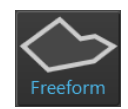

To define the freeform region, select **Freeform**, then click on the desired location in Area View to add your first anchor point.

At the next location, click again to add your second anchor point. When you release the mouse button, both points will be joined by a straight line.

Continue moving around the Area View, clicking to add new anchor points and fastening the end of the line to each new point as you go.

To close your freeform shape, double-click on your initial anchor point. Alternatively, double-click anywhere on Area View to close your freeform shape with a straight line from this point to your initial starting point.

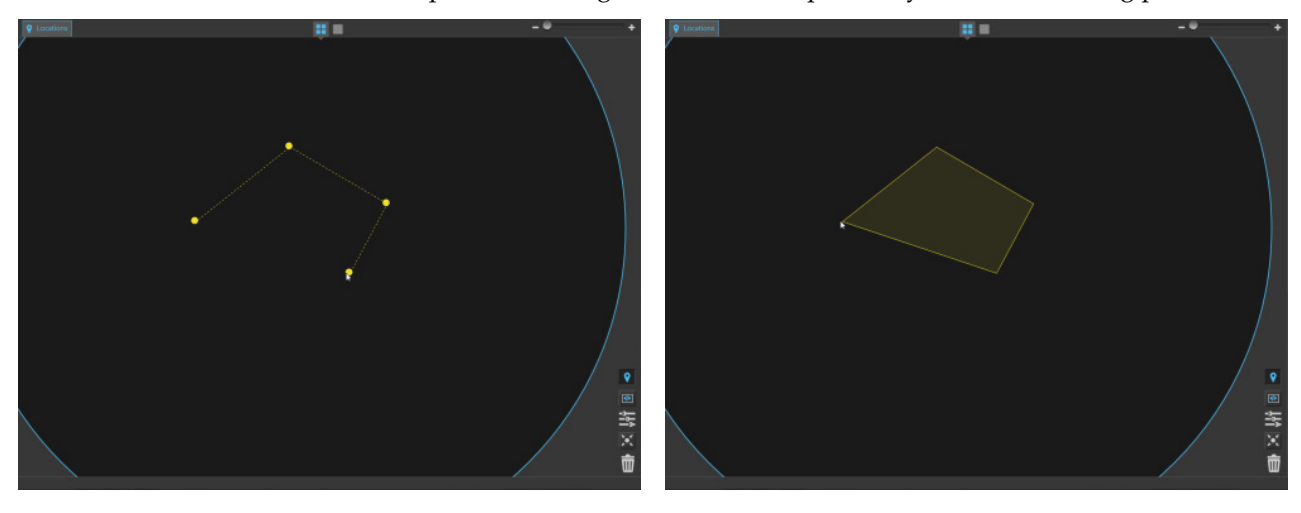

• **Point:** Allows you to mark ("pin") specific points in Area and Field Views as locations of interest.

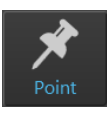

To mark a point in Area or Field View, select **Point**, then click on the desired location.

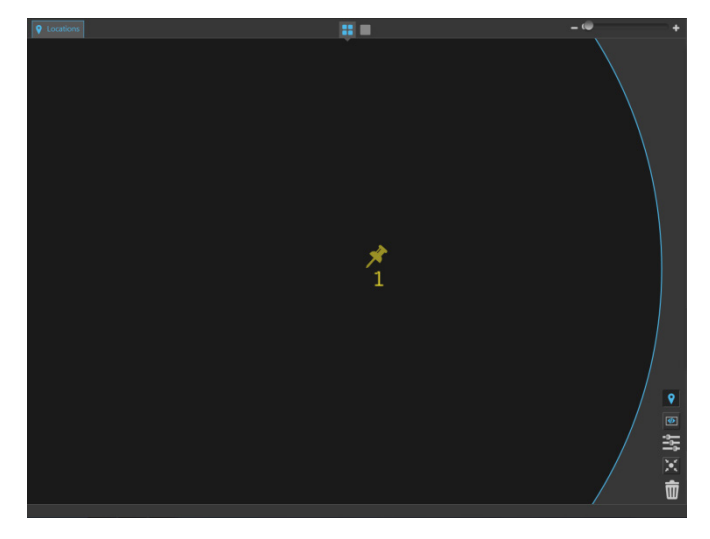
(2) **Locations directory:** Lists the locations (points or shapes) created with the Location tools in a table format. You can select a location from the directory to view the sample and/or set the z-focus at that location.

In the following example, the directory lists three locations created in the first well (Area: A01) of a 96-well plate: an ellipse, a rectangle, and a point.

|           | #     | Name             | Location Shape | Z Position |  |
|-----------|-------|------------------|----------------|------------|--|
|           | Plate | Area: A01 # Loca | ations: 3      |            |  |
| $\otimes$ | 1     | Ellipse_1        | Ellipse        | Initial    |  |
| $\otimes$ | 2     | Rectangle_2      | Rectangle      | Initial    |  |
| $\otimes$ | 3     | Point_3          | Point          | Initial    |  |
|           |       |                  |                |            |  |
|           |       |                  |                |            |  |
|           |       |                  |                |            |  |
|           |       |                  |                |            |  |
|           |       |                  |                |            |  |
|           |       |                  |                |            |  |

• To select a location, click the desired location from the list. The X-Y axis stage moves to align the objective with the selected ("current") location.

In the example below, location number 3 ("Point\_3") is selected in the Locations directory and the objective is centered on that location (as indicated by the orange rectangle showing the field of view).

|              | #                                | Name        | Location Shape | Z Position |       |
|--------------|----------------------------------|-------------|----------------|------------|-------|
| $\mathbf{T}$ | ▼ Plate Area: A01 # Locations: 3 |             |                |            |       |
| $\otimes$    | 1                                | Ellipse_1   | Ellipse        | Initial    |       |
| ⊗            | 2                                | Rectangle_2 | Rectangle      | Initial    |       |
| ⊗            | 3                                | Point_3     | Point          | Initial    | Set Z |

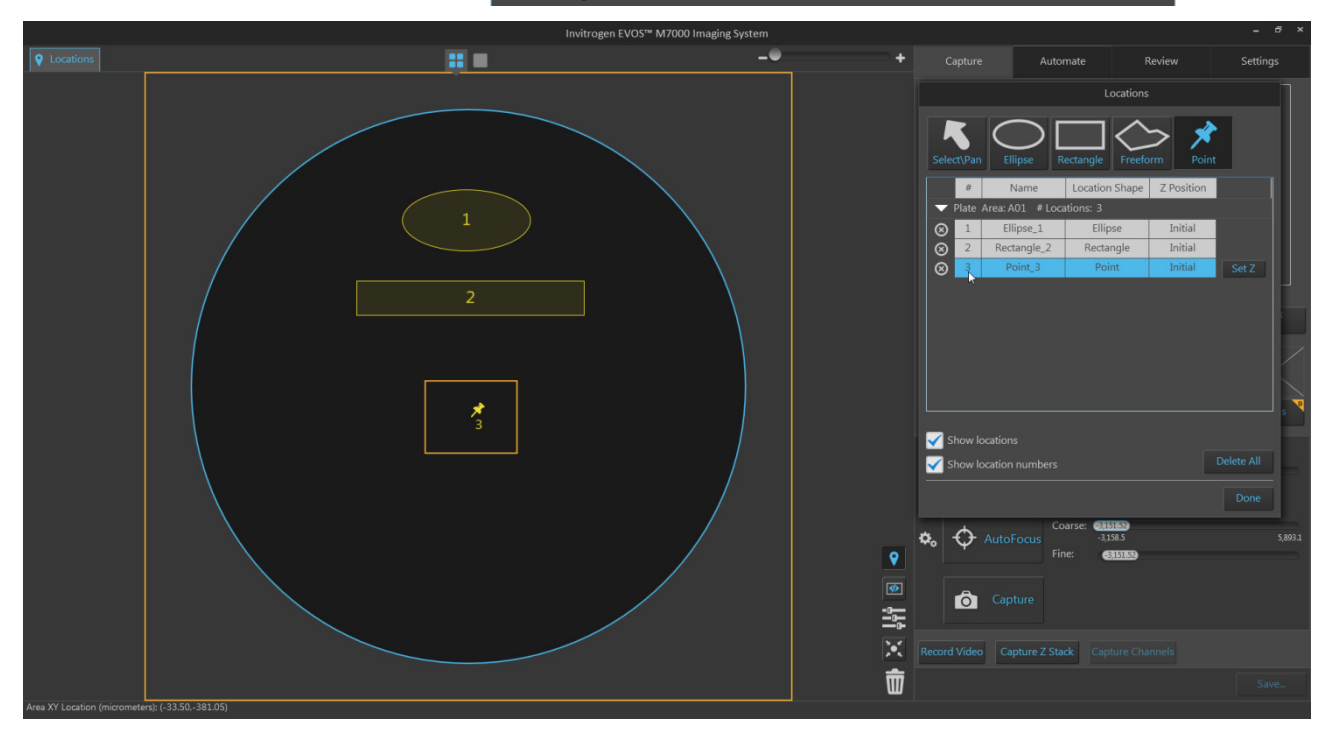

• To set the z-focus for a location, select the location from the list, then click **Set Z**. The z-focus will be set at the current z-position for that location.

|           | #     | Name             | Location Shape | Z Position |       |
|-----------|-------|------------------|----------------|------------|-------|
| ▼         | Plate | Area: A01 # Loca | itions: 3      |            |       |
| $\otimes$ | 1     | Ellipse_1        | Ellipse        | Initial    |       |
| $\otimes$ | 2     | Rectangle_2      | Rectangle      | Initial    |       |
| $\otimes$ | 3     | Point_3          | Point          | Initial    | Set Z |
|           |       |                  |                |            | 7     |

- To change the z-position at a selected location, exit the Locations tool and adjust the focus using the **focus sliders** in the Capture tab, then **Set Z** for that location as described.
- To remove a location from the list, select the location, then click the **Delete Location** button.

|                 | #     | Name             | Location Shape | Z Position |       |
|-----------------|-------|------------------|----------------|------------|-------|
| ▼               | Plate | Area: A01 # Loca | ations: 4      |            |       |
| $\otimes$       | 1     | Ellipse_1        | Ellipse        | Initial    |       |
| $\otimes$       | 2     | Rectangle_2      | Rectangle      | Initial    |       |
| $\otimes$       | 3     | Point_3          | Point          | Initial    |       |
| $\otimes$       | 4     | Point_4          | Point          | Initial    | Set Z |
| Delete Location |       |                  |                |            |       |

(3) **Show locations:** Toggles the display of existing locations in the Viewing area.

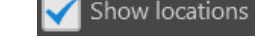

 $\otimes$ 

(4) **Show location numbers:** Toggles the display of location numbers for the existing locations in the Viewing area.

Show location numbers

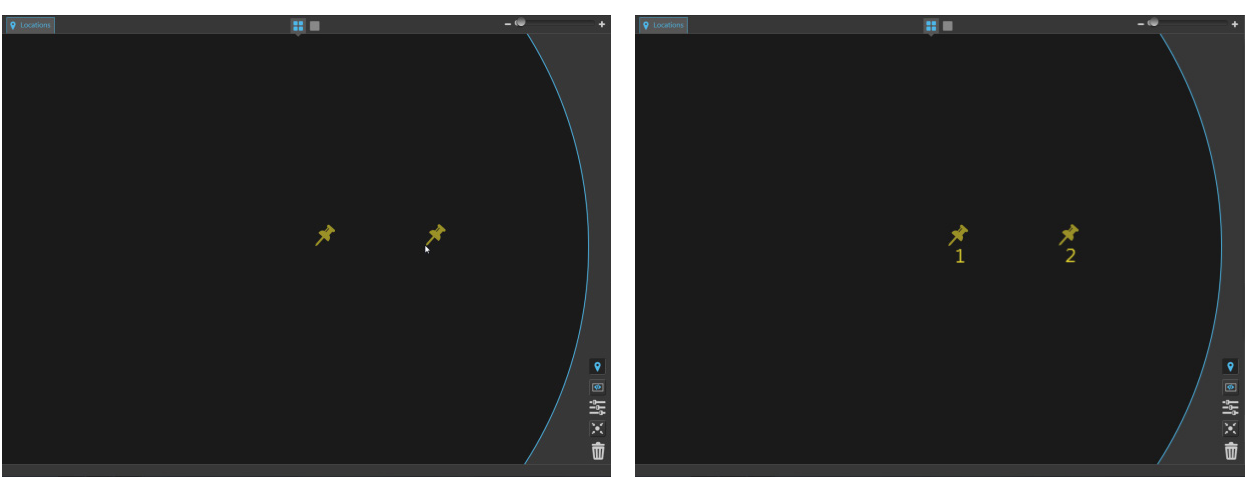

- (5) **Delete all:** Deletes all locations in the Locations directory and removes them from the Viewing area.
- **(6)** Done: Finalizes the location creation procedure and returns to the Capture tab.

## Capture tab

Overview

Capture tab contains the controls for the manual capture of images. You can access the **Automate**, **Review**, and **Settings** at any time by selecting the corresponding tab. All current selections and settings within the Capture tab are preserved if you navigate away from the Capture tab.

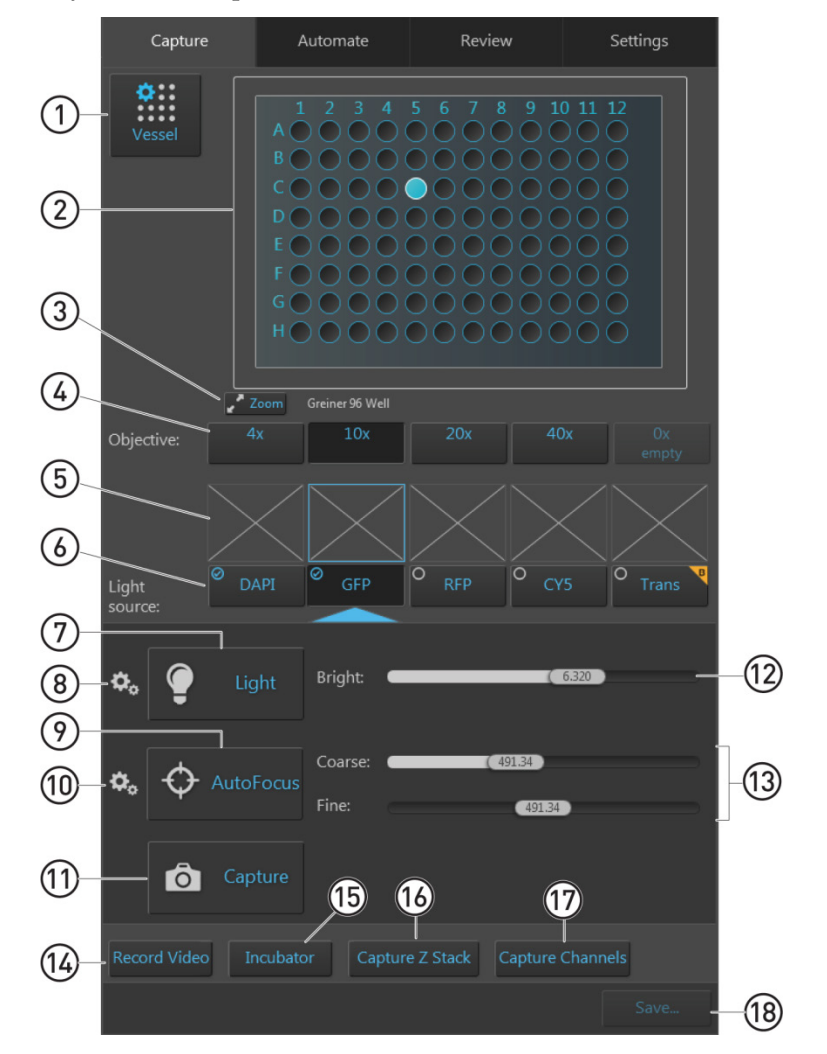

- (1) Vessel (page 146)
- (2) Vessel map (page 147)
- (3) **Zoom** (page 147)
- (4) **Objective** (page 148)
- (5) Thumbnail images (page 148)
- 6 Light source (Channel) (page 149)
- 7 Light (Live mode) (page 149)
- **8** Brightness and camera settings (page 150)
- (**9** AutoFocus (page 151)

- (1) Advanced focus settings (page 152)
- (11) **Capture** (page 154)
- (12) Brightness controls (page 155)
- **13** Focus sliders (page 156)
- (14) **Record Video** (page 156)
- (15) **Incubator** (page 157)
- (16) Capture Z Stack (page 158)
- (17) Capture Channels (page 160)
- **18** Save (page 160)

### Capture tab controls

(1) **Vessel:** Opens the Vessel Selection dialog, which allows you to specify the vessel and vessel holder in use. You MUST select a vessel prior to imaging.

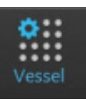

|                     |     | Invitrogen EV                          | OS™ M7000 Ima                                        | ging System                                   |        |          |                                                                                                    |                      | - 0 ×       |
|---------------------|-----|----------------------------------------|------------------------------------------------------|-----------------------------------------------|--------|----------|----------------------------------------------------------------------------------------------------|----------------------|-------------|
| ♥         Locations | # 🔳 |                                        |                                                      | -•                                            | +      |          | Automate                                                                                                    | Review               | Settings    |
|                     |     |                                        | Vessel :                                             | Selection                                     |        | <b>.</b> |                                                                                                    |                      |             |
|                     |     | Well Plates                            |                                                      | Dishes                                        | Slides | Vessel   |                                                                                                    |                      |             |
|                     |     | Holder:<br>Top Slide:<br>Bottom Slide: | Double Slide  <br>Slide - Facing  <br>Slide - Facing | Generic Slide<br>Jp   Generic<br>Jp   Generic |        |          |                                                                                                    |                      |             |
|                     |     |                                        |                                                      |                                               |        |          | Zoom Generic Slide - Facing<br>4x 10x                                                                                                    | Up<br>20x 40x        | Ox<br>empty |
|                     |     |                                        |                                                      |                                               |        |          |                                                                                                    | RFP CY5              | O Trans     |
|                     |     |                                        |                                                      |                                               |        | \$, ♀    | ght Bright:                                                                                                    | ( 0.9060 )           | _           |
|                     |     |                                        |                                                      |                                               |        | 🌣 🔶 Auto | Coarse: Coarse: Coarse | 937777)<br>(5947777) |             |
|                     |     |                                        |                                                      |                                               | Done   | O Ca     |                                                                                                    |                      |             |
|                     |     |                                        |                                                      |                                               | # 밝    |          |                                                                                                    |                      | Save        |
|                     |     |                                        |                                                      |                                               |        |          |                                                                                                    |                      |             |

• Select the **Vessel category** that corresponds to your sample vessel to display the holder and vessel type selections available for that category.

Available vessel categories are **Well Plates**, **Flasks**, **Dishes**, and **Slides**.

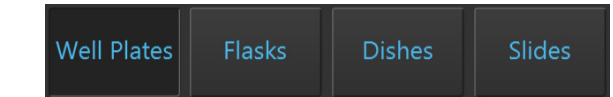

The following images are example screens from the Vessel Selection dialog for each of the vessel categories.

| Vessel Selection                   | Vessel Selection                 | Vessel Selection                 | Vessel Selection                                                                               |
|------------------------------------|----------------------------------|----------------------------------|------------------------------------------------------------------------------------------------|
| Well Plates Flasks Dishes Slides   | Well Plates Flasks Dishes Slides | Well Plates Flasks Dishes Slides | Well Plates Flasks Dishes Slides                                                               |
| Holder: Well Plate   Generic Plate | Holder: T75 Elask   AMEP-VH006   | Holder: 100mm Dish   AMEP-VH004  | Holder: Double Slide   Generic Slide                                                           |
|                                    | Pare 175 füsi (converti 4507251) |                                  | Top Stole: Stale: Facing Up   Generic   Rottom Stale: Stale: Facing Up   Generic   Cancel  Doc |
| Well Plates                        | Flasks                           | Dishes                           | Slides                                                                                         |

**Note:** The controls available in the Vessel Selection dialog are contextual; the dropdown menus display only the options available for the selected vessel category.

• Select the appropriate **Holder** and **Vessel type** from the dropdown menus available for your vessel category.

The following images are example screens from the Vessel Selection dialog for vessel holder and vessel type selection for each of the vessel categories.

|              |                                |          |               |                             | -        |
|--------------|--------------------------------|----------|---------------|-----------------------------|----------|
| Holder: We   | ll Plate   AMEP-VH061          | <b>~</b> | Holder: 100r  | mm Dish   AMEPVH004         | <b>×</b> |
| Plate: 96    | Well   Generic                 | ~        | Plate: 100r   | nm Dish   NUNC   150350     | ~        |
|              | Well Plates                    |          |               | Dishes                      |          |
| Holder:      | T25 Double Flask   AMEP-VH-005 | ~        | Holder:       | Double Slide   AMEP-VH001   | ~        |
| Left Flask:  |                                | ~        | Top Slide:    | Slide - Facing Up   Generic | ~        |
| Right Flask: | T25 Flask   Falcon   353108    | ~        | Bottom Slide: | Slide - Facing Up   Generic | ~        |
|              | Flasks                         |          |               | Slides                      |          |

- (2) **Vessel map:** Represents the vessel container (vessel + vessel holder) in use, as determined by the selection made in the Vessel selection dropdown. The well selected for imaging is indicated in blue on the Vessel map.
  - To select a well to display in the Viewing area, click on the desired well, flask, dish, or slide.

In the following examples, the first well of a 96-well plate and the first dish on a 35-mm quad dish holder have been selected.

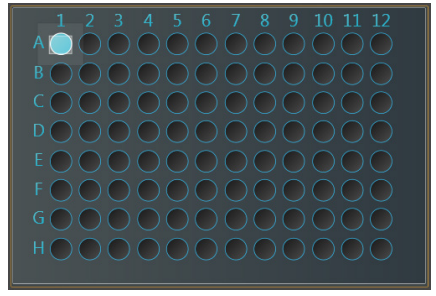

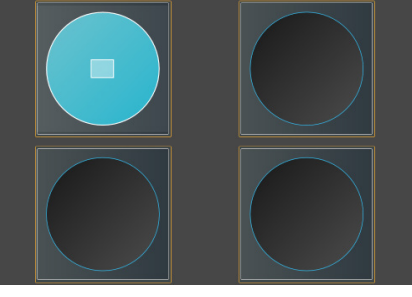

96-well plate

35-mm dishes on a quad dish holder

• When in the **Live mode** (page 149), the Vessel map displays a crosshair that aids in navigation around the vessel or well, as shown below.

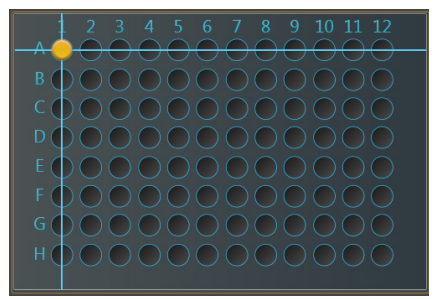

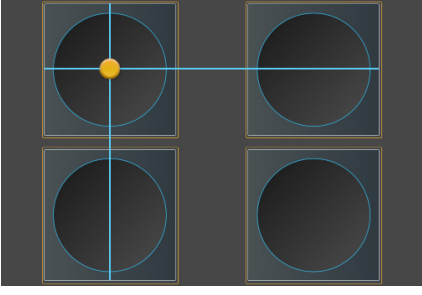

96-well plate

35-mm dishes on a quad dish holder

- To move the stage to another location on the sample vessel to display a different field, click and drag the **crosshair** to the corresponding location on the virtual vessel.
- When the Light is off (i.e, not in the Live mode), click on a different well on the Vessel map to move the **crosshair** to the same relative position as the previous well.
- (3) **Zoom:** Opens a larger view of the Vessel map.

• This view shows the same content as the smaller Vessel map and behaves the same way.

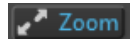

• Clicking the button again closes the zoom window.

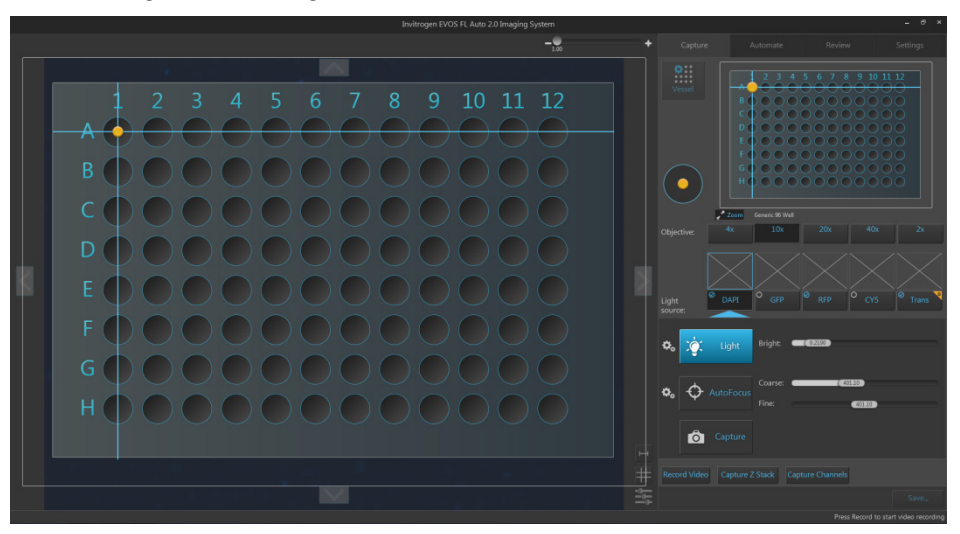

(4) **Objective:** Used to select from the currently installed objectives.

- The magnification displayed on the objective button reflects the profile specified in Objective setup on the Settings tab.
- You can select only one objective at a time. In the example below, the 10X objective is selected.

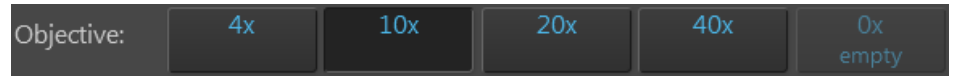

- (5) Thumbnail images: Display the most recently captured image stored in the memory buffer for the specific channel.
  - If unsaved, newly captured images will overwrite the previously captured image in the channel.
  - If no image has been captured for the channel, the corresponding thumbnail will be blank.
  - If z-stack was captured in the channel, the **z-stack** icon on the top left corner of the thumbnail image for that channel identifies the image as a z-stack projection.

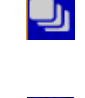

 $\otimes$ 

You can delete an image captured in a channel by clicking the **Delete channel image** icon on the top right corner of the thumbnail image for that channel.

In the example below, GFP channel displays the thumbnail for a z-stack projection while the RFP channel displays the thumbnail for a field captured at single focal plane. The rest of the channels do not have any images captured.

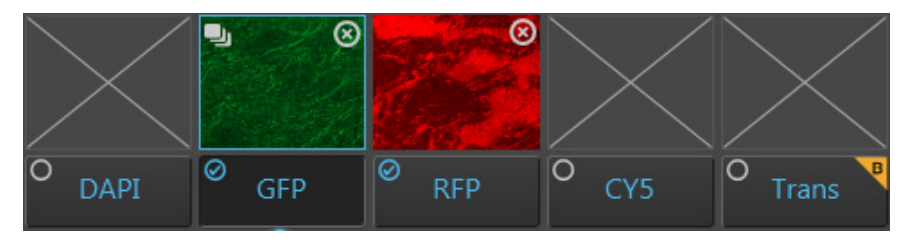

- (6) **Light source:** Selects the desired light source from the installed LED light cubes (fluorescent channels) or transmitted light from the condenser (brightfield).
  - Click a **Light source** button to select the corresponding channel for capture. The selected channel is indicated by the blue arrow underneath the corresponding light source button. You can select only one light source at a time for capture.
  - Check the **Toggle channel display** option located on the top left corner of the Light source button to select the corresponding channel for display in the Viewing area. You can select multiple channels for display.

In the example below, the GFP channel is selected for capture and both GFP and RFP channels are selected for display.

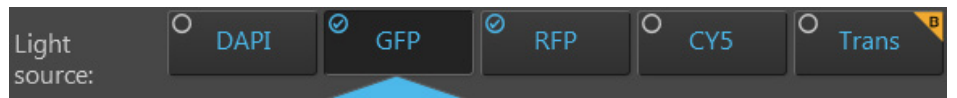

(7) Light (Live mode): Turns on the excitation light for the currently selected light cube and enters the instrument in the Live mode. The Live mode allows rapid visualization of a large sample area illuminated with the selected light source before image capture.

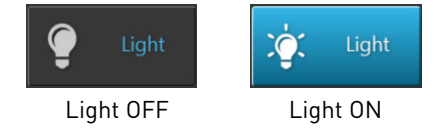

- Clicking the **Light button** a second time or capturing an image turns the light off and exists the instrument from the Live mode.
- In the Live mode, the Viewing area shows the sample illuminated under the selected light source in pseudo-color with the default emission color.

In the example below, the sample is illuminated in the GFP channel.

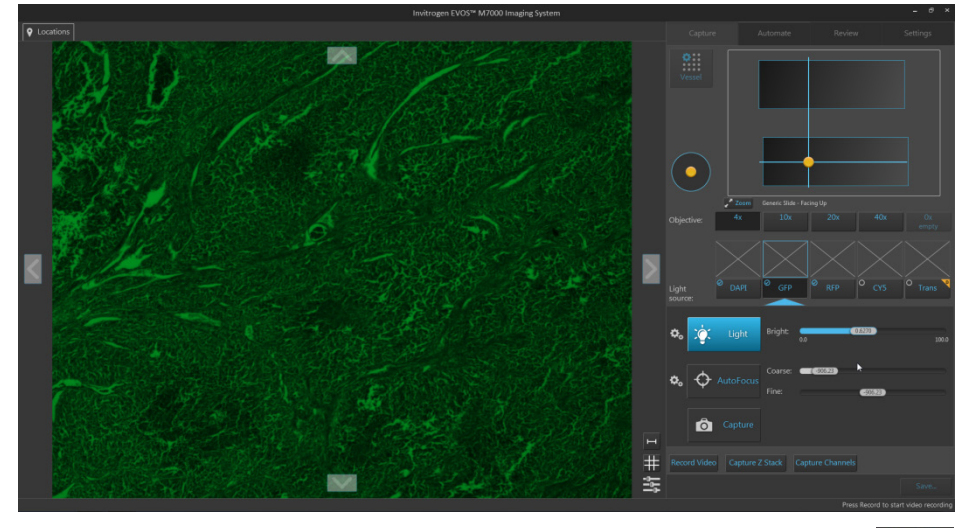

• The Vessel map displays the navigation crosshair, and the **Jog Control** button appears next to the Vessel map.

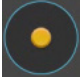

• **Jog Control** moves the stage at an intermediate pace, allowing the quick scanning of the sample in different parts of the sample vessel.

(8) **Brightness and camera settings:** Opens the Brightness and camera settings window, which allows you to set Mode, Camera, and Phase options for the selected light source. Clicking the button again closes the window.

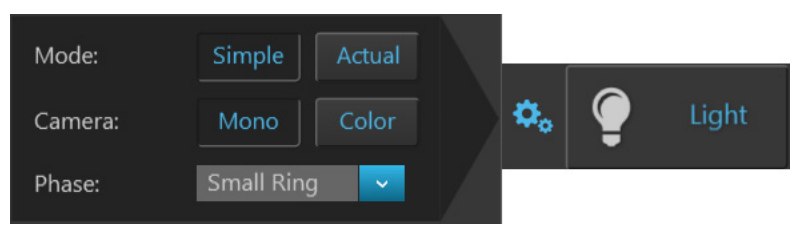

- Mode: Toggles between Simple and Actual modes for brightness controls.
  - **Simple mode** allows you to control light intensity as a single **Brightness** parameter (page 155).
  - Actual mode allows you to adjust Light (i.e., LED intensity), Exposure, and Gain parameters individually.
- **Camera:** Toggles between the **Mono** (monochrome) and **Color** cameras.
  - Mono is used for image capture in fluorescence and transmitted light (brightfield) channels. It uses a high-sensitivity 3.2 MP CMOS monochrome camera with 2048 × 1536 pixel resolution.
  - Color is used for image capture in the brightfield channel only. It uses a high-sensitivity 3.2 MP CMOS color camera with 2048 × 1536 pixel resolution.
- **Phase:** Selects between **Phase** options and **Brightfield** in the transmitted light channel only. Phase contrast options change the phase annuli being used to match the objective with a specific magnification. Available options are:
  - Small Ring: Used for objectives with low magnification (i.e., Olympus<sup>™</sup> 4× PH)
  - **Medium Ring:** Used for objectives with medium magnification (i.e., EVOS<sup>™</sup> 4×/10× PH)
  - Large Ring: Used for objectives with high magnification (i.e., EVOS<sup>™</sup> 20×/40× PH)
  - Brightfield (phase contrast off)

**Note:** Phase options are available only for the transmitted light (brightfield) channel; they are not available for fluorescence channels. The phase contrast option does not require phase contrast objectives. However, to obtain a phase image, you must first install a phase contrast objective.

(9) Autofocus: Runs the autofocus algorithm in the currently selected channel to find the best focus position for the sample. This button is available on both Capture and Automate tabs.

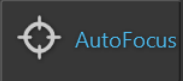

• The Autofocus window displays the image from the selected channel in real time as the instrument searches for the optimal focus.

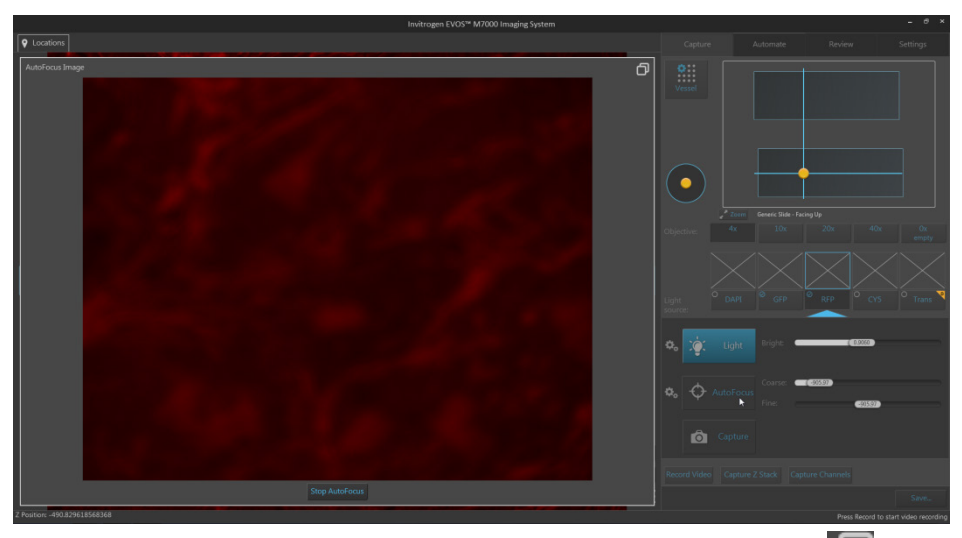

To minimize the Autofocus window, click the minimize button. 🥅

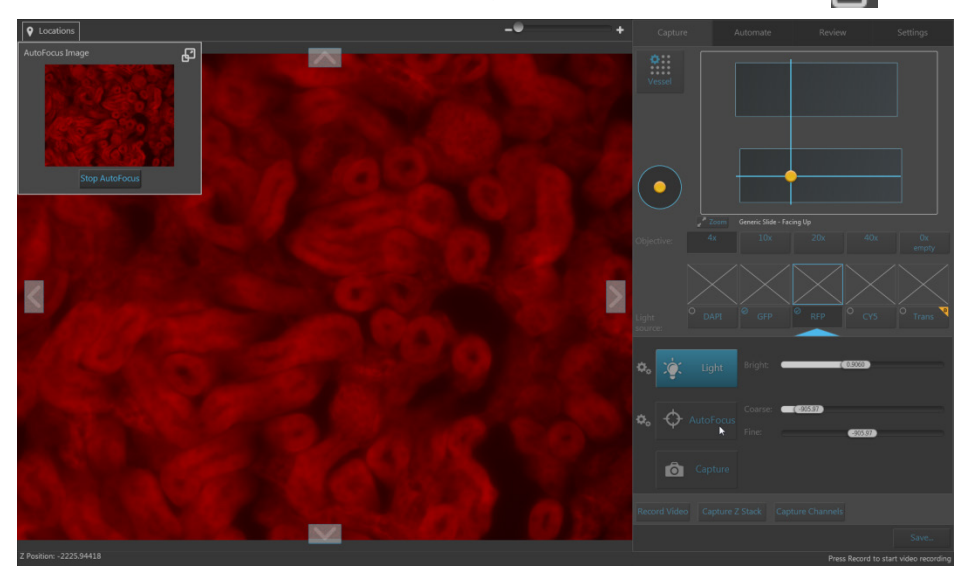

Once minimized, the Autofocus window can be moved around the Viewing area.

To expand the Autofocus window, click the **expand** button.

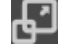

• Click **Stop AutoFocus** in the Autofocus window to abort the autofocus procedure.

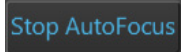

(1) Advanced focus settings: Opens the Advanced focus settings window, which contains the controls listed below. Clicking the button again closes the window.

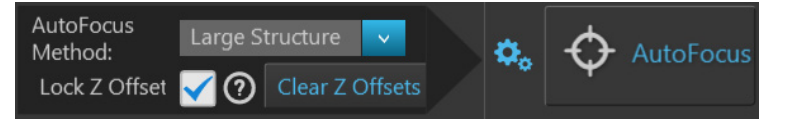

- **Autofocus method:** Allows you to select the autofocus method best suited for your experimental needs. Available options are:
  - **Fluorescence Optimized:** The focal plane is derived from the highest ratio between detailed, high-contrast objects against the background.

This option is recommended for fluorescence imaging.

 Transmitted Optimized: The optimal focal plane is derived through statistics-based edge detection over 9 different regions to determine the highest ratio of edge-to-background.

This option is recommended for transmitted-light imaging.

 Small Structure: This method computes the energy according to the size of image features and can measure the presence or absence of small image features.

Choose this method when capturing images of samples that have many fine, hair-like structures (e.g., filaments or structural stains).

- Large Structure: This method is statistics-based and looks for large changes in image content as parts of the image go in and out of focus. Choose this method when your sample contains large structures (e.g., whole cell stains).
- **Small Bright Objects:** This method looks for changes in brightness at the center of the cell and optimizes focus on cells that have a bright center with a dark surround area.

Choose this method when capturing samples with localized staining (e.g., nuclei).

**Note:** The effectiveness of the autofocus method depends on the plate type, sample type, biomarker intensity, magnification, and channel. It may be necessary to use different algorithms for different channels. This ensures the best autofocus is used for your sample.

- Lock Z-Offsets: Allows you to lock the Z-Offsets, which specify the optimal focus position in each channel relative to the focus position in other channels.
  - When locked, adjusting the Z-position in one channel changes the Z-position in all channels, preserving the relative Z-positions of the channels.
  - When unlocked, adjusting the Z-position in one channel does not affect the Z-position set for the other channels.

For an example, see "Note" on page 153.

For more information about configuring the autofocus settings for an automated scan protocol, see page 183.

**Note:** Consider a scenario where the initial Z-positions of the DAPI and RFP channels are 50  $\mu$ m and 80  $\mu$ m, respectively. The autofocus is run from the DAPI channel and finds the best focal plane at a Z-position of 60  $\mu$ m.

If the autofocus is selected to run from a single channel, then the Z-Offsets will be locked, and the RFP channel will be focused to a Z-position of 90  $\mu$ m.

If the autofocus is run from all channels, then the Z-Offsets will not be locked, and the autofocus algorithm will find the best focal plane for the RFP channel independently of the DAPI channel.

• **Clear Z-Offsets:** Clears the Z-Offsets.

- (1) **Capture:** Captures an image of the selected field using the current capture settings and stores it in the image cache of the channel in which it was captured.
  - Field View displays the captured image. If multiple images are captured in the same field of view using different channels, the captured images are displayed as an overlay.
  - The captured image is also displayed above the Light source button for the specific channel in which the image is captured.
  - A thumbnail of the captured image is displayed in Area View at the location of its capture when the zoom level is greater than one field of view.

The examples below show the Field View (top) and the Area View (bottom) after the same field has been captured in DAPI and GFP channels.

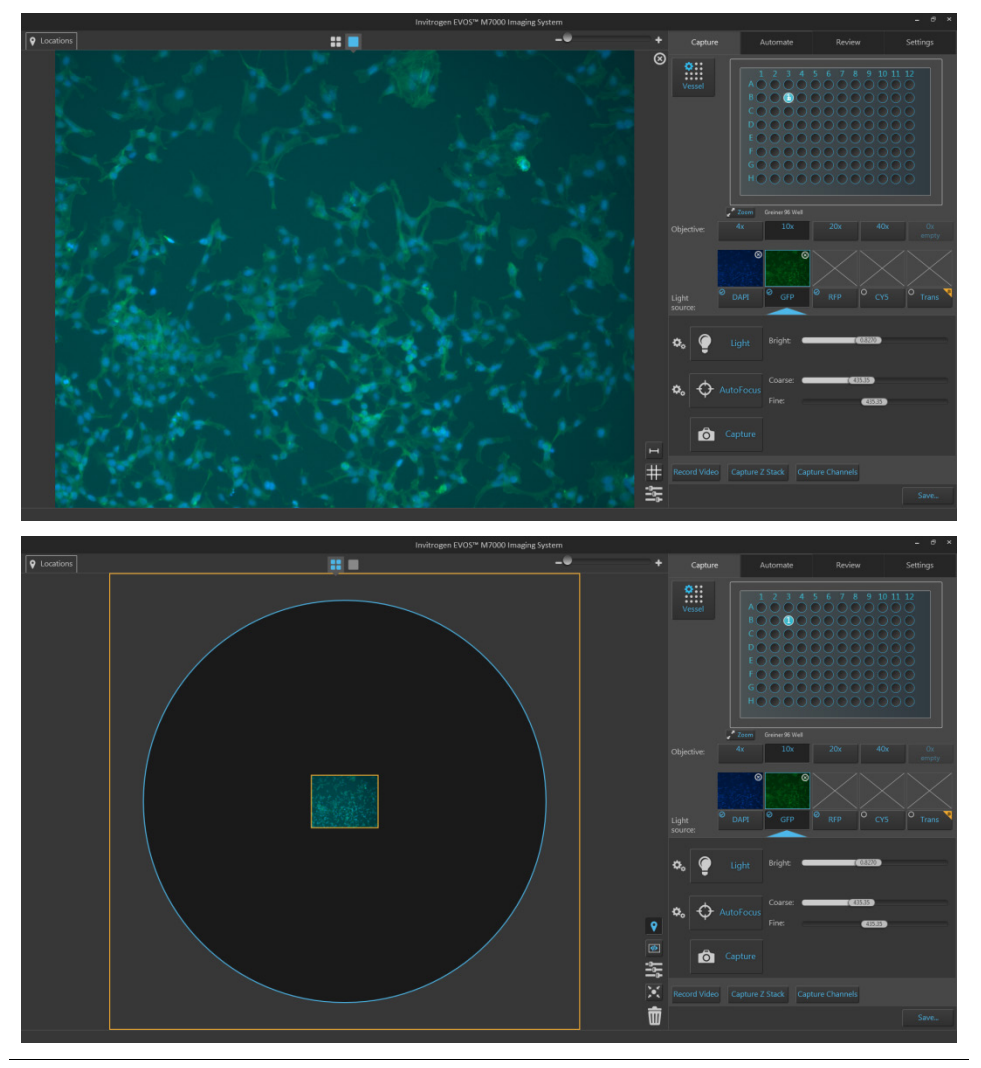

**Note:** Captured images are stored in the image cache for the selected channel. If unsaved, newly captured images of the same field will overwrite the previously captured image in that channel.

(12) **Brightness controls:** Control the brightness settings for the selected channel. You can adjust the brightness settings for each channel independently without affecting the settings for other channels.

To adjust the settings for a given parameter, move the corresponding slider in the desired direction or enter the desired value in the **text box**.

• In the **Simple mode**, light intensity is controlled as a single **Brightness** parameter and expressed as a percentage between 0% and 100%.

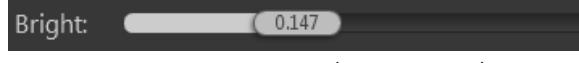

Brightness slider (Simple mode)

• In the Actual mode, brightness is controlled as individual Light (LED intensity), Exposure, and Gain parameters.

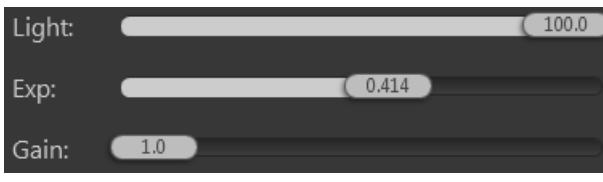

Light Exposure, and Gain sliders (Actual mode)

Brightness parameters in the Actual mode have the following ranges:

Light: 0–100% Exposure: 0–4 seconds Gain: 1–8

Note: For best results, optimize the brightness parameters as follows:

- When searching for sample: Increase Gain for a brighter signal and decrease **Exposure** for faster frame rate during navigation around the vessel.
- When capturing image: Decrease Gain to reduce background noise and increase Exposure to regain signal intensity, as needed.
- For brighter signal: Increase Light intensity for brighter illumination. If needed, follow by increasing Gain.
- For time lapse imaging: Increase Gain and Exposure, and decrease Light intensity to reduce photobleaching and phototoxicity. For example, for overnight time lapse experiments, capture one image every 30 minutes or less, limit the use of autofocus, and use a channel other than DAPI for autofocus.

(13) **Focus sliders:** Used for the manual adjustment of focus for the current channel. The focus position is expressed in µm along the z-axis.

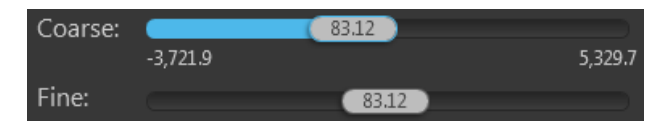

- The coarse focus slider bar represents the full focal range of the instrument while the fine focus slider bar represents only a small fraction of the full focal range.
- **Coarse focus slider handle** can be placed at any point within the focal range of the instrument.
- **Fine focus slider handle** can be dragged as far as either end of the slider bar, but it will snap back to the center position upon release.
- You can adjust the focus by moving the **focus sliders** in the desired direction.

Alternatively, you can double-click on the handle of the focus slider to activate the text box and enter the desired value for the focus position.

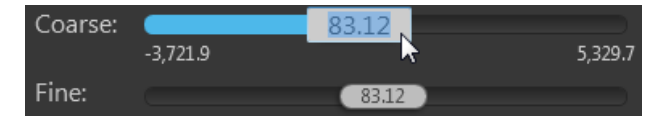

- If the instrument is in the **Live mode**, the live image changes in effective real-time to reflect the changes made to the focus.
- (4) **Record Video:** Opens the Record Video controls, which allow you to record capture a series of live images and compile them into a video.

**Record Video** 

• Record Video controls are available only in the **Live mode**.

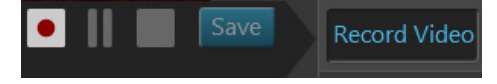

• Click **Record** • to start recording live images.

Duration and frames recorded are displayed under the Record Video controls.

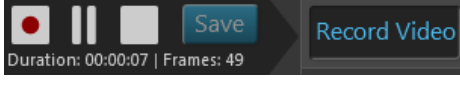

- Click **Pause** to pause recording live images.
- Click **Stop** to finish recording.
- Click **Save** Save to open the Save Video window.

The Save Video window follows the standard Windows<sup>™</sup> file navigation system and allows you to save the captured video in the desired location.

You can choose to record your video in AVI or WMV formats.

#### Incubator

(15) Incubator: Opens Incubator tab, which allows you to control the EVOS™ Onstage Incubator and monitor its status during your experiments.

|                                                                      |                                                             | Incubator |        |      |
|----------------------------------------------------------------------|-------------------------------------------------------------|-----------|--------|------|
| Use Incubat                                                          | or Status: Off                                              |           |        |      |
| Lid statu                                                            | s: Closed                                                   |           |        |      |
| Temperature:<br>Co2:<br>Co2:<br>Use humic<br>Shutdown:<br>Turn off n | 37.0 °C<br>5.0 %<br>0.0 %<br>dity<br>nanually<br>fter: 0 hr | 30 min    |        |      |
|                                                                      |                                                             |           | Actual |      |
|                                                                      |                                                             |           |        |      |
|                                                                      |                                                             |           |        |      |
|                                                                      |                                                             |           |        |      |
|                                                                      |                                                             |           |        |      |
|                                                                      |                                                             | Apply     | Cancel | Done |

- **Use Incubator**: Enables the use of the EVOS<sup>™</sup> Onstage Incubator.
- **Temperature:** Sets the incubator temperature (ambient to 40°C).
- **CO**<sub>2</sub>: Sets the CO<sub>2</sub> level (0% to 20%).
- **Oxygen:** Sets the oxygen level (0% to 20%).
- Use humidity: Enables the use of humidified atmosphere in the incubation chamber.
- **Shutdown:** Allows you select between manual shutdown or automatic shutdown after a specified time period.
- **Incubator status:** Displays the current temperature, humidity, CO<sub>2</sub>, and oxygen values against the target values.

|             | Current | Target | Actual |
|-------------|---------|--------|--------|
| Temperature | ок      | 37.0   |        |
| Humidity    | ок      | Off    |        |
| Co2         |         |        |        |
| Oxygen      |         |        | 0.2    |

**Note:** The EVOS<sup>™</sup> Onstage Incubator (Cat. No. AMC1000) and the EVOS<sup>™</sup> Onstage Incubator (OSI-2) (Cat. No. AMC2000) are optional accessories that enable the incubation of cells directly on the X-Y stage to allow the capture of images from the same sample over long periods of time and to record time lapse movies.

**Capture Z Stack:** Opens Z-Stack Settings window, which allows you to capture multiple images along the z-axis based on your specifications.

| Z-Stack Settings                                                                          | ×                                |  |  |  |
|-------------------------------------------------------------------------------------------|----------------------------------|--|--|--|
| Locate the top position of the z-stack:                                                   | Set Top Position                 |  |  |  |
| Set new default focus position:                                                           | Set Default Focus                |  |  |  |
| Locate the bottom position of the z-stack:                                                | Set Bottom Position              |  |  |  |
| Set the step size or number of planes:<br>0.59 x Depth of Field (2.9)<br>Step Size 1.7 µm |                                  |  |  |  |
| O Number of planes 10                                                                     |                                  |  |  |  |
| Illustration                                                                              |                                  |  |  |  |
|                                                                                           | Top: Focus + 4.8 (Z=215.2)       |  |  |  |
| Default Focus: 210.4                                                                      |                                  |  |  |  |
|                                                                                           | Z-Stack Midpoint: 207.5          |  |  |  |
|                                                                                           |                                  |  |  |  |
|                                                                                           | Bottom: Focus - 10.7 (Z=199.8)   |  |  |  |
| Projection Method: Maximum 🔽 Cance                                                        | el Save Settings Capture Z Stack |  |  |  |
|                                                                                           |                                  |  |  |  |

- Light: Turns on the light source in the selected channel to illuminate the sample as you locate the top and bottom boundaries of the z-stack using the focus sliders. Click the button again turns off the light.
- **Set Top Position:** Sets the current focal plane reached using the focus sliders as the top position of the z-stack.
- Set Default Focus: Specifies the new default focus position for the z-stack.
- **Set Bottom Position:** Sets the current focal plane reached using the focus sliders as the bottom position of the z-stack.
- **Step Size:** Describes the z-distance in µm between the successive focal planes that are captured for the z-stack. Available methods to specify the step size are:
  - **Multiple of Depth of Field:** Enter the step size as multiple of depth of field.
  - **Step Size:** Enter the step size in µm in the corresponding text box.
- **Number of planes:** Specifies the number of focal planes that are captured to generate the z-stack. Each captured image along z-axis represents a single "optical section" of the sample.

• **Illustration:** Graphically demonstrates the z-stack parameters. As you enter the z-stack parameters, **Illustration** is automatically updated to reflect the new settings.

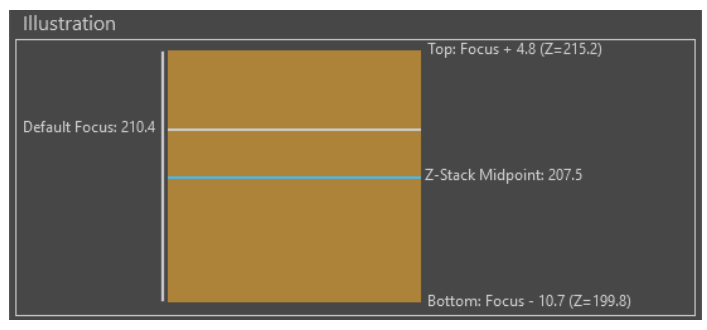

- The Z-Stack Midpoint is represented by a blue line. Half of the images captured for the z-stack are above this position and half are below it.
- The default focus position is represented by a white line.
- The orange rectangle represents the z-stack depth. It is the product of step size and number of planes.
- The positions of the bottom and the top focus positions and the position of the Z-Stack Focus are indicated in µm next to the orange rectangle representing the z-stack depth.
- **Projection Method:** Determines the mathematical algorithm that will be used to extract the most in-focus pixels from the images captured at different focal planes to generate the z-stack projection.
  - Maximum: For fluorescent images that are bright on dark background.
  - **Standard deviation** (StDev): For unstained transmitted images where the objects are identified by the contrast instead of the intensity.
  - **Average:** For fluorescent or histochemically-stained transmitted images when assessing concentration of the stain/marker.
- Capture Z Stack: Captures the z-stack images based on your specifications.
- **Save:** Saves the z-stack settings for future use in the current or another selected channel.

Clicking **Save** closes the Z-Stack Settings window. To capture z-stack images, click **Capture Z-Stack** to re-open the Z-Stack Settings window.

• **Cancel:** Closes the Z-Stack Settings window without capturing z-stack images or saving z-stack settings.

**Note:** You can capture z-stack images in only one channel at a time; however, you can save z-stack images of a field captured in different channels as a single merged video.

#### apture Channels

(17) **Capture Channels:** Captures a selected field in multiple channels simultaneously.

Before capture, each channel to be acquired must be selected by clicking on the small circular checkbox located on the upper left corner of the corresponding light source button.

In the example below, DAPI, RFP, and transmitted light (brightfield) channels have been selected for simultaneous capture.

|      | Light<br>source:                        | O DAPI                        | Ø <sub>GFP</sub>            | Ø <sub>RFP</sub>      | O CY5                 | O Trans      | 8    |
|------|-----------------------------------------|-------------------------------|-----------------------------|-----------------------|-----------------------|--------------|------|
| (18) | <b>Save:</b> Opens the select a save lo | ne Save opti<br>ocation and t | ons windov<br>to set save o | w, which all options. | ows you to            | Sa           | ave  |
|      |                                         |                               |                             | Save                  |                       |              |      |
|      | Select fields to sa                     | ave:                          |                             |                       |                       |              |      |
|      | Currently sele                          | cted field                    |                             |                       |                       |              |      |
|      | All newly capt                          | tured fields                  |                             |                       |                       |              |      |
|      | All captured f                          | ields                         |                             |                       |                       |              |      |
|      | Enable Quic                             | k Save                        |                             |                       |                       |              |      |
|      | Save Folder:                            | C:\Users\Ali.Ozg              | jenc\OneDrive -             | Thermo Fisher S       | cientific\Documer     | nts\EVOS Bro | wse  |
|      | Base filename                           | image                         |                             |                       |                       |              |      |
|      | Chartin - murch                         | initige                       | 61                          |                       |                       |              |      |
|      | Eree space on 'C'                       | Next                          | filename: Image             | _Top Slide_K_put      | J_U_AU 1100d0.11F     |              |      |
|      |                                         |                               |                             |                       |                       |              |      |
|      | Select file types to                    | o save:                       |                             |                       |                       |              | ?    |
|      | Images for analys                       |                               |                             | Images fo             | r display:            |              |      |
|      | Single field, i                         | ndividual channe              | ls                          | Singl                 | e field, individual c | hannels      |      |
|      | Z-stack plane                           | es, individual chai           | nnels                       | Merg                  | jed image             |              |      |
|      | Select file format:                     | TIF 🔽 🤅                       | )                           | Tiled                 | image, merged ch      | annels       |      |
|      |                                         |                               |                             |                       |                       |              |      |
|      |                                         |                               |                             | Color:                | 🔵 Grayscale 🧲         | Pseudocolor  |      |
|      |                                         |                               |                             | Select file           | format: TIF           | <b>~</b> (i) |      |
|      |                                         |                               |                             | 📃 Inclu               | ide Grid Auto S       | Size 🔽       |      |
|      |                                         |                               |                             |                       |                       |              |      |
|      |                                         |                               |                             |                       |                       |              |      |
|      |                                         |                               |                             |                       |                       |              |      |
|      | More options                            |                               |                             |                       |                       |              |      |
|      |                                         |                               |                             |                       |                       | ncol         | 5010 |
|      |                                         |                               |                             |                       | Ca                    | licer        | Save |

- Select fields to save: Allows you to select the captured fields you want to save. You can choose from the following options:
  - Currently selected field: Saves images only from the current field.
  - All newly captured fields: Saves images that have been captured and stored in the image cache, but not yet saved. This option is available only if you have previously saved images from the same session.
  - All captured fields: Saves images from all captured fields that are held in the image cache. This is typically all the images that you have captured during an imaging session.
- Enable Quick Save: Allows you to set the save options in advance to save captured images automatically.
- **Save folder:** Describes the location of the current folder or file.

| Save Folder: | C:\Users\Ali.Ozgenc\OneDrive - Thermo Fisher Scientific\Documents\EVOS |
|--------------|------------------------------------------------------------------------|
|              |                                                                        |

Base filename:

image

 Base filename: Allows you assign a prefix to the names of your saved images.

The default prefix for images captured in the Capture tab is "image".

• **Browse:** Opens the Select Folder window, which allows you to assign a destination folder for your saved images.

rowse...

**Enable Quick Save** 

|                                                                                                    | Select Folder |     |        | -   |      | × |
|----------------------------------------------------------------------------------------------------|---------------|-----|--------|-----|------|---|
| <ul> <li>Computer</li> <li>C:\</li> <li>D:\</li> <li>Data Analysis</li> <li>EVOS Files</li> <li>Libraries</li> <li>Network</li> <li>Data</li> </ul> |               |     |        |     |      |   |
| Selected Folder: D:\EVOS Files                                                                                                    |               | New | Select | Car | ncel |   |

- Select file types to save: Allows you to set image save options. You can select one or more of the following options:
- Images for analysis: Saves images from individual channels as 16-bit raw images suitable for analysis (see "Images for analysis vs. display", page 131). Available save options for analysis images are:

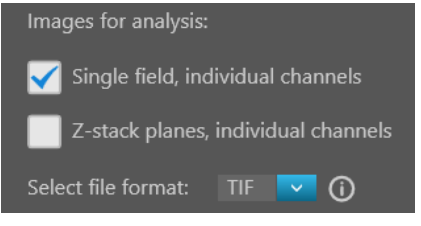

Single field, individual channels: Saves images captured

**channels:** Saves images captured in each field and each channel individually.

 Z-stack planes, individual channels: Saves individual z-stack images as well as the z-stack projection for each field and channel. Available file formats for images for analysis are:

- TIFF: No or low image compression with no loss in image quality.
- PNG: High image compression with no loss in image quality.
- **C01:** Thermo Fisher<sup>™</sup> proprietary format. Only images captured by monochrome cameras may be saved in this format.
- **DIB:** Color corrects across devices for true viewing. Only images captured by monochrome cameras may be saved in this format.

Note: When viewing 16-bit images on most standard image viewers, they will appear very dark or almost totally black, especially if a low exposure setting was used. These images either need to be converted for display or opened in a software application that allows viewing of 16-bit images such as the Thermo Scientific<sup>™</sup> Celleste<sup>™</sup> Image Analysis Software (Cat. No. AMEP4816).

• Images for display: Allows you to save images in a format that can be viewed in most image display applications. This is the recommended format for "prettiest" images (see "Images for analysis vs. display", page 131).

Display images from individual channels can be saved separately or as a merged or tiled image, using 24-bit pseudocolor (8-bit per RGB channel) or grayscale (16-bit).

| Images for display:               |  |  |
|-----------------------------------|--|--|
| Single field, individual channels |  |  |
| Merged image                      |  |  |
| Tiled image, merged channels      |  |  |
|                                   |  |  |
| Color: 🔵 Grayscale 🔵 Pseudocolor  |  |  |
| Select file format: TIF 🔽 🚺       |  |  |
| Include Grid Auto Size 🔽          |  |  |

**Note:** While pseudocolors help differentiate the channels used in multi-channel overlays, grayscale images usually show more detail.

**Note:** 24-bit images (8-bit per RGB channel) are NOT recommended for image analysis because not all channels will be displayed in many image analysis applications.

Available save options for displayed images are:

- **Single field, individual channels:** Saves images captured in each field and each channel individually. You can select **Grayscale** (16-bit) or **Pseudocolor** (24-bit RGB; 8-bit per RGB channel).
- **Merged image:** Combines the images captured in different channels into a multicolor overlay and saves the merged image in 24-bit Pseudocolor (8-bit per RGB channel). It is also referred to as a composite image.
- **Tiled image:** Merges the images captured in each channel and places them very close together into a tiled format without applying an algorithm. The resulting image is not seamless, but the process is quicker than stitching and is often sufficient for most applications.

You can create tiled images with the following dimensions:

- **Small** (2000 × 2000 pixels)
- Medium (4000 × 4000 pixels)
- Large (10,000 × 10,000 pixels)
- Maximum (26,000 × 26,000 pixels)

**Note:** For more information about when to use tiled or stitched images, see "Tiled, Stitched, and Merged images", page 131.

Available file formats for display images are:

- **TIFF:** No image compression with either no loss in image quality (16-bit Raw) or reduced (8-bit) dynamic range (Microsoft-compatible TIFF).
- **PNG:** Medium image compression with no loss in image quality.
- JPEG: High image compression with little loss in image quality; good for sharing.
- **BMP**: No image compression with no loss in image quality.

**Note:** If you plan to analyze your images, save them in 16-bit TIFF Raw format. The 16-bit dynamic range is required for analysis and there is additional information in the file headers, including OME data, that can be useful.

# Automate tab

Automate tab overview Automate tab consists of a series of panels, which are organized by functionality and contain the controls necessary to create and recall automated scan protocols.

- Capture
   Automate
   Review
   Settings

   ①
   Hardware Vessel 96 Well, Objective: 10x, Channels: DAPLGFP
   Review

   ②
   Scan Area # Area: 3, # Fields: 54
   Review

   ③
   AutoFocus and ZStacks AutoFocus and ZStacks
   Review

   ④
   Time Lapse and Incubator # Runs: 2
   Review

   ⑤
   Image Save Settings Cutrent Protocol
   Review

   ⑥
   Current Protocol Scan Piotocol, 2016;12:1;173701 [Saved] Total number of images: 108
   Drive space available: 138213 MB

   Estimated scan file size: 143 MB
   Save
   Load

   ⑦
   Save
   Load

   ⑦
   Save
   Load

   ⑦
   Save
   8
- (1) **Hardware:** Allows you to configure hardware options (such as sample vessel, objective, light source etc.) for the scan protocol (page 165).
- (2) Scan Area: Allows you to specify the scan areas and fields to capture for the scan protocol (page 166).
- 3 **AutoFocus and Z Stacks:** Allows you to configure AutoFocus options and Z-Stack settings for the scan protocol (page 179).
- (4) **Time Lapse and Incubator:** Allows you to specify time lapse options (duration, capture frequency etc.) and incubator settings (temperature, oxygen etc.) for the scan protocol (page 187).
- 5 **Image Save Settings:** Allows you to select a save location for captured images and to set image save options (page 193).
- 6 **Current Protocol:** Displays the name of the currently selected scan protocol and provides additional information (total number of images, estimated scan file size, estimated temporary file size, and drive space available).
- ⑦ **Save:** Saves the automated scan protocol for future experiments.
- (8) Load: Opens the Load dialog, which allows you to recall a previously saved scan protocol to run with new samples.
- (9) **Run:** Runs the automated scan protocol (newly created or recalled).

### Hardware

Hardware panel allows you to select and edit hardware options (such as sample vessel, objective, light source etc.) and adjust settings for the current scan protocol.

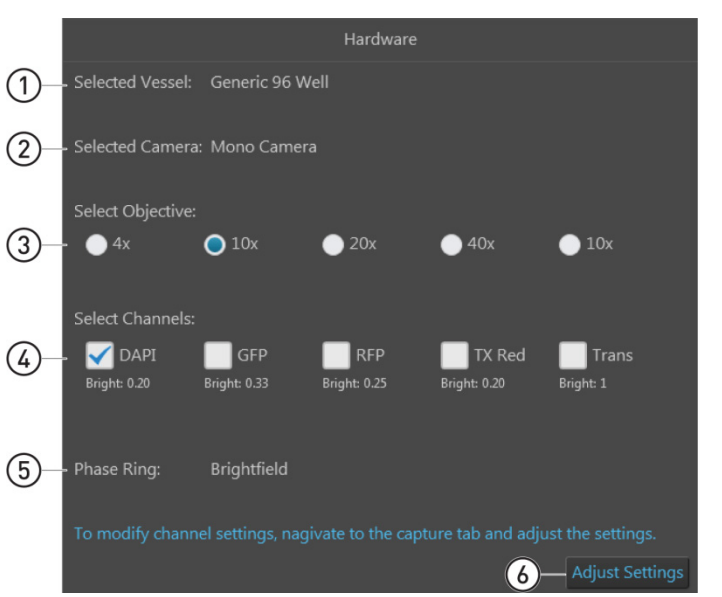

(1) Selected Vessel

- (2) Selected Camera
- (3) Select Objective
- (4) Select Channels
- (5) Phase Ring
- 6 Adjust Settings

Hardware controls

- (1) **Selected Vessel:** Displays the selected vessel type. For more information, see "Vessel" in "Capture tab controls", page 146.
- (2) **Selected Camera:** Displays the selected camera. For more information, see "Brightness and camera settings" in "Capture tab controls", page 150.
- 3 **Select Objective:** Allows you select the objective for the scan protocol from the currently installed objectives.

You can select only one objective at a time. In the example below, the 10X objective is selected.

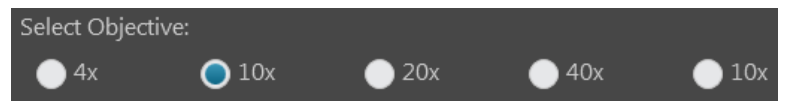

(4) Select Channels: Allows you to select the channels you want to capture in the scan protocol. The brightness value set in the Capture tab for each channel is displayed below the corresponding checkbox.

You can select multiple channels by checking the corresponding channel boxes. In the example below, the DAPI and GFP channels have been selected.

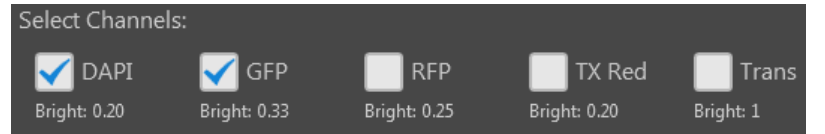

- (5) Phase Ring: Displays the phase option selected for the transmitted light (brightfield) channel. For more information, see "Phase" in "Capture tab controls", page 150.
- 6 Adjust settings: Allows you to modify channel settings for the scan protocol in the Capture tab (page 139).

Adjust Settings

In the capture tab, you can change **Brightness and camera settings** (page 150), adjust **Brightness** parameters (page 155), and select a different **Vessel** (page 146) and **Objective** (page 148).

Scan Area

Scan Area panel allows you to define the areas and fields you want to scan in the automated scan protocol and specify the order in which they are captured.

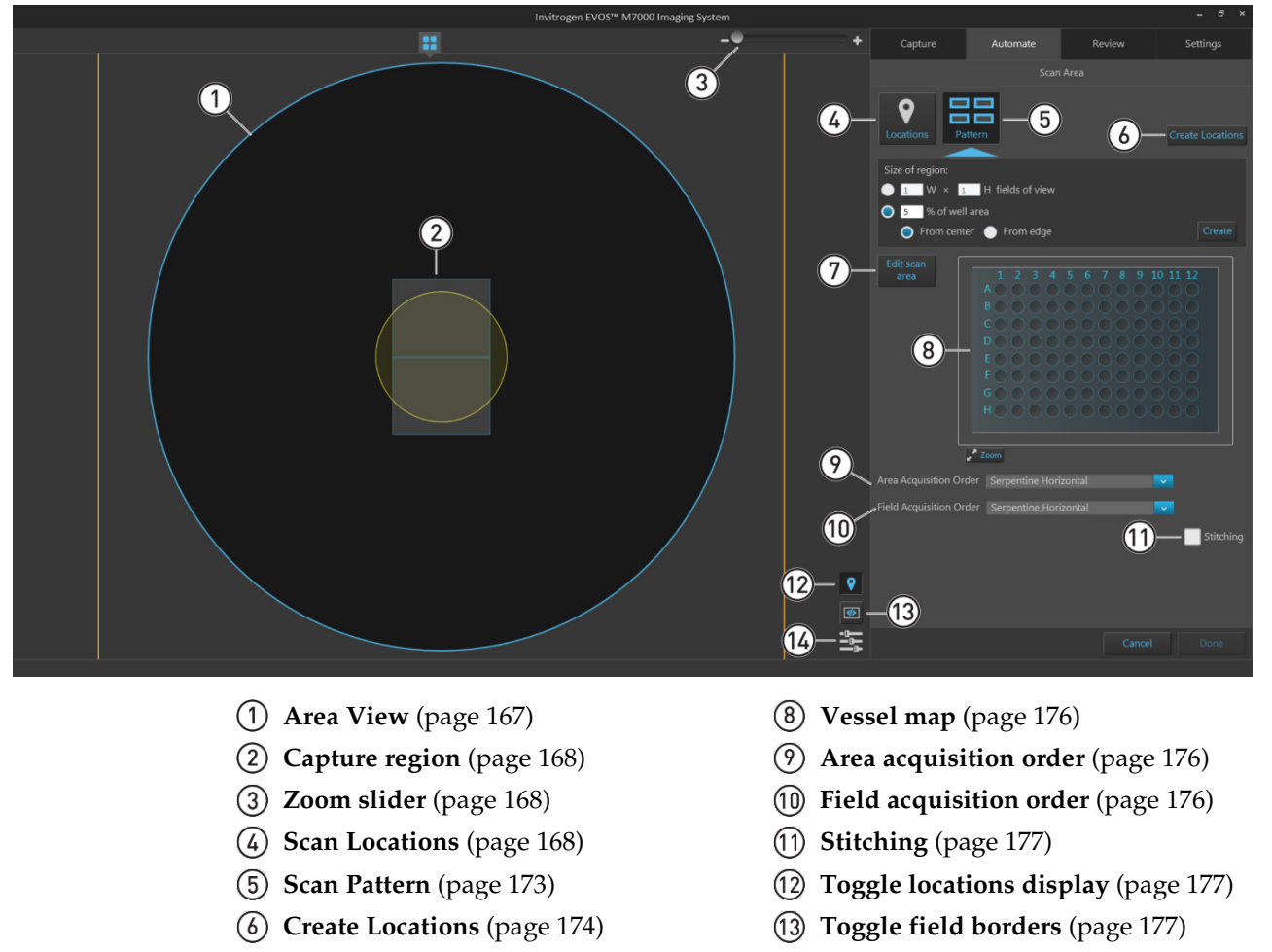

- 7 Edit scan area (page 175)
  - **Note:** If using a single culture dish, flask, or slide, the scan area corresponds to the entire dish, flask, or slide. As such, the scan area displayed in Area View represents

(14) Image display settings (page 178)

the entire dish or flask selected. In a multi-well plate, multi-chamber slide, or multiple dishes on multi-dish holders,

each scan area corresponds to a single well, chamber, or dish.

You can specify multiple areas to scan, but the Area View displays only the current (i.e., active) scan area.

Scan Area controls

- () **Area View:** Represents the target scan area from which specific fields are selected for the scan protocol.
  - In a single culture dish or flask, the scan area corresponds to the entire dish or flask. As such, the scan area displayed in Area View represents the entire dish or flask selected.

In the example below, the sample vessel is a single 60-mm culture plate, and the Area View corresponds to the entire plate.

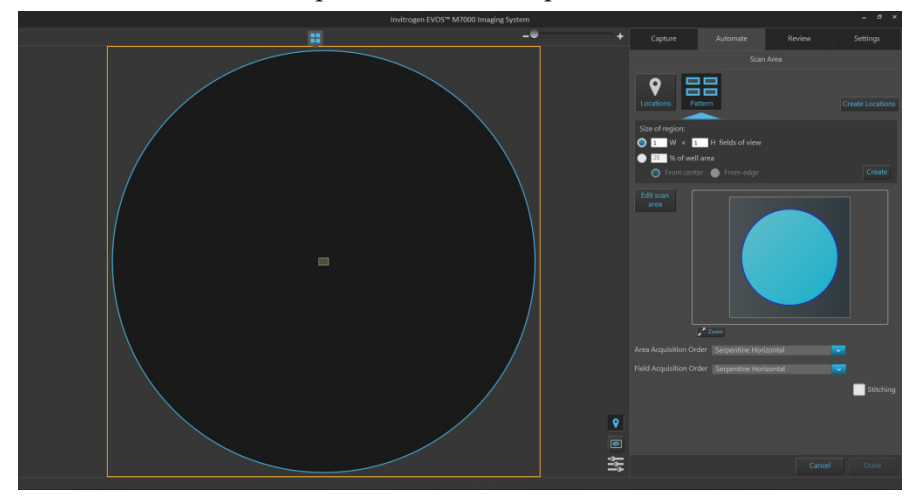

• In a multi-well plate or a multi-chamber slide, each scan area corresponds to a single well or chamber. You can specify multiple areas to scan, but the Area View displays only the current (i.e., active) scan area.

In the example below, the sample vessel is a 6-well plate. Although the first three wells have been selected for capture, the Area View displays only the active first well.

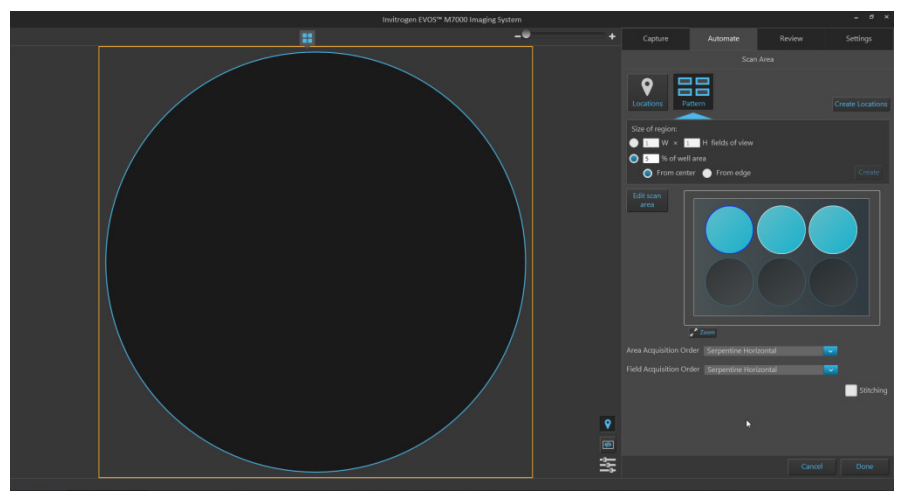

• When using the **Scan Locations** tool (page 168), the scan areas are selected using the **Assign scan area** button (page 171).

When using the **Scan Pattern** tool (page 173), the scan areas are selected from the **Vessel map** using the **Edit scan area** button (page 175).

- When multiple scan areas have been defined, you can specify the order in which they are captured using the **Area Acquisition Order** (page 176).
- You can specify the order in which the selected fields are captured using the **Field Acquisition Order** (page 176).

(2) **Capture region:** Represent the regions to be captured in a scan protocol.

The regions to be captured consist of fields of view that are defined using the **Scan Locations** or **Scan Pattern** tools. You can select multiple regions for automated capture.

In the following example, the capture region was defined as 15 fields of view (5 W  $\times$  3 H) using the Scan Pattern tool.

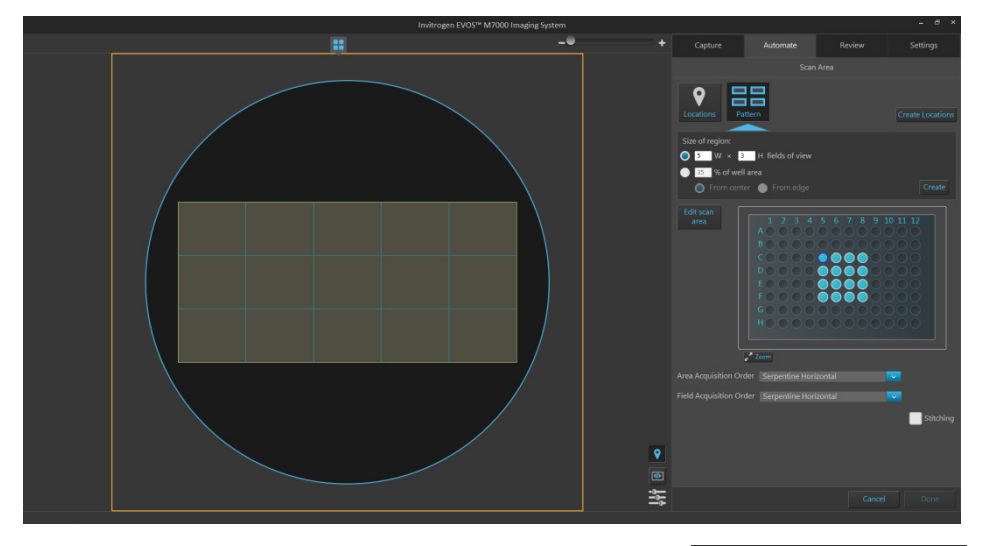

**3 Zoom slider:** Zooms in and out of the Viewing area.

Scan Locations: Opens the Locations tool, which allows you to define the capture regions and assign scan areas for the scan protocol.

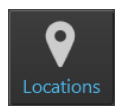

\_ (

- Locations are defined using the **Locations** tool (page 139).
- Locations that have already been defined with the Locations tool are listed in the **Available Locations** table.

The Available Locations table also provides information about the name and shape of each location, and the number of fields it contains.

| Pattern   Create Locations         |                 |                |          |         |
|------------------------------------|-----------------|----------------|----------|---------|
| Availa                             | ble Locations:  |                |          |         |
| #                                  | Name            | Location Shape | # Fields |         |
|                                    | Plate Area: A01 | # Locations: 3 |          |         |
| 1                                  | Ellipse_1       | Ellipse        | 2        |         |
| 2                                  | Rectangle_2     | Rectangle      | 3        |         |
| 3                                  | Point_3         | Point          | 1        |         |
|                                    |                 |                |          | Add All |
| Scan Locations:                    |                 |                |          |         |
| No locations are selected for scan |                 |                |          |         |

• If there are no previously defined locations, the **Available Locations** table displays the message "No locations are available for selection".

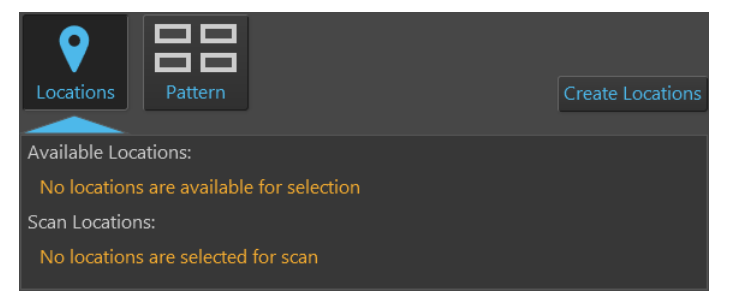

• To create new locations for the scan protocol, click Create Locations to open the Locations tool (page 139).

Create Locations

Using the Locations tool, define the locations as described (page 141), then navigate back to the **Automate tab** ► **Scan Locations**.

Newly created locations will be listed in the Available Locations table.

• To select a location listed in the Available Locations table, click the desired location. The selected location will be highlighted in blue and the Viewing area will display the selected location and shape (if the **Toggle locations display** is on).

| Available Locations: |                                  |                |          |  |  |
|----------------------|----------------------------------|----------------|----------|--|--|
| #                    | Name                             | Location Shape | # Fields |  |  |
|                      | ▼ Plate Area: A01 # Locations: 4 |                |          |  |  |
| 1                    | Ellipse_1                        | Ellipse        | 1        |  |  |
| 2                    | Rectangle_2                      | Rectangle      | 0        |  |  |
| 3                    | Point_3                          | Point          | 1        |  |  |
| 4                    | Freeform_4                       | Polygon        | 2        |  |  |

In the following example, the first location in the list (an ellipse) is selected. The Viewing are displays the selected location and the field group that best fits the shape of the location.

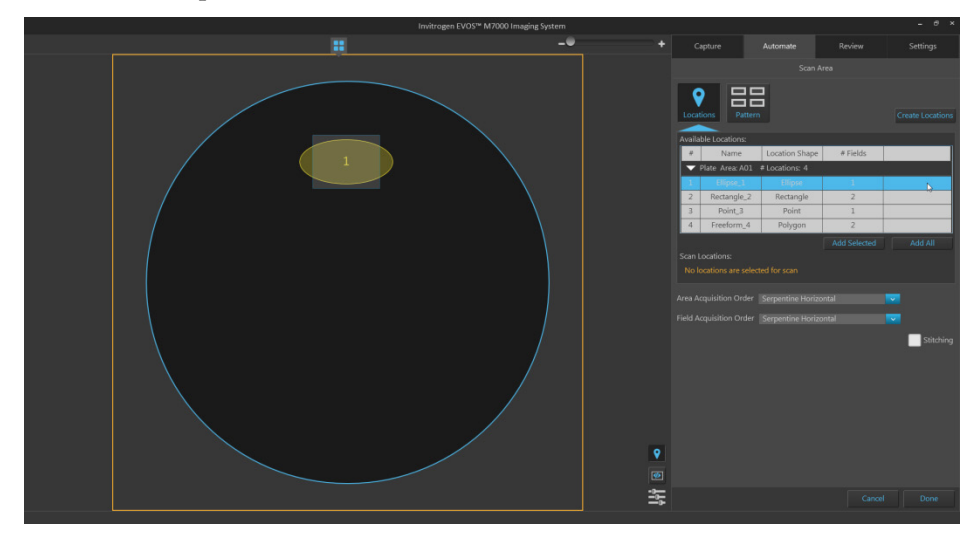

• To add a location to the scan protocol, click the desired location in the Available Locations table to select, then click **Add Selected**.

| Available Locations: |                                  |                |              |         |  |
|----------------------|----------------------------------|----------------|--------------|---------|--|
| #                    | Name                             | Location Shape | # Fields     |         |  |
|                      | ▼ Plate Area: A01 # Locations: 4 |                |              |         |  |
| 1                    |                                  | Ellipse        | 1            |         |  |
| 2                    | Rectangle_2                      | Rectangle      | 2            | -0      |  |
| 3                    | Point_3                          | Point          | 1            |         |  |
| 4                    | Freeform_4                       | Polygon        | 2            |         |  |
|                      |                                  |                | Add Selected | Add All |  |

• To add multiple locations to the scan protocol simultaneously, Shift-click the desired locations in the Available Locations table to select them, then click **Add Selected**.

| Available Locations: |                                  |                |              |         |  |
|----------------------|----------------------------------|----------------|--------------|---------|--|
| #                    | Name                             | Location Shape | # Fields     |         |  |
|                      | ▼ Plate Area: A01 # Locations: 4 |                |              |         |  |
| 1                    | Ellipse_1                        | Ellipse        | 1            |         |  |
| 2                    |                                  |                | 2            | X       |  |
| 3                    | Point_3                          | Point          | 1            |         |  |
| 4                    | Freeform_4                       | Polygon        | 2            |         |  |
|                      |                                  |                | Add Selected | Add All |  |

- To add all the locations listed in the Available Locations table, click Add All.
- The locations added to the scan protocol are displayed in the **Scan Locations** table and removed from the Available Locations table.

The Scan Locations table also provides information about the name and shape of each location, and the number of fields it contains.

In the example below, two locations have been added to the Scan locations list, and one location remains in the Available Locations table.

| Available Locations: |                                  |                |          |            |  |
|----------------------|----------------------------------|----------------|----------|------------|--|
| #                    | Name                             | Location Shape | # Fields |            |  |
|                      | Plate Area: A01 🗧                | # Locations: 1 |          |            |  |
| 1                    | Ellipse_1                        | Ellipse        | 2        |            |  |
|                      |                                  |                |          | Add All    |  |
| Scan L               | Scan Locations:                  |                |          |            |  |
| #                    | Name                             | Location Shape | # Fields |            |  |
|                      | ▼ Plate Area: A01 # Locations: 2 |                |          |            |  |
| 2                    | Rectangle_2                      | Rectangle      | 3        |            |  |
| 3                    | Point_3                          | Point          | 1        |            |  |
| Assig                | Assign scan area                 |                |          | Remove All |  |

• To remove a location from the Scan Locations table, click the desired location in the table to select, then click **Remove Selected**.

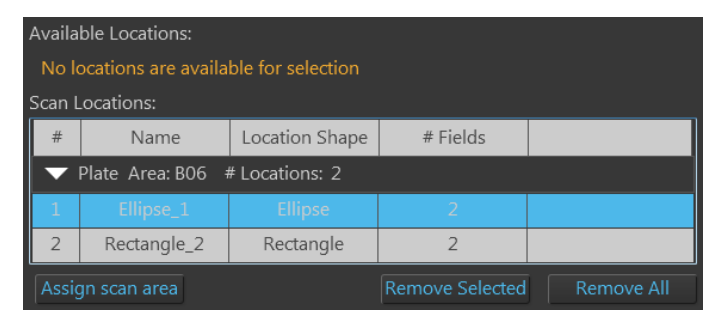

- To remove multiple locations from the Scan Locations table simultaneously, Shift-click the desired locations in the table to select them, then click **Remove Selected**.
- To remove all the locations listed in the Scan Locations table, click **Remove** All.
- The locations removed from the Scan Locations table appear in the Available Locations table.
- To assign a scan area for the selected scan locations, click **Assign scan area** to open the **Vessel map**, then select the desired areas from the Vessel map to define the scan area (page 172).

Depending on the vessel in use, scan areas can consist of wells in multi-well plates, chambers in multi-chamber slide, or entire culture flasks or dishes.

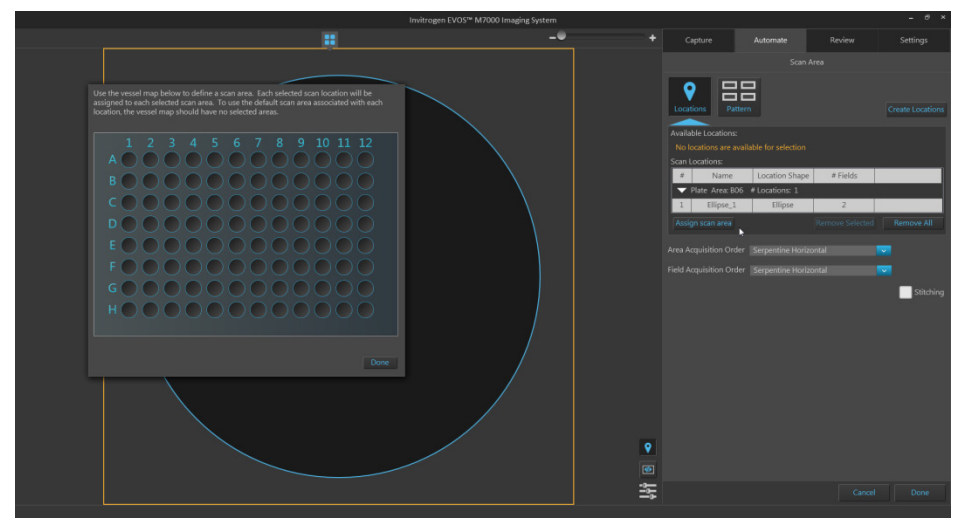

• When assigning scan areas, each selected scan location (i.e., highlighted in Scan Locations table) is assigned to each selected scan area.

If no location is selected in the Scan Locations table, all scan locations listed in the table are assigned to each selected scan area.

If the Vessel map contains no selected scan areas, the scan protocol uses the default scan area associated with each scan location.

- To define scan areas in the Vessel map: •
  - Click on a single area (well, \_ chamber, or dish) to select it. Selected area will be displayed in blue.

A1

DOOG

EOO

B

DOC

B

DOC

GOOOOOOOOOO 

00

 $) \cap ($ 

N

- Ctrl-click to select multiple areas individually. Selected areas will be displayed in blue.
- Click-drag to select multiple areas as a single block on the Vessel map.

Ctrl-click-drag to select multiple blocks on the Vessel map.

- To unselect scan areas:
  - To unselect a single area, Ctrl-click the area you want to unselect. \_
  - To unselect all areas, click on any region on the Vessel map that is not \_ selectable (i.e., not a well, chamber, or dish).
- Click **Done** to close the Vessel map and exit the area selection mode.

(5) Scan Pattern: Opens the Scan Pattern tool, which allows you to define the capture regions for the scan protocol as a pattern based on defined parameters.

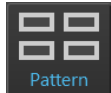

• You can define the scan pattern as a matrix (X fields wide × Y fields high) or as a percentage of area covered by scan fields, counted either from the center or from the edges.

In the following example, the capture region has been defined as a matrix of 5 fields wide  $\times$  3 fields high.

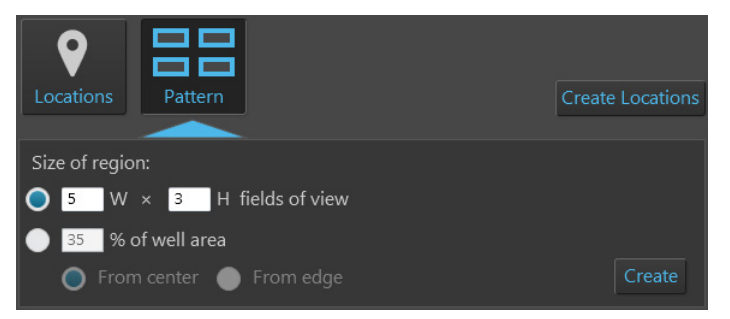

• As you define the parameters, the Area View displays a preview of the selected fields.

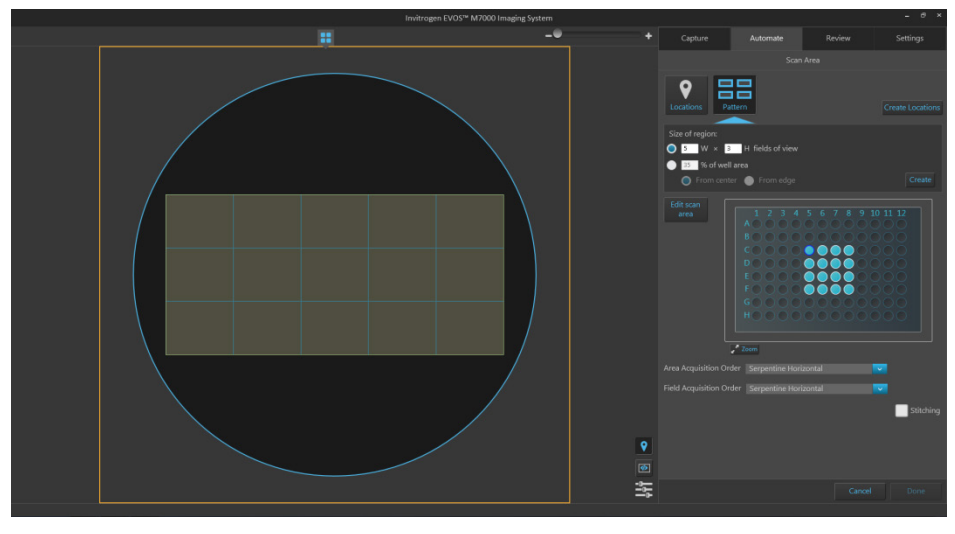

• To define the capture region as a matrix, select **W** × **H** fields of view, then enter the desired dimensions into the corresponding text boxes. You can only enter integers.

In this example, the capture region is defined as a pattern of 5 fields wide × 3 fields high.

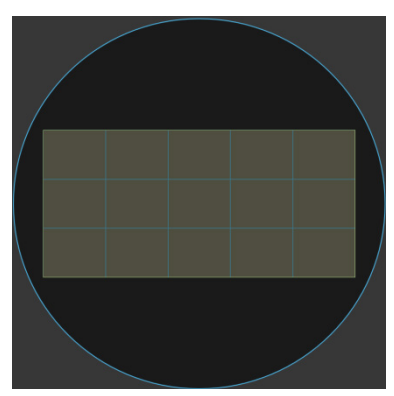

• To define the capture region as a percentage of area covered by scan fields, select % of well area, enter the desired value (an integer between 1 and 100) into the text box, then select From center or From edge.

In this example, the capture region is defined as 50% of well area covered by the scan fields, counted from the edge.

In this example, the capture region is defined as 50% of well area, counted from the center.

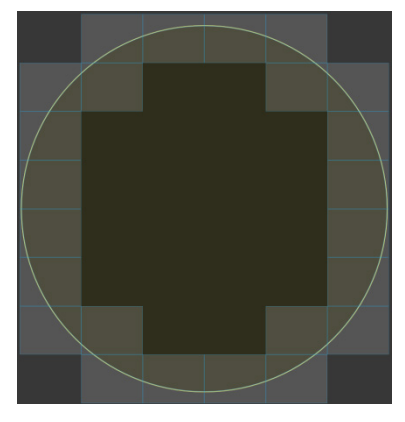

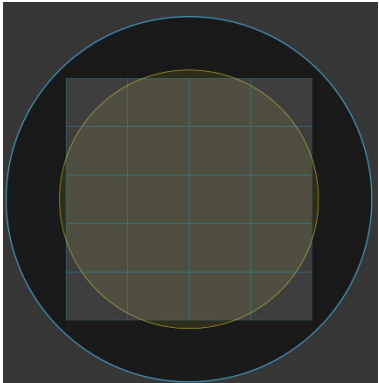

- When you are finished defining the parameters for the capture pattern, click **Create**.
- 6 **Create Locations:** Open the **Locations** tool (page 139), which allows you to create new locations for the scan protocol.

Create Locations

Using the Locations tool, define the locations as described (page 141), then navigate back to the **Automate tab** ► **Scan Locations**.

Newly created locations will be listed in the Available Locations table.

(7) Edit scan area: When using the Scan Pattern tool, it allows you to specify the areas you want to capture by selecting the corresponding areas on the Vessel map.

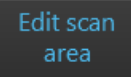

• Click Edit scan area to enable area selection on the Vessel map. Edit scan area button changes to **Done** button and the Vessel map becomes active.

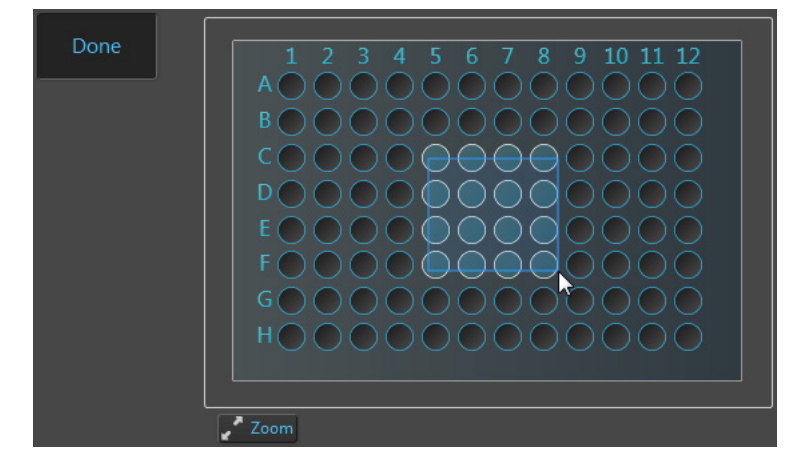

- To define scan areas in the Vessel map, follow the same procedure as described for the Assign scan area (page 172).
- If you want to view a larger version of the Vessel map, click the **Zoom button**. The larger map displays the same content as the smaller vessel map and behaves the same way.

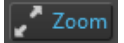

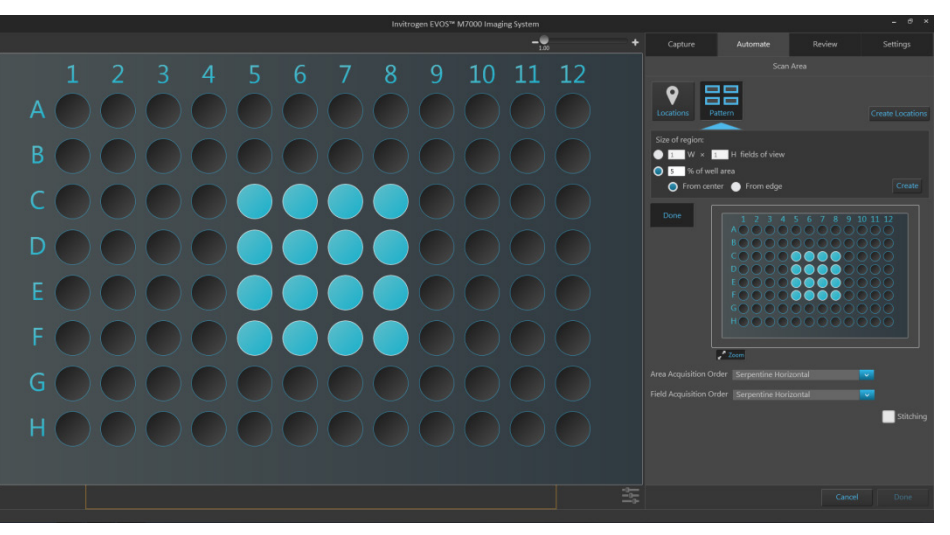

- When in the **edit mode** (i.e., **Edit scan area** button is clicked), clicking on an area in the larger map selects the corresponding area in the smaller map and marks it for the scan protocol.
- Clicking the zoom button again closes the zoom window.
- When finished defining the scan areas, click **Done** to exit the selection mode.

- (8) Vessel map: Represents the vessel container (vessel + vessel holder) in use. In the Automate tab ► Scan Area panel, the Vessel map is used to select specific areas for the automated scan protocol.
  - To select an area (well, chamber, or dish) for the scan protocol, click Edit scan area, then click on the corresponding area on the Vessel map (page 175). A blue fill indicates that the area has been selected for the scan protocol.
  - The scan area shown in the Viewing area is indicated with a dark blue circle on the Vessel map. Areas that are not active have white circles.
  - In the example below, A1, A2, B1, and B2 wells have been selected for the scan protocol. A1 is the active scan area (with dark blue flame), while the inactive wells (A2, B1, B2) display white frames. The Area View shows the active well A1.

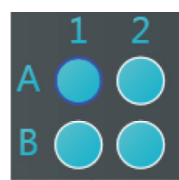

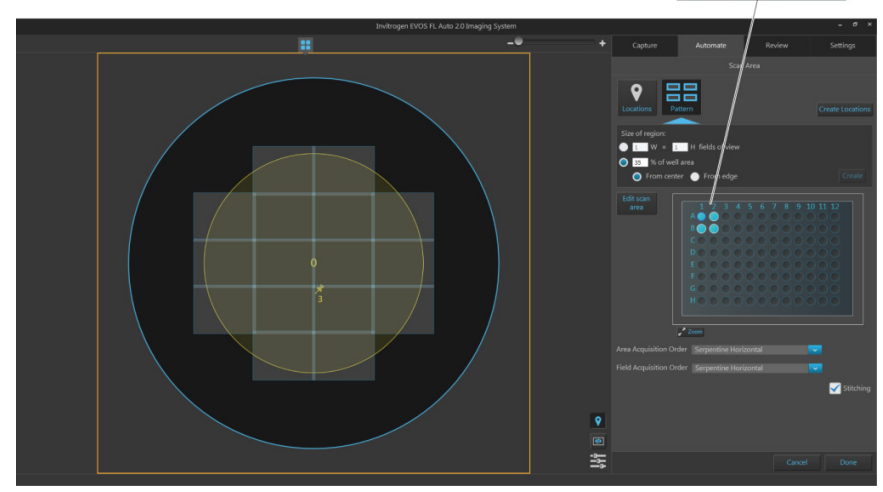

- (9) Area Acquisition Order: Allows you specify the order in which the selected areas are captured in the scan protocol. Available options are:
  - Serpentine Horizontal
  - Serpentine Vertical
  - Random Selection
- (1) **Field Acquisition Order:** Allows you specify the order in which the fields are captured in each area selected for the scan protocol. Available options are:
  - Spiral Outward Counterclockwise
  - Spiral inward Clockwise
  - Serpentine Horizontal
  - Serpentine Vertical
  - Random Selection

Serpentine Horizontal

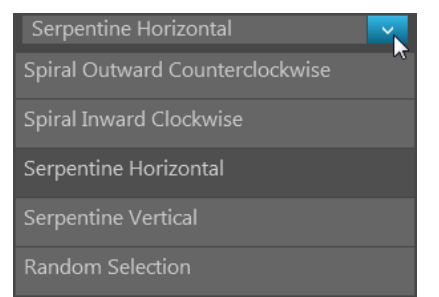

(1) **Stitching:** Applies an overlap when assembling captured images into a mosaic image of the scan area, which allows you to visualize objects in the sample that cross fields.

| 0             |              |
|---------------|--------------|
| Stitching off | Stitching on |

(2) **Toggle locations display:** Switches the display of locations (defined with the Location tool) in Area View on and off.

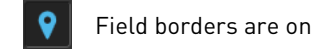

Field borders are off

(3) **Toggle field borders:** Switches the borders around captured fields in Area View on and off. This option is not available in Field View.

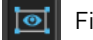

Field borders are on

Field borders are off

- When field borders are turned on, all captured fields in Area View are displayed with blue borders around them.
- Currently selected field, whether captured or not, is displayed with an orange border, which cannot be hidden.

Stitching

**Image display settings:** Opens the Image display settings window, which allows you to adjust image display parameters (brightness, constrast, gamma) for the Viewing Area. Clicking the button again closes the window.

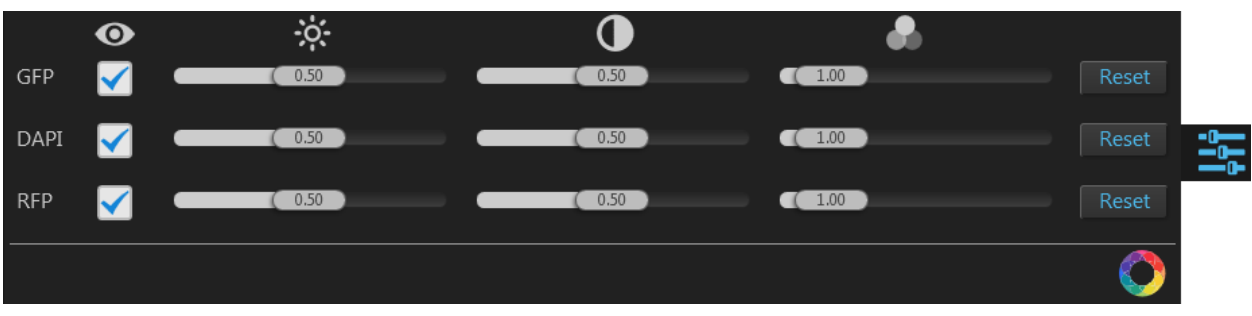

**Note:** Adjustments made to Image display settings only affect how the image is displayed in the Viewing Area; they do not change how the image is captured.

• Visible Channels O: Visible channels are the channels selected for display in the Viewing area. They are selected using the **Toggle channel display** checkbox located on the top left corner of the corresponding **Light source** button (page 149).

**Note:** The controls for image display settings are contextual; only the controls for the visible channels will be available. In the example above, only the controls for the GFP, DAPI, and RFP channels are displayed.

- **Brightness**, **Contrast**, and **Gamma** parameters for each of the selected channels are adjusted using the corresponding sliders.
- **Reset** button resets the **Brightness**, **Contrast**, and **Gamma** parameters to their default values.
- **Toggle image color display:** Option to display images in pseudocolor or in grayscale in the Viewing area. By default, color display is on.

V

When on, images are displayed in default pseudocolor corresponding to the channel in which they were captured. You can change the default pseudocolor in the Settings tab (page 199).

When off, images are displayed in grayscale.

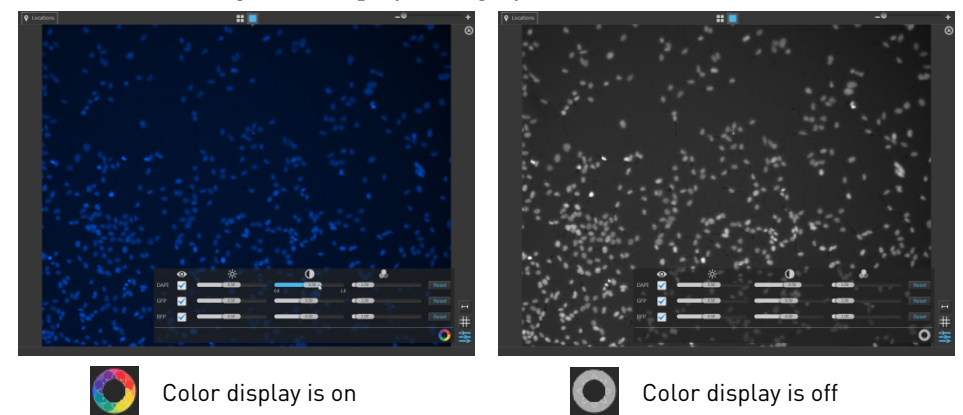
## AutoFocus and Z Stacks

AutoFocus and Z Stacks panel allows you to configure the autofocus options and determine the Z-Stack settings for the scan protocol.

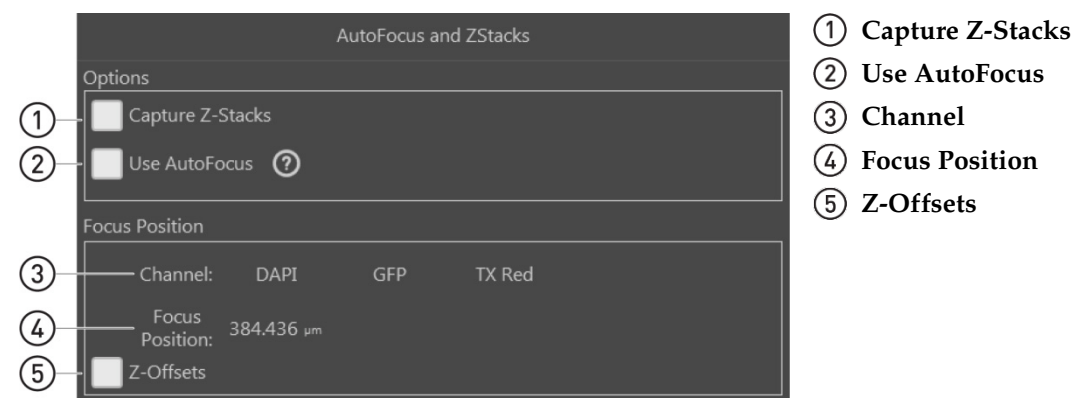

**Note:** The options available on this panel are contextual; the controls that are displayed depend on the selections made in this panel or elsewhere in the Automate tab. Objects and controls that are not available as a function in a particular context are not shown in the panel.

Note: Click on the View Help Content icon to open the Help window, which provides EVOS<sup>™</sup> M7000 Imaging System Help.

- AutoFocus and Z Stacks controls
- (1) **Capture Z-Stacks:** Allows you to capture a series of images at various focal planes along the *z*-axis within the sample.

Checking this option reveals the controls for **Z-Stack Settings** (page 180).

(2) **Use AutoFocus:** Allows you configure the autofocus method and set the autofocus frequency to use during automated scan.

Checking this option reveals the controls for AutoFocus Settings (page 183).

3 **Channel:** Indicates the channels selected for capture in the scan protocol, and allows you set the default focus position.

Depending on the context, **Channel** displays channel selection buttons for the Default Focus Position and the Z-Offsets.

- (4) **Focus Position:** Indicates the active *z*-stage position (i.e., the position of the focal plane along the *z*-axis) for the selected channel (page 185).
- (5) **Z-Offsets:** Allows you to specify the focus position in each channel relative to the focus position in other channels when the fluorescent markers in different channels are in different focal planes (page 185).

This option is not available when the scan protocol is set to capture images in a single channel.

Z-Stacking allows you to capture multiple images along the z-axis based on your specifications during the automated scan protocol.

Images captured for the z-stack can be used to create a Z-Stack Projection. Z-Stack Projection is a digital image processing technique that combines multiple images taken at different focal planes to generate an image with a greater depth of field than any of the individual source images.

The settings for the Z-Stack procedure are configured in the Z-Stack Settings window in the Capture tab (**Capture tab** ► **Capture Z-Stack**, page 158).

|                 |                         | AutoFocus and ZStack                         | s                  |                     |
|-----------------|-------------------------|----------------------------------------------|--------------------|---------------------|
| 0               | Options                 |                                              |                    |                     |
| (1)             | - 🧹 Capture Z-Stacks    |                                              |                    |                     |
|                 | Use AutoFocus 🧿         |                                              |                    |                     |
|                 | Single Channel          |                                              |                    |                     |
|                 | All Channels            |                                              |                    |                     |
|                 | L<br>Focus Position     |                                              |                    |                     |
|                 |                         |                                              |                    |                     |
| (2)-            |                         | GFP IX Red                                   |                    |                     |
| Ũ               | Position: 384.436 µm    |                                              |                    |                     |
|                 | Z-Stack Summary         |                                              |                    |                     |
|                 | Depth of Field: 5.056   | Step Size:                                   | 5.056              |                     |
| (2)             | # of planes: 2          | Total Range:                                 | 5.056              |                     |
| 3               | Top Z position: 412.478 | Bottom Z position:                           | 407.422            |                     |
|                 | Focus Position: 409.950 | Z-Stack Focus Position:<br>Projection Method | 409.950<br>Maximum |                     |
|                 |                         | rojection method.                            | Maximum            | Adjust Settings     |
|                 |                         |                                              |                    |                     |
|                 |                         |                                              |                    |                     |
|                 | Illustration            | 5                                            |                    |                     |
|                 |                         |                                              | 412.48             |                     |
|                 |                         |                                              |                    |                     |
|                 |                         |                                              |                    |                     |
|                 | 409.95                  |                                              | 409.95             |                     |
|                 |                         |                                              |                    |                     |
|                 |                         |                                              |                    |                     |
|                 |                         |                                              | 407.42             |                     |
| (1) Capture Z-S | <b>tacks</b> (page 181) | (4)                                          | Adjust             | Settings (page 181) |
| 2 Focus Positi  | on (nage 181)           | ن<br>ا                                       | ,<br>Illustrat     | tion (page 182)     |
|                 | on (page 101)           | $(\mathbf{J})$                               | musual             | 1011 (page 104)     |

- 2 Focus Position (page 181)
- 3 **Z-Stack Summary** (page 181)

Note: When the Capture Z-Stacks option is checked, the Z-Offsets option is not available as one of the Focus Position controls and the Z-Offsets that have been

previously set are not preserved.

Note: Click on the View Help Content icon to open the Help window, which provides EVOS<sup>™</sup> M7000 Imaging System Help.

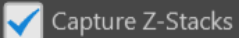

Z-Stack Settings controls

(1) **Capture Z-Stacks:** Allows you to capture z-stack images based on your specifications during your automated scan protocol.

When the **Capture Z-Stacks** option is checked, the AutoFocus and Z Stacks panel displays the Z-Stack Summary, the Adjust Settings button, and Illustration.

(2) **Focus Position:** Indicates the position of the current focal plane along the z-axis for the selected channel, which is used as a reference point when defining the different focal planes captured for the Z-Stacks.

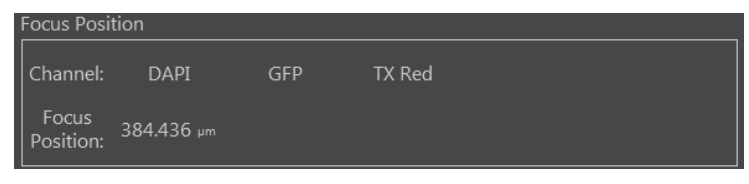

(3) **Z-Stack Summary:** Provides a summary of the Z-Stack Settings that were set up in the Capture tab (Capture tab ► Capture Z-Stack, page 158).

The summary includes information on depth of field, step size, number of planes, total range of the z-stack, top and bottom z-positions, default focus position of the selected channel, and the z-stack focus position.

| Z-Stack Summar  | y       |                         |         |                 |
|-----------------|---------|-------------------------|---------|-----------------|
| Depth of Field: | 5.056   | Step Size:              | 5.056   |                 |
| # of planes:    |         | Total Range:            | 5.056   |                 |
| Top Z position: | 412.478 | Bottom Z position:      | 407.422 |                 |
| Focus Position: | 409.950 | Z-Stack Focus Position: | 409.950 |                 |
|                 |         | Projection Method:      | Maximum |                 |
|                 |         |                         |         | Adjust Settings |

(4) Adjust Settings: Opens the Z-Stack Settings window in the Capture tab, which allows you to modify the z-stack settings for the scan protocol (see "Capture Z-Stack", page 158).

Adjust Settings

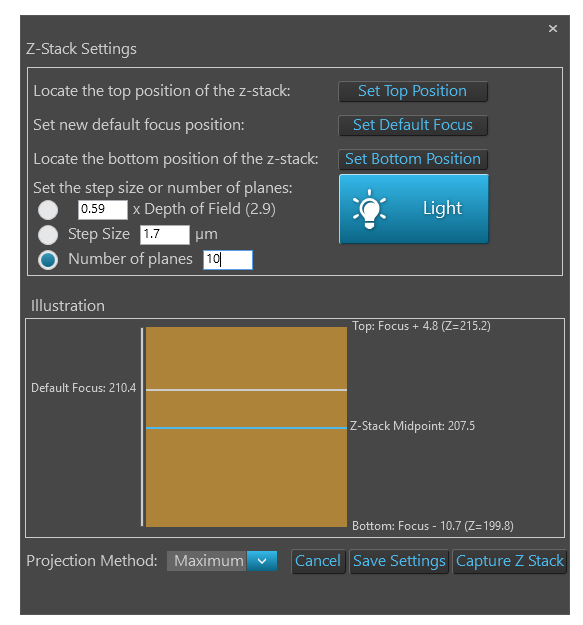

(5) **Illustration:** Graphically demonstrates the Z-Stack Settings. Illustration is available only if Capture Z-Stacks option is selected (page 179).

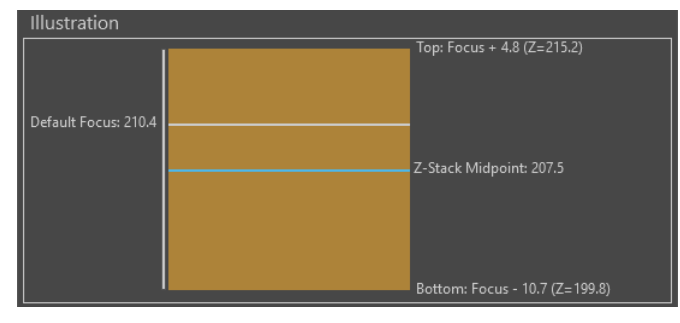

- The Z-Stack Midpoint is represented by a blue line. Half of the images captured for the z-stack are above this position and half are below it.
- The default focus position is represented by a white line.
- The orange rectangle represents the z-stack depth. It is the product of step size and number of planes.
- The positions of the bottom and the top focus positions and the position of the Z-Stack Focus are indicated in µm next to the orange rectangle representing the z-stack depth.

### **AutoFocus Settings**

Autofocus performance depends on the z-information contained within a vessel and vessel holder combination. When the system is properly calibrated for the selected vessel, autofocus uses the dimensions used during the vessel creation to find the optimal focal plane.

During automated scan, if the autofocus is unable to find the focal plane using a small range, it extends the range within which it searches for focal plane.

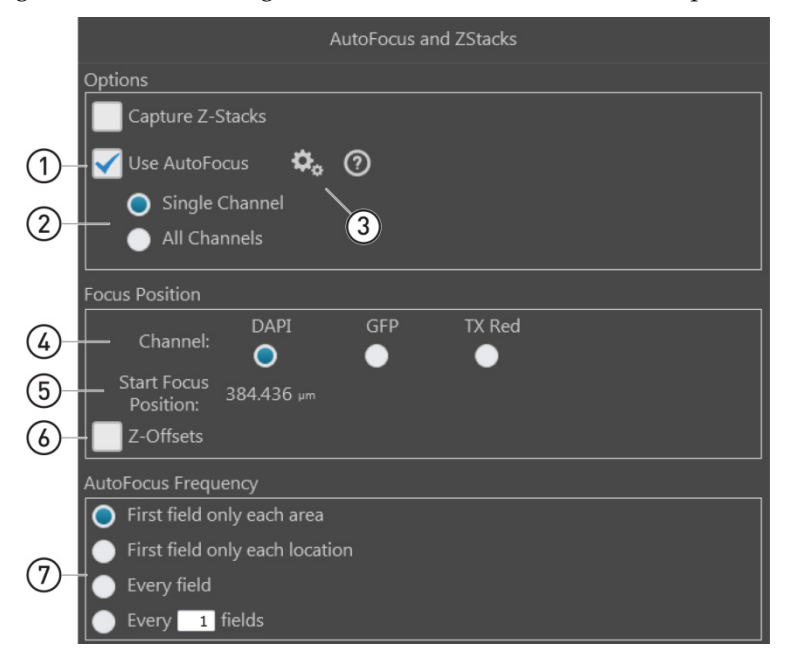

- (1) Use AutoFocus (page 184)
- (5) Start Focus Position (page 185)

(6) **Z-Offsets** (page 185)

- 2 Single Channel/All Channels (page 184)
- (3) Configure AutoFocus Method (page 184)
- (4) Channel (page 185)

(7) AutoFocus Frequency (page 186)

**Note:** Click on the **View Help Content** icon to open the Help window, which provides EVOS<sup>™</sup> M7000 Imaging System Help.

 $\textcircled{\baselineta}$ 

## AutoFocus Settings controls

- () Use AutoFocus: Reveals the controls for setting autofocus options for the scan protocol.
- (2) **Single Channel/All Channels:** Option to run the autofocus in a single channel or in all channels selected for the scan.
  - When **Single Channel** is selected, autofocus is run in a single channel. This option preserves the Z-Offsets between the channels.
  - By default, the last channel used for imaging or viewing a live image is selected for single channel autofocus. You can change the autofocus channel using the **Channel** radio buttons (page 185).

Use AutoFocus

Single Channel

- When **All Channels** is selected, autofocus is run separately in all channels that were selected in the Hardware panel (page 165). This option does not preserve the Z-Offsets between channels.
- (3) **Configure AutoFocus Method:** Reveals the controls to configure the autofocus method for each channel selected for the scan protocol.

| Configure Au | itoFocus Method:     |   |
|--------------|----------------------|---|
| DAPI         | Large Structure      | ~ |
| GFP          | Large Structure      | ~ |
| RFP          | Large Structure      | ~ |
| TX Red       | Large Structure      | ~ |
| Trans        | Small Bright Objects | ~ |

Available options are:

- **Fluorescence Optimized:** The focal plane is derived from the highest ratio between detailed, high-contrast objects against the background. This option is recommended for fluorescence imaging.
- **Transmitted Optimized:** The optimal focal plane is derived through statistics-based edge detection over 9 different regions to determine the highest ratio of edge-to-background. This option is recommended for transmitted-light imaging.
- **Small Structure:** This method computes the energy according to the size of image features and can measure the presence/absence of small image features. Choose this option when capturing samples that have many fine, hair-like structures (e.g., filaments or structural stains).
- Large Structure: This method is statistics-based and looks for large changes in image content as parts of the image go in and out of focus. Choose this option when your sample contains large structures (e.g., whole cell stains).
- **Small Bright Objects:** This method looks for changes in brightness at the center of the cell and optimizes focus on cells that have a bright center with a dark surround area. Choose this option to capture samples with localized staining (e.g., nuclei).

After selecting the autofocus method, click **Close** to return to the AutoFocus and Z Stacks panel.

**Note:** The effectiveness of the autofocus method depends on the plate type, sample type, biomarker intensity, magnification, and channel. It may be necessary to use different autofocus methods for different channels. This ensures that the best autofocus method is used for the relevant biology.

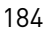

- (4) **Channel:** Allows you to select the channel in which to run the autofocus during the automated scan when the **Single Channel** option is selected.
  - Only the channels that have been selected for the automated scan protocol in the Hardware panel will be available for selection.
  - In the example below, DAPI channel has been selected for the autofocus procedure during the scan protocol.

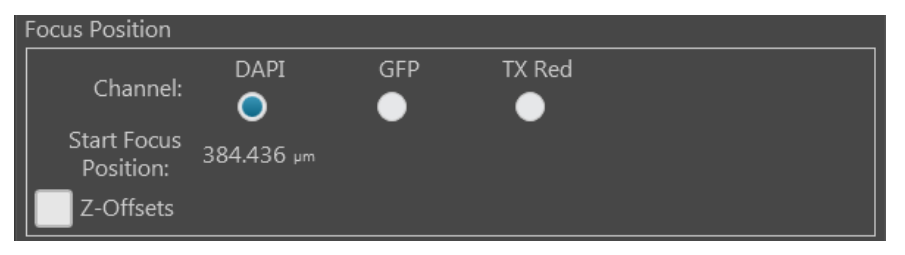

- (5) **Start Focus Position:** Indicates the currently active z-stage position (i.e., position of the current focal plane along the z-axis) for the selected channel.
  - The Start Focus Position is used as starting point around which the autofocus algorithm searches for optimal focus.
  - You can only select a single channel for the Start Focus Position.
  - When Z-Offsets option is checked, Start Focus Position is used as reference point against which the focus position in other channels is set.
- (6) Z-Offsets: Allows you to specify the focus position in each channel relative to the focus position in other channels. Setting the correct Z-Offsets is especially important when the fluorescent markers in different channels are in different focal planes.

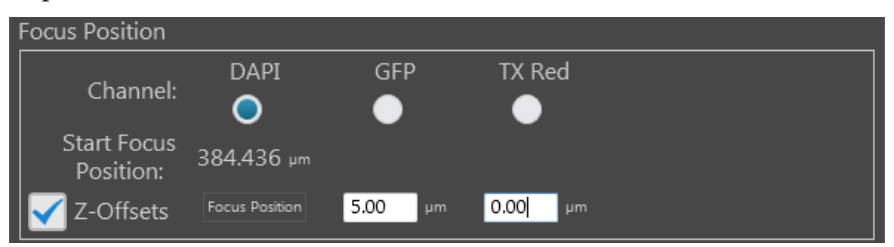

- The Z-distance difference between channels is expressed as an offset from the Start Focus Position in the reference channel.
- You can enter both positive and negative values in µm for the Z-Offsets.
  - In the example above, the reference start focus position is set to 384.44 µm in the DAPI channel, while the Z-Offset for the GFP channel is 5.00 µm. Therefore, the autofocus algorithm will use 389.44 µm as the default focus position for the GFP channel.
- If the autofocus algorithm is configured to run on a single channel (page 184), the current Z-distance differences between channels will be preserved as if the Z-Offsets have been locked (page 152).
- If the autofocus algorithm is configured to run on all channels (page 184), then the autofocus run in one channel will not affect the Z-distances of the other channels as if the Z-Offsets have been unlocked (page 152).
- The **Z-Offsets** option is not available when the **Capture Z-Stacks** option has been selected (page 180).

**Note:** Consider a scenario where the initial Z-positions of the DAPI and GFP channels are 50  $\mu$ m and 80  $\mu$ m, respectively. The autofocus is run from the DAPI channel and finds the best focal plane at a Z-position of 60  $\mu$ m.

If the autofocus is selected to run from a single channel, then the Z-Offsets will be locked, and the GFP channel will be focused to a Z-position of 90 µm.

If the autofocus is run from all channels, then the Z-Offsets will not be locked, and the autofocus algorithm will find the best focal plane for the GFP channel independently of the DAPI channel.

⑦ AutoFocus Frequency: Allows you to specify which fields in a scan area are used for autofocus during the automated scan protocol. Specifying fewer fields per scan area for autofocus reduces the overall scan times.

| Auto      | Focus Frequency                |
|-----------|--------------------------------|
| 0         | First field only each area     |
|           | First field only each location |
| $\bullet$ | Every field                    |
| ullet     | Every 1 fields                 |

Available options for AutoFocus Frequency are:

- First field only each area: Performs the autofocus operation only on the first field of each scan area. No further autofocus is performed on subsequent fields in the scan area. The focus position obtained on the first field is used for the remaining fields in the scan area.
- **First field only each location:** Performs the autofocus operation only on the first field of each location in every scan area. No further autofocus is performed on subsequent fields.
- **Every field:** Performs the autofocus operation on every field of the scan area.
- **Every** *X* **fields:** Allows you to specify the distance between fields in each scan area before the autofocus is triggered.

The distance between fields is expressed as "unit fields" (equivalent to a field of view as determined by the objective used); it is not determined by the order in which the fields are collected.

For example, if you want to autofocus every 3 fields, autofocus will only occur when the stage is three fields away from another autofocused field. If the stage is less than three fields away, autofocus will not occur.

### Time Lapse and Incubator

Time Lapse and Incubator panel gives you the option of running your automated scan protocol over a time period, with or without the use of the EVOS<sup>™</sup> Onstage Incubator, where the selected fields are captured at given intervals based on your specifications. The images captured in a time lapse scan protocol can then be compiled into a video sequence.

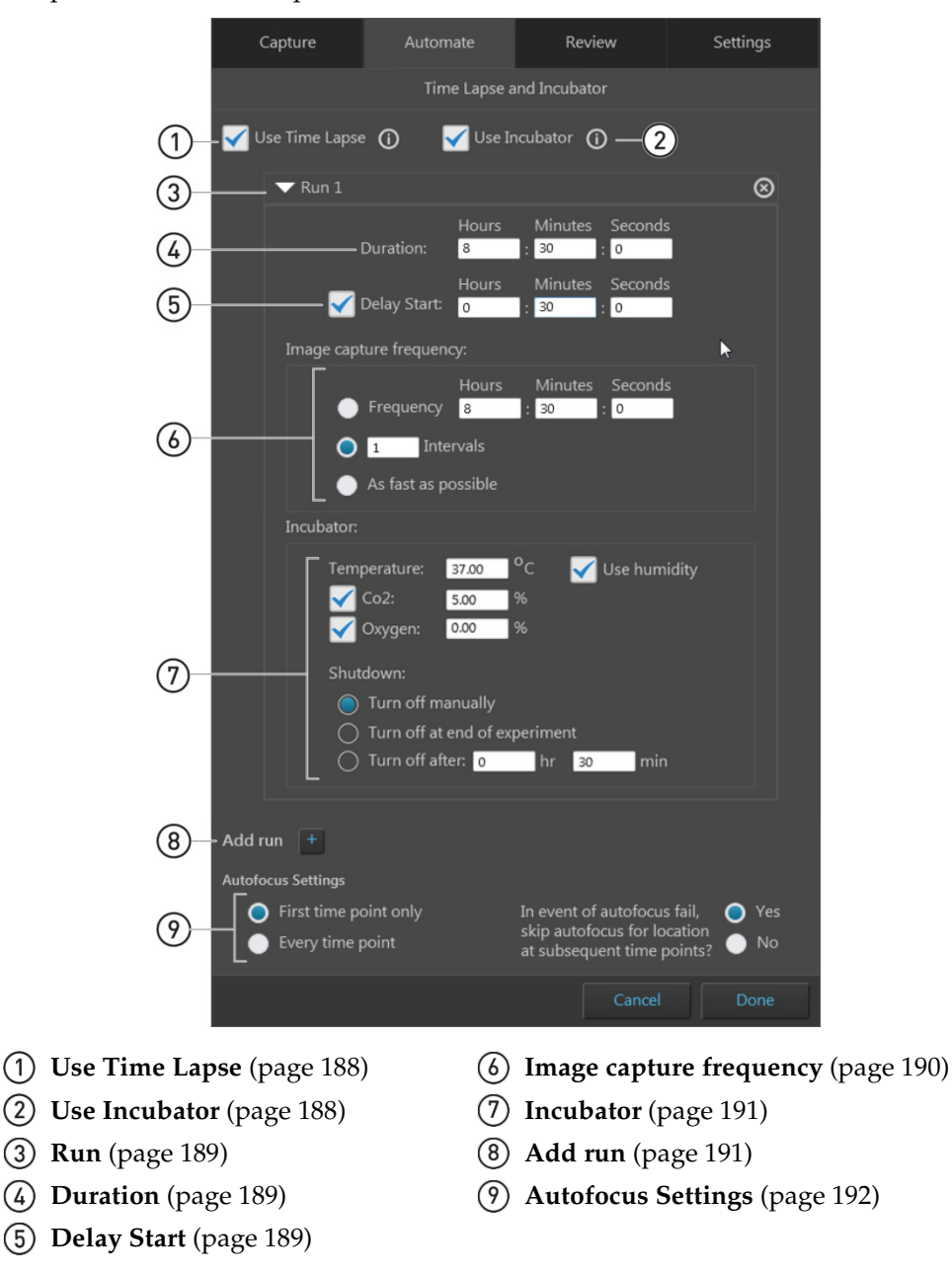

**Note:** The options on this panel are contextual. Objects and controls that are not available as a function in a specific context are not shown in the panel.

**Note:** Click on the **View Help Content** icon to open the Help window, which provides EVOS<sup>™</sup> M7000 Imaging System Help.

 $\bigcirc$ 

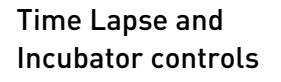

(1) **Use Time Lapse:** Allows you to create time lapse routines to capture individual images at given intervals over a time period based on your specifications.

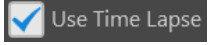

• Checking the **Use Time Lapse** box enables all other controls in this panel, allowing you to set the specific options for your time lapse routine (e.g., imaging frequency, use of the incubator etc.).

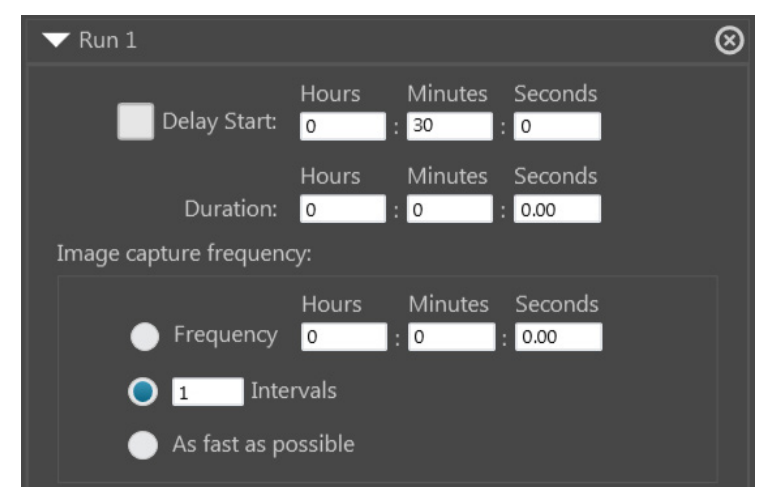

- A time lapse routine can be divided into individual "runs", which allow for different imaging frequency, duration, and incubator settings (see "Run", below).
- To add additional runs to your time lapse routine, click the **Add run** button (page 191).
- The fields and locations to be captured during a time lapse experiment are selected in the **Scan Area** panel (page 166).
- The autofocus options for the time lapse routine are set in the **AutoFocus and Z Stacks** panel (page 179).
- The captured images are stored with time lapse information in their headers and can be stitched together into a video.
- (2) Use Incubator: Enables the use the EVOS<sup>™</sup> Onstage Incubator in your time lapse experiments. This option is available only when the EVOS<sup>™</sup> Onstage Incubator is connected to the EVOS<sup>™</sup> M7000 Imaging System.

When checked, **Use Incubator** option reveals the controls for configuring the incubator settings (see "Incubator", page 191).

**Note:** The EVOS<sup>™</sup> Onstage Incubator (Cat. No. AMC1000) is an optional accessory that enables the incubation of cells on the automatic X-Y stage, allowing the capture of images from the same sample over long periods of time and the recording of time lapse movies.

(3) **Run:** Contains the controls for the corresponding run.

| ▼ Run 1                                                                 |                     |                 |                 | $\otimes$ |
|-------------------------------------------------------------------------|---------------------|-----------------|-----------------|-----------|
| Delay Start:                                                            | Hours<br>0          | Minutes<br>: 30 | Seconds<br>0    |           |
| Duration:<br>Image capture frequence                                    | Hours<br>0          | Minutes<br>: 0  | Seconds<br>0.00 |           |
| <ul> <li>Frequency</li> <li>1 Inte</li> <li>As fast as point</li> </ul> | Hours<br>0<br>rvals | Minutes<br>: 0  | Seconds         |           |

- The options available in this area are contextual and depend on the selections made for **Use Time Lapse** and **Use Incubator**.
- Click the collapse/expand button <a>Run 1</a> to hide the controls for the run. Click the button again to expand the controls.
- To add additional runs to your time lapse routine, click the **Add run** button (page 191).
- If there is more than one run in the time lapse routine, each run has its own set of controls that are similarly collapsible/expandable.
- Click the **Delete Run** button 💽 to delete a run and remove it from the panel.
- (4) **Duration:** Allows you to specify the duration of the run in the time lapse routine.

|           | Hours | Minutes | Seconds |
|-----------|-------|---------|---------|
| Duration: | 5     | 0       | 0.00    |

- Enter the desired values for the duration of the run into the corresponding **Hours**, **Minutes**, and **Seconds** fields.
- (5) **Delay Start:** Allows you to postpone image capture for the run and specify the duration of the delay. Delay Start is typically used when an agent will be added to the sample between runs.

|                | Hours | Minutes | Seconds |
|----------------|-------|---------|---------|
| 🧹 Delay Start: | 0     | : 30    | 0       |

- Enter the desired values for the delay into the corresponding **Hours**, **Minutes**, and **Seconds** fields.
- When Delay Start option is not selected, image capture starts immediately after the time lapse experiment is initiated.
- By default, Delay Start option is deselected with 0 hours entered for the duration. After Delay Start has been used once, the most recent delay period entered is used as the default value.

(6) **Image capture frequency:** Sets the frequency with which the image sets are captured in the run.

The fields and scan areas are captured in the order specified in the **Scan Area** panel (page 176).

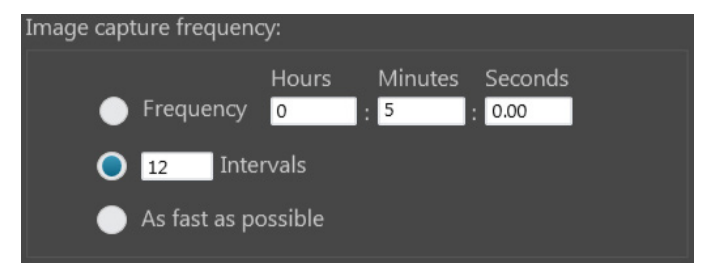

Available options for image capture frequency are:

• **Frequency:** Determines the time period that must elapse before a new set of images are captured. Note that the initial set of images is captured at time point 0.

For example, if your run duration is 1 hour and you have entered 12 minutes for image capture frequency, the instrument captures one set of images every 12 minutes starting at time point 0 for a total of 6 image sets (60 minutes/12 minutes per image set plus the initial image set at time point 0).

• **Intervals:** Determines the total number of time intervals between captured image sets for a given run duration. Note that the initial set of images is captured at time point 0.

For example, if your run duration is 1 hour and you have specified 5 Intervals, the instrument captures a total of 6 image sets 12 minutes apart (60 minutes/5 intervals plus the initial image set at time point 0).

• As fast as possible: Captures a new set of images immediately after completing the capture of the previous set without any delay between the image sets.

Note that the speed with which the images are captured depends on your specifications for the scan protocol such as the autofocus frequency and exposure settings.

When this option is selected, the instrument captures all selected fields in each scan area in the order specified, and then repeats the image capture process without any delay, starting with the first field in the first area for the duration of the run. ⑦ Incubator: Determines the incubation parameters (i.e., culture conditions) and the shutdown method for the EVOS<sup>™</sup> Onstage Incubator.

| Use humidity |
|--------------|
|              |
|              |
|              |
|              |
| min          |
| min          |

- The incubation parameters are set separately for each run in the time lapse routine.
- **Temperature:** Sets the incubator temperature (ambient to 40°C).
- **CO**<sub>2</sub>: Sets the CO<sub>2</sub> level (0% to 20%).
- **Oxygen:** Sets the oxygen level (0% to 20%).
- **Use humidity:** Enables the use of humidified atmosphere in the incubation chamber.
- **Shutdown:** Allows you to select the shutdown method for the EVOS<sup>™</sup> Onstage Incubator at the end of your time lapse routine.
  - **Turn off manually:** The incubator remains on until the **Use Incubator** option is manually deselected.
  - **Turn off at the end of experiment:** Heat, humidity, and the flow of gas are automatically turned off at the end of the experiment.
  - **Turn off after:** Enter the time period in **hours** and **minutes** that must elapse before the heat, humidity, and the flow of gas are automatically turned off.
- 8 Add run: Adds a new run to the time lapse routine.

Add run 🕴 -

• Clicking the **Add run** button adds a new set of run controls to the panel, which are identical to the existing run controls.

This allows you set the parameters for each run (delay start, duration, capture frequency, and incubator settings) independently for each run.

- The runs are performed in chronological order, beginning with Run 1 and ending with Run N.
- You can remove a run from the time lapse routine by clicking the corresponding **Delete Run** button **(a)**.

(9) **Autofocus Settings:** Allows you to set the autofocus frequency and autofocus fail options for the time lapse routine only.

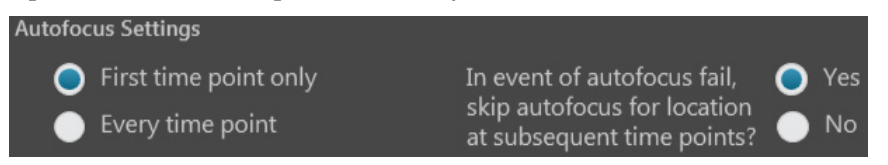

- **First time point only:** Performs the autofocus procedure only once at the first time point of the run before proceeding with image capture.
- **Every time point:** Performs the autofocus procedure at every time point of the run, ensuring that the sample is in focus for each image set captured.
- Autofocus fail options: Selecting Yes causes the instrument to skip the autofocus procedure at locations where no optimal focal plane was found at subsequent time points.

Selecting **No** ensures that the autofocus is run at each selected autofocus location every time regardless of previous autofocus failure.

**Note:** The Autofocus Settings options available in this panel apply only to the time lapse routine. Autofocus locations and method are determined separately in the AutoFocus and Z Stacks panel (page 183).

## Image Save Settings

Image Save Settings panel allows you to assign a destination directory for your saved images and to specify the file types to save.

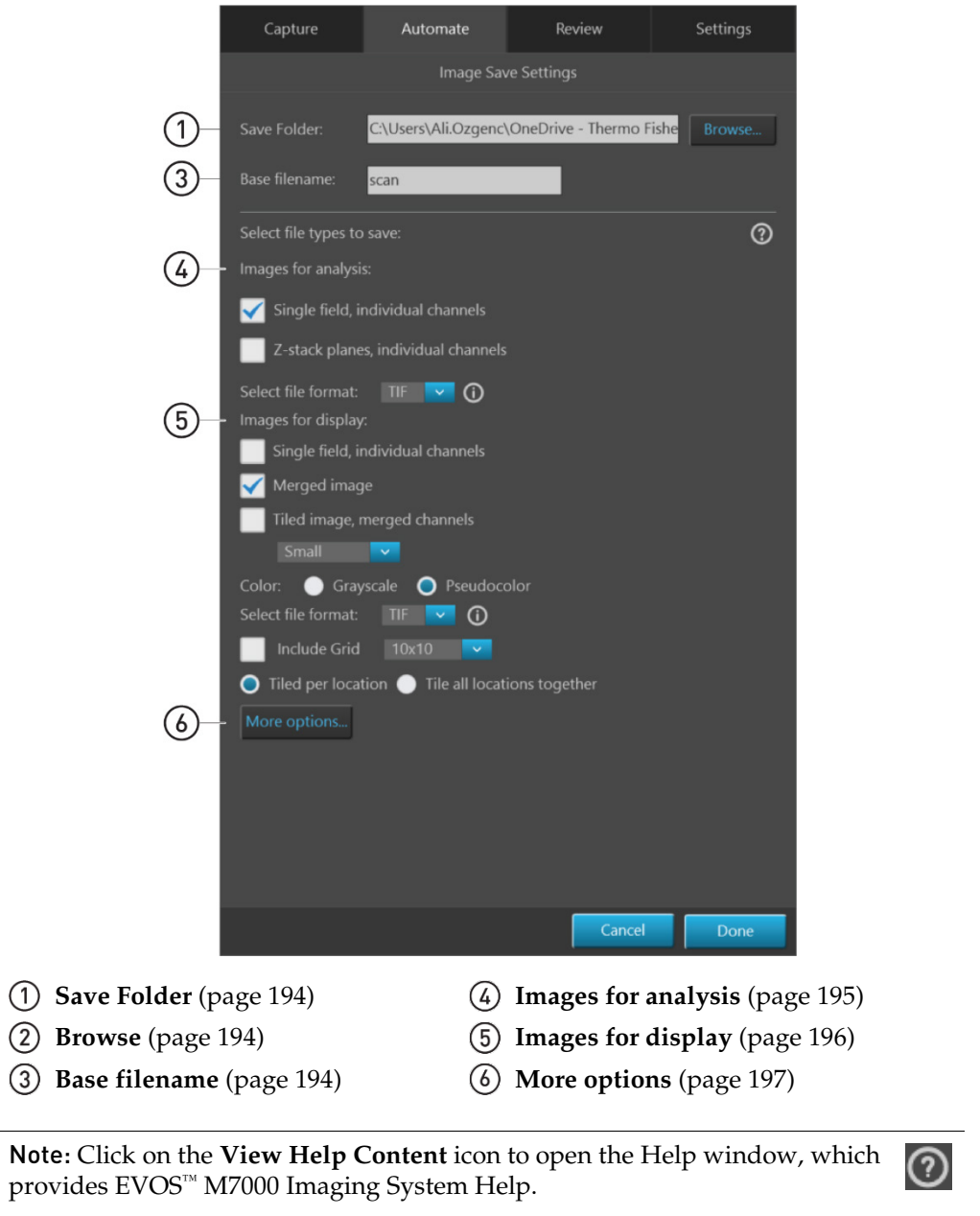

Position your pointer over the **Tooltip** icon without clicking it for additional information.

- Image Save Settings controls
- (1) **Save Folder:** Describes the location of the current folder or file.

C:\Users\Ali.Ozgenc\OneDrive - Thermo Fishe

(2) **Browse:** Opens the Select Folder window to assign a destination directory for your saved images.

The Select Folder window follows the standard Windows file navigation system.

|                                                                                                    | Select Folder |        |    |       | × |
|----------------------------------------------------------------------------------------------------|---------------|--------|----|-------|---|
| <ul> <li>Computer</li> <li>C:\</li> <li>D:\</li> <li>Data Analysis</li> <li>EVOS Files</li> <li>Evos</li> <li>Libraries</li> <li>Network</li> <li>Data</li> </ul> |               |        |    |       |   |
| Selected Folder: D:\EVOS Files                                                                                                    |               | Select | Ca | ancel |   |

- Selected folder: Displays the location of the current folder.
- **New:** Creates a new folder in the current location.
- **Select:** Selects the current folder as the destination directory for your saved files. If the destination directory contains other files that could get overwritten, a warning message is displayed in the Select Folder window.

**Note:** We recommend that you save your captured images to an external hard drive.

(3) **Base filename:** Allows you to assign a prefix to the automatically generated file names when saving captured images.

Base filename: scan

The default prefix for images captured in an automated scan is "scan".

**Note:** For more information about the file naming convention when saving, see "File naming convention", page 198.

(4) Images for analysis: Allows you to save images and image sets captured in individual channels as 16-bit Raw images. This is the recommended format for performing image analysis and quantitation (see "Images for analysis vs. displayed", page 131).

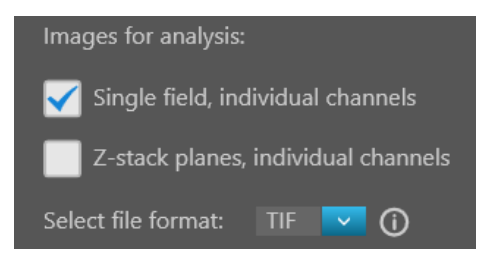

Available save options for images for analysis are:

- **Single field, individual channels:** Saves images captured in each field and each channel individually.
- **Z-planes, individual channels:** Saves individual images captured along the z-axis as well as the z-stack projection for each field and channel.

Available file formats for images for analysis are:

- **TIFF:** No image compression with either no loss in image quality (16-bit Raw) or reduced (8-bit) dynamic range (Microsoft-compatible TIFF).
- **PNG:** Medium image compression with no loss in image quality.
- **C01:** Thermo Fisher<sup>™</sup> proprietary format. Only images captured by monochrome cameras may be saved in this format.
- **DIB:** Color corrects across devices for true viewing. Only images captured by monochrome cameras may be saved in this format.

**Note:** If you plan to analyze your images, save them in 16-bit TIFF Raw format. The 16-bit dynamic range is required for analysis, and there is additional information in the file headers, including OME data, that can be useful.

**Note:** When viewed on most standard image viewers, 16-bit images will appear very dark or almost totally black, especially if a low exposure setting was used. These images will either need to be converted for display or opened in a software application that allows viewing of 16-bit images.

(5) Images for display: Allows you to save images in a format that can be viewed in most image display applications. This is the recommended format for "prettiest" images (see "Images for analysis vs. displayed", page 131).

You can save displayed images in 24-bit pseudocolor (8-bit per RGB channel) or 16-bit grayscale, either individually from each channel or as a merged image.

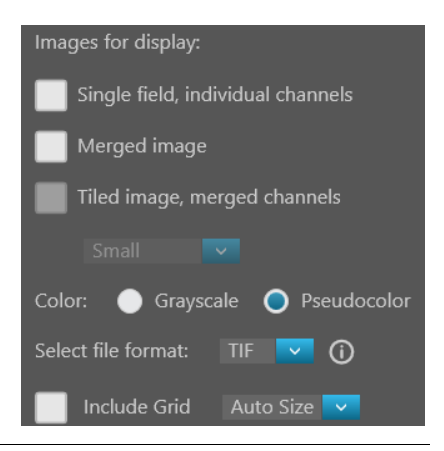

**Note:** While pseudocolors help differentiate the channels used in multi-channel overlays, grayscale images usually show more detail. 24-bit images (8-bit per RGB channel) are NOT recommended for image analysis because not all channels will display in many image analysis applications.

Available save options for display images are:

- **Single field, individual channels:** Saves images captured in each field and each channel individually in **Grayscale** (16-bit) or **Pseudocolor** (24-bit RGB; 8-bit per RGB channel).
- **Merged image:** Combines images of a field captured in different channels into a multicolor overlay and saves the image in 24-bit Pseudocolor (8-bit per RGB channel).
- **Tiled image, merged channels:** Merges the images captured in each channel and aligns them close together into a tiled format without applying a stitching algorithm. The resulting tiled image is not seamless, but this method is quicker than stitching and is often sufficient for most applications. You can create tiled images with the following dimensions:
  - Small (2000 × 2000 pixels)
  - **Medium** (4000 × 4000 pixels)
  - Large (10,000 × 10,000 pixels)
  - Maximum (26,000 × 26,000 pixels).

**Note:** If you are analyzing images that cross fields and the images are slightly misaligned, you might want to consider **stitching** the images (page 177). Stitching applies an algorithm to apply an overlap, and then removes the seam so you can visualize objects that cross fields. For more information about tiled and stitched images, see "Tiled, Stitched, and Merged images", page 131.

Available file formats for display images are:

- **TIFF:** No image compression with either no loss in image quality (16-bit Raw) or reduced (8-bit) dynamic range (Microsoft-compatible TIFF).
- **PNG:** Medium image compression with no loss in image quality.
- **JPEG:** High image compression with little loss in image quality; good for sharing.

**Include Grid** option superimposes a grid on the displayed images with the following options for grid size (in pixels):

Auto, 10 × 10, 50 × 50, 100 × 100, 200 × 200, and 500 × 500.

Include Grid

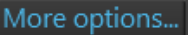

(6) **More options:** Displays the full menu of save options in a convenient table format, allowing you to save your images in various formats simultaneously.

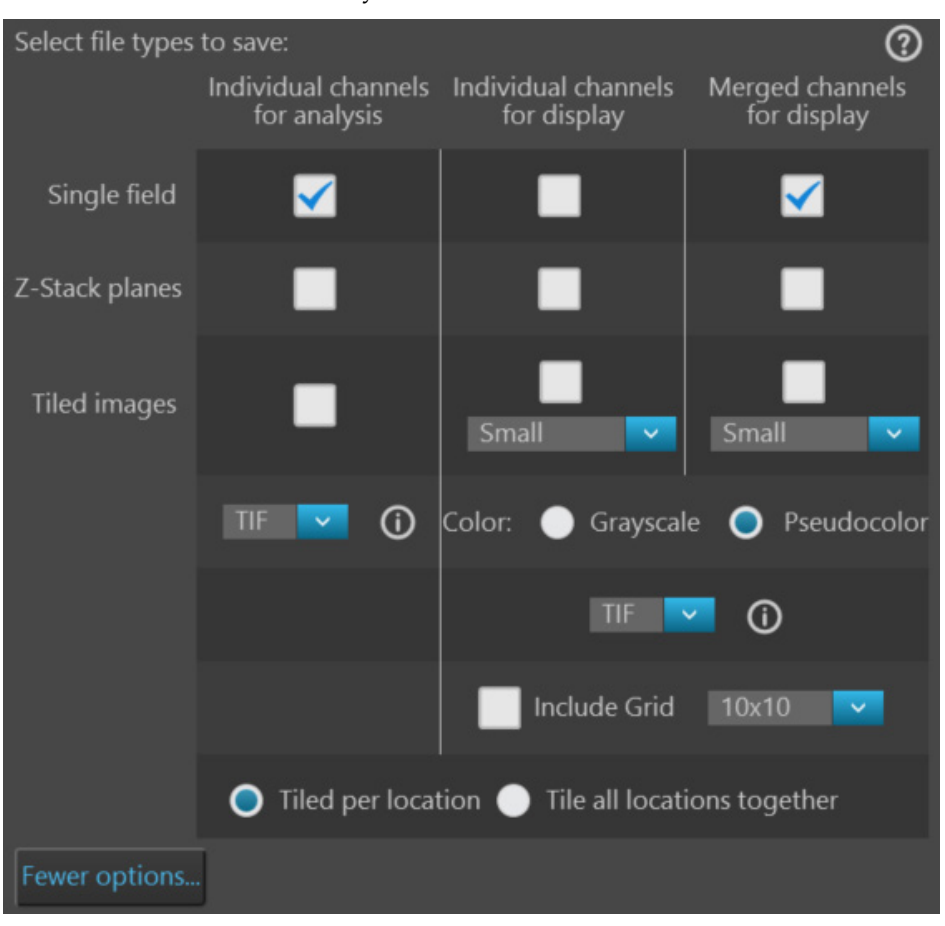

**Note:** We recommend saving captured images in both analysis and display formats to preserve the option of using the analysis images in downstream image analysis and quantitation, and the display images for instances where "prettier" images are required. For more information, see "Images for analysis vs. display", page 131.

**Note:** For more information about when to use tiled or stitched images, see "Tiled, Stitched, and Merged images", page 131.

 File naming
 Files are saved using the following file naming convention:

 convention
 <Prefix>\_Image format\_Time point\_Z-plane\_Grid\_Row\_Column\_Field\_Channel\_

 File type

where:

• **<Prefix>:** User defined prefix that is assigned to the automatically generated default file name.

By default, the prefix is "image" for images captured manually in the Capture tab, and "scan" for images captured automatically in the Automate tab.

- **Image format:** Refers to the format in which the images was saved (R = Raw, D = Displayed, M = Merged).
- **Time point:** Describes the time point at which the image was captured and has the format p0, p1, p2... etc.

For manually captured images, the time point is set to "p0".

- **Z-plane:** Describes the plane in the z-axis where the image was captured and has the format z0, z1, z2...etc.
- **Grid:** Refers to vessels containing multiple grid patterns on them, such as slides with groupings of microarrays. It has the format 0, 1, 2... etc.
- **Row:** Refers to the row number in the selected culture vessel.
- Column: Refers to the column number in the selected culture vessel.
- **Field:** Refers to the field of view that was captured and has the form f01, f02, f03... etc. Fields are numbered based on the order in which they were captured.
- **Channel:** Refers to the channel in which the image was captured and has the form d0, d1, d2... etc. A single-channel assay will be labeled with d0 in the file name.

For example, the image with the following name was captured at time point 2 through channel 1 in a time lapse z-stack scan. It shows the field 1 in the z-plane 1 in grid 0, row B, and column 3.

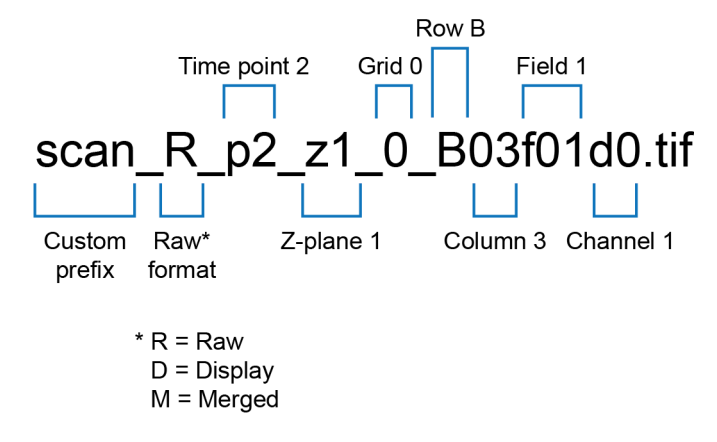

# **Review tab**

Overview

Review tab allows you to review saved images and associated metadata, and to re-save or delete saved files.

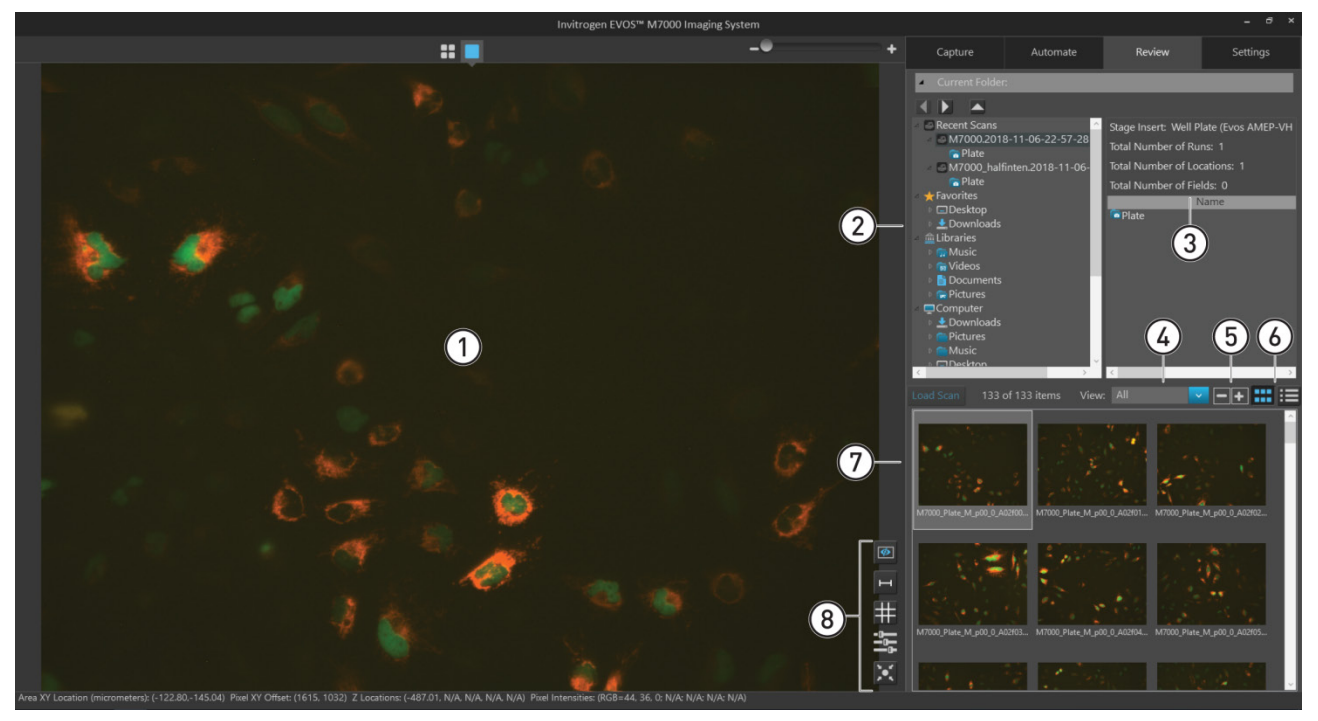

- (1) **Viewing area** (page 199)
- 2 Folders (page 201)
- ③ Images/Metadata (page 201)
- (4) **View** (page 202)

- **5 Preview size** (page 202)
- 6 Thumbnail view/List view (page 202)
- ⑦ Image preview/Image list (page 202)
- (a) **Display options** (page 202)
- 1 **Viewing area:** Displays the selected image.
  - To display an image in the Viewing area, select the image in the Image preview/Image list area, then click **Load Scan**.
  - Alternatively, double-click the image you have selected in the Image preview/Image list area to display it in the Viewing area.

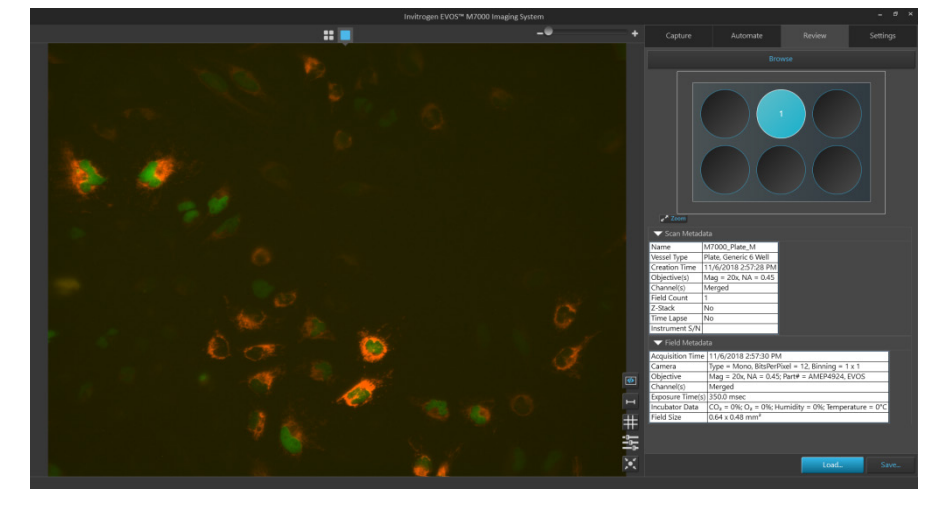

• When you display an image or load a scan, the **Scan Metadata** panel shows metadata about the scan and the **Field Metadata** panel shows the metadata concerning the image field displayed.

| 🔻 Scan Metad     | ata                                                                     |     |  |  |
|------------------|-------------------------------------------------------------------------|-----|--|--|
| Name             | M7000_Plate_M                                                           |     |  |  |
| Vessel Type      | Plate, Generic 6 Well                                                   |     |  |  |
| Creation Time    | 11/6/2018 2:57:28 PM                                                    |     |  |  |
| Objective(s)     | Mag = 20x, NA = 0.45                                                    |     |  |  |
| Channel(s)       | Merged                                                                  |     |  |  |
| Field Count      | 1                                                                       |     |  |  |
| Z-Stack          | No                                                                      |     |  |  |
| Time Lapse       | No                                                                      |     |  |  |
| Instrument S/N   |                                                                         |     |  |  |
| 🔻 Field Metad    | ata                                                                     |     |  |  |
| Acquisition Time | e 11/6/2018 2:57:30 PM                                                  |     |  |  |
| Camera           | Type = Mono, BitsPerPixel = 12, Binning = 1 x 1                         |     |  |  |
| Objective        | Mag = 20x, NA = 0.45; Part# = AMEP4924, EVOS                            |     |  |  |
| Channel(s)       | Merged                                                                  |     |  |  |
| Exposure Time(s  | 350.0 msec                                                              |     |  |  |
| Incubator Data   | CO <sub>2</sub> = 0%; O <sub>2</sub> = 0%; Humidity = 0%; Temperature = | 0°C |  |  |
| Field Size       | 0.64 x 0.48 mm <sup>2</sup>                                             |     |  |  |

• The Vessel map shows the location of the Field that is displayed in the Viewing area.

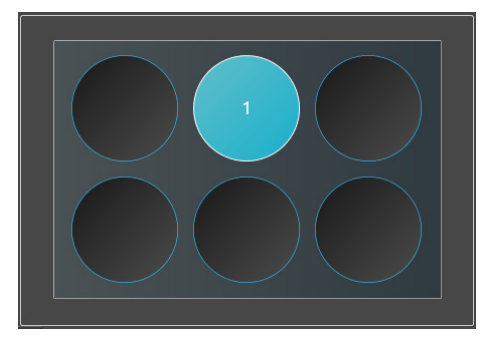

**Note:** You can also position your pointer over a scan or plate in the Browse panel or over an image in the Image preview/Image list panel without clicking to display the metadata associated with that scan, plate, or image.

|                                                                                        | Recent Scar<br>M7000_h<br>Plate<br>M7000.2<br>Recently a construction<br>Plate | ıs<br>nalfinten.2018-11-06-23-00-⁄<br>018-11-06-22-57-28 | Stage Insert: Well Plate (Evos AMEP-VH<br>Total Number of Runs: 1<br>Total Number of Locations: 1<br>Total Number of Fields: 0 |
|----------------------------------------------------------------------------------------|--------------------------------------------------------------------------------|----------------------------------------------------------|----------------------------------------------------------------------------------------------------|
| Prefix: M7000<br>Vessel Holder: Plate<br>Image Type: Merged, Raw, Ti                   | iled Merged                                                                    |                                                          | Name<br>Plate                                                                                                    |
| Total Number of Time Points:<br>Total Number of Wells: 1<br>Total Number of Fields: 44 |                                                                                |                                                          |                                                                                                    |

(2) **Folders:** Allows you to select an image folder. The saved images that are in the selected folder are displayed in the Image preview area.

The folder containing saved images can be in an external storage device (USB flash drive), on the computer workstation running the EVOS<sup>™</sup> M7000 Imaging System, or on the local network (if connected).

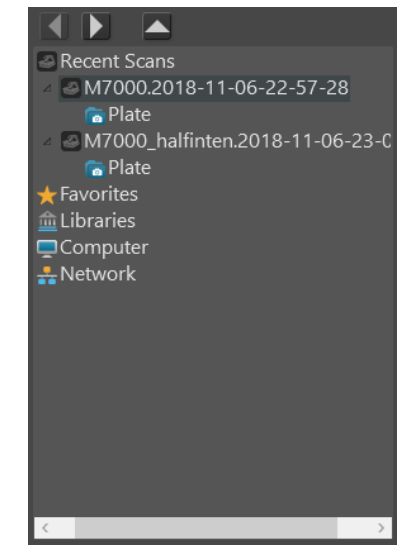

(3) **Images/Metadata:** If an image folder is selected in the Folders panel, this panel lists the images or scans saved within the selected folder. If a scan is selected in the Folders panel, the panel displays the metadata for the selected scan.

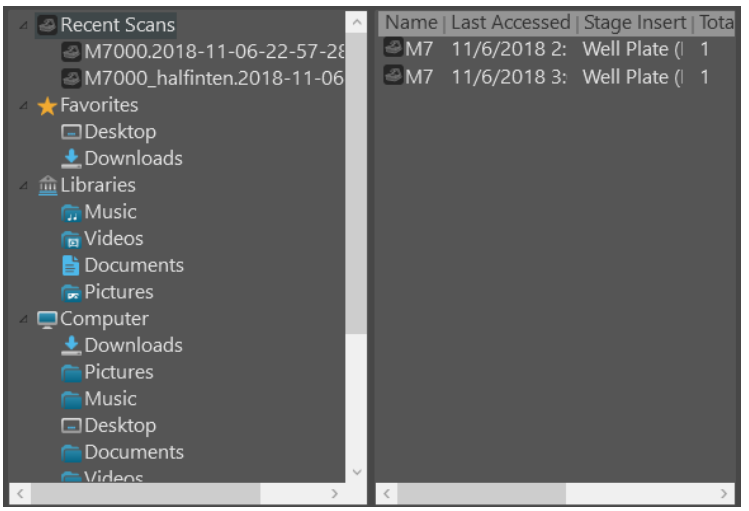

Image/Scans list (Recent Scans folder is selected in Folders panel)

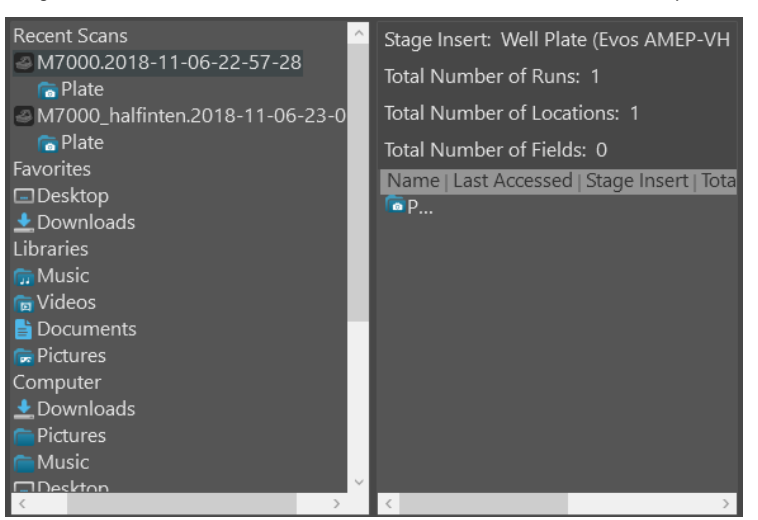

Scan metadata (A scans file is selected in Folders panel)

(4) **View:** Allows you to filter the image files displayed in the preview area.

Available options are All, Raw, Displayed, Tiled, Merged, and Other.

- (5) Preview size buttons: Allow you to increase or decrease the display size of the image thumbnails in the Preview area.
- (6) **Thumbnail view/List view toggle:** Allows you to display the saved images in the Preview area as thumbnails or as a list.
- (7) Image preview/Image list: Allows you to select the image to display in the Viewing area. The selected image is indicated with a box around it.

Double-click the selected image to display it in the Viewing area.

(8) Display options: Allows you to set image display options in the Viewing area.

The following display options are available in the Review tab:

- 1. **Toggle field borders** (page 135)
- 2. **Toggle scale bar** (page 138)
- 3. Toggle sample grid (page 138)
- 4. **Image display settings** (page 138)
- 5. Center on selected field (page 136)

**Note:** Display options in the Review tab are visible only when an image is displayed in the Viewing area.

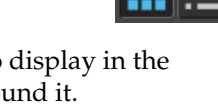

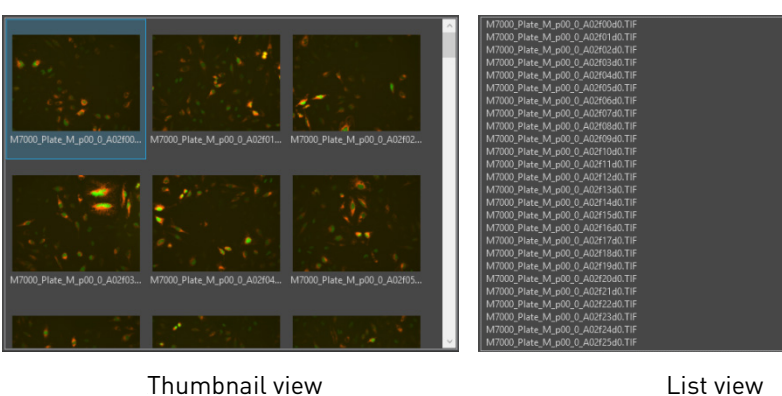

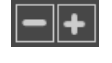

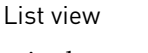

# Settings

## Settings tab overview

Settings tab is used for selecting basic and advanced system options and for performing calibration and maintenance procedures.

To access the Settings tab, click the **Settings** tab anytime from the Capture, Automate, and Review tabs.

To close the Settings tab and return to the previous tab, click **Done**.

|   | Capture                               | Automate | Review | Settings |
|---|---------------------------------------|----------|--------|----------|
|   |                                       |          |        |          |
| 1 | — General                             |          |        |          |
| 2 | — Cameras                             |          |        |          |
| 3 | <ul> <li>Objectives</li> </ul>        |          |        |          |
| 4 | <ul> <li>Stage Calibration</li> </ul> |          |        |          |
| 5 | — Vessels                             |          |        |          |
| 6 | <ul> <li>Incubator</li> </ul>         |          |        |          |
| 7 | — Service                             |          |        |          |
| 8 | <ul> <li>Camera Rotation</li> </ul>   |          |        |          |
| 9 | — Filter Cubes                        |          |        |          |

### General settings controls

- (1) **General:** Allows you to set the Saturated Pixel, Jog Control, Scale Bar, Grid Settings, and AutoFocus options (page 204).
- (2) **Cameras:** Allows you to perform Hot Pixel Correction for the monochrome camera and to adjust White Balance for the color camera (page 206).
- (3) **Objectives:** Allows you to set up and calibrate objectives and assign objective profiles (page 208).
- (4) Stage Calibration: Opens the Stage Calibration tool, which allows you to calibrate the automatic X-Y axis stage for accurate instrument function (page 211).
- (5) Vessels: Allows you to select sample vessels, calibrate the instrument for the selected vessel, to import and export vessel information, and to import stage insert information (page 212).
- (6) Incubator: Allows you to configure the gas inputs, calibrate the oxygen sensor, and set the temperature offsets for the EVOS<sup>™</sup> Onstage Incubator (page 215). The Incubator panel is only visible when an EVOS<sup>™</sup> Onstage Incubator is connected to your EVOS<sup>™</sup> M7000 Imaging System.
- (7) **Service:** Provides version information about instrument software and firmware (page 217).
- (8) Camera Rotation: Allows you to calibrate the camera rotation for accurate instrument function (page 219).
- (9) Filter Cubes: Allows you to add or remove EVOS<sup>™</sup> LED light cubes and to assign pseudocolors for installed light cubes (page 220).

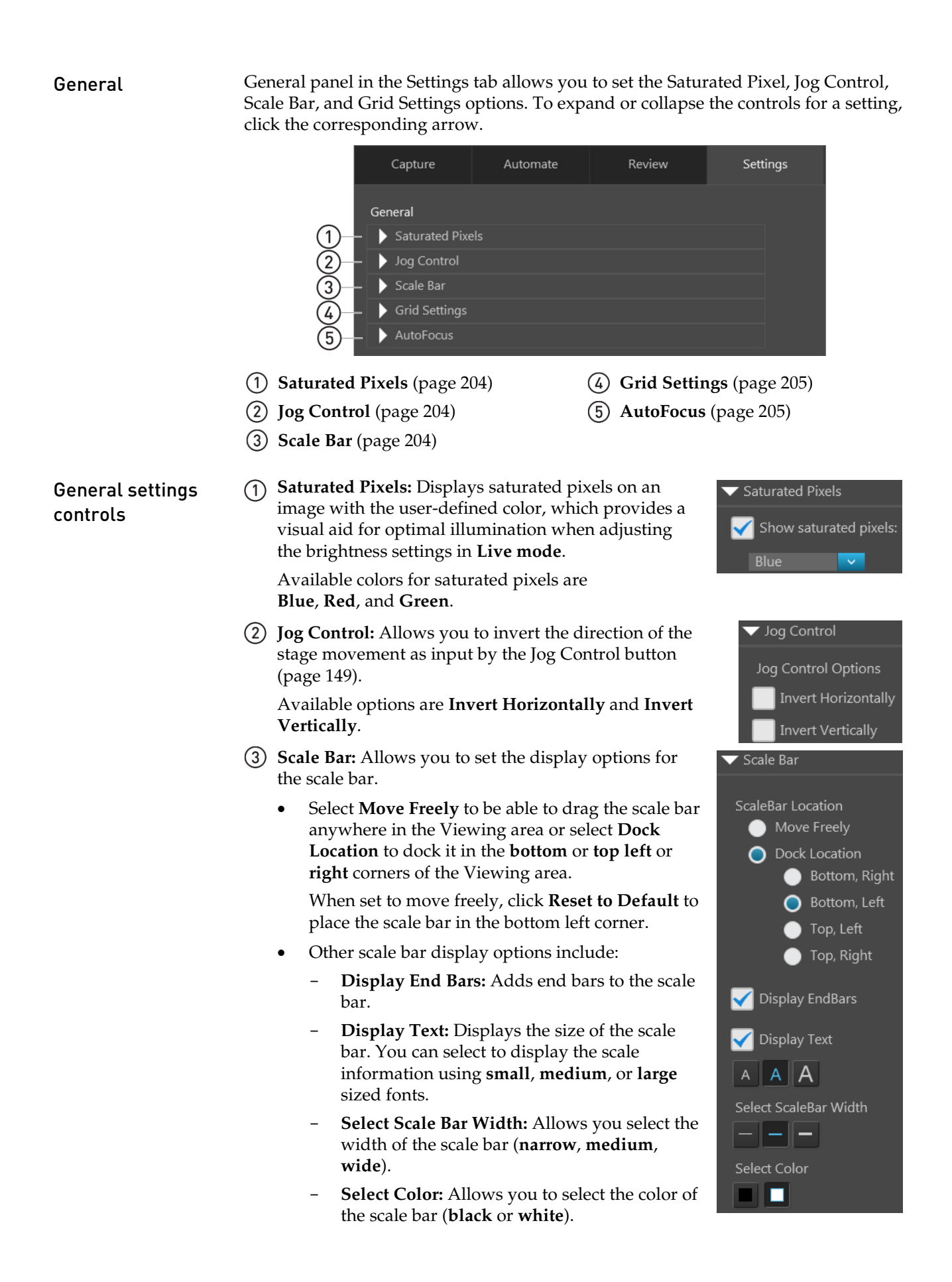

- (4) **Grid Settings:** Allows you to set the display options for the sample grid that is displayed in the Viewing area.
  - Select Color: Sets the color of the grid. Available options are white, light grey, dark grey, and black.
  - **Grid Alignment:** Determines how the grid is aligned to the Viewing area. Available options are:
    - Cross-hair at center
    - Grid Square at the center
  - **Grid Size:** Allow you select the grid size (i.e., the unit size of the squares that form the grid), which is expressed in µm.

You have the following options for the grid size (in pixels):

#### Auto, 10 × 10, 50 × 50, 100 × 100, 200 × 200, and 500 × 500.

When the **Auto Size** option is selected, the software automatically adjusts the grid spacing if the chosen value results in more than 50 grid lines per image.

- **Show grid size label:** Displays the unit size of the squares that form the grid.
- (5) **AutoFocus:** Allows you set AutoFocus options.
  - Quick AutoFocus: If checked, the software runs coarse focus until it identifies the first high-contrast object that can be found, then runs fine autofocus.

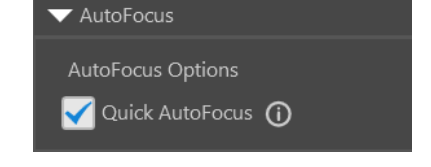

✓ Grid Settings

Select Color

Cross-hair at center

Grid square at center

🗸 μm

Grid Size Auto Size

🖌 Show grid size label

If unchecked, the software runs through the entire autofocus range, then runs fine autofocus around the highest-contrast object that can be detected.

**Note:** For samples that contain air bubbles or debris, we recommend that the Quick AutoFocus option is disabled.

205

#### Cameras

Cameras panel in the Settings tab allows you to perform Hot Pixel Correction for the monochrome camera and to adjust White Balance for the color camera.

|         | Capture                        | Automate   | Review      | Settings               |
|---------|--------------------------------|------------|-------------|------------------------|
|         | Cameras                        |            |             |                        |
|         | Monochrome Optic               | ons:       |             |                        |
|         | Hot Pixel Correc               | tion       |             |                        |
|         | Color Options:<br>White Balanc |            |             |                        |
| 1 Hot I | Pixel Correction               | (page 206) | ② White Bal | <b>ance</b> (page 207) |

**Cameras controls** 

(1) **Hot Pixel Correction:** Opens the Hot Pixel Correction dialog, which allows you to search for hot pixels in the monochrome camera and reset the brightness value of all hot pixels to a base pixel intensity level.

Hot Pixel Correction
Steps:
1. Remove samples & vessel inserts from stage.
2. Place the light box on the stage over the objective.
3. Use the search button to detect hot pixels.
No hot pixels are currently setup for this camera.
Search for Hot Pixels
Reset Hot Pixels
Cancel OK

Hot pixels are caused by electrical charges that leak into the sensor wells and they appear brighter than the other pixels in the camera. Hot Pixel Correction algorithm of the EVOS<sup>™</sup> M7000 software stores the location and value of the hot pixels in its memory for subsequent automatic hot pixel correction.

• Search for Hot Pixels: Prompts the software to search for hot pixels in the image.

Click OK to save the location of hot pixels for subsequent correction.

• **Reset Hot Pixels:** Resets the hot pixel locations to the factory default.

Hot Pixel Correction

(2) White Balance: Opens the White Balance dialog, which allows you to adjust the white balance on the color camera manually or automatically.

| White Balance                                                                                                    |  |  |  |  |  |
|----------------------------------------------------------------------------------------------------|--|--|--|--|--|
| Remove samples and stage insert.<br>Click and drag to select a white area on the image.<br>Make sure that the selected area is mostly white. |  |  |  |  |  |
| Press 'Auto Correct' to automatically adjust the white balance.                                                                              |  |  |  |  |  |
| Or, use the sliders below to manually adjust the white balance.                                                                              |  |  |  |  |  |
|                                                                                                    |  |  |  |  |  |
|                                                                                                    |  |  |  |  |  |
|                                                                                                    |  |  |  |  |  |
| Red:                                                                                                    |  |  |  |  |  |
| Blue:                                                                                                    |  |  |  |  |  |
| Adjust lighting                                                                                                    |  |  |  |  |  |
| Mode: Simple Actual                                                                                                    |  |  |  |  |  |
| Brightness:                                                                                                    |  |  |  |  |  |
| Restore Default                                                                                                    |  |  |  |  |  |

- To automatically adjust the white balance, find a white area on the image, click and drag to select that area on the field of view, then click **Auto Correct**.
- To manually adjust the white balance, find a white area on the image, then use the **Red** and **Blue sliders**.

## **Objectives**

Objectives panel in the Settings tab allows you to assign and unassign objectives on the objective turret, and to calibrate objective magnification.

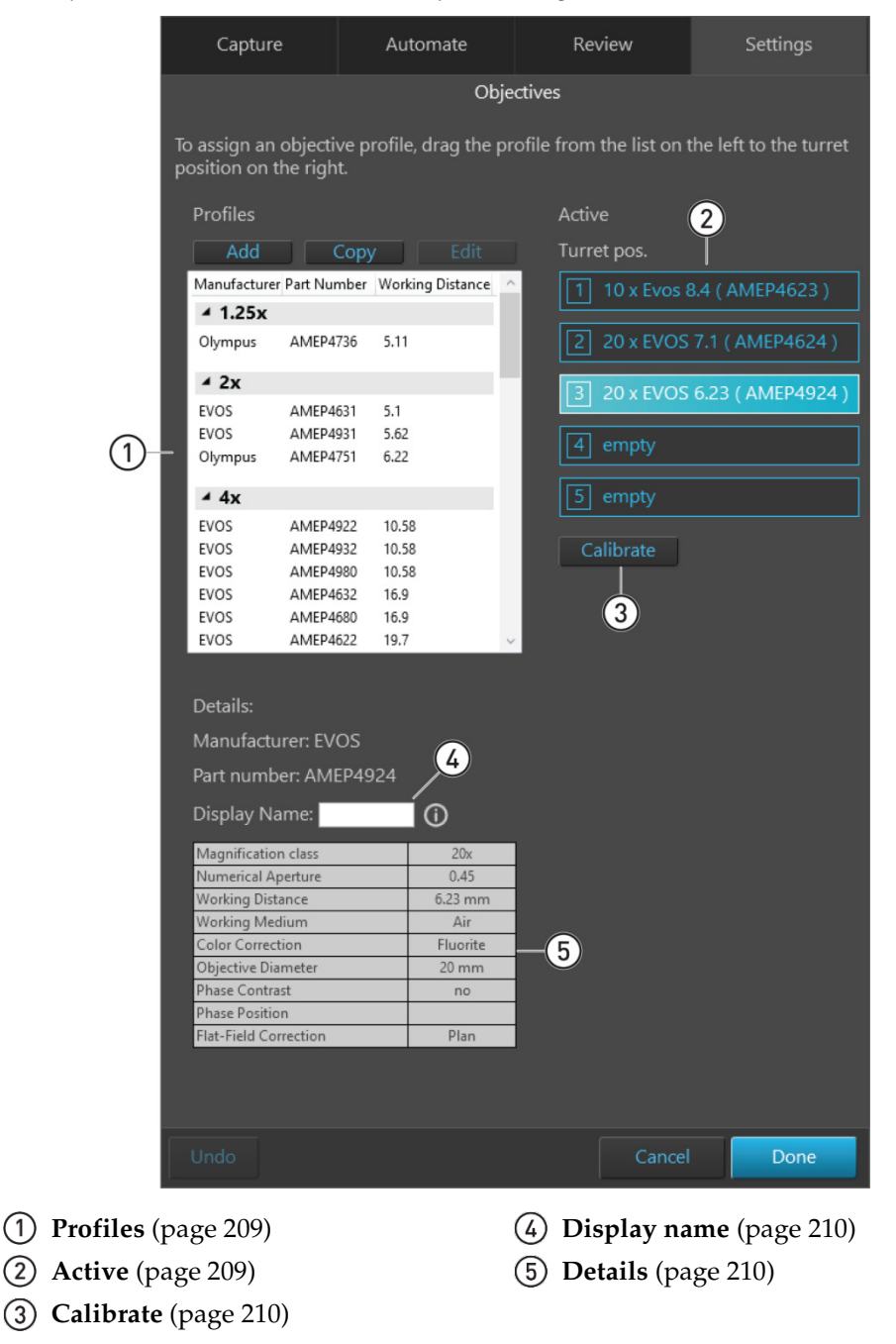

**Note:** For specific instructions on how to change and calibrate objectives, see "Change the objectives" (page 117) and "Calibrate the objectives" (page 119).

**Objectives controls** 

1 **Profiles:** Displays the objective profiles that are available to be assigned to the active objectives in the turret.

The profiles are grouped by magnification and include manufacturer, part numbers, and working distance information.

| Profiles     |             |                  |        |
|--------------|-------------|------------------|--------|
| Add          | Сору        | / Edit           |        |
| Manufacturer | Part Number | Working Distance | ^      |
| ▲ 1.25x      |             |                  |        |
| Olympus      | AMEP4736    | 5.11             |        |
| 4 2v         |             |                  |        |
|              | 414504631   | <b>5</b> 1       |        |
| EVOS         | AMEP4631    | 5.1              |        |
| EVOS         | AMEP4931    | 5.62             |        |
| Olympus      | AMEP4751    | 6.22             |        |
| ⊿ 4x         |             |                  |        |
| EVOS         | AMEP4922    | 10.58            |        |
| EVOS         | AMEP4932    | 10.58            |        |
| EVOS         | AMEP4980    | 10.58            |        |
| EVOS         | AMEP4632    | 16.9             |        |
| EVOS         | AMEP4680    | 16.9             |        |
| EVOS         | AMEP4622    | 19.7             | $\sim$ |

- To add a new profile, click Add.
- To copy a profile, click **Copy**.
- To edit a profile, click Edit.
- (2) Active: Lists the objectives installed in the objective turret and allows you to assign and unassign objectives from the Profiles list.

| Active                        |  |  |  |  |  |
|-------------------------------|--|--|--|--|--|
| Turret pos.                   |  |  |  |  |  |
| 1 10 x Evos 8.4 ( AMEP4623 )  |  |  |  |  |  |
| 2 20 x EVOS 7.1 ( AMEP4624 )  |  |  |  |  |  |
| 3 20 x EVOS 6.23 ( AMEP4924 ) |  |  |  |  |  |
| 4 empty                       |  |  |  |  |  |
| 5 empty                       |  |  |  |  |  |

- The active objective list provides information about magnification, manufacturer, working distance, and part number for the objectives assigned to each turret position.
- If there is no objective assigned to a turret position, he list displays "empty".
- Currently selected (active) objective in the turret is highlighted in blue. To select another objective, click the desired objective position.
- To assign a profile to a newly installed objective, click and drag the profile from the Profiles list to the appropriate Turret position in the Active list (see "Change the objectives", page 117).

3 **Calibrate:** Opens the Objective Calibration tool, which allows you to calibrate the field of view, parfocality, and parcentration parameters of the selected objective (see "Calibrate the objectives", page 119).

To assign an objective profile, drag the profile from the list on the left to the turret Profiles Manufacturer Part Number Working Distance ▲ 10x Evos AMEP4633 6.9 AMEP4623 8.4 Evos Evos AMEP4681 9.2 AMEP4753 Olympus 3.1 z ▲ 20x AMEP4698 2.5 Evos Evos AMEP4682 3.1 AMEP4634 6.8 Evos AMEP4624 Evos 7.1 Olympus AMEP4734 0.65 ⊿ 40x Evos AMEP4699 0.72

(4) Display name: Allows you assign a label for the selected objective, which is displayed on the Objective button in the Capture tab.

Display Name:

In the following example, "NoPH" is entered as the Display Name. The Objective button in the Capture tab displays the label "NoPH" below the objective magnification.

| Display Name: NoPH |    |            |     |     |     |  |  |  |
|--------------------|----|------------|-----|-----|-----|--|--|--|
| Objective:         | 2x | 4x<br>NoPH | 10x | 20x | 40x |  |  |  |

(5) **Details:** Displays the detailed information about the active objective in the turret.

| Details:              |          |  |  |  |  |  |
|-----------------------|----------|--|--|--|--|--|
| Manufacturer: EVOS    |          |  |  |  |  |  |
| Part number: AMEP4924 |          |  |  |  |  |  |
| Display Name:         | (i)      |  |  |  |  |  |
| Magnification class   | 20x      |  |  |  |  |  |
| Numerical Aperture    | 0.45     |  |  |  |  |  |
| Working Distance      | 6.23 mm  |  |  |  |  |  |
| Working Medium        | Air      |  |  |  |  |  |
| Color Correction      | Fluorite |  |  |  |  |  |
| Objective Diameter    | 20 mm    |  |  |  |  |  |
| Phase Contrast        | no       |  |  |  |  |  |
| Phase Position        |          |  |  |  |  |  |
| Flat-Field Correction | Plan     |  |  |  |  |  |

#### Stage calibration

Stage Calibration panel allows you to calibrate the position of the automatic X-Y stage for accurate instrument function.

Note that the stage calibration procedure requires the EVOS<sup>™</sup> Calibration Slide supplied with the instrument (also available separately; Cat. No. AMEP4720).

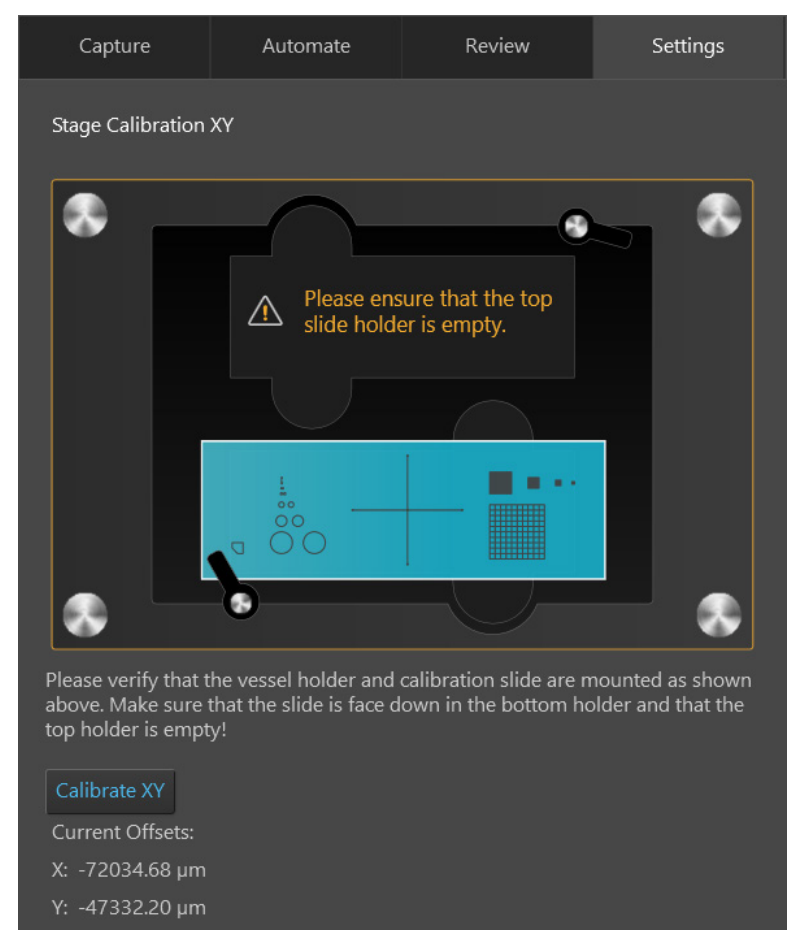

**Note:** For specific instructions on how to calibrate the stage, see "Calibrate the stage" (page 110).

#### Vessels

Vessels panel allows you to select sample vessels, calibrate the instrument for the selected vessel, to import and export vessel information, and to import stage insert information.

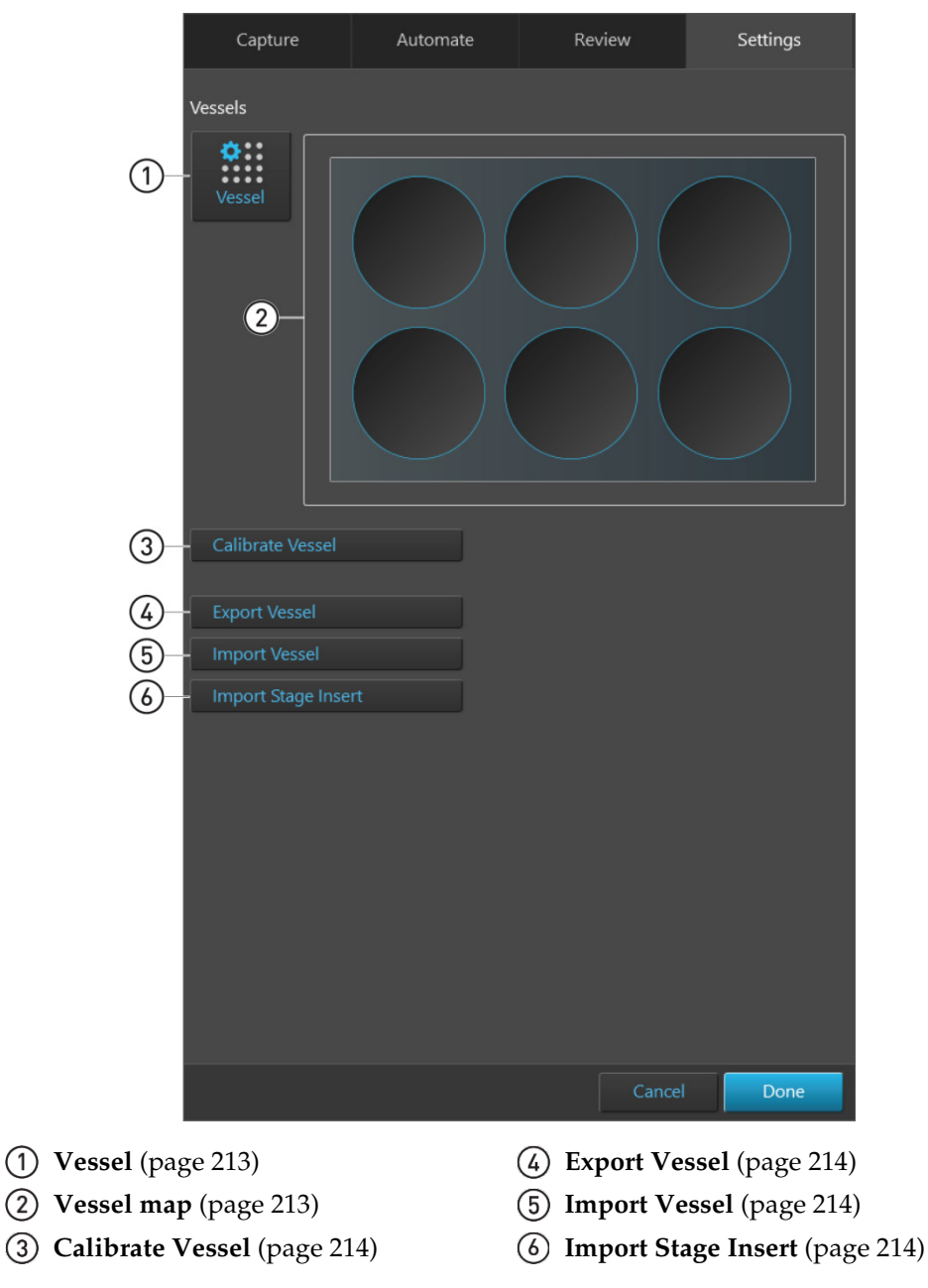

**Note:** For specific instructions on how to calibrate the instrument for the selected vessel, see "Calibrate vessel" (page 112).

#### Vessels controls

(1) **Vessel:** Opens the Vessel Selection dialog, which allows you to select the vessel you want to calibrate or export.

| Image: Control of Control of Cont | Invitrogen EVOS™ M7000 Imaging System |                  |                                |                |         |                                                      |          | - 8 ×  |      |
|----------------------------------------------------------------------------------------------------|---------------------------------------|------------------|--------------------------------|----------------|---------|------------------------------------------------------|----------|--------|------|
| veste<br>Vell Plates Flasks Dishes Sicles<br>Føder: Well Plates TAMM-V4022<br>Plat: KWell Dennic<br>Conce<br>Topor Vasad<br>Topor Vasad<br>Topor Vasad<br>Topor Vasad<br>Topor Vasad<br>Topor Vasad<br>Topor Vasad<br>Topor Vasad                                                                                                    |                                       |                  |                                |                |         | Capture                                              | Automate | Review |      |
| Well Plates Flasks Dishes Slides     Hedder: Well Plates Flasks Dishes Slides     Hedder: Well Plates Flasks Dishes Slides     Hedder: Well Plates Flasks Dishes Slides     Hedder: Well Plates Flasks Dishes Slides     Hedder: Well Plates Flasks Dishes Slides     Hedder: Well Plates Flasks Dishes Slides     Hedder: Well Plates Flasks Dishes Slides     Hedder: Well Plates Flasks Dishes Slides     Hedder: Well Plates Flasks Dishes Slides     Hedder: Well Plates Flasks Dishes Slides     Hedder: Well Plates Flasks Dishes Slides     Hedder: Well Plates Flasks Dishes Slides     Hedder: Well Plates Flasks Dishes Slides     Hedder: Well Plates Hedder: Hedder:     Hedder: Well Plates Hedder: Hedder:     Hedder: Well Plates Hedder:     Hedder: Well Plates Hedder:     Hedder: Hedder: Hedder:     Hedder: Hedder: Hedder:     Hedder: Hedder: Hedder:                                                                                                    |                                       | Vessel Selection |                                |                | Vessels |                                                      |          |        |      |
| Cancel                                                                                                    |                                       | Well Plates      | Flasks<br>well Plate   AMEP-VI | Dishes<br>H022 | Slides  | Calibrate Vessel<br>Export Vessel<br>Import Stage In |          |        |      |
|                                                                                                    |                                       |                  |                                |                |         |                                                      |          |        | Done |

• Select the **Vessel category** that corresponds to your sample vessel to display the holder and vessel type selections available for that category.

Available vessel categories are **Well Plates**, **Flasks**, **Dishes**, and **Slides**.

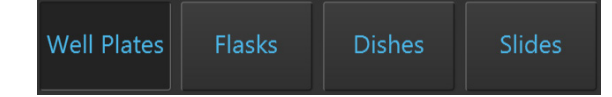

• Select the appropriate **Holder** and **Vessel type** from the dropdown menus available for your vessel category.

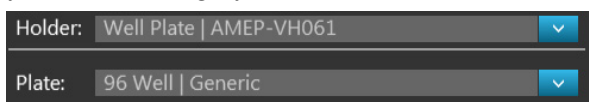

- Click **Export** to open the Save As dialog, which allows you to save the vessel information as a \*.vessel file at the desired destination directory.
- (2) **Vessel map:** Represents the vessel container (vessel + vessel holder) in use, as determined by the selection made in the Vessel selection dropdown.

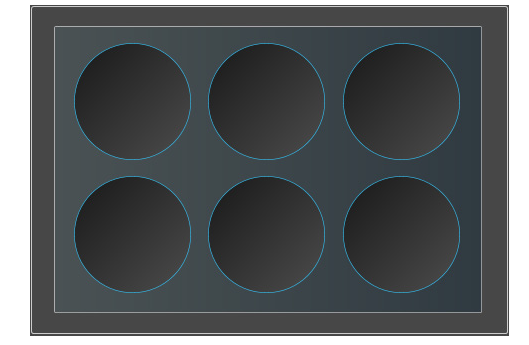

3 **Calibrate Vessel:** Opens the Vessel Calibration dialog, which allows you to update the selected vessel with new calibration values or to save them as a new vessel. The calibration values are vessel-specific coordinates that allow the EVOS<sup>™</sup> M7000 Imaging System to correctly scan the sample vessel.

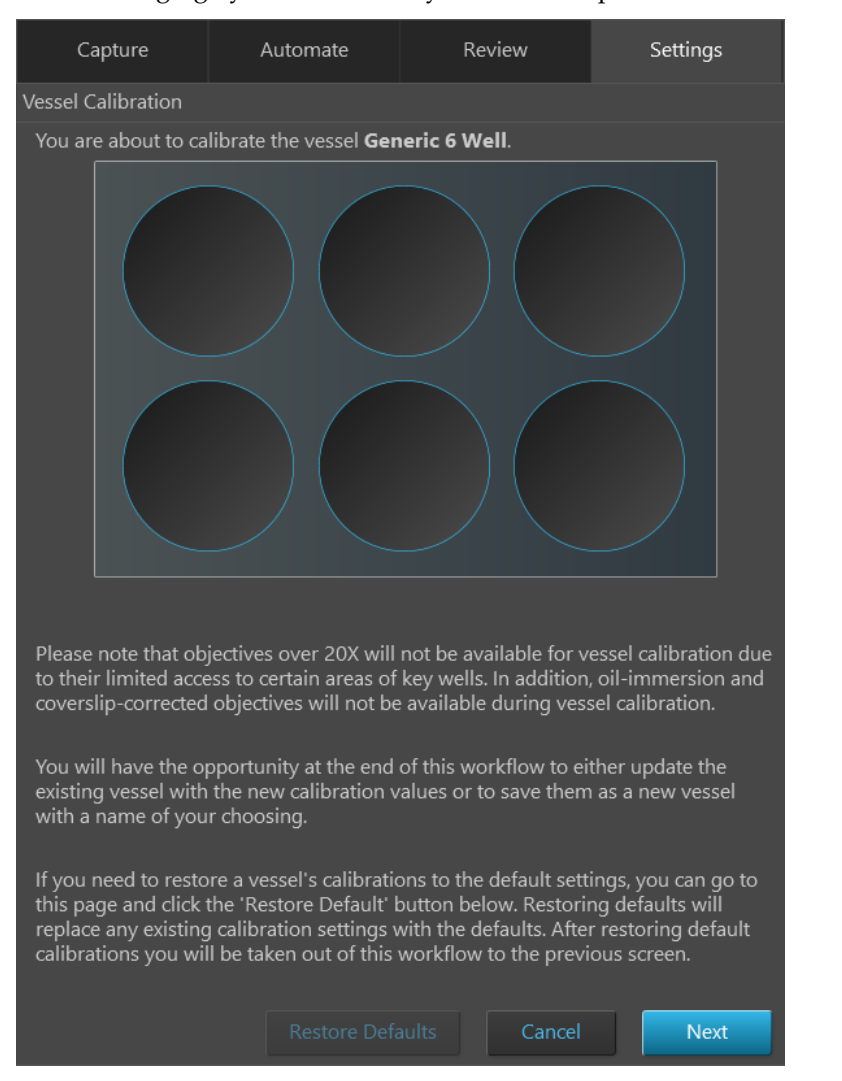

**Note:** For specific instructions on how to calibrate the instrument for the selected vessel, see "Calibrate vessel" (page 112).

- (4) **Export Vessel:** Allows you to export the vessel information and associated calibration values as a \*.vessel file in the desired destination directory.
- (5) **Import Vessel:** Allows you to import \*.vessel files that contain vessel information and associated calibration values.
- Import Stage Insert: Allows you to import \*.stageinsert files that contain stage insert information and associated calibration values.

export the<br/>nted calibration<br/>desiredExport Vesselimport \*.vessel<br/>nation andImport Vesselou to import<br/>stage insert<br/>libration values.Import Stage Insert
Incubator

Incubator panel allows you to configure the gas inputs, calibrate the oxygen sensor, and set the temperature offsets for the EVOS<sup>™</sup> Onstage Incubator (page 215).

**Note:** The Incubator panel is only visible when an EVOS<sup>™</sup> Onstage Incubator is connected to your EVOS<sup>™</sup> M7000 Imaging System.

|                                               | Capture                                  | Automate               | Review                   | Settings            |
|-----------------------------------------------|------------------------------------------|------------------------|--------------------------|---------------------|
|                                               |                                          | Incub                  | pator                    |                     |
| (1)                                           | Reset Safety Shu                         | toff                   |                          |                     |
| (2) <sup>-</sup>                              | Temperature                              |                        |                          |                     |
| Ŭ                                             | Static Offset: 0                         | °C                     |                          |                     |
| 3                                             | Gas Inputs                               |                        |                          |                     |
|                                               | Port1                                    |                        |                          |                     |
|                                               | <ul> <li>Air</li> <li>Premix:</li> </ul> | 0.00 % CO2 20          | .00 % O2                 |                     |
|                                               | Vort2: Nitrog                            | gen                    |                          |                     |
|                                               | Vort3: CO2                               |                        |                          |                     |
| <u>(4</u> )                                   | Oxygen sensor                            |                        |                          |                     |
| · · · · · · · · · · · · · · · · · · ·         | Calibrate                                |                        |                          |                     |
|                                               | This process wil                         | l take approximately   | three minutes            |                     |
|                                               | Please verify gas<br>proceeding.         | s configuration and s  | et oxygen content b      | efore               |
|                                               | Oxvgen % 20.9                            | Reset Defa             | ult                      |                     |
|                                               |                                          |                        |                          |                     |
|                                               | Which purge ga                           | s source would you lik | e to use for the calibra | ation process?      |
|                                               | O C02                                    |                        |                          |                     |
|                                               | Begin Calibrat                           |                        |                          |                     |
|                                               |                                          |                        |                          | Cancel              |
|                                               |                                          |                        |                          | curren              |
|                                               |                                          |                        | Cancel                   | Done                |
| (1) Reset Safety S                            | Shutoff (pa                              | ge 216)                | ③ Gas Input              | <b>s</b> (page 216) |
| ② Temperature (page 216)④ Oxygen Sensor (page |                                          |                        | <b>ensor</b> (page 216)  |                     |

**Note:** For specific instructions about how to set up the EVOS<sup>™</sup> Onstage Incubator and use it with the EVOS<sup>™</sup> M7000 Imaging System, see the EVOS<sup>™</sup> Onstage Incubator User Guide.

- Incubator controls
- (1) **Reset Safety Shutoff:** Resets the EVOS<sup>™</sup> Onstage Incubator after an automatic safety shutoff event.
- (2) **Temperature:** Used to set the Static Offset, which allows you to adjust temperature readings based on the ambient room temperature. This should remain at 0 by default.

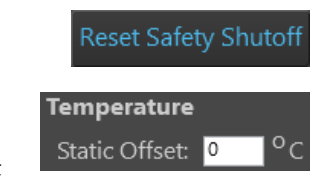

(3) Gas Inputs: Allows you to configure Gas Inputs that reflect your set-up for the EVOS<sup>™</sup> Onstage Incubator.

| Gas Inputs                   |    |
|------------------------------|----|
| Vort1                        |    |
| O Air                        |    |
| Premix: 0.00 % CO2 20.00 % C | 92 |
| Vort2: Nitrogen              |    |
| Port3: CO2                   |    |

• For Port 1, select Air or Premix.

If you select **Premix**, manually enter the percentage of the **CO**<sub>2</sub> and **O**<sub>2</sub> to reflect the specifics of your set-up.

- **Port 2** is reserved for Nitrogen only.
- **Port 3** is reserved for CO<sub>2</sub> only.

For instructions about how to configure the gas inputs to the EVOS<sup>™</sup> Onstage Incubator, see the EVOS<sup>™</sup> Onstage Incubator user guide.

(4) **Oxygen Sensor:** Allows you to calibrate the oxygen sensor when using separate tanks for gases.

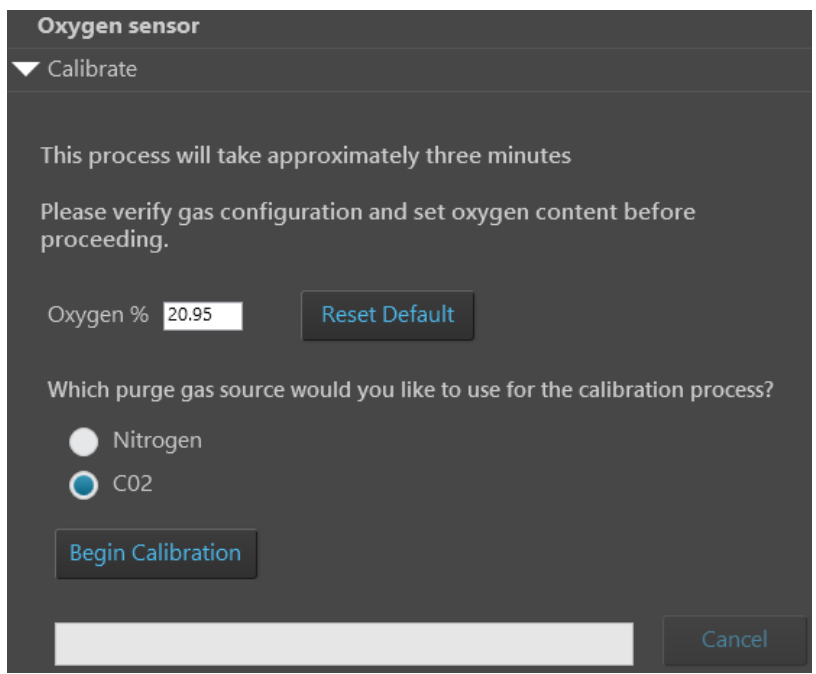

For instructions about how to calibrate the EVOS<sup>™</sup> Onstage Incubator oxygen sensor, see the EVOS<sup>™</sup> Onstage Incubator User Guide.

#### Service

Service panel display the EVOS<sup>™</sup> M7000 software and firmware versions, and allows you to calibrate the objective turret, copy log files to a USB drive, move the X-Y stage to the shipping position, and change the cache location.

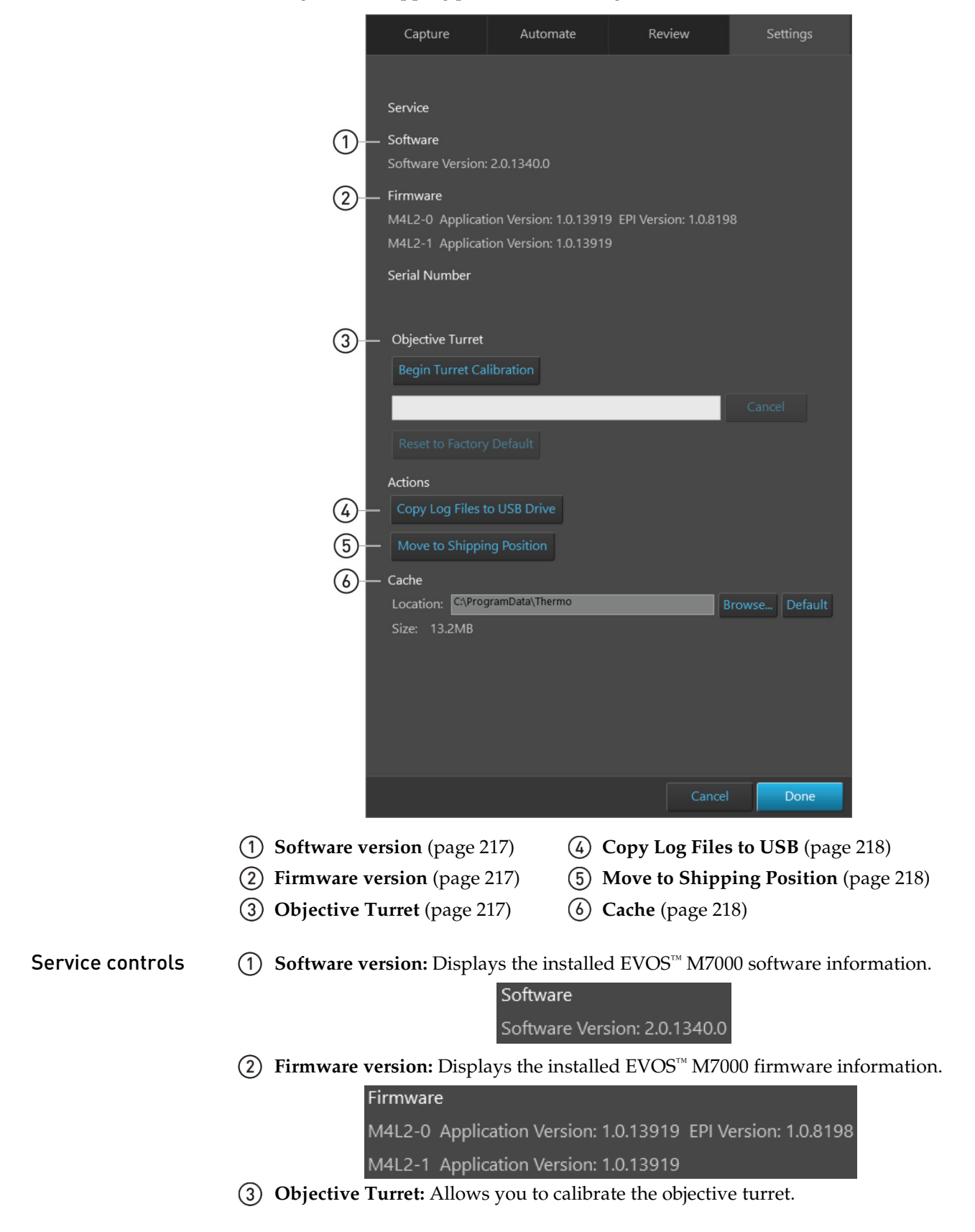

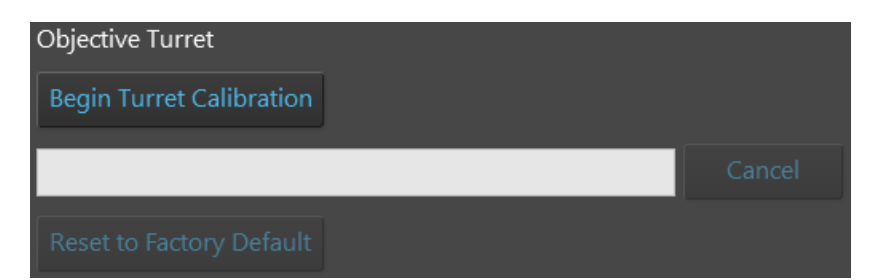

• Begin Turret Calibration: Initiates the turret calibration process.

The progress of the calibration is updated on the calibration progress bar.

- **Reset to Factory Default:** Resets the objective calibration values to factory default values.
- (4) Copy Log Files to USB Drive: Saves the EVOS™ M7000 log files from the instrument cache to an external USB drive.
- (5) Move to Shipping Position: Moves the X-Y stage to the shipping position and provides instructions for the installation of shipping restraints.

Move to Shipping Position

Copy Log Files to USB Drive

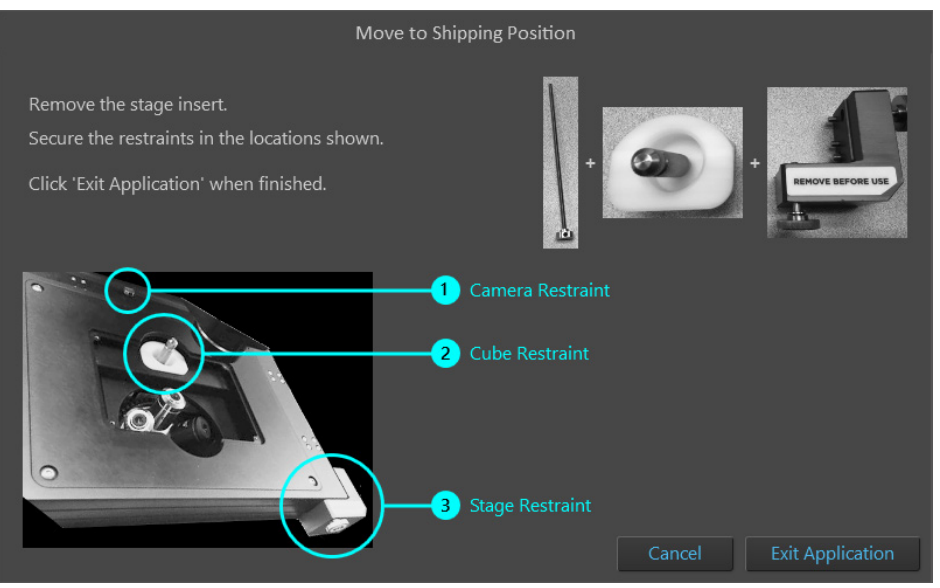

For instructions on how to install the shipping restraints to prevent damage to the EVOS<sup>™</sup> M7000 Imaging System, see "Install shipping restraints", page 123.

6 **Cache:** Displays the location and size of the instrument memory cache and allows you to change the location where the cache is stored.

| Cache        |                       |        |         |
|--------------|-----------------------|--------|---------|
| Location:    | C:\ProgramData\Thermo | Browse | Default |
| Size: 13.2MB |                       |        |         |

#### Camera rotation

Camera Rotation panel allows you to calibrate the camera rotation to maintain high image tiling quality.

Note that the camera rotation calibration requires the EVOS<sup>™</sup> Calibration Slide supplied with the instrument (also available separately; Cat. No. AMEP4720).

| Capture             | Automate               | Review                | Settings          |
|---------------------|------------------------|-----------------------|-------------------|
| Camera Rotation S   | etup                   |                       |                   |
| •                   |                        |                       |                   |
|                     |                        |                       |                   |
| Please verify the v | essel holder & calibra | tion slide are mounte | d as shown above. |
| Select Camera       | Color                  |                       |                   |
| Adjust lighting     |                        |                       |                   |
| Mode:               | Simple Actual          |                       |                   |
| Brightness: 0.0     | 0.32700                | 0                     |                   |
| Adjust focus        |                        |                       |                   |
| Autofocus           |                        |                       |                   |
| Coarse:             | 0.00                   |                       |                   |
| Fine:               |                        | 0.00                  |                   |
|                     | Car                    | ncel Back             | Next              |

• To calibrate the camera rotation, insert the EVOS<sup>™</sup> Calibration Slide into the instrument, adjust the **Brightness**, then **Focus** on the crosshairs of the calibration slide.

When you have focused on the crosshairs, click **Next** to begin the calibration of camera rotation.

#### **Filter Cubes**

Filter Cubes panel allows you to add or remove EVOS<sup>™</sup> LED light cubes from the instrument and to assign pseudocolors to installed light cubes.

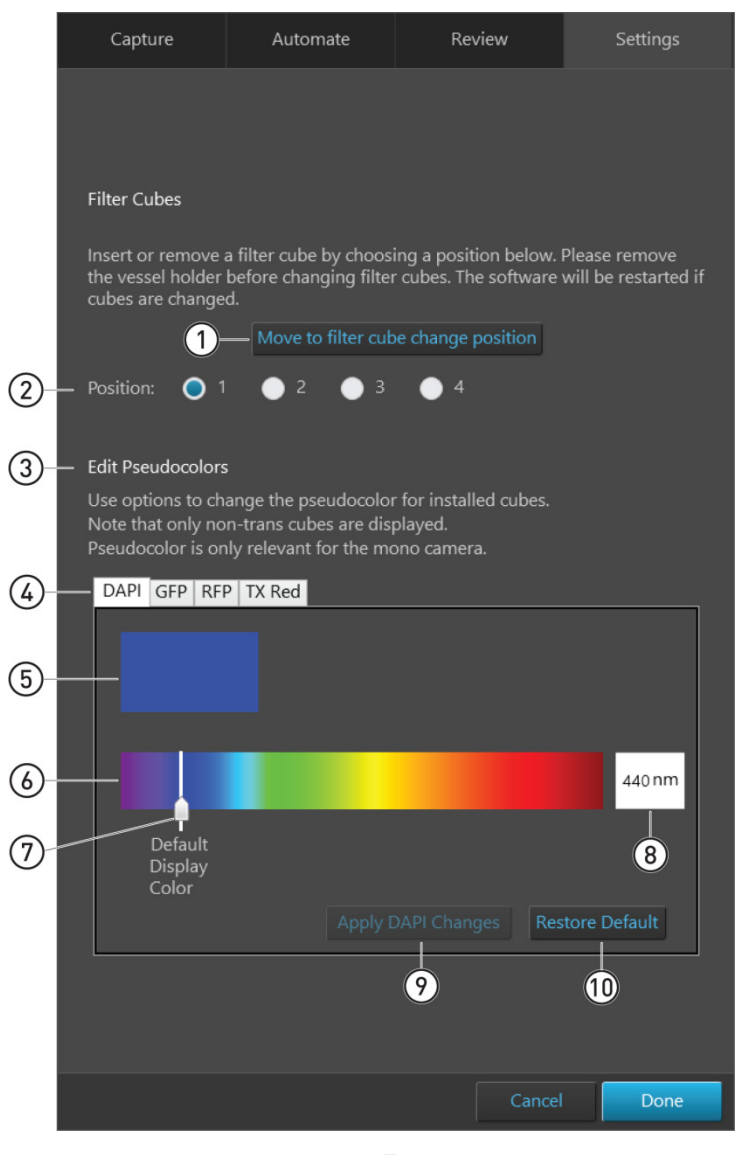

- (1) Move to filter cube change position (page 221)
- (2) **Position** (page 221)
- 3 Edit Pseudocolors (page 221)
- (4) Filter cube tabs (page 221)
- **(5)** Current pseudocolor (page 221)
- (6) Color spectrum (page 221)
- **(7)** Color slider (page 221)
- (8) Wavelength (page 221)
- (9) Apply changes (page 221)
- (1) **Restore Default** (page 221)

Filter Cubes controls

(1) **Move to filter cube change position:** Moves the cube carriage into position so that the light cube at the selected position can be changed.

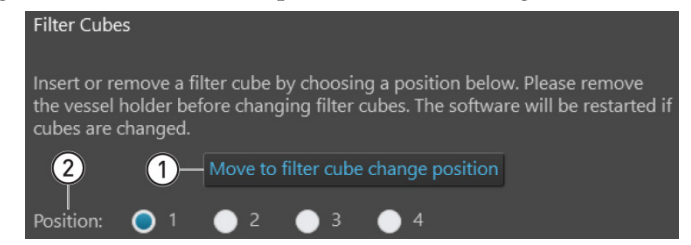

(2) **Position:** Selects the position of the light cube to be changed.

**Note:** To insert or remove a light cube, first select the **Position** of the light cube you want to change, then click **Move to filter cube change position**. For detailed instructions, see "Change EVOS<sup>™</sup> light cubes" (page 112).

(3) Edit Pseudocolors: Contains the controls to edit the pseudocolor for installed light cubes.

To select a new pseudocolor, move the **Color slider** to the desired position on the spectrum or enter the corresponding wavelength into the **Pseudocolor wavelength** text box.

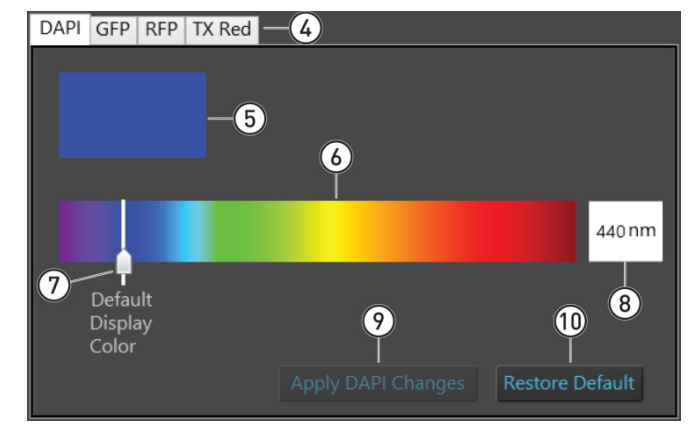

**Note:** You can assign pseudocolors only to non-transmitted light (fluorescence) light cubes. The assigned pseudocolor is only relevant for the monochrome camera.

- (4) **Filter cube tabs:** Each tab represents an installed light cube and contains the controls to change the psudocolor assigned to that cube.
- (5) **Current pseudocolor:** Displays the pseudocolor assigned to the light cube.
- Color spectrum: Represents the color spectrum available to choose as a pseudocolor for the light cube.
- (7) **Color slider:** Allows you to select the desired pseudocolor.
- (8) **Wavelength:** Allows you to enter the wavelength that corresponds to the pseudocolor you want to assign to the light cube.
- (9) Apply changes: Applies the selected pseudocolor to the light cube. To save the changes, click Done after applying the changes.
- (1) **Restore Default:** Restores the factory default pseudocolor to the light cube.

## **EVOS<sup>™</sup>** Analysis Application

Overview

The EVOS<sup>™</sup> Analysis application is an image analysis and annotation tool that allows you to analyze and annotate saved images, perform auto or manual cell count, determine the confluence of the cell culture, and calculate the transfection efficiency.

When the EVOS<sup>™</sup> Analysis application is launched (page 76), it opens to the Review screen, but does not display an image. To view an image, you must first select it from an image folder using the Review tab controls (page 223).

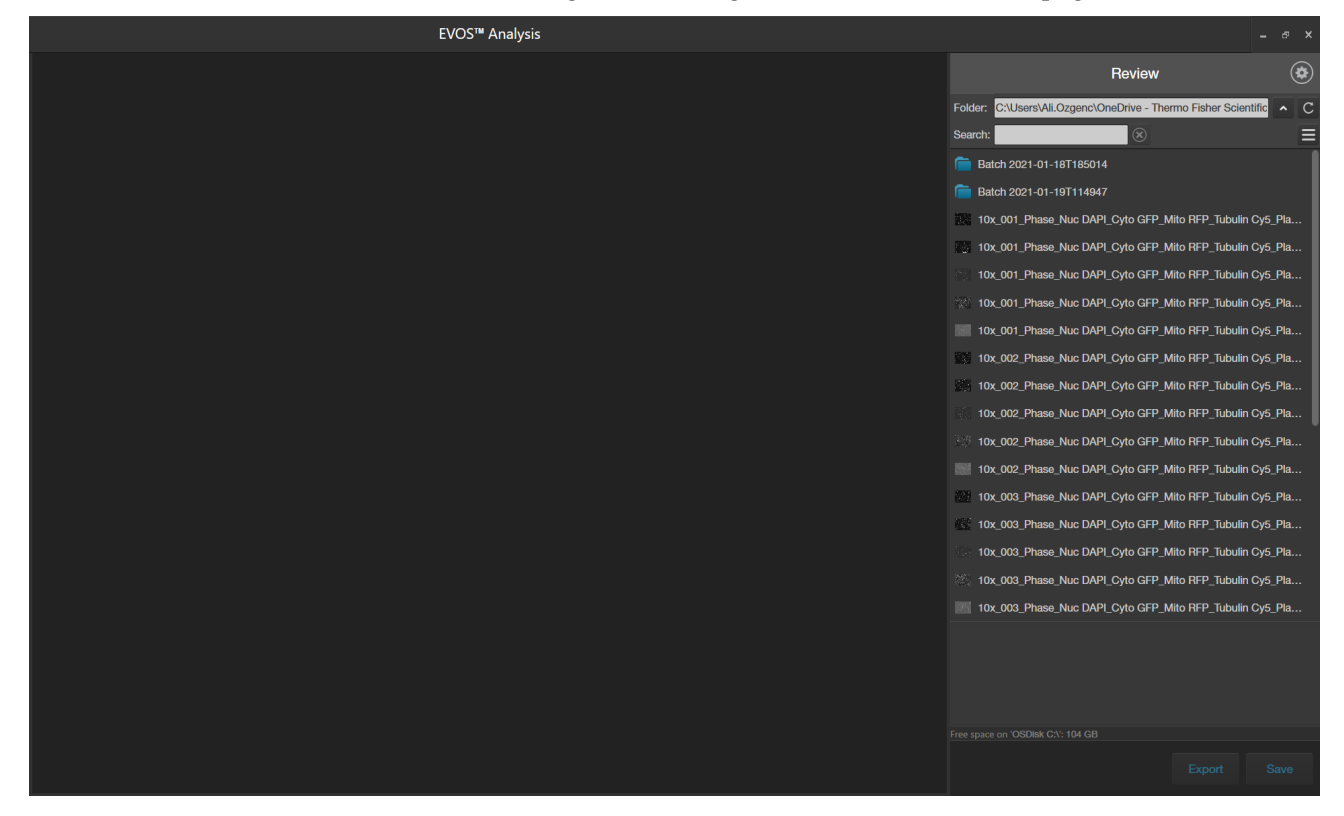

For detailed descriptions of specific EVOS<sup>™</sup> Analysis application screens, refer to the following:

- Review tab (page 223)
- Display settings and analysis tools (page 224)
- Auto Count controls (page 227)
- Manual Count controls (page 228)
- Cell Culture tools Confluence (page 229)
- Cell Culture tools Transfection Efficiency (page 230)
- Settings tab (page 231)

#### **Review tab**

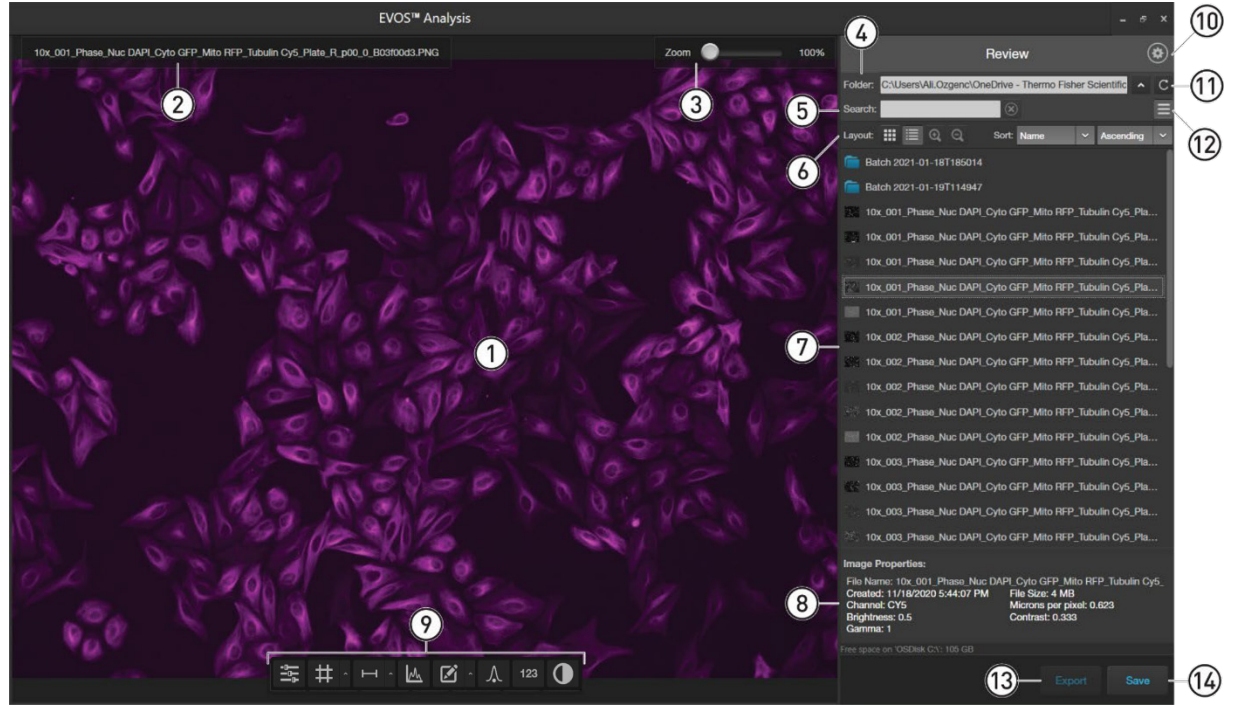

#### Review tab controls

- (1) **Viewing area:** Displays the image selected from the Image preview/Image list.
- (2) **Image file name:** File name of the image displayed in the Viewing area.
- 3 Zoom slider: Zooms in and out of the image. The zoom range is 100% to 1000%.
- (4) Folder: Displays the location of the current folder or image.
- (5) **Search:** Allows you to search by file name in the selected folder.
- 6 **Layout:** Allows you to toggle between grid or list view, increase or decrease the display size of the folders or image files, and sort by name, file type, or date created in ascending or descending order.
- (7) Image preview/Image list: Displays the preview or list of the files and subfolders in the current folder.
- (8) Image properties: Displays the metadata for the selected image file.
- ⑦ Display and analysis tools: Allow you to change image display settings in the Viewing area, annotate and analyze the captured images, and perform cell count and cell culture analysis (confluence and transfection efficiency). See page 224 for more information.
- 10 Settings: Opens the Settings tab, which allows you to select image format options for saving TIFF files, view EVOS<sup>™</sup> Analysis software version, and to copy error logs to a storage device.
- (1) **Refresh:** Refreshes the list or grid of images in the current folder.
- (12) **Display settings:** Displays or hides the Layout controls.
- (3) Export: Allows you to export the currently selected folder or image to a storage device.
- (14) **Save:** Saves the currently opened image.

#### Display settings and analysis tools

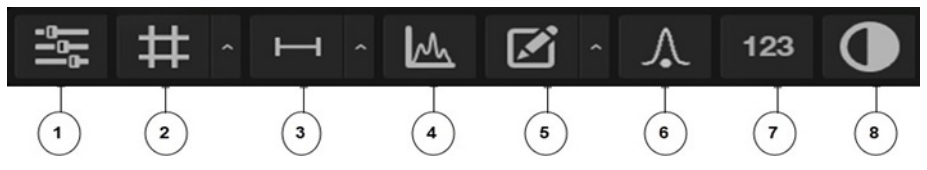

 Image Display Settings: Opens the Image display settings tool, which allows you to adjust image display parameters (Brightness . Contrast . Gamma Correction . for the selected channels.

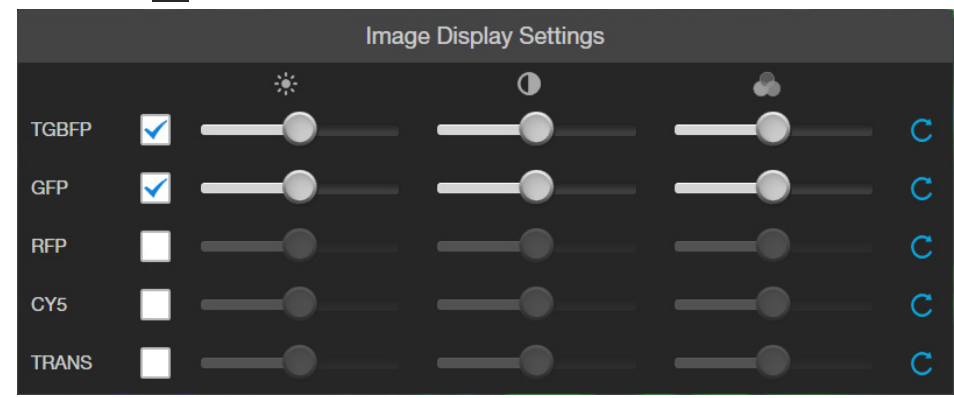

- (2) **Display Grid/Grid Settings:** Display Grid button toggles the grid display in the Viewing area on and off. Grid Settings allows you to set the grid size.
- (3) Display Scale Bar/Scale Bar Settings: Display Scale Bar button toggles the display of the scale bar in the Viewing area on and off. Scale Bar Settings allows you to select scale bar color and to display or hide end bars.
- (4) Pixel Intensity: Opens the Pixel Intensity window, which displays the Pixel count vs. Intensity histogram, where Intensity is a value based on the number of photons detected by the camera sensor.
- **Pixel Intensity**  $(\mathbf{X})$ 1.89<del>e+</del>5 1.5e+5 1 20+5 Count 9e+4 6e+4 3<del>e+</del>4 0 80 120 160 255 40 200 0 Min: 49 Mean: 100 Max: 255 Measurement and Annotations Dimensions

**Grid Settings** 

Scale Bar Settings

Show end bars

Size 100µm x 100µm

Colors

(5) Measurements and Annotations: Allows you to draw regions of interest (rectangle, ellipse, polygon, line, or free-form) on the captured image and measure dimensions, area, or perimeter of the drawn region. (6) **Digital deconvolution:** Enhance or restore degraded or blurred images by correcting image noise and illumination scatter in cells or tissues, leading to improved clarity, sharpness, and overall quality.

|                                      |               | - 8 ×    |
|--------------------------------------|---------------|----------|
| Review                               |               | ۲        |
| Folder: D:\image.2025-01-22-18-36-16 |               | ^ C      |
| Search:                              |               | =        |
|                                      |               |          |
|                                      |               |          |
|                                      |               |          |
|                                      |               |          |
|                                      |               |          |
|                                      |               |          |
|                                      |               |          |
|                                      |               |          |
|                                      |               |          |
|                                      |               |          |
|                                      |               |          |
|                                      |               |          |
|                                      |               |          |
|                                      |               |          |
|                                      |               |          |
|                                      |               |          |
|                                      |               |          |
|                                      |               |          |
| Deconvolution (Adap                  | otive PSF)    |          |
| Signal Brightness                    | Number of Ite | erations |
| 🔵 Low 🔵 Medium 🧿 High                | (1 to 40)     | 20       |
| Channels                             |               |          |
|                                      | Decon         |          |
| DAPI GFP RFP                         |               |          |
| Image Properties:                    |               |          |
| Microns per pixel: 0.207             |               |          |
|                                      |               |          |
|                                      |               |          |
| Free space on 'THERMO D:\': 22 GB    |               |          |
| Batch                                |               |          |
|                                      |               |          |

- ⑦ **Show Cell Count:** Allows you to perform cell counts and cell culture analysis.
  - Auto Count: Allows you define auto count parameters by selecting representative target objects and background areas, then count the objects by intensity, area, and circularity (page 227). Auto Count is not supported for the transmitted light channel; it requires the image to be collected in a fluorescence nuclear stain channel.
  - **Manual Count:** Allows you to manually mark items onscreen using up to six separate labels and keep a running tally of the counts with percentages for each label (page 228).
  - **Cell Culture:** Allows you to select up to 5 reference objects each for target (i.e., cells) and background in your image to automatically measure the confluence of your culture, then calculate the transfection efficiency (fluorescence area divided by the entire cell area in the image) (page 229).

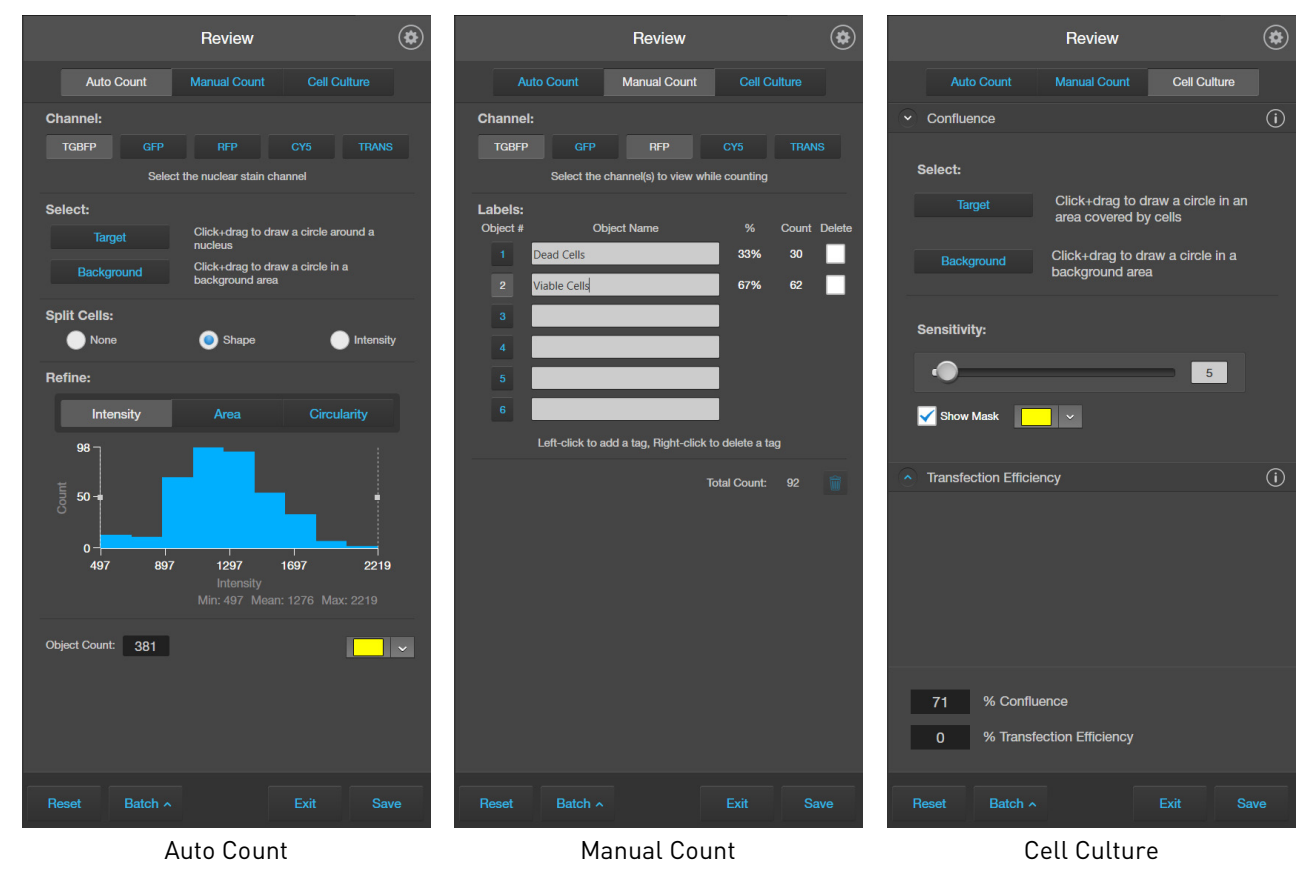

(8) **Toggle pseudocolor:** Allows you to display images in pseudocolor or in grayscale in the Viewing area. By default, color display is on.

Auto Count controls

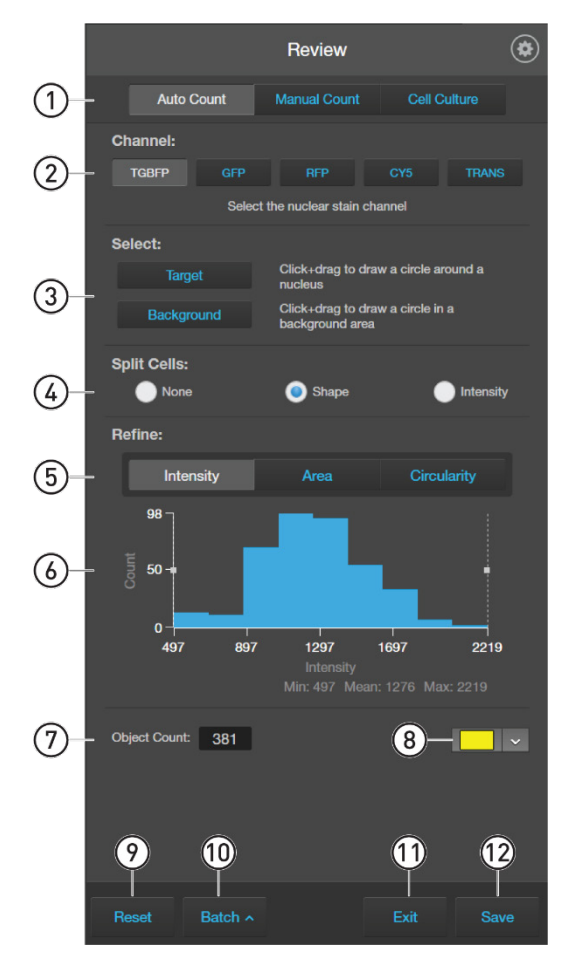

- (1) **Analysis tools:** Allows you to toggle between Auto Count, Manual Count, or Cell Culture (Confluence and Transfection Efficiency) tools for image analysis.
- (2) **Channel:** Selects the nuclear stain channel for Auto Count. You can select only a single channel.
- (3) Select Target and Background: Allows you to select representative target objects and background areas for Auto Count.
- (4) **Split Cells:** Allows you to split multiple objects that have been counted as one into individual objects based on shape or pixel intensity to increase the count accuracy.
- (5) **Refine:** Selects intensity, area, or circularity by which to refine Auto Count results using the Count Histogram.
- 6 **Count Histogram:** Allows you to set pixel intensity, area, or circularity thresholds to refine the Auto Count results.
- (7) **Object Count:** Displays the object count based on the Auto Count parameters.
- (8) **Object color:** Selects the color by which the counted objects are identified.
- (9) **Reset:** Resets the count to 0 and clears the selected targets and background areas.
- (1) **Batch Analysis:** Allows you to save and apply the analysis parameters to other images that you have collected and saved in an image folder (see page 105 for more information).
- (1) **Exit:** Exists the Auto Count tool and displays the Review tab.
- (12) **Save:** Saves the analysis results as an image in the selected file format (see page 103 for more information).

# Manual Count controls

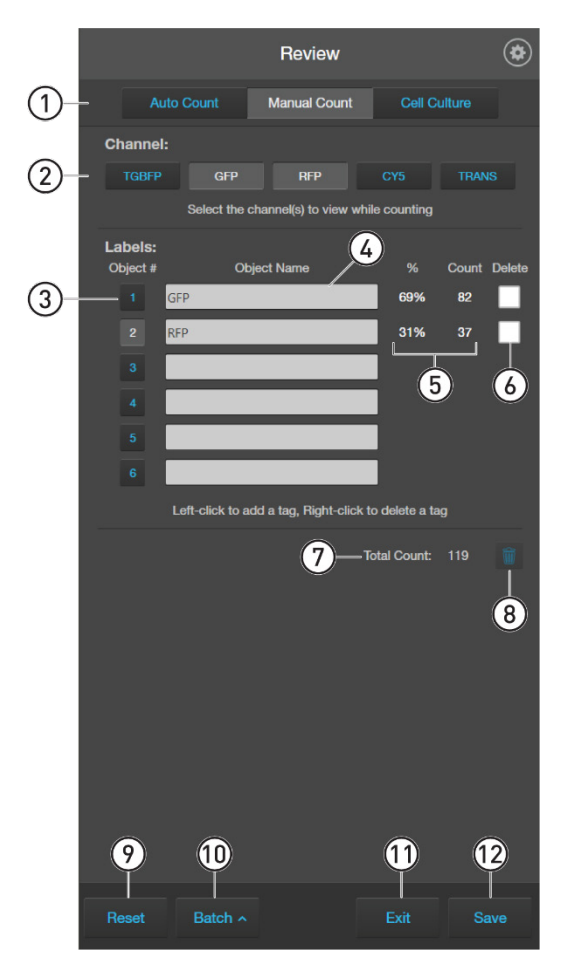

- (1) **Analysis tools:** Allows you to toggle between Auto Count, Manual Count, or Cell Culture (Confluence and Transfection Efficiency) tools for image analysis.
- (2) Channel: Selects the channels for Manual Count. You can select multiple channels.
- (3) **Object #:** Allows you to select the label (Object #) with which to tag objects in the Viewing area. Left-click on the objects in the Viewing area to tag them with the selected label; right-click to delete a tag. In this example, Object #2 is selected. You can switch labels as desired. See page 95 for more information.
- (4) **Object Name:** Allows you assign a name for the Object #.
- (5) % **and Count:** Displays the label count and its percentage of the total object count (total count of all labels).
- **(6) Delete:** Selects a label for deletion.
- (7) **Total Count:** Displays the total count of objects tagged with all labels.
- (8) **Trash:** Deletes the tags for the label and resets the label count to 0.
- (9) Reset: Resets all label counts and the total count to 0 and clears the Viewing area of all tags.
- (1) **Batch Analysis:** Allows you to save and apply the analysis parameters to other images that you have collected and saved in an image folder (see page 105 for more information).
- (1) **Exit:** Exists the Manual Count tool and displays the Review tab.
- (2) **Save:** Saves the analysis results as an image in the selected file format (see page 103 for more information).

#### Cell Culture – Confluence controls

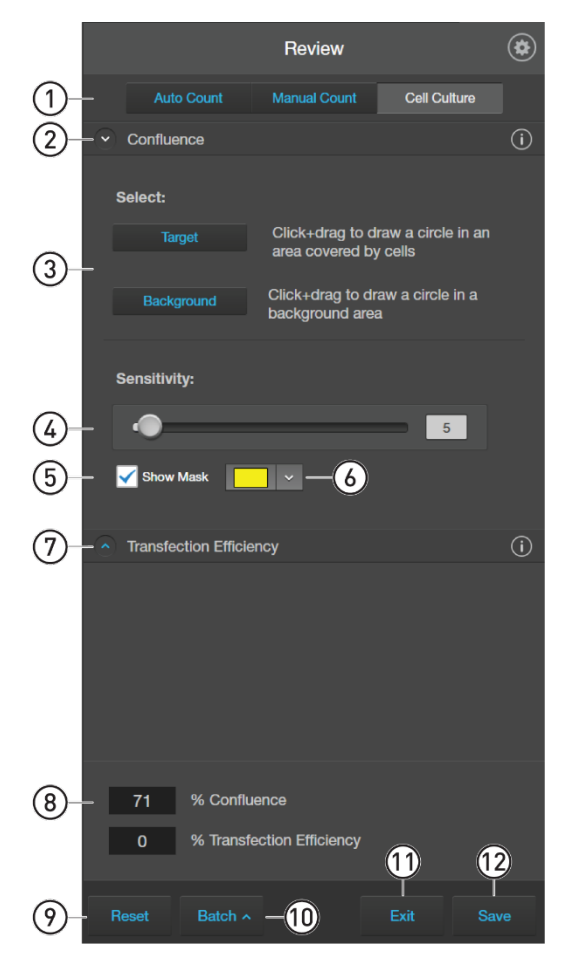

- (1) **Analysis tools:** Allows you to toggle between Auto Count, Manual Count, or Cell Culture (Confluence and Transfection Efficiency) tools for image analysis.
- (2) **Confluence:** Expands or hides the controls for the Confluence tool.
- 3 **Select Target and Background:** Allows you to select representative cell and background areas for the confluence measurement.
- Sensitivity: Adjusts the algorithm sensitivity to pixel intensity (higher intensity = more pixels included). Decreasing the sensitivity reduces the confluence value.
- (5) Show Mask: Indicates the areas included in the confluence measurement.
- 6 Mask Color: Selects the mask color.
- (7) Transfection Efficiency: Expands or hides the controls for the Transfection Efficiency tool. The Transfection Efficiency tool is inactive until the confluence measurement is completed.
- (8) % Confluence: Displays the percentage of the area covered by cells in the image, based on the selected target and background areas and sensitivity.
- (9) Reset: Resets the Confluence and Transfection Efficiency measurements to 0 and clears the selected targets and background areas.
- (1) **Batch Analysis:** Allows you to save and apply the cell culture analysis parameters to other images that you have collected and saved in an image folder (see page 105).
- (1) **Exit:** Exists the Cell Culture tool and displays the Review tab.
- (12) **Save:** Saves the analysis results as an image in the selected file format (see page 103).

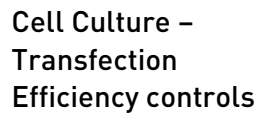

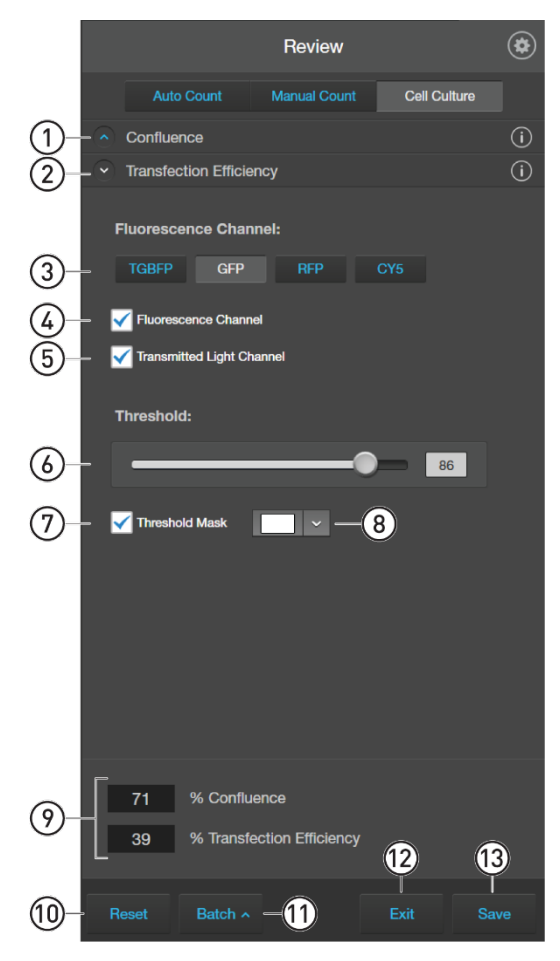

- (1) **Confluence:** Expands or hides the controls for the Confluence tool.
- (2) **Transfection Efficiency:** Expands or hides the controls for the Transfection Efficiency tool.
- (3) Fluorescence Channel selection: Selects the fluorescence channel for transfection efficiency calculation.
- (4) **Fluorescence Channel:** Toggles the display of the fluorescence channel.
- (5) **Transmitted Light Channel:** Toggles the display of the transmitted light.
- (6) **Threshold:** Adjusts the fluorescence threshold value. Only the cells that express above the set threshold are used in the tranfection efficiency calculation.
- (7) **Threshold Mask:** Indicates the areas above the set threshold value and are included in the transfection efficiency calculation.
- (8) Mask Color: Selects the threshold mask color.
- (9) % Confluence and %Transfection Efficiency: Displays the calculated confluence and transfection efficiency values.
- (1) **Reset:** Resets the Confluence and Transfection Efficiency measurements to 0 and clears the selected targets and background areas.
- (1) **Batch Analysis:** Allows you to save and apply the cell culture analysis parameters to other images that you have collected and saved in an image folder (see page 105).
- (12) Exit: Exists the Cell Culture tool and displays the Review tab.
- (13) **Save:** Saves the analysis results as an image in the selected file format (see page 103).

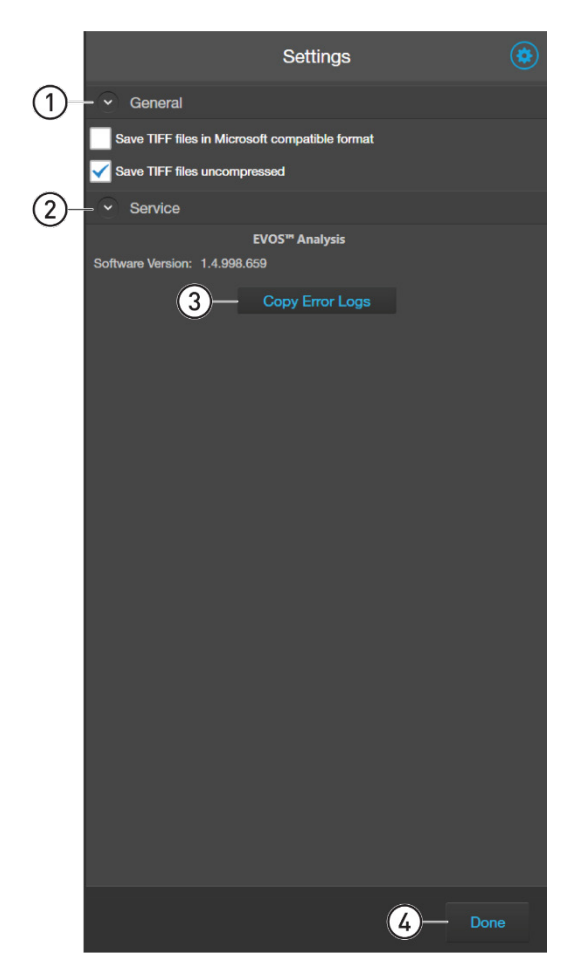

- (1) **General:** Allows you to configure TIFF file saving options. You can select to save TIFF files in a Microsoft-compatible format (8-bit with reduced dynamic range), uncompressed (16-bit Raw format with no loss in image quality), or both.
- (2) **Service:** Display the EVOS<sup>™</sup> Analysis Software version.
- 3 **Copy Error Logs:** Allows you to copy error logs to an external storage device (USB drive).
- (4) **Done:** Saves your changes and returns to the Review tab.

## Safety conventions used in this document

#### Safety alert words

Three safety alert words appear in this document at points where you need to be aware of relevant hazards. Each alert word—**CAUTION, WARNING, DANGER**— implies a particular level of observation or action, as defined below:

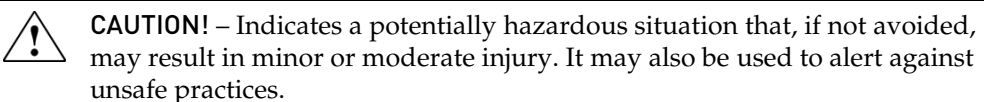

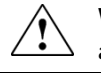

**WARNING!** – Indicates a potentially hazardous situation that, if not avoided, could result in death or serious injury.

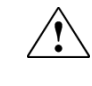

**DANGER!** – Indicates an imminently hazardous situation that, if not avoided, will result in death or serious injury. This signal word is to be limited to the most extreme situations.

## Symbols on instruments

Electrical symbols on instruments

The following table describes the electrical symbols that may be displayed on Thermo Fisher Scientific instruments.

| Symbol | Description                                                                                                    |
|--------|----------------------------------------------------------------------------------------------------|
|        | Indicates the <b>On</b> position of the main power switch.                                                                                                    |
| 0      | Indicates the <b>Off</b> position of the main power switch.                                                                                                    |
| ባ      | Indicates a standby switch by which the instrument is switched on to<br>the <b>Standby</b> condition. Hazardous voltage may be present if this<br>switch is on standby. |
| Φ      | Indicates the <b>On/Off</b> position of a push-push main power switch.                                                                                                  |
| ÷      | Indicates a terminal that may be connected to the signal ground<br>reference of another instrument. This is not a protected ground<br>terminal.                         |
|        | Indicates a protective grounding terminal that must be connected to<br>earth ground before any other electrical connections are made to the<br>instrument.              |
| ~      | Indicates a terminal that can receive or supply alternating current or voltage.                                                                                         |
| 12     | Indicates a terminal that can receive or supply alternating or direct current or voltage.                                                                               |

Safety symbols The following table describes the safety symbols that may be displayed on Thermo Fisher Scientific instruments. Each symbol may appear by itself or in combination with text that explains the relevant hazard (see "Safety labels on instruments"). These safety symbols may also appear next to DANGERS, WARNINGS, and CAUTIONS that occur in the text of this and other productsupport documents.

| Symbol     | Description                                                                                                    |
|------------|----------------------------------------------------------------------------------------------------|
|            | Indicates that you should consult the manual for further information<br>and to proceed with appropriate caution.  |
| <b>/</b> 5 | Indicates the presence of an electrical shock hazard and to proceed with appropriate caution.                     |
|            | Indicates the presence of a hot surface or other high-temperature hazard and to proceed with appropriate caution. |
| *          | Indicates the presence of a laser inside the instrument and to proceed with appropriate caution.                  |
|            | Indicates the presence of moving parts and to proceed with appropriate caution.                                   |
|            | Indicates the presence of a biological hazard and to proceed with appropriate caution.                            |
|            | Indicates the presence of an ultraviolet light and to proceed with appropriate caution.                           |

#### Environmental symbols on instruments

The following symbol applies to all Thermo Fisher Scientific electrical and electronic products placed on the European market after August 13, 2005.

| Symbol        | Description                                                                                                    |
|---------------|----------------------------------------------------------------------------------------------------|
| X             | <b>Do not dispose of this product as unsorted municipal waste.</b> Follow local municipal waste ordinances for proper disposal provisions to reduce the environmental impact of waste electrical and electronic equipment (WEEE). |
| ∕ <b>-</b> ⊸∕ | European Union customers:                                                                                                    |
|               | Call your Customer Service representative for equipment pick-up and recycling. See <b>www.thermofisher.com</b> for a list of customer service offices in the European Union.                                                      |

## Safety labels on instruments

The following CAUTION, WARNING, and DANGER statements may be displayed on Thermo Fisher Scientific instruments in combination with the safety symbols described in the preceding section.

| Hazard<br>Symbol | English                                                                                                    | Français                                                                                                    |
|------------------|----------------------------------------------------------------------------------------------------|----------------------------------------------------------------------------------------------------|
|                  | <b>CAUTION!</b> Hazardous chemicals. Read the Safety Data Sheets (SDSs) before handling.                                                                                                    | <b>ATTENTION!</b> Produits chimiques dangereux.<br>Lire les fiches techniques de sûreté de<br>matériels avant toute manipulation de<br>produits.                                                                                                    |
|                  | <b>CAUTION! HAZARDOUS WASTE</b> . Refer to SDS(s) and local regulations for handling and disposal.                                                                                                    | <b>ATTENTION!</b> Déchets dangereux. Lire les fiches techniques de sûreté de matériels et la régulation locale associées à la manipulation et l'élimination des déchets.                                                                                                    |
| Â                | DANGER! High voltage.                                                                                                    | DANGER! Haute tension.                                                                                                    |
|                  | <b>WARNING!</b> To reduce the chance of electrical shock, do not remove covers that require tool access. No user-serviceable parts are inside. Refer servicing to Thermo Fisher Scientific qualified service personnel. | <b>AVERTISSEMENT</b> ! Pour éviter les risques<br>d'électrocution, ne pas retirer les capots dont<br>l'ouverture nécessite l'utilisation d'outils.<br>L'instrument ne contient aucune pièce<br>réparable par l'utilisateur. Toute intervention<br>doit être effectuée par le personnel de service<br>qualifié venant de chez Thermo Fisher<br>Scientific. |
|                  | <b>DANGER!</b> Class 3B visible and/or invisible laser radiation present when open. Avoid exposure to beam.                                                                                                    | <b>DANGER!</b> Rayonnement visible ou invisible<br>d'un faisceau laser de Classe 3B en cas<br>d'ouverture. Evitez toute exposition au<br>faisceau.                                                                                                    |
|                  | <b>CAUTION!</b> Moving parts. Crush/pinch hazard.                                                                                                    | <b>ATTENTION!</b> Pièces en mouvement, risque de pincement et/ou d'écrasement.                                                                                                    |

## General instrument safety

|                                                    | WARNING! PHYSICAL INJURY HAZARD. Use this product only as specified<br>in this document. Using this instrument in a manner not specified by<br>Thermo Fisher Scientific may result in personal injury or damage to the<br>instrument.                                                                                                    |
|----------------------------------------------------|----------------------------------------------------------------------------------------------------|
| Moving and lifting<br>the instrument               | CAUTION! PHYSICAL INJURY HAZARD. The instrument is to be moved and positioned only by the personnel or vendor specified in the applicable site preparation guide. If you decide to lift or move the instrument after it has been installed, do not attempt to lift or move the instrument without the assistance of others, the use of appropriate moving equipment, and proper lifting techniques. Improper lifting can cause painful and permanent back injury. Depending on the weight, moving or lifting an instrument may require two or more persons. |
| Moving and lifting<br>stand-alone<br>computers and | WARNING! Do not attempt to lift or move the computer or the monitor without the assistance of others. Depending on the weight of the computer and/or the monitor, moving them may require two or more people.                                                                                                    |
| monitors                                           | Things to consider before lifting the computer and/or the monitor:                                                                                                    |
|                                                    | • Make sure that you have a secure, comfortable grip on the computer or the monitor when lifting.                                                                                                    |
|                                                    | • Make sure that the path from where the object is to where it is being moved is clear of obstructions.                                                                                                    |
|                                                    | • Do not lift an object and twist your torso at the same time.                                                                                                    |
|                                                    | • Keep your spine in a good neutral position while lifting with your legs.                                                                                                    |
|                                                    | • Participants should coordinate lift and move intentions with each other before lifting and carrying.                                                                                                    |
|                                                    | • Instead of lifting the object from the packing box, carefully tilt the box on its side and hold it stationary while someone slides the contents out of the box.                                                                                                    |
| Operating the                                      | Ensure that anyone who operates the instrument has:                                                                                                    |
| instrument                                         | • Received instructions in both general safety practices for laboratories and specific safety practices for the instrument.                                                                                                    |
|                                                    | • Read and understood all applicable Safety Data Sheets (SDSs). See "Safety Data Sheets (SDS)".                                                                                                    |
| Cleaning or<br>decontaminating<br>the instrument   | <b>CAUTION!</b> Using cleaning or decontamination methods other than those recommended by the manufacturer may compromise the safety or quality of the instrument.                                                                                                    |
| Removing covers or<br>parts of the<br>instrument   | CAUTION! PHYSICAL INJURY HAZARD. The instrument is to be serviced<br>only by trained personnel or vendor specified in the user guide. Do not<br>remove any covers or parts that require the use of a tool to obtain access to<br>moving parts. Operators must be trained before being allowed to perform<br>the hazardous operation.                                                                                                    |

### Safety requirements for EVOS<sup>™</sup> Onstage Incubator

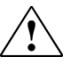

**WARNING!** Thermo Fisher Scientific recommends the use of nitrogen, oxygen, and carbon dioxide gas with the Onstage Incubator. The use of alternative gasses is currently not supported and may adversely affect system performance

#### Gas cylinders

You must supply the required nitrogen, oxygen, and carbon dioxide gas cylinders and accessories for the installation. This instrument requires pressurized house lines, or one size 1-A gas cylinder that holds approximately 7.2 m<sup>3</sup> (257 ft<sup>3</sup>) of gas when full for each gas. Use only pre-purified gasses of 99.9% or greater purity.

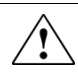

**CAUTION!** Damage to the instrument and its products can result from using impure gas, gases other than specified, or an inadequate amount of gas.

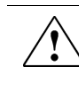

**WARNING! EXPLOSION HAZARD.** Pressurized gas cylinders are potentially explosive. Always cap the gas cylinder when it is not in use, and attach it firmly to the wall or gas cylinder cart with approved brackets or chains.

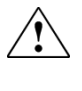

**WARNING!** Gas cylinders are heavy and may topple over, potentially causing personal injury and tank damage. Cylinders should be firmly secured to a wall or work surface. Please contact your environmental health and safety coordinator for guidance on the proper installation of a gas cylinder.

#### Pressure regulator

You must supply a two-gauge regulator with a Compressed Gas Association (CGA) 580-cylinder adaptor on the inlet side and a Swagelok<sup>™</sup>-type end-fitting that accepts 6.35-mm (0.25-in.) o.d. tubing. The primary gauge (0 to 3000 psi; 0 to 25,000 kPa recommended) measures tank pressure, and the secondary gauge (0 to 200 psi; 0 to 2000 kPa recommended) measures regulated pressure. The secondary gauge must allow regulation to 50 psi. Compressed Gas Association (CGA) 580-cylinder adaptor with a needle-type shutoff valve on the exit side. The needle valves should have Swagelok<sup>™</sup>-type end-fittings ready for connection to 6.35-mm (0.25-in.) o.d. tubing.

#### Attaching the cylinder

Attach the pressurized gas cylinder firmly to a wall or gas cylinder cart by means of approved straps or chains.

Ventilation requirements

WARNING! The Onstage Incubator should be installed and operated in a well-ventilated environment as defined as having a minimum airflow of 6–10 air changes per hour. Please contact your environmental health and safety coordinator to confirm that the Ion instruments will be installed and operated in an environment with sufficient ventilation.

#### Ventilation requirements

Allow at least 50 cm (20 in) of clearance around the Instrument for ventilation.

## **Chemical safety**

Chemical hazard warning

WARNING! CHEMICAL HAZARD. Before handling any chemicals, refer to the Safety Data Sheet (SDS) provided by the manufacturer, and observe all relevant precautions.

WARNING! CHEMICAL HAZARD. All chemicals in the instrument, including liquid in the lines, are potentially hazardous. Always determine what chemicals have been used in the instrument before changing reagents or instrument components. Wear appropriate eyewear, protective clothing, and gloves when working on the instrument.

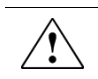

•

**WARNING! CHEMICAL STORAGE HAZARD.** Never collect or store waste in a glass container because of the risk of breaking or shattering. Reagent and waste bottles can crack and leak. Each waste bottle should be secured in a low-density polyethylene safety container with the cover fastened and the handles locked in the upright position. Wear appropriate eyewear, clothing, and gloves when handling reagent and waste bottles.

General safety guidelines To minimize the hazards of chemicals:

- Read and understand the Safety Data Sheets (SDSs) provided by the chemical manufacturer before you store, handle, or work with any chemicals or hazardous materials. (See "Safety Data Sheets (SDS)")
- Minimize contact with chemicals. Wear appropriate personal protective equipment when handling chemicals (for example, safety glasses, gloves, or protective clothing). For additional safety guidelines, consult the SDS.
- Minimize the inhalation of chemicals. Do not leave chemical containers open. Use only with adequate ventilation (for example, fume hood). For additional safety guidelines, consult the SDS.
- Check regularly for chemical leaks or spills. If a leak or spill occurs, follow the manufacturer's cleanup procedures as recommended in the SDS.
- Comply with all local, state/provincial, or national laws and regulations related to chemical storage, handling, and disposal.

## Chemical waste safety

| Chemical waste<br>hazard | <b>CAUTION! HAZARDOUS WASTE</b> . Refer to Safety Data Sheets (SDSs) and local regulations for handling and disposal.                                                                                                    |  |  |
|--------------------------|----------------------------------------------------------------------------------------------------|--|--|
| Chemical waste           | To minimize the hazards of chemical waste:                                                                                                    |  |  |
| safety guidelines        | • Read and understand the Safety Data Sheets (SDSs) provided by the manufacturers of the chemicals in the waste container before you store, handle, or dispose of chemical waste.                                                                                                    |  |  |
|                          | • Provide primary and secondary waste containers. (A primary waste container holds the immediate waste. A secondary container contains spills or leaks from the primary container. Both containers must be compatible with the waste material and meet federal, state, and local requirements for container storage.) |  |  |
|                          | • Minimize contact with chemicals. Wear appropriate personal protective equipment when handling chemicals (for example, safety glasses, gloves, or protective clothing). For additional safety guidelines, consult the SDS.                                                                                           |  |  |
|                          | • Minimize the inhalation of chemicals. Do not leave chemical containers open. Use only with adequate ventilation (for example, fume hood). For additional safety guidelines, consult the SDS.                                                                                                    |  |  |
|                          | • Handle chemical wastes in a fume hood.                                                                                                    |  |  |
|                          | • After emptying the waste container, seal it with the cap provided.                                                                                                    |  |  |
|                          | • Dispose of the contents of the waste tray and waste bottle in accordance with good laboratory practices and local, state/provincial, or national environmental and health regulations.                                                                                                    |  |  |
| Waste disposal           | If potentially hazardous waste is generated when you operate the instrument, you must:                                                                                                    |  |  |
|                          | • Characterize (by analysis, if necessary) the waste generated by the particular applications, reagents, and substrates used in your laboratory.                                                                                                    |  |  |
|                          | • Ensure the health and safety of all personnel in your laboratory.                                                                                                    |  |  |
|                          | • Ensure that the instrument waste is stored, transferred, transported, and disposed of according to all local, state/provincial, and/or national regulations.                                                                                                    |  |  |
|                          |                                                                                                    |  |  |

IMPORTANT! Radioactive or biohazardous materials may require special handling, and disposal limitations may apply.

## **Electrical safety**

|                    | DANGER! ELECTRICAL SHOCK HAZARD. Severe electrical shock can result from operating the EVOS <sup>™</sup> M7000 Imaging System without its instrument panels in place. Do not remove instrument panels. High-voltage contacts are exposed when instrument panels are removed from the instrument. |
|--------------------|----------------------------------------------------------------------------------------------------|
|                    |                                                                                                    |
| Fuses              | WARNING! FIRE HAZARD. For continued protection against the risk of fire, replace fuses only with fuses of the type and rating specified for the instrument.                                                                                                    |
|                    |                                                                                                    |
| Power              | <b>DANGER! ELECTRICAL HAZARD</b> . Grounding circuit continuity is vital for the safe operation of equipment. Never operate equipment with the grounding conductor disconnected.                                                                                                    |
|                    |                                                                                                    |
|                    | <b>DANGER! ELECTRICAL HAZARD.</b> Use properly configured and approved line cords for the voltage supply in your facility.                                                                                                    |
|                    |                                                                                                    |
|                    | <b>DANGER! ELECTRICAL HAZARD</b> . Plug the system into a properly grounded receptacle with adequate current capacity.                                                                                                    |
| Overvoltage rating | The EVOS <sup>™</sup> M7000 Imaging System has an installation (overvoltage) category of II, and is classified as portable equipment.                                                                                                    |

## Physical hazard safety

Moving parts

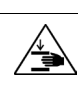

WARNING! PHYSICAL INJURY HAZARD. Moving parts can crush and cut. Keep hands clear of moving parts while operating the instrument. Disconnect power before servicing the instrument.

## **Biological hazard safety**

WARNING! BIOHAZARD. Biological samples such as tissues, body fluids, and blood of humans and other animals have the potential to transmit infectious diseases. Follow all applicable local, state/provincial, and/or national regulations. Wear appropriate protective eyewear, clothing, and gloves. Read and follow the guidelines in these publications.

**ATTENTION! BIOHAZARD.** Les échantillons biologiques tels que les tissus, les fluides corporels et le sang des humains et d'autres animaux ont la possibilité de transmettre des maladies infectieuses. Suivre tous les règlements municipaux, provinciaux/provincial et / ou nationales en vigueur. Porter des lunettes de protection approprié, des vêtements et des gants.

In the U.S.:

• U.S. Department of Health and Human Services guidelines published in *Biosafety in Microbiological and Biomedical Laboratories* 

(stock no. 017-040-00547-4; www.cdc.gov/OD/ohs/biosfty/bmbl4/bmbl4toc.htm)

- Occupational Safety and Health Standards, Bloodborne Pathogens (29 CFR§1910.1030; www.access.gpo.gov/nara/cfr/waisidx\_01/29cfr1910a\_01.html)
  - Your company's/institution's Biosafety Program protocols for working
- with/handling potentially infectious materials.
- Additional information about biohazard guidelines is available at: www.cdc.gov

In the EU:

•

• Check your local guidelines and legislation on biohazard and biosafety precaution, and the best practices published in the World Health Organisation (WHO) Laboratory Biosafety Manual, third edition

# www.who.int/csr/resources/publications/biosafety/WHO\_CDS\_CSR\_LYO\_2004\_11/en/

## Safety and electromagnetic compatibility (EMC) standards

This section provides information on:

- U.S. and Canadian safety standards
- European safety and EMC standards
- Australian EMC standards

U.S. and Canadian safety standards

The **CSA C/US Mark** signifies that the product meets applicable U.S. and Canadian standards, including those from CSA, CSA America, ANSI, ASME, ASSE, ASTM, NSF and UL.

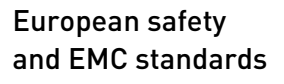

The **CE Mark** symbolizes that the product conforms to all applicable European Community provisions for which this marking is required. Operation of the instrument is subject to the conditions described in this manual.

CE

The protection provided by the instrument may be impaired if the instrument is used in a manner not specified by Thermo Fisher Scientific.

# Australian EMC standards

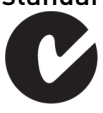

The **C-Tick Mark** indicates conformity with Australian and New Zealand standards for electromagnetic compatibility.

## **Documentation and support**

## **Obtaining support**

**Technical support** For the latest services and support information for all locations, visit **www.thermofisher.com**.

At the website, you can:

- Access worldwide telephone and fax numbers to contact Technical Support and Sales facilities
- Search through frequently asked questions (FAQs)
- Submit a question directly to Technical Support (thermofisher.com/contact)
- Search for user documents, SDSs, vector maps and sequences, application notes, formulations, handbooks, certificates of analysis, citations, and other product support documents
- Obtain information about customer training
- Download software updates and patches

Limited product warranty

Life Technologies Corporation and/or its affiliate(s) warrant their products as set forth in the Life Technologies' General Terms and Conditions of Sale found on Life Technologies' website at **www.thermofisher.com/us/en/home/global/termsand-conditions.html**. If you have any questions, please contact Life Technologies at **www.thermofisher.com/support**.

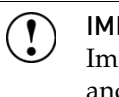

**IMPORTANT!** Wiping the computer supplied with the EVOS<sup>™</sup> M7000 Imaging System (i.e., erasing the hard drive to remove all programs, files, and the operating system) voids the product warranty.

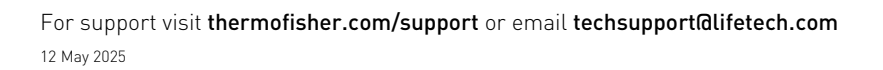

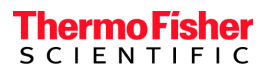